71693959 2024-12-20 Válido a partir da versão 01.00.zz (Firmware do dispositivo)

BA01422D/38/PT/03.24-00

# Instruções de operação **Proline Promag P 100 PROFINET**

Medidor de vazão eletromagnético

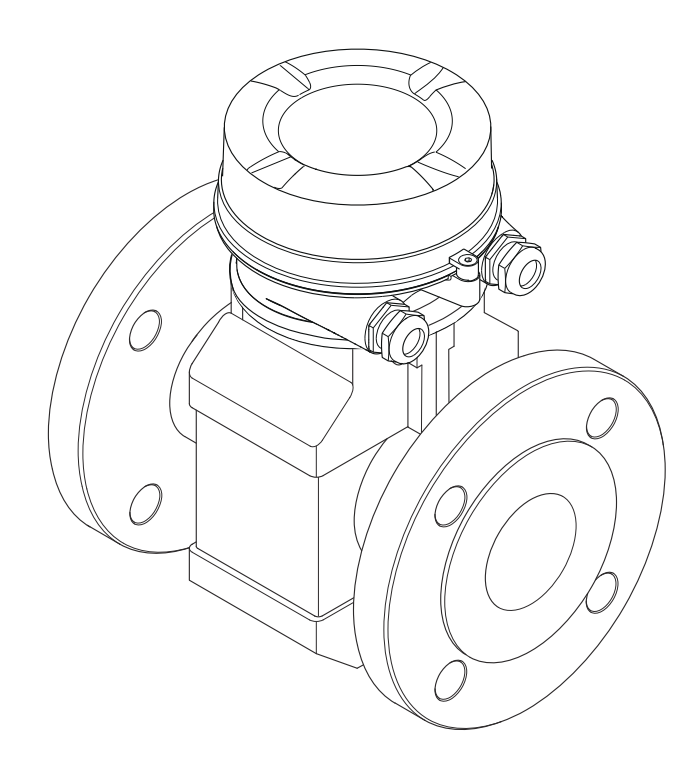

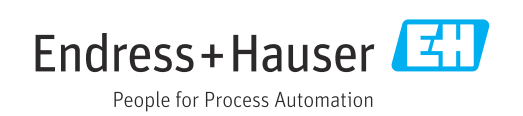

- Certifique-se de que o documento está armazenado em um local seguro, de modo que esteja sempre disponível ao trabalhar no equipamento ou com o equipamento.
- Para evitar perigo para os indivíduos ou instalações, leia atentamente a seção "Instruções básicas de segurança", bem como todas as demais instruções de segurança contidas no documento que sejam específicas dos procedimentos de trabalho.
- O fabricante reserva-se o direito de modificar dados técnicos sem aviso prévio. Seu centro de vendas da Endress+Hauser fornecerá informações recentes e atualizações destas instruções de operação.

# Sumário

| 1                                                  | Sobre este documento 6                                                                                                    |
|----------------------------------------------------|----------------------------------------------------------------------------------------------------|
| 1.1<br>1.2                                         | Função do documento6Símbolos usados61.2.1Símbolos de segurança61.2.2Símbolos elétricos61.2.3Símbolos da ferramenta61.2.4Símbolos para<br>determinados tipos de informações7                |
| 1.3                                                | 1.2.5Símbolos em gráficos7Documentação71.3.1Documentação padrão81.3.2Documentação adicional dependente<br>do equipamento8                                                                  |
| 1.4                                                | Marcas registradas 8                                                                                                    |
| <b>2</b><br>2.1<br>2.2<br>2.3<br>2.4<br>2.5<br>2.6 | Instruções de segurança básicas9Especificações para o pessoal9Uso indicado9Segurança no local de trabalho10Segurança da operação10Segurança do produto10Segurança de TI11                  |
| 3                                                  | Descrição do produto 12                                                                                                    |
| 3.1                                                | Desenho do produto123.1.1Versão do equipamento com tipo de<br>comunicação PROFINET12                                                                                                    |
| 4                                                  | Recebimento e identificação do                                                                                                    |
|                                                    | produto 13                                                                                                    |
| 4.1<br>4.2                                         | Recebimento13Identificação do produto134.2.1Etiqueta de identificação do<br>transmissor4.2.2Etiqueta de identificação do sensor4.2.3Símbolos no medidor                                    |
| 5                                                  | Armazenamento e transporte 17                                                                                                    |
| 5.1<br>5.2<br>5.3                                  | Condições de armazenamento17Transporte do produto175.2.1Medidores sem olhais de elevação175.2.2Medidores com olhais de elevação185.2.3Transporte com empilhadeira18Descarte de embalagem18 |
|                                                    |                                                                                                    |
| <b>6</b><br>6.1                                    | Instalação         19           Condições de instalação         19           6.1.1         Posição de instalação         19                                                                |
| 6.2                                                | 6.1.2Requisitos do ambiente e processo 22Instalação do medidor                                                                                                    |

| 6.3      | 6.2.2<br>6.2.3<br>6.2.4<br>Verifica | Preparação do medidor               | 23<br>24<br>28<br>29 |
|----------|-------------------------------------|-------------------------------------|----------------------|
| 7        | Cones                               | xão elétrica                        | 30                   |
| <b>/</b> | Conez                               |                                     | 0                    |
| /.1      | Segura                              | nça eletrica                        | 30                   |
| 1.2      | Especii                             |                                     | 3U<br>20             |
|          | 7.2.1<br>7.2.2                      | Periramentas necessarias            | 20                   |
|          | 722                                 | Esquema de ligação elétrica         | 31                   |
|          | 72.4                                | Atribuição do pino conector do      | 71                   |
|          | 7.2.1                               | equipamento                         | 32                   |
|          | 7.2.5                               | Preparação do medidor               | 32                   |
| 7.3      | Conexã                              | io do equipamento                   | 32                   |
|          | 7.3.1                               | Conexão do transmissor              | 33                   |
| 7.4      | Garant                              | ia da equalização potencial         | 35                   |
|          | 7.4.1                               | Introdução                          | 35                   |
|          | 7.4.2                               | Exemplos de conexão para situações  |                      |
|          |                                     | padrões                             | 35                   |
|          | 7.4.3                               |                                     |                      |
|          | 7.4.4                               | Exemplos de conexao com potencial   |                      |
|          |                                     | do meio diferente do aterramento de |                      |
|          |                                     | flutuação"                          | 37                   |
| 75       | Instruc                             | natuação                            | 39                   |
| 1.5      | 7.5.1                               | Exemplos de conexão                 | 39                   |
| 7.6      | Config                              | uracões de hardware                 | 39                   |
|          | 7.6.1                               | Ajuste do nome do equipamento       | 39                   |
| 7.7      | Garant                              | ia do grau de proteção              | 41                   |
| 7.8      | Verifica                            | ação pós-conexão                    | 41                   |
| 8        | Opçõe                               | es de operação                      | 43                   |
| 8.1      | Visão c                             | geral das opções de operação        | 43                   |
| 8.2      | Estrutu                             | ira e função do menu de operação    | 44                   |
|          | 8.2.1                               | Estrutura geral do menu de          |                      |
|          |                                     | operação                            | 44                   |
|          | 8.2.2                               | Conceito de operação                | 45                   |
| 8.3      | Acesso                              | ao menu de operação através do      |                      |
|          | navega                              |                                     | 46                   |
|          | 8.3.1                               | Faixa de runção                     | 46                   |
|          | 0.2.2                               | Fre-requisitos                      | 40                   |
|          | 0.2.2<br>4 2 4                      | Estabelecimento da conexao          | 47<br>// Q           |
|          | 835                                 | Interface de usuário                | 40<br>49             |
|          | 8.3.6                               | Desabilitar o servidor de internet  | 50                   |
|          | 8.3.7                               | Desconexão                          | 50                   |
| 8.4      | Acesso                              | ao menu de operação através da      |                      |
|          | ferram                              | enta de operação                    | 51                   |
|          | 8.4.1                               | Conexão da ferramenta de operação   | 51                   |
|          | 8.4.2                               | FieldCare                           | 52                   |
|          | 8.4.3                               | DeviceCare                          | 54                   |
|          |                                     |                                     |                      |

| 9    | Integração do sistema 5                      |                                                 | 55       |
|------|----------------------------------------------|-------------------------------------------------|----------|
| 9.1  | Visão g                                      | eral dos arquivos de descrição do               |          |
|      | equipar<br>9.1.1                             | nento                                           | 55       |
|      |                                              | equipamento                                     | 55       |
| 0.0  | 9.1.2                                        | Ferramentas de operação                         | 55       |
| 9.2  | Arquivo                                      | de equipamento master (GSD)                     | 56       |
|      | 9.2.1                                        | do equipamento (GSD)                            | 56       |
| 93   | Dados d                                      | le transmissão cíclica                          | 56       |
|      | 9.3.1                                        | Visão geral dos módulos                         | 56       |
|      | 9.3.2                                        | Descrição dos módulos                           | 56       |
|      | 9.3.3                                        | Codificação de status                           | 62       |
|      | 9.3.4                                        | Ajuste de fábrica                               | 63       |
| 10   | Comis                                        | sionamento                                      | 64       |
| 10.1 | Verifica                                     | cão da função                                   | 64       |
| 10.2 | Identifi                                     | cação do equipamento na rede                    |          |
|      | PROFIN                                       | IET                                             | 64       |
| 10.3 | Parame                                       | trização do startup                             | 64       |
| 10.4 | Conecta                                      | ando através de FieldCare                       | 64       |
| 10.5 | Configu                                      | iração do idioma de operação                    | 64       |
| 10.6 | Configu                                      | Iração do medidor                               | 64<br>65 |
|      | 10.0.1                                       | Aiusto das unidados do sistema                  | 02<br>65 |
|      | 10.0.2                                       | Fxibindo a interface de comunicação             | 67       |
|      | 10.6.4                                       | Configurar o corte de vazão baixa               | 68       |
|      | 10.6.5                                       | Configuração da detecção de tubo                | 69       |
| 107  | Configu                                      | vazio                                           | 70       |
| 10.7 | 10.7.1                                       | Execução do ajuste do sensor                    | 70       |
|      | 10.7.2                                       | Configuração do totalizador                     | 70       |
|      | 10.7.3                                       | Execução de configurações de display adicionais | 72       |
|      | 10.7.4                                       | Executando a limpeza do eletrodo                | 74       |
|      | 10.7.5                                       | Usando os parâmetros para a                     |          |
|      |                                              | administração do equipamento                    | 75       |
| 10.8 | Simulaç                                      | ção                                             | 76       |
| 10.9 | Proteção das configurações contra acesso não |                                                 |          |
|      | autoriza<br>10.9.1                           | Proteção contra gravação através do             | //       |
|      | 1000                                         | código de acesso                                | .//      |
|      | 10.9.2                                       | Proteção contra gravação por meio               |          |
|      |                                              | da chave de proteção contra<br>dravação         | 78       |
|      | 10.9.3                                       | Proteção contra gravação pela                   | 70       |
|      |                                              | parametrização do startup                       | 79       |
| 11   | Opera                                        | ção                                             | 80       |
| 11 1 | Leitura                                      | do status de bloqueio do                        |          |
| TT'T | equinar                                      | nento                                           | 80       |
| 11.2 | Ajuste                                       | do idioma de operação                           | 80       |
| 11.3 | Configu                                      | ıração do display                               | 80       |
| 11.4 | Leitura                                      | dos valores medidos                             | 80       |
|      | 11.4.1                                       | Submenu "Variáveis de processo"                 | 80       |
|      | 11.4.2                                       | Totalizador                                     | 82       |

| 11.5         | Adaptação do medidor às condições de                                         |  |  |
|--------------|------------------------------------------------------------------------------|--|--|
|              | processo                                                                     |  |  |
| 11.6         | Reinicialização do totalizador                                               |  |  |
|              | 11.0.1 Ambito da parametro Controlar                                         |  |  |
|              | 11 6 2. Âmbito da parâmetro "Resetar todos                                   |  |  |
|              | os totalizadores"                                                            |  |  |
| 12           | Diagnóstico e resolução de                                                   |  |  |
|              | problemas                                                                    |  |  |
| 17 1         | Localização geral de falhas 85                                               |  |  |
| 12.1         | Informações de diagnóstico através de LEDs                                   |  |  |
| 1010         | 12.2.1 Transmissor                                                           |  |  |
| 12.3         | Informações de diagnóstico no navegador de                                   |  |  |
|              | rede 88                                                                      |  |  |
|              | 12.3.1 Opções de diagnóstico                                                 |  |  |
| 10 (         | 12.3.2 Acessar informações de correção 90                                    |  |  |
| 12.4         | Informações de diagnostico em DeviceCare ou                                  |  |  |
|              | 12 4 1 Oncões de diagnóstico 90                                              |  |  |
|              | 12.4.1 Opções de diagnostico                                                 |  |  |
| 12.5         | Adaptação das informações de diagnóstico 91                                  |  |  |
|              | 12.5.1 Adaptação do comportamento de                                         |  |  |
|              | diagnóstico 91                                                               |  |  |
| 12.6         | Visão geral das informações de diagnóstico 94                                |  |  |
|              | 12.6.1 Diagnóstico do sensor                                                 |  |  |
|              | 12.6.2 Diagnóstico dos componentes                                           |  |  |
|              | eletronicos                                                                  |  |  |
|              | 12.0.5 Diagnostico de configuração 101<br>12.6.4 Diagnóstico do processo 105 |  |  |
| 12.7         | Eventos de diagnóstico pendentes                                             |  |  |
| 12.8         | Lista de diag 108                                                            |  |  |
| 12.9         | Registro de eventos 109                                                      |  |  |
|              | 12.9.1 Leitura do registro de eventos 109                                    |  |  |
|              | 12.9.2 Filtragem do registro de evento 109                                   |  |  |
|              | 12.9.3 Visão geral dos eventos de                                            |  |  |
| 12 10        | Informações 109                                                              |  |  |
| 12.10        | 12 10 1 Âmbito da parâmetro "Reset do                                        |  |  |
|              | equipamento" 111                                                             |  |  |
| 12.11        | Informações do equipamento 111                                               |  |  |
| 12.12        | Histórico do firmware 113                                                    |  |  |
|              |                                                                              |  |  |
| 13           | Manutenção 114                                                               |  |  |
| 13.1         | Tarefas de manutenção114                                                     |  |  |
|              | 13.1.1 Limpeza externa 114                                                   |  |  |
|              | 13.1.2 Limpeza interior 114                                                  |  |  |
| 12.2         | 13.1.3 Substituição das vedações 114                                         |  |  |
| 13.2<br>13.3 | Assistência técnica da Endress+Hauser                                        |  |  |
| 19.9         | Assistencia tecnica da Engless mauser 114                                    |  |  |
| 14           | Reparos 115                                                                  |  |  |
| 14.1         | Notas Gerais 115                                                             |  |  |
|              | 14.1.1 Conceito de reparo e conversão 115                                    |  |  |
|              | 14.1.2 Observações sobre reparo e                                            |  |  |
| a · -        | conversão 115                                                                |  |  |
| 14.2         | Peças de reposição 115                                                       |  |  |

| 14.3  | Assistência técnica da Endress+Hauser | 115 |
|-------|---------------------------------------|-----|
| 14.4  | Devolução                             | 115 |
| 14.5  | Descarte                              | 116 |
|       | 14.5.1 Remoção do medidor             | 116 |
|       | 14.5.2 Descarte do medidor            | 116 |
| 15    | Acessórios                            | 117 |
| 15 1  | Acessórios específicos do equipamento | 117 |
| 17.1  | 15 1 1 Para o transmissor             | 117 |
|       | 15.1.2 Para o sensor                  | 117 |
| 15.2  | Acessórios específicos de comunicação | 117 |
| 15.3  | Acessórios específicos do serviço     | 118 |
| 15.4  | Componentes do sistema                | 118 |
|       | *                                     |     |
| 16    | Dados técnicos                        | 119 |
| 16.1  | Aplicação                             | 119 |
| 16.2  | Função e projeto do sistema           | 119 |
| 16.3  | Entrada                               | 119 |
| 16.4  | Saída 1                               |     |
| 16.5  | Fonte de alimentação 1                |     |
| 16.6  | Características de desempenho         | 125 |
| 16.7  | Instalação                            | 126 |
| 16.8  | Ambiente                              | 126 |
| 16.9  | Processo                              | 127 |
| 16.10 | Construção mecânica                   | 131 |
| 16.11 |                                       | 135 |
| 16.12 |                                       | 13/ |
| 16.13 |                                       | 138 |
| 16.14 | Acessorios                            | 120 |
| 10.10 |                                       | 172 |
| Índic | e                                     | 140 |
|       |                                       |     |

# 1 Sobre este documento

# 1.1 Função do documento

Essas instruções de operação contêm todas as informações necessárias em várias fases do ciclo de vida do equipamento: da identificação do produto, recebimento e armazenamento, até a instalação, conexão, operação e comissionamento, incluindo a localização de falhas, manutenção e descarte.

# 1.2 Símbolos usados

# 1.2.1 Símbolos de segurança

| Símbolo | Significado                                                                                                    |
|---------|----------------------------------------------------------------------------------------------------|
|         | <b>PERIGO!</b><br>Este símbolo alerta sobre uma situação perigosa. A falha em evitar esta situação resultará em sérios danos ou até morte.        |
| ATENÇÃO | <b>AVISO!</b><br>Este símbolo alerta sobre uma situação perigosa. A falha em evitar esta situação pode resultar em sérios danos ou até morte.     |
|         | <b>CUIDADO!</b><br>Este símbolo alerta sobre uma situação perigosa. A falha em evitar esta situação pode<br>resultar em danos pequenos ou médios. |
| AVISO   | <b>OBSERVAÇÃO!</b><br>Este símbolo contém informações sobre procedimentos e outros dados que não resultam em danos pessoais.                      |

# 1.2.2 Símbolos elétricos

| Símbolo  | Significado                                                                                                    |
|----------|----------------------------------------------------------------------------------------------------|
|          | Corrente contínua                                                                                                    |
| $\sim$   | Corrente alternada                                                                                                    |
| $\sim$   | Corrente contínua e corrente alternada                                                                                                    |
| <u>+</u> | <b>Conexão de aterramento</b><br>Um terminal aterrado que, pelo conhecimento do operador, está aterrado através de<br>um sistema de aterramento.                                                                                                    |
| ٢        | Aterramento de proteção (PE)<br>Um terminal que deve ser conectado ao terra antes de estabelecer quaisquer outras<br>conexões.                                                                                                    |
|          | <ul> <li>Os terminais de aterramento são situados dentro e fora do equipamento:</li> <li>Terminal de terra interno: conecta o aterramento de proteção à rede elétrica.</li> <li>Terminal de terra externo: conecta o equipamento ao sistema de aterramento da fábrica.</li> </ul> |

# 1.2.3 Símbolos da ferramenta

| Símbolo                     | Significado   |
|-----------------------------|---------------|
| $\bigcirc \not \sqsubseteq$ | Chave Allen   |
| Ń                           | Chave de boca |

| Símbolo   | Significado                                                               |
|-----------|---------------------------------------------------------------------------|
|           | <b>Permitido</b><br>Procedimentos, processos ou ações que são permitidas. |
|           | <b>Preferido</b><br>Procedimentos, processos ou ações que são preferidas. |
| ×         | <b>Proibido</b><br>Procedimentos, processos ou ações que são proibidas.   |
| i         | <b>Dica</b><br>Indica informação adicional.                               |
|           | Referência à documentação.                                                |
|           | Referência à página.                                                      |
|           | Referência ao gráfico.                                                    |
|           | Nota ou etapa individual a ser observada.                                 |
| 1., 2., 3 | Série de etapas.                                                          |
| ـ►        | Resultado de uma etapa.                                                   |
| ?         | Ajuda em casos de problema.                                               |
|           | Inspeção visual.                                                          |

## 1.2.4 Símbolos para determinados tipos de informações

## 1.2.5 Símbolos em gráficos

| Símbolo        | Significado                         |
|----------------|-------------------------------------|
| 1, 2, 3,       | Números de itens                    |
| 1., 2., 3.,    | Série de etapas                     |
| A, B, C,       | Visualizações                       |
| A-A, B-B, C-C, | Seções                              |
| EX             | Área classificada                   |
| X              | Área segura (área não classificada) |
| ≈→             | Direção da vazão                    |

# 1.3 Documentação

Para as características gerais do escopo da documentação técnica associada, consulte o seguinte:

- O W@M Device Viewer : Insira o número de série da etiqueta de identificação (www.endress.com/deviceviewer)
- O Endress+Hauser Operations App: digite o número de série da etiqueta de identificação ou analise o código da matriz 2-D (código QR) na etiqueta de identificação.

Para uma lista detalhada dos documentos individuais junto com o código da documentação → 

139

Guias que levam rapidamente ao primeiro valor medido - Parte 2

O Resumo das instruções de operação do transmissor é destinado a especialistas responsáveis por comissionar, configurar e parametrizar o

O documento fornece uma explicação detalhada de cada parâmetro

individual no menu de operação Expert. A descrição destina-se àqueles que trabalham com o equipamento em todo seu ciclo de vida e executam

| Tipo de documento                              | Propósito e conteúdo do documento                                                                                                    |
|------------------------------------------------|----------------------------------------------------------------------------------------------------|
| Informações técnicas                           | Auxílio de planejamento para seu equipamento<br>O documento contém todos os dados técnicos do equipamento e fornece<br>uma visão geral dos acessórios e outros produtos que podem ser<br>solicitados para o equipamento. |
| Resumo das instruções de operação<br>do sensor | <b>Guias que levam rapidamente ao primeiro valor medido - Parte 1</b><br>O Resumo das instruções de operação do sensor é destinado a<br>especialistas responsáveis por instalar o medidor.                               |
|                                                | <ul> <li>Recebimento e identificação de produto</li> <li>Armazenamento e transporte</li> <li>Instalação</li> </ul>                                                                                                    |

#### 1.3.1 Documentação padrão

Resumo das instruções de operação

Descrição dos parâmetros do

do transmissor

equipamento

#### 1.3.2 Documentação adicional dependente do equipamento

configurações específicas.

Os documentos adicionais são fornecidos de acordo com a versão do equipamento pedido: sempre siga as instruções à risca na documentação complementar. A documentação complementar é parte integrante da documentação do equipamento.

Referência para seus parâmetros

medidor (até o primeiro valor medido).

Descrição do produto

 Instalação Conexão elétrica Opções de operação Integração do sistema Comissionamento Informações de diagnóstico

#### 1.4 Marcas registradas

## **PROFINET®**

Marca registrada da organização do usuário PROFIBUS, Karlsruhe, Alemanha

## Microsoft®

Marca registrada da Microsoft Corporation, Redmond, Washington, USA

2

# Instruções de segurança básicas

# 2.1 Especificações para o pessoal

O pessoal para a instalação, comissionamento, diagnósticos e manutenção deve preencher as seguintes especificações:

- Especialistas treinados e qualificados devem ter qualificação relevante para esta função e tarefa específica.
- Estejam autorizados pelo dono/operador da planta.
- Estejam familiarizados com as regulamentações federais/nacionais.
- Antes de iniciar o trabalho, leia e entenda as instruções no manual e documentação complementar, bem como nos certificados (dependendo da aplicação).
- ► Siga as instruções e esteja em conformidade com condições básicas.
- O pessoal de operação deve preencher as sequintes especificações:
- Ser instruído e autorizado de acordo com as especificações da tarefa pelo proprietáriooperador das instalações.
- Siga as instruções desse manual.

# 2.2 Uso indicado

## Aplicação e meio

O medidor descrito neste Resumo das Instruções de Operação destina-se somente para a medição de vazão de líquidos com condutividade mínima de 5  $\mu$ S/cm.

Dependendo da versão solicitada, o medidor pode também medir meios potencialmente explosivos, inflamáveis, venenosos e oxidantes.

Os medidores para uso em áreas classificadas , em aplicações higiênicas locais onde há um risco maior devido à pressão de processo, estão etiquetados de acordo na etiqueta de identificação.

Para garantir que o medidor permaneça em condições adequadas para o tempo de operação:

- ▶ Mantenha dentro da faixa de pressão e temperatura especificadas.
- Somente use o medidor que atende plenamente os dados na etiqueta de identificação e as condições gerais listadas nas Instruções de operação e na documentação complementar.
- Com base na etiqueta de identificação, verifique se o equipamento solicitado é autorizado para ser utilizado em área classificada (por exemplo: proteção contra explosão, segurança de recipiente de pressão).
- Use o medidor apenas para meios em que as partes molhadas do processo sejam adequadamente resistentes.
- ► Se o medidor não for operado a uma temperatura atmosférica, o cumprimento das condições básicas relevantes especificadas na documentação do equipamento associado é absolutamente essencial: seção "Documentação" → 
  <sup>(1)</sup> 7.
- > Proteja o medidor permanentemente contra a corrosão de influências ambientais.

## Uso incorreto

O uso não indicado pode comprometer a segurança. O fabricantenão é responsável por danos causados pelo uso impróprio ou não indicado .

## **A**TENÇÃO

#### Risco de quebra devido a fluidos corrosivos ou abrasivos!

- Verifique a compatibilidade do fluido do processo com o material do sensor.
- Certifique-se de que há resistência de todas as partes molhadas pelo fluido no processo.
- > Mantenha dentro da faixa de pressão e temperatura especificadas.

# AVISO

## Verificação de casos limites:

Para fluidos especiais ou fluidos para limpeza, a Endress+Hauser fornece assistência na verificação da resistência à corrosão de partes molhadas por fluido, mas não assume qualquer responsabilidade ou dá nenhuma garantia, uma vez que mudanças de minutos na temperatura, concentração ou nível de contaminação no processo podem alterar as propriedades de resistência à corrosão.

## **Risco residual**

## **A**TENÇÃO

# Os componentes eletrônicos e o meio podem aquecer a superfície. Ela se torna um risco de queimadura!

 Para temperaturas de fluido elevadas, certifique-se de que haja proteção contra contato para evitar queimaduras.

# 2.3 Segurança no local de trabalho

Ao trabalhar no e com o equipamento:

 Use o equipamento de proteção individual de acordo com as regulamentações federais/ nacionais.

Para trabalho de solda no tubo:

▶ Não aterre a unidade de solda através do medidor.

Se trabalhar no e com o equipamento com mãos molhadas:

▶ Devido ao risco crescente de choque elétrico, é necessário usar luvas.

# 2.4 Segurança da operação

Risco de lesões.

- ► Somente opere o equipamento em condições técnicas adequadas e no modo seguro.
- ► O operador é responsável por fazer o equipamento funcionar sem interferências.

## Conversões para o equipamento

Não são permitidas modificações não-autorizadas no equipamento pois podem levar a riscos imprevistos.

► Se, apesar disso, for necessário realizar alterações, consulte a Endress+Hauser.

## Reparo

Para garantir a contínua segurança e confiabilidade da operação

- ► Faça reparos no equipamento somente se estes forem expressamente permitidos.
- Observe os regulamentos federais /nacionais relacionados com o equipamento elétrico.
- ► Use somente peças sobressalentes e acessórios originais da Endress+Hauser.

# 2.5 Segurança do produto

Este medidor foi projetado em conformidade com as boas práticas de engenharia para atender aos requisitos de segurança da tecnologia de ponta, foi testado e deixou a fábrica em condições seguras de operação.

Atende as normas gerais de segurança e aos requisitos legais. Também está em conformidade com as diretrizes da CE listadas na Declaração de conformidade da CE específicas do equipamento. A Endress+Hauser confirma este fato fixando a identificação CE no equipamento.

# 2.6 Segurança de TI

Nossa garantia é válida apenas se o equipamento for instalado e usado como descrito nas instruções de operação. O equipamento possui mecanismos de segurança para proteger contra alterações acidentais às suas configurações.

A segurança de TI está alinhada com as normas de segurança ao operador e são desenvolvidas para fornecer proteção extra ao equipamento e à transferência de dados do equipamento pelos próprios operadores.

# 3 Descrição do produto

O equipamento consiste em um transmissor e um sensor.

O dispositivo está disponível como uma versão compacta: O transmissor e o sensor formam uma unidade mecânica.

# 3.1 Desenho do produto

# 3.1.1 Versão do equipamento com tipo de comunicação PROFINET

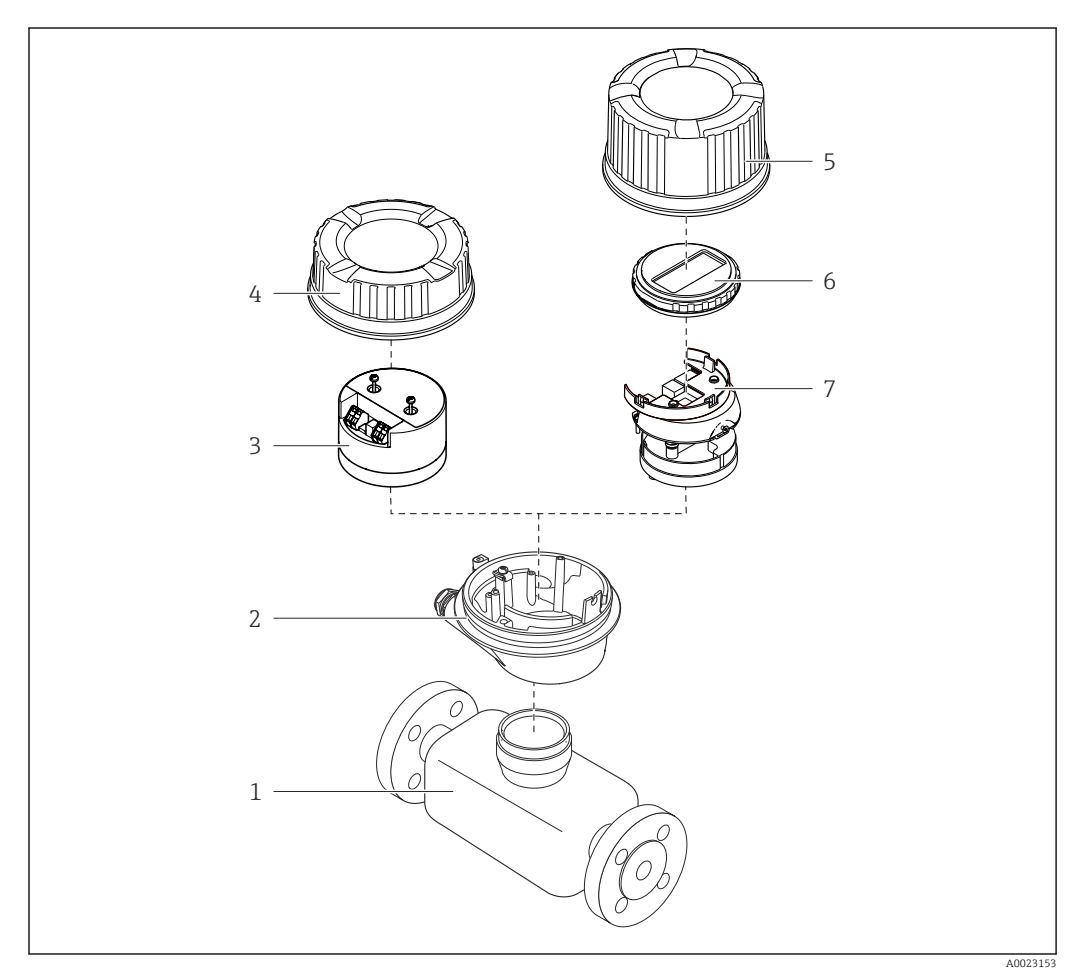

I Componentes importantes de um medidor

- 1 Sensor
- 2 Invólucro do transmissor
- 3 Módulo dos componentes eletrônicos principais
- 4 Tampa do invólucro do transmissor
- 5 Tampa do invólucro do transmissor (versão para display opcional no local)
- 6 Display no local (opcional)
- 7 Módulo dos principais componentes eletrônicos (com suporte para display no local opcional)

# 4 Recebimento e identificação do produto

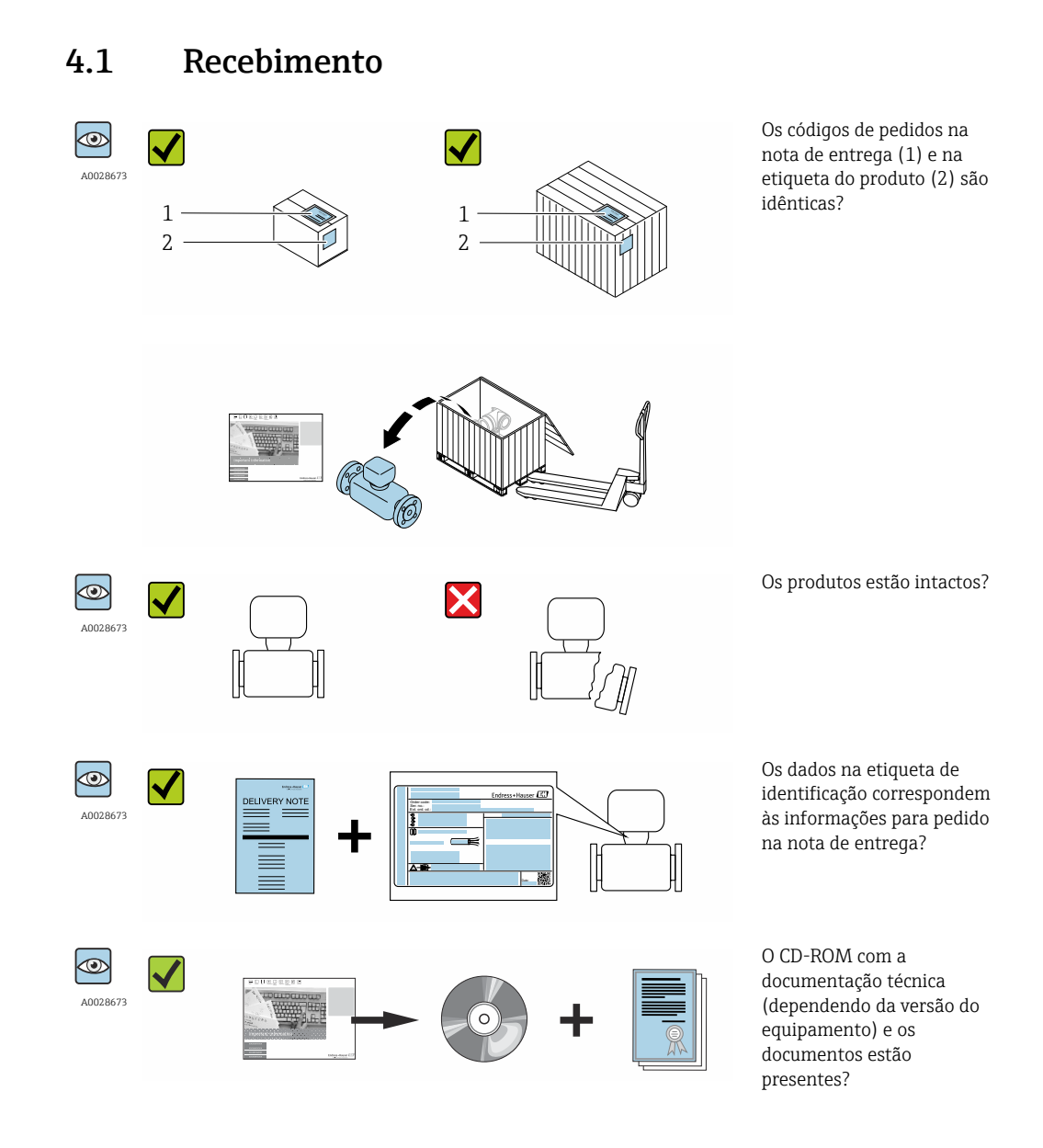

- Se alguma resposta às perguntas acima não estiver de acordo, contate seu centro de vendas Endress+Hauser.

# 4.2 Identificação do produto

As seguintes opções estão disponíveis para a identificação do medidor:

- Especificações da etiqueta de identificação
- O código do pedido do equipamento com avaria é apresentado na nota de entrega
- Insira os números de série que estão nas etiquetas de identificação em W@M Device Viewer (www.endress.com/deviceviewer): todas as informações sobre o medidor são exibidas.
- Digite o número de série das etiquetas de identificação no Endress+Hauser Operations App ou analise o código da matriz 2-D (código QR) na etiqueta de identificação com o Endress+Hauser Operations App: todas as informações do medidor serão exibidas.

Para as características gerais do escopo da documentação técnica associada, consulte o seguinte:

- O W@M Device Viewer : Insira o número de série da etiqueta de identificação (www.endress.com/deviceviewer)
- O *Endress+Hauser Operations App*: digite o número de série da etiqueta de identificação ou analise o código da matriz 2-D (código QR) na etiqueta de identificação.

# 4.2.1 Etiqueta de identificação do transmissor

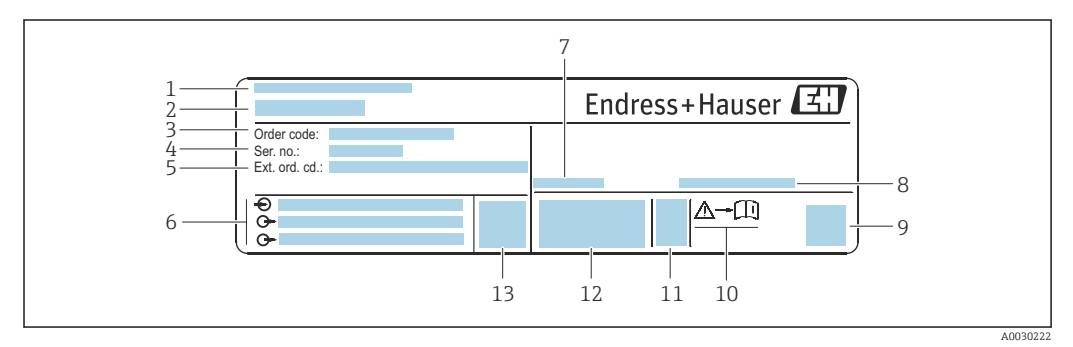

🗟 2 Exemplo de uma etiqueta de identificação de transmissor

- 1 Local de fabricação
- 2 Nome do transmissor
- 3 Código de pedido
- 4 Número de série (Nº de série)
- 5 Código do pedido estendido (Cód. ped. est.)
- 6 Dados de conexão elétrica como, por exemplo, entradas e saídas disponíveis, fonte de alimentação
- 7 Temperatura ambiente permitida ( $T_a$ )
- 8 Grau de proteção
- 9 Código da matriz 2-D
- 10 Número da documentação complementar relacionada à segurança
- 11 Data de fabricação: ano-mês
- 12 Identificação CE, C-Tick
- 13 Versão do firmware (FW)

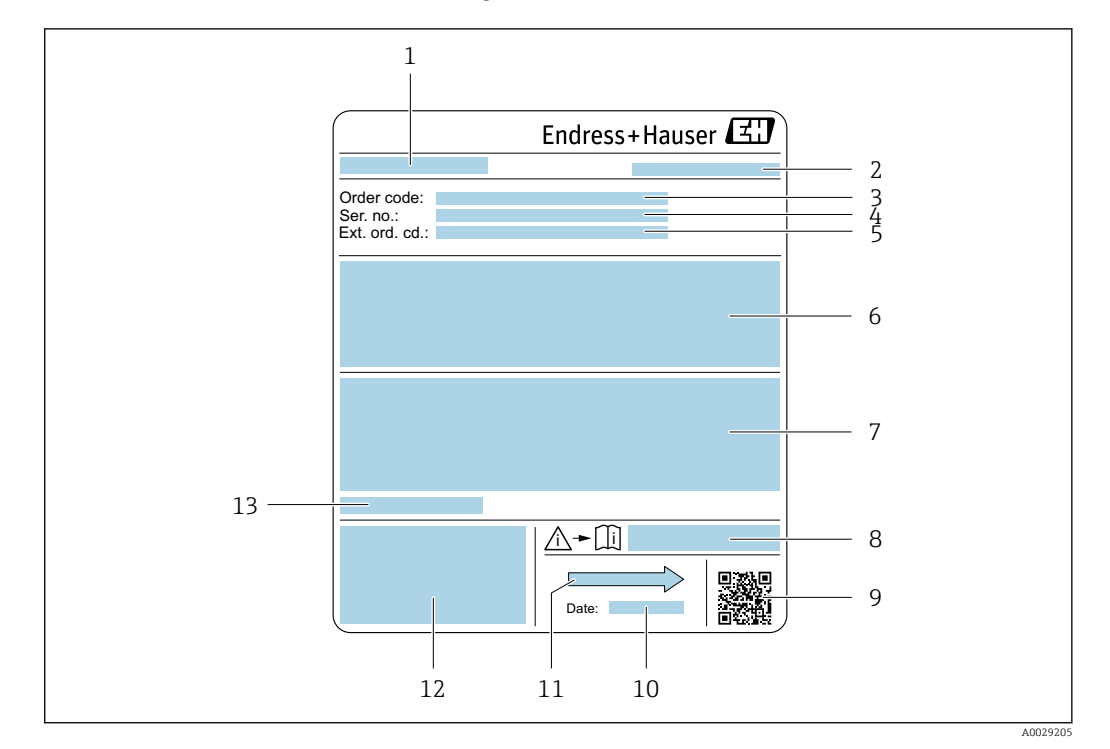

## 4.2.2 Etiqueta de identificação do sensor

- Exemplo de uma etiqueta de identificação de sensor
- 1 Nome do sensor
- 2 Local de fabricação
- 3 Código de pedido
- 4 Número de série (ser. no.)
- 5 Código do pedido estendido (ext. ord. cd.)
- 6 Vazão; diâmetro nominal do sensor; classificação de pressão; pressão nominal; pressão do sistema; faixa de temperatura do fluido; material de revestimento e eletrodos
- 7 Informação de aprovação para proteção contra explosão, diretriz de equipamento de pressão e grau de proteção
- 8 Número do documento da documentação complementar relacionada à segurança  $\rightarrow \square 139$
- 9 Código da matriz 2-D
- 10 Data de fabricação: ano-mês
- 11 Direção da vazão
- 12 Identificação CE, C-Tick
- 13 Temperatura ambiente permitida (T<sub>a</sub>)

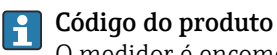

### O medidor é encomendado novamente usando o código do produto.

#### Código do produto estendido

- O tipo de equipamento (raiz do produto) e as especificações básicas (características obrigatórias) sempre são listados.
- Das especificações opcionais (características opcionais), apenas as especificações relacionadas à aprovação e segurança são listadas (e.g. LA). Se outras especificações opcionais também forem encomendadas, as mesmas são indicadas coletivamente usando o símbolo de espaço reservado # (e.g. #LA#).
- Se as especificações opcionais não incluírem quaisquer especificações relacionadas à aprovação e segurança, elas são indicadas pelo símbolo de espaço reservado + (e.g. XXXXXX-ABCDE+).

| Símbolo | Significado                                                                                                    |
|---------|----------------------------------------------------------------------------------------------------|
| Δ       | <b>AVISO!</b><br>Este símbolo alerta para uma situação perigosa. Se esta situação não for evitada, pode resultar em ferimentos sérios ou fatais. |
|         | <b>Verifique a documentação</b><br>Refere-se à documentação do equipamento correspondente.                                                       |
|         | <b>Conexão do aterramento de proteção</b><br>Um terminal que deve ser conectado ao terra antes de estabelecer quaisquer outras conexões.         |

# 4.2.3 Símbolos no medidor

5

# Armazenamento e transporte

# 5.1 Condições de armazenamento

Veja as observações seguintes durante o armazenamento:

- Armazene na embalagem original para garantir proteção contra choque.
- Não remova as coberturas de proteção ou as tampas de proteção instaladas nas conexões de processo. Elas impedem danos mecânicos às superfícies de vedação e contaminação do tubo de medição.
- Proteja contra luz solar direta para evitar altas temperaturas de superfície não aceitáveis.
- Escolha um local para armazenamento onde a umidade não se acumule no medidor, pois uma infestação de fungos e bactérias pode danificar o revestimento.
- Armazene em um local seco e livre de poeira.
- ▶ Não armazene em local aberto.

Temperatura de armazenamento→ 🗎 127

# 5.2 Transporte do produto

Transporte o medidor até o ponto de medição em sua embalagem original.

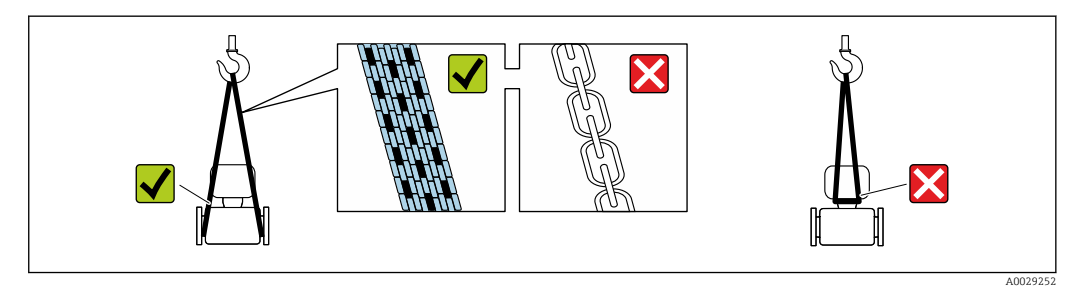

Não remova as tampas de proteção ou as tampas instaladas nas conexões de processo. Elas impedem danos mecânicos às superfícies de vedação e contaminação do tubo de medição.

# 5.2.1 Medidores sem olhais de elevação

## **A**TENÇÃO

# Centro de gravidade do medidor é maior do que os pontos de suspensão das lingas de conexão em rede.

Risco de ferimento se o medidor escorregar.

- ▶ Fixe o medidor para que não gire ou escorregue.
- Observe o peso especificado na embalagem (etiqueta adesiva).

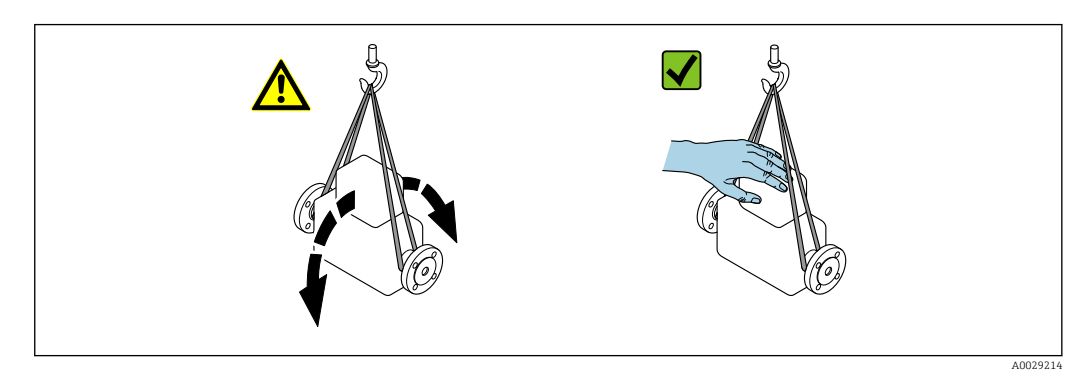

# 5.2.2 Medidores com olhais de elevação

## 

## Instruções especiais de transporte para equipamentos com olhais de elevação

- Ao transportar o equipamento, use somente os olhais de elevação instalados no equipamento ou as flanges.
- ▶ O equipamento deve sempre ser preso em, pelo menos, dois olhais de elevação.

# 5.2.3 Transporte com empilhadeira

Se transportar em engradados, a estrutura do piso permite que as caixas sejam elevadas horizontalmente ou através de ambos os lados usando uma empilhadeira.

# 

## Risco de dano à bobina magnética

- Se transportar com empilhadeira, não levante o sensor pela caixa de metal.
- ► Isto entortaria a caixa e danificaria as bobinas magnéticas internas.

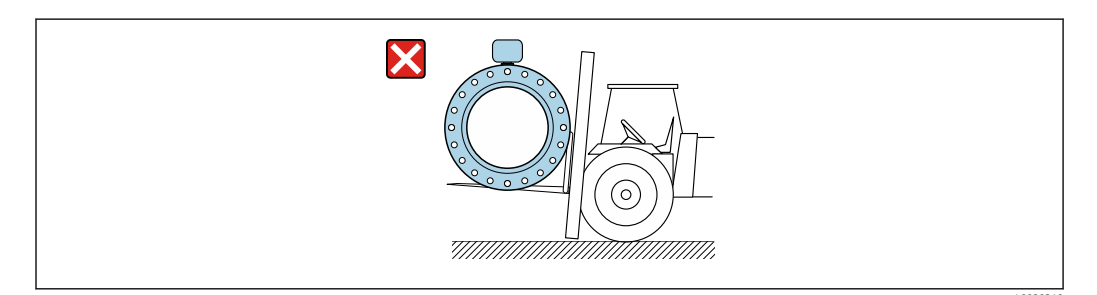

# 5.3 Descarte de embalagem

Todos os materiais de embalagem são sustentáveis e 100% recicláveis:

- Embalagem secundária do medidor: filme elástico de polímero de acordo com Diretriz CE 2002/95/EC (RoHS).
- Embalagem:
  - Engradado de madeira, tratada em conformidade com a norma ISPM 15, confirmada pela presença do logo do IPCC.
     ou
  - Caixa de acordo com a Diretriz europeia de embalagem 94/62/EC; a reciclabilidade é confirmada pelo símbolo RESY fixado.
- Embalagem para condições de navegabilidade (opcional): engradado de madeira, tratada em conformidade com a norma ISPM 15, confirmada pela presença do logo do IPPC.
- Carregamento e montagem do hardware:
  - Palete de plástico descartável
  - Tiras plásticas
  - Tiras adesivas de plástico
- Almofada de estiva: almofadas de papel

# 6 Instalação

# 6.1 Condições de instalação

# 6.1.1 Posição de instalação

### Local de instalação

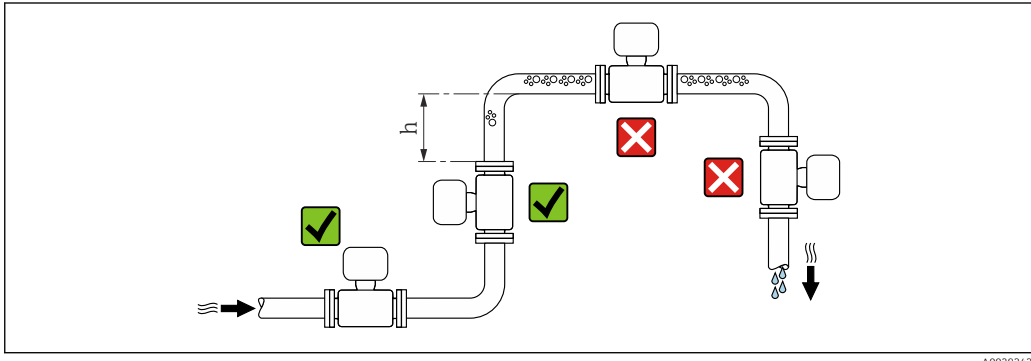

A0029343

Instale o sensor preferencialmente em um tubo ascendente e garanta uma distância segura até o cotovelo do próximo tubo:  $h \ge 2 \times DN$ 

#### Instalação em tubos descendentes

Instale o cifão com uma válvula de respiro do sensor em tubos inferiores cujo comprimento  $h \ge 5 \text{ m}$  (16.4 ft). Esta precaução é para evitar pressão baixa e consequente risco de danos no tubo de medição. Essa medida também evita que o sistema perca em qualidade.

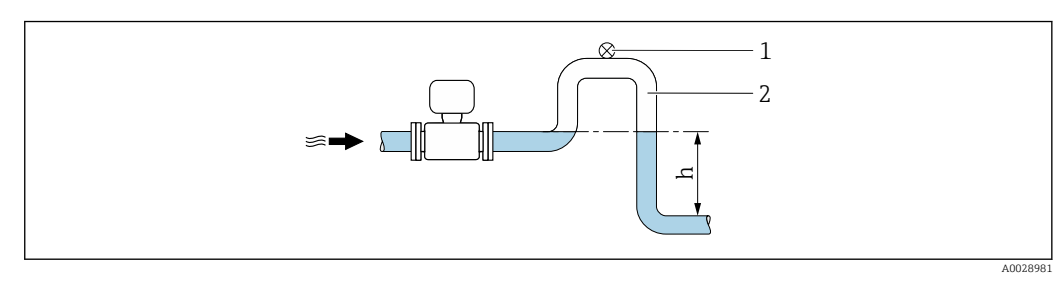

Instalação em um tubo inferior

- 1 Válvula de respiro
- 2 Cifão do tubo
- *h* Comprimento do tubo inferior

### Instalação em tubos parcialmente preenchidos

Um tubo parcialmente preenchido com um gradiente precisa de uma configuração tipo dreno.

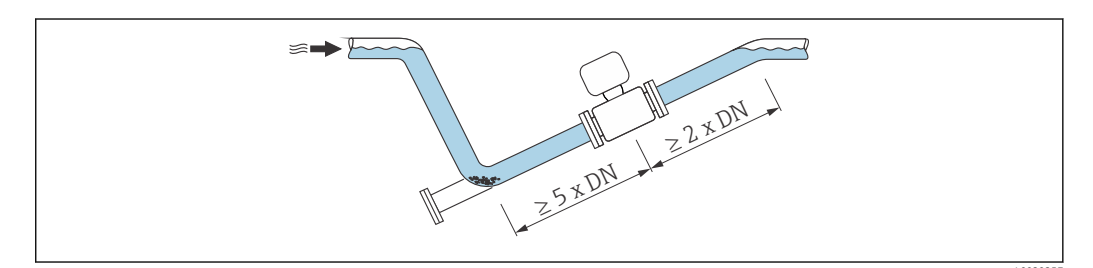

### Para sensores pesados DN ≥ 350 (14")

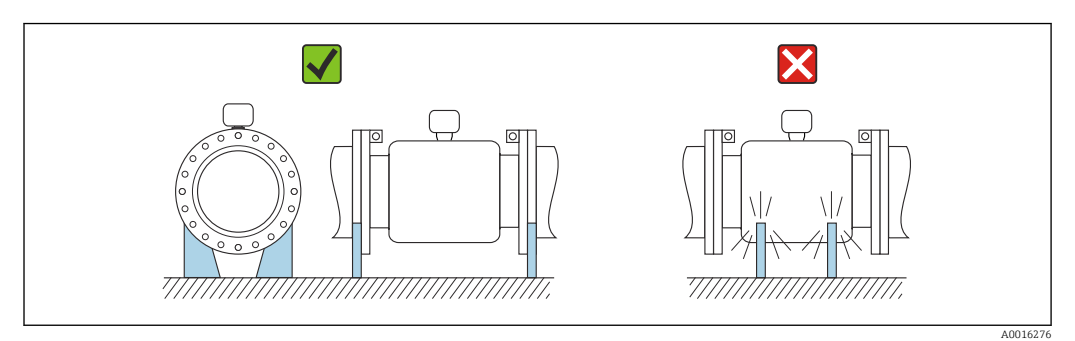

## Orientação

A direção da seta na etiqueta de identificação do sensor ajuda você a instalar o sensor de acordo com a direção da vazão (direção de vazão média pela tubulação).

|   | Orientaçã                                                | 0        | Recomendação                |
|---|----------------------------------------------------------|----------|-----------------------------|
| A | Orientação vertical                                      | A0015591 |                             |
| В | Orientação horizontal (transmissor<br>na parte superior) | A0015589 | V 1)                        |
| С | Orientação horizontal (transmissor<br>na parte inferior) | A0015590 | <b>√ √</b> <sup>2) 3)</sup> |
| D | Direção horizontal, transmissor<br>voltado para o lado   | A0015592 | ×                           |

1) Aplicações com baixas temperaturas de processo podem diminuir a temperatura ambiente. Recomenda-se esta direção para manter a temperatura ambiente mínima para o transmissor.

 Aplicações com altas temperaturas de processo podem aumentar a temperatura ambiente. Recomenda-se esta direção para manter a temperatura ambiente máxima para o transmissor.

3) Para evitar o superaquecimento do módulo dos componentes eletrônicos no caso de um aumento acentuado na temperatura (por ex., processos CIP ou SIP), instale o equipamento com o componente do transmissor apontando para baixo.

## Horizontal

- O ideal é que o plano do eletrodo de medição seja horizontal. Isto impede o breve isolamento dos dois eletrodos de medição através de bolhas de ar carregadas.
- Com orientação horizontal, a detecção de tubo vazio funciona apenas se o invólucro do transmissor estiver apontando para cima já que de outra forma não há garantia de que a função de detecção de tubo vazio de fato responderá a um tubo de medição parcialmente preenchido ou vazio.

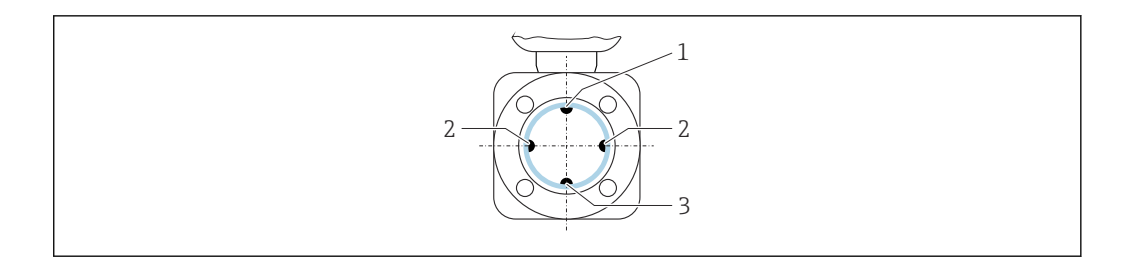

- 1 Eletrodo para detecção de tubo vazio EPD
- 2 Eletrodos de medição para detecção de sinal
- 3 Eletrodo de referência para equalização de potencial

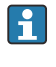

Medidores com eletrodos de tântalo ou platina podem ser pedidos sem um eletrodo EPD. Nesse caso, a detecção de tubo vazio é realizada através dos eletrodos de medição.

#### Passagens de admissão e de saída

Se possível, instalar o sensor a montante de junções tais como válvulas, Ts ou cotovelos.

Considere os seguintes trechos de entrada e saída para estar em conformidade com as especificações de precisão:

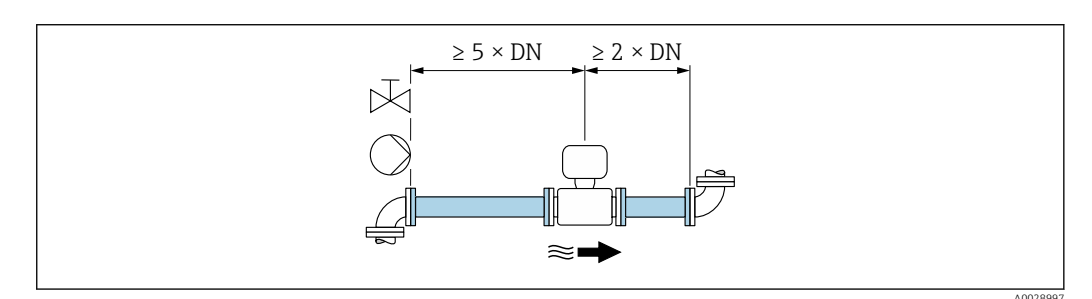

E 5 Código do pedido para "Design", opção A "Comprimento de inclusão curto, ISO/DVGW até DN400, DN450-2000 1:1" e código de pedido para "Design", opção B "Comprimento de inclusão longo, ISO/DVGW até DN400, DN450-2000 1:1.3"

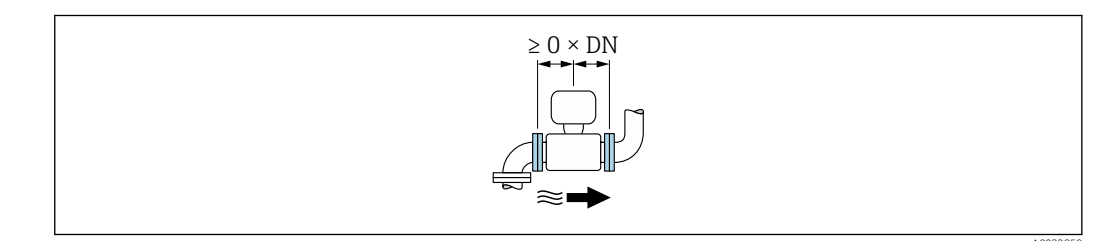

6 Código do pedido para "Design", opção C "Comprimento de inclusão curto ISO/DVGW até DN300, sem entrada e saída e execução, tubo de medição apertado"

#### Dimensões de instalação

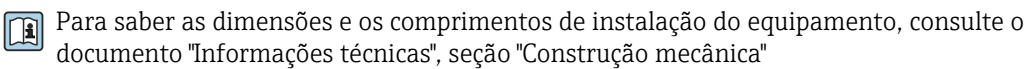

# 6.1.2 Requisitos do ambiente e processo

## Faixa de temperatura ambiente

| Transmissor   | -40 para +60 °C (-40 para +140 °F)                                                                                                    |
|---------------|----------------------------------------------------------------------------------------------------|
| Display local | -20 para +60 °C (-4 para +140 °F), a legibilidade do display pode ser<br>afetada negativamente em temperaturas fora da faixa de temperatura.                                                              |
| Sensor        | <ul> <li>Material da conexão de processo, aço carbono:<br/>-10 para +60 °C (+14 para +140 °F)</li> <li>Material da conexão de processo, aço inoxidável:<br/>-40 para +60 °C (-40 para +140 °F)</li> </ul> |
| Revestimento  | Não exceda ou caia abaixo da faixa de temperatura permitida do revestimento .                                                                                                    |

Se em operação em áreas externas:

- Instale o medidor em um local com sombra.
- Evite luz solar direta, particularmente em regiões de clima quente.
- Evite exposição direta às condições atmosféricas.

## Pressão do sistema

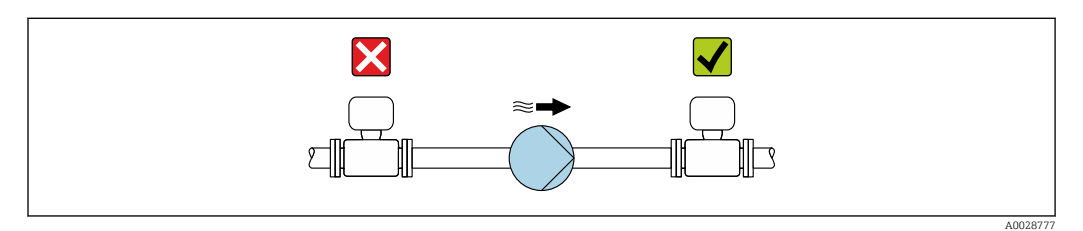

Nunca instale o sensor no lado de sucção da bomba para evitar o risco de pressão baixa e posterior dano no revestimento.

Além disso, instale amortecedores de pulso se alternativos, diafragma ou bombas peristálticas são usadas.

Informações sobre a resistência do revestimento ao vácuo parcial ightarrow 128

- Informações sobre a resistência contra choque do sistema de medição  $\rightarrow \implies 127$
- Informações sobre a resistência a vibrações do sistema de medição  $\rightarrow$   $\square$  127

## Vibrações

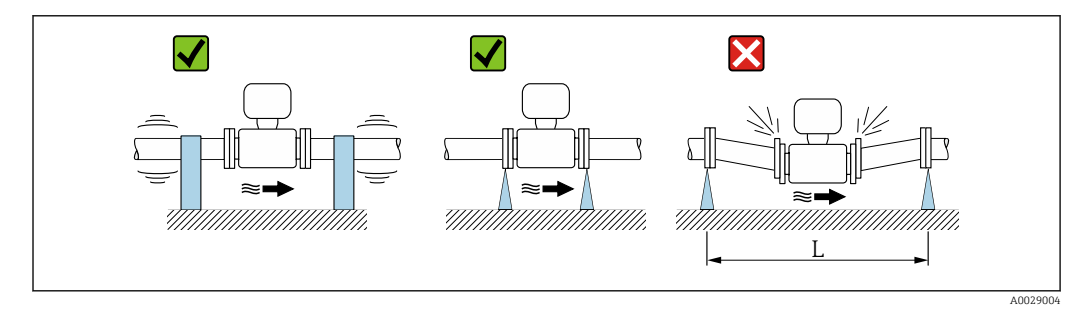

Image: The Medidas para evitar a vibração do equipamento (L > 10 m (33 pés))

No caso de vibrações muito fortes, a tubulação e o sensor devem ser apoiados e fixados.

Informações sobre a resistência contra choque do sistema de medição → ≅ 127
 Informações sobre a resistência a vibrações do sistema de medição → ≌ 127

#### Adaptadores

Adaptadores adequados para DIN EN 545 (redutores com flange duplo) podem ser usados para instalar o sensor em tubulações com diâmetros maiores. O aumento resultante na taxa da vazão melhora a precisão da medição com fluidos de movimento muito lento. O nomograma mostrado aqui pode ser usado para calcular a perda de pressão causada pelos redutores e expansores.

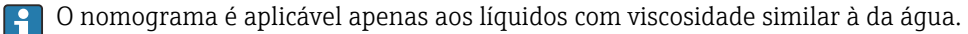

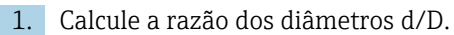

2. Usando o nomograma leia a perda de pressão como uma função da velocidade da vazão (na direção da vazão a partir da redução) e a razão d/D.

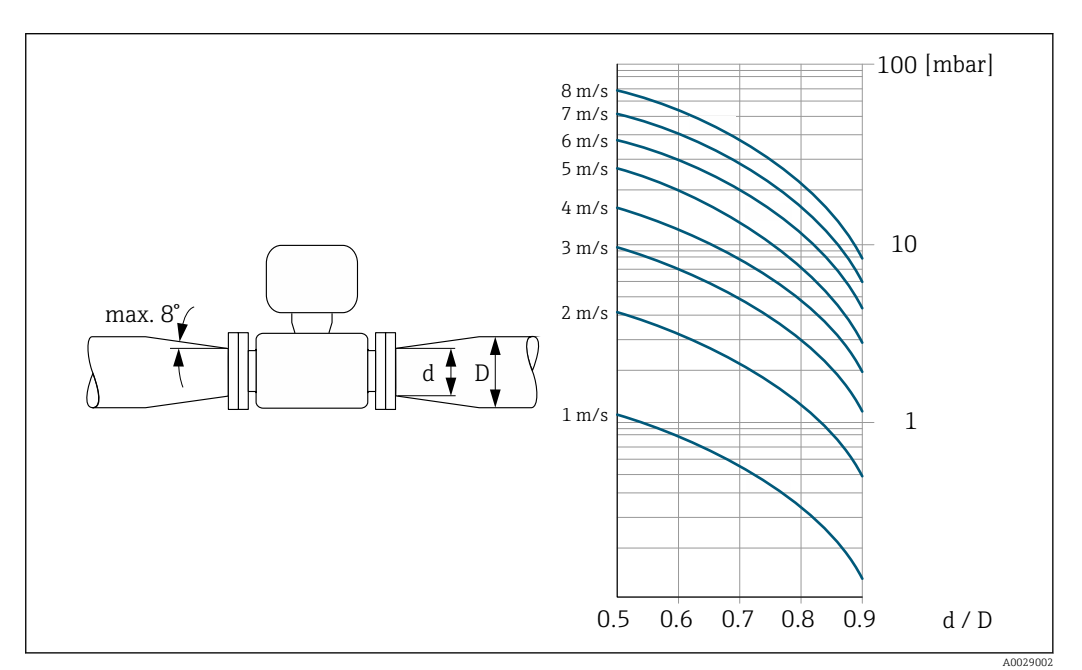

# 6.2 Instalação do medidor

# 6.2.1 Ferramentas necessárias

#### Para o sensor

Para flanges e outras conexões de processo: ferramentas de montagem correspondentes

## 6.2.2 Preparação do medidor

1. Remova toda a embalagem de transporte restante.

- 2. Remova qualquer cobertura ou tampa protetora presente no sensor.
- 3. Remova a etiqueta adesiva na tampa do compartimento de componentes eletrônicos.

# 6.2.3 Instalação do sensor

## **A**TENÇÃO

## Perigo devido à vedação incorreta do processo!

- Certifique-se de que os diâmetros internos das juntas sejam maiores ou iguais aos das conexões de processo e da tubulação.
- Certifique-se de que as juntas estejam limpas e não tenham dano.
- Instale as juntas corretamente.
- 1. Certifique-se de que a direção da seta no sensor corresponda à direção de vazão do meio.
- 2. Para garantir a conformidade com as especificações do equipamento, instale o medidor entre os flanges da tubulação de forma que ele esteja no centro da seção de medição.
- **3.** Se estiver usando discos de aterramento, cumpra com as Instruções de instalação fornecidas.
- 4. Observe os torques de aperto de parafuso requeridos  $\rightarrow \cong 24$ .
- 5. Instale o medidor ou gire o invólucro do transmissor de forma que as entradas para cabo não fiquem voltadas para cima.

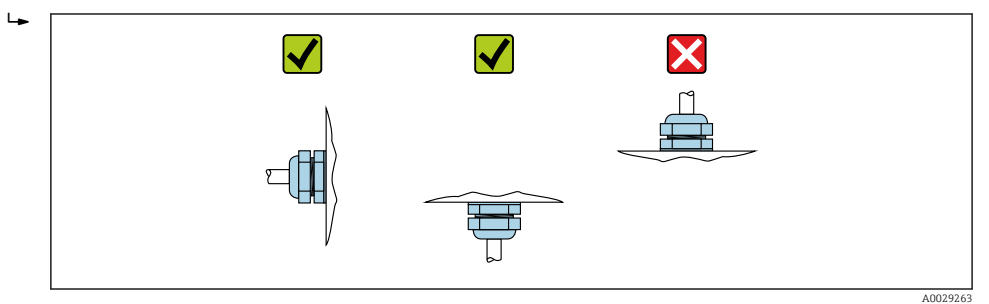

## Montagem das vedações

# 

Uma camada eletricamente condutiva pode ser formada no interior do tubo de medição!

Risco de curto circuito do sinal de medição.

▶ Não use compostos de vedação eletricamente condutivos tais como grafite.

Siga as seguintes instruções ao instalar as vedações:

- 1. Ao instalar as conexões de processo, certifique-se de que as vedações envolvidas estejam limpas e centralizadas corretamente.
- 2. Para flanges DIN: use apenas vedações em conformidade com a DIN EN 1514-1.
- 3. Para revestimento de "PFA": geralmente vedações adicionais não são exigidas.
- 4. Para revestimento de "PTFE": geralmente vedações adicionais **não** são exigidas.

#### Montando os discos de aterramento/cabos de aterramento

Respeite as informações sobre a equalização de potencial e as instruções de instalação detalhadas para uso de cabos de aterramento/discos de aterramento .

#### Torques de aperto do parafuso

Observe os seguintes pontos:

- Os torques de aperto de parafuso listados abaixo aplicam-se apenas às roscas lubrificadas e às tubulações não submetidas à tensão de tração.
- Aperte os parafusos uniformemente e na sequência oposta na diagonal.
- Apertar demais os parafusos deformará as faces da vedação e danificará as vedações.

| L                   | •                   |           |                        |                         |                           |
|---------------------|---------------------|-----------|------------------------|-------------------------|---------------------------|
| Diâmetro<br>nominal | Nível de<br>pressão | Parafusos | Espessura do<br>flange | Torque máxim<br>parafus | o de aperto do<br>so [Nm] |
| [mm]                | [bar]               | [mm]      | [mm]                   | PTFE                    | PFA                       |
| 15                  | PN 40               | 4 × M12   | 16                     | 11                      | -                         |
| 25                  | PN 40               | 4 × M12   | 18                     | 26                      | 20                        |
| 32                  | PN 40               | 4 × M16   | 18                     | 41                      | 35                        |
| 40                  | PN 40               | 4 × M16   | 18                     | 52                      | 47                        |
| 50                  | PN 40               | 4 × M16   | 20                     | 65                      | 59                        |
| 65 <sup>1)</sup>    | PN 16               | 8 × M16   | 18                     | 43                      | 40                        |
| 65                  | PN 40               | 8 × M16   | 22                     | 43                      | 40                        |
| 80                  | PN 16               | 8 × M16   | 20                     | 53                      | 48                        |
| 80                  | PN 40               | 8 × M16   | 24                     | 53                      | 48                        |
| 100                 | PN 16               | 8 × M16   | 20                     | 57                      | 51                        |
| 100                 | PN 40               | 8 × M20   | 24                     | 78                      | 70                        |
| 125                 | PN 16               | 8 × M16   | 22                     | 75                      | 67                        |
| 125                 | PN 40               | 8 × M24   | 26                     | 111                     | 99                        |
| 150                 | PN 16               | 8 × M20   | 22                     | 99                      | 85                        |
| 150                 | PN 40               | 8 × M24   | 28                     | 136                     | 120                       |
| 200                 | PN 10               | 8 × M20   | 24                     | 141                     | 101                       |
| 200                 | PN 16               | 12 × M20  | 24                     | 94                      | 67                        |
| 200                 | PN 25               | 12 × M24  | 30                     | 138                     | 105                       |
| 250                 | PN 10               | 12 × M20  | 26                     | 110                     | -                         |
| 250                 | PN 16               | 12 × M24  | 26                     | 131                     | -                         |
| 250                 | PN 25               | 12 × M27  | 32                     | 200                     | -                         |
| 300                 | PN 10               | 12 × M20  | 26                     | 125                     | -                         |
| 300                 | PN 16               | 12 × M24  | 28                     | 179                     | -                         |
| 300                 | PN 25               | 16 × M27  | 34                     | 204                     | _                         |
| 350                 | PN 10               | 16 × M20  | 26                     | 188                     | -                         |
| 350                 | PN 16               | 16 × M24  | 30                     | 254                     | _                         |
| 350                 | PN 25               | 16 × M30  | 38                     | 380                     | _                         |
| 400                 | PN 10               | 16 × M24  | 26                     | 260                     | -                         |
| 400                 | PN 16               | 16 × M27  | 32                     | 330                     | -                         |
| 400                 | PN 25               | 16 × M33  | 40                     | 488                     | -                         |
| 450                 | PN 10               | 20 × M24  | 28                     | 235                     | -                         |
| 450                 | PN 16               | 20 × M27  | 40                     | 300                     | -                         |
| 450                 | PN 25               | 20 × M33  | 46                     | 385                     | -                         |
| 500                 | PN 10               | 20 × M24  | 28                     | 265                     | -                         |
| 500                 | PN 16               | 20 × M30  | 34                     | 448                     | _                         |
| 500                 | PN 25               | 20 × M33  | 48                     | 533                     | _                         |
| 600                 | PN 10               | 20 × M27  | 28                     | 345                     | -                         |
| 600 <sup>1)</sup>   | PN 16               | 20 × M33  | 36                     | 658                     | _                         |
| 600                 | PN 25               | 20 × M36  | 58                     | 731                     | _                         |

Torques máximo de aperto do parafuso para EN 1092-1 (DIN 2501), PN 10/16/25/40

1) Projetado conforme EN 1092-1 (não DIN 2501)

| Diâmetro nominal | Nível de pressão | Parafusos | Espessura do flange | Torque nominal<br>de aperto do<br>parafuso [Nm] |
|------------------|------------------|-----------|---------------------|-------------------------------------------------|
| [mm]             | [bar]            | [mm]      | [mm]                | PTFE                                            |
| 350              | PN 10            | 16 × M20  | 26                  | 60                                              |
| 350              | PN 16            | 16 × M24  | 30                  | 115                                             |
| 350              | PN 25            | 16 × M30  | 38                  | 220                                             |
| 400              | PN 10            | 16 × M24  | 26                  | 90                                              |
| 400              | PN 16            | 16 × M27  | 32                  | 155                                             |
| 400              | PN 25            | 16 × M33  | 40                  | 290                                             |
| 450              | PN 10            | 20 × M24  | 28                  | 90                                              |
| 450              | PN 16            | 20 × M27  | 34                  | 155                                             |
| 450              | PN 25            | 20 × M33  | 46                  | 290                                             |
| 500              | PN 10            | 20 × M24  | 28                  | 100                                             |
| 500              | PN 16            | 20 × M30  | 36                  | 205                                             |
| 500              | PN 25            | 20 × M33  | 48                  | 345                                             |
| 600              | PN 10            | 20 × M27  | 30                  | 150                                             |
| 600              | PN 16            | 20 × M33  | 40                  | 310                                             |
| 600              | PN 25            | 20 × M36  | 48                  | 500                                             |

Torques de parafuso do parafuso para EN 1092-1 (DIN 2501), PN 10/16/25, P245GH/aço inoxidável; calculado de acordo com EN 1591-1:2014 para flanges de acordo com EN 1092-1:2013

Torques do parafuso para ASME B16.5, Classe 150/300

| Diâmetro | o nominal | Nível de pressão | Parafusos | Torque máximo de<br>[Nm] ([l | aperto do parafuso<br>bf · pés]) |
|----------|-----------|------------------|-----------|------------------------------|----------------------------------|
| [mm]     | [pol.]    | [psi]            | [pol.]    | PTFE                         | PFA                              |
| 15       | 1/2       | Classe 150       | 4 × 1/2   | 6 (4)                        | - (-)                            |
| 15       | 1/2       | Classe 300       | 4 × 1/2   | 6 (4)                        | - (-)                            |
| 25       | 1         | Classe 150       | 4 × 1/2   | 11 (8)                       | 10 (7)                           |
| 25       | 1         | Classe 300       | 4 × 5/8   | 14 (10)                      | 12 (9)                           |
| 40       | 1 1/2     | Classe 150       | 4 × 1/2   | 24 (18)                      | 21 (15)                          |
| 40       | 1 1/2     | Classe 300       | 4 × ¾     | 34 (25)                      | 31 (23)                          |
| 50       | 2         | Classe 150       | 4 × 5/8   | 47 (35)                      | 44 (32)                          |
| 50       | 2         | Classe 300       | 8 × 5/8   | 23 (17)                      | 22 (16)                          |
| 80       | 3         | Classe 150       | 4 × 5/8   | 79 (58)                      | 67 (49)                          |
| 80       | 3         | Classe 300       | 8 × ¾     | 47 (35)                      | 42 (31)                          |
| 100      | 4         | Classe 150       | 8 × 5/8   | 56 (41)                      | 50 (37)                          |
| 100      | 4         | Classe 300       | 8 × ¾     | 67 (49)                      | 59 (44)                          |
| 150      | 6         | Classe 150       | 8 × ¾     | 106 (78)                     | 86 (63)                          |
| 150      | 6         | Classe 300       | 12 × ¾    | 73 (54)                      | 67 (49)                          |
| 200      | 8         | Classe 150       | 8 × ¾     | 143 (105)                    | 109 (80)                         |
| 250      | 10        | Classe 150       | 12 × 7/8  | 135 (100)                    | - (-)                            |
| 300      | 12        | Classe 150       | 12 × 7/8  | 178 (131)                    | - (-)                            |
| 350      | 14        | Classe 150       | 12 × 1    | 260 (192)                    | - (-)                            |

| Diâmetro | o nominal | Nível de pressão | Parafusos  | Torque máximo de<br>[Nm] ([l | aperto do parafuso<br>bf · pés]) |
|----------|-----------|------------------|------------|------------------------------|----------------------------------|
| [mm]     | [pol.]    | [psi]            | [pol.]     | PTFE                         | PFA                              |
| 400      | 16        | Classe 150       | 16 × 1     | 246 (181)                    | - (-)                            |
| 450      | 18        | Classe 150       | 16 × 1 1/8 | 371 (274)                    | - (-)                            |
| 500      | 20        | Classe 150       | 20 × 1 1/8 | 341 (252)                    | - (-)                            |
| 600      | 24        | Classe 150       | 20 × 1 ¼   | 477 (352)                    | - (-)                            |

|  | Torque | es do | parafuso | para | JIS B2220, | 10/20K |
|--|--------|-------|----------|------|------------|--------|
|--|--------|-------|----------|------|------------|--------|

| Diâmetro nominal | Nível de pressão | Parafusos | Torque máximo de<br>[N | aperto do parafuso<br>m] |
|------------------|------------------|-----------|------------------------|--------------------------|
| [mm]             | [bar]            | [mm]      | PTFE                   | PFA                      |
| 25               | 10K              | 4 × M16   | 32                     | 27                       |
| 25               | 20K              | 4 × M16   | 32                     | 27                       |
| 32               | 10K              | 4 × M16   | 38                     | -                        |
| 32               | 20K              | 4 × M16   | 38                     | _                        |
| 40               | 10K              | 4 × M16   | 41                     | 37                       |
| 40               | 20K              | 4 × M16   | 41                     | 37                       |
| 50               | 10K              | 4 × M16   | 54                     | 46                       |
| 50               | 20K              | 8 × M16   | 27                     | 23                       |
| 65               | 10K              | 4 × M16   | 74                     | 63                       |
| 65               | 20K              | 8 × M16   | 37                     | 31                       |
| 80               | 10K              | 8 × M16   | 38                     | 32                       |
| 80               | 20K              | 8 × M20   | 57                     | 46                       |
| 100              | 10K              | 8 × M16   | 47                     | 38                       |
| 100              | 20K              | 8 × M20   | 75                     | 58                       |
| 125              | 10K              | 8 × M20   | 80                     | 66                       |
| 125              | 20K              | 8 × M22   | 121                    | 103                      |
| 150              | 10K              | 8 × M20   | 99                     | 81                       |
| 150              | 20K              | 12 × M22  | 108                    | 72                       |
| 200              | 10K              | 12 × M20  | 82                     | 54                       |
| 200              | 20K              | 12 × M22  | 121                    | 88                       |
| 250              | 10K              | 12 × M22  | 133                    | -                        |
| 250              | 20K              | 12 × M24  | 212                    | -                        |
| 300              | 10K              | 16 × M22  | 99                     | -                        |
| 300              | 20K              | 16 × M24  | 183                    | -                        |

# Torques do parafuso para JIS B2220, 10/20K

| Diâmetro nominal | Nível de pressão | Parafusos  | Torque nominal de<br>[N | aperto do parafuso<br>m] |
|------------------|------------------|------------|-------------------------|--------------------------|
| [mm]             | [bar]            | [mm]       | PUR                     | HG                       |
| 350              | 10K              | 16 × M22   | 109                     | 109                      |
| 350              | 20K              | 16 × M30×3 | 217                     | 217                      |
| 400              | 10K              | 16 × M24   | 163                     | 163                      |

| Diâmetro nominal | Nível de pressão | Parafusos  | Torque nominal de<br>[N | aperto do parafuso<br>m] |
|------------------|------------------|------------|-------------------------|--------------------------|
| [mm]             | [bar]            | [mm]       | PUR                     | HG                       |
| 400              | 20K              | 16 × M30×3 | 258                     | 258                      |
| 450              | 10K              | 16 × M24   | 155                     | 155                      |
| 450              | 20K              | 16 × M30×3 | 272                     | 272                      |
| 500              | 10K              | 16 × M24   | 183                     | 183                      |
| 500              | 20K              | 16 × M30×3 | 315                     | 315                      |
| 600              | 10K              | 16 × M30   | 235                     | 235                      |
| 600              | 20K              | 16 × M36×3 | 381                     | 381                      |
| 700              | 10K              | 16 × M30   | 300                     | 300                      |
| 750              | 10K              | 16 × M30   | 339                     | 339                      |

Torques do parafuso para AS 2129, Tabela E

| Diâmetro nominal | Parafusos | Torque máximo de aperto do<br>parafuso [Nm] |
|------------------|-----------|---------------------------------------------|
| [mm]             | [mm]      | PTFE                                        |
| 25               | 4 × M12   | 21                                          |
| 50               | 4 × M16   | 42                                          |

Torques máximo do parafuso para AS 4087, PN 16

| Diâmetro nominal | Parafusos | Torque máximo de aperto do<br>parafuso [Nm] |
|------------------|-----------|---------------------------------------------|
| [mm]             | [mm]      | PTFE                                        |
| 50               | 4 × M16   | 42                                          |

# 6.2.4 Girando o módulo do display

O display local está disponível somente com a seguinte versão de equipamento: Código de pedido para "Display; Operação", opção **B**: 4 linhas; iluminado, via comunicação

O módulo do display pode ter a posição alterada para otimizar a leitura do display.

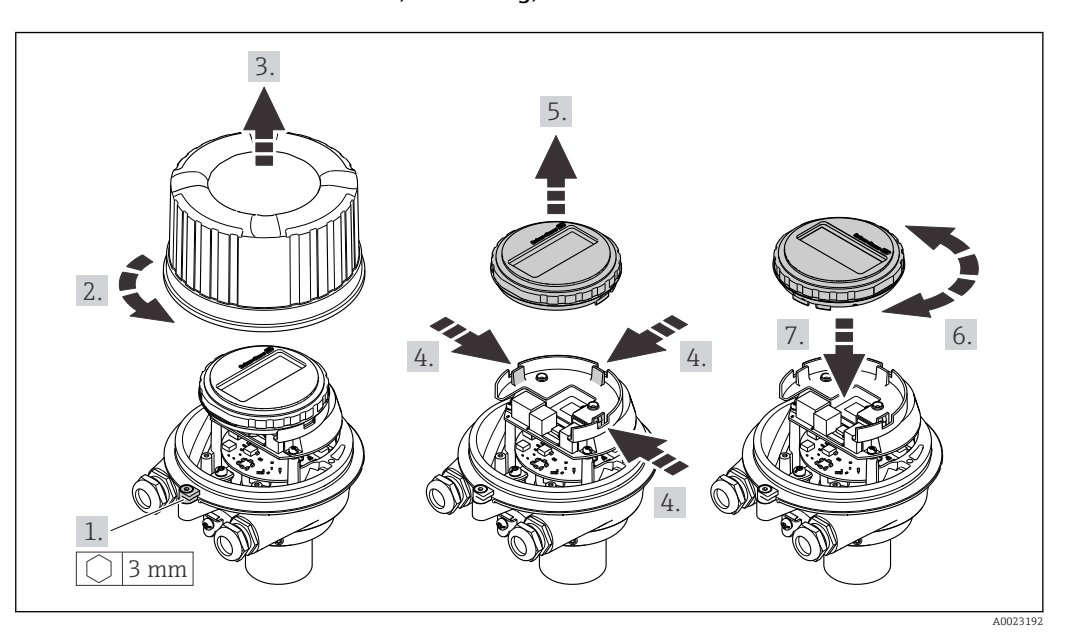

# Versão do invólucro de alumínio, AlSi10Mg, revestido

# 6.3 Verificação após instalação

| O equipamento está sem danos (inspeção visual)?                                                                                                    |  |
|----------------------------------------------------------------------------------------------------|--|
| O medidor está de acordo com as especificações do ponto de medição?<br>Por exemplo:<br>• Temperatura do processo<br>• Pressão de processo (consulte a seção sobre "Níveis de pressão-temperatura" no documento<br>"Informações Técnicas")<br>• Temperatura ambiente<br>• Faixa de medição |  |
| A orientação correta do sensor foi selecionada ?<br>• De acordo com o tipo de sensor<br>• De acordo com a temperatura média<br>• De acordo com as propriedades do meio (liberação de fluidos, com transporte de sólidos)                                                                  |  |
| A seta na etiqueta de identificação do sensor corresponde à direção da vazão do fluido pela tubulação ?                                                                                                    |  |
| O ponto de identificação e a rotulação estão corretos (inspeção visual)?                                                                                                    |  |
| O equipamento está adequadamente protegido contra precipitação e luz solar direta?                                                                                                    |  |
| Os parafusos de fixação foram apertados com o torque de aperto correto?                                                                                                    |  |

# 7 Conexão elétrica

# **A**TENÇÃO

# Partes sob tensão! Trabalho incorreto realizado nas conexões elétricas pode resultar em choque elétrico.

- Configurar um equipamento de desconexão (seletora ou disjuntor) para desconectar com facilidade o equipamento da tensão de alimentação.
- Além do fusível do equipamento, inclua uma unidade de proteção contra sobrecorrente com máx. 16 A na instalação da fábrica.

# 7.1 Segurança elétrica

De acordo com as regulamentações nacionais aplicáveis.

# 7.2 Especificações de conexão

# 7.2.1 Ferramentas necessárias

- Para entrada para cabo: use as ferramentas correspondentes
- Para braçadeira de fixação (em invólucro de alumínio): parafuso Allen 3 mm
- Para parafuso de fixação (para invólucro em aço inoxidável): Chave de boca 8 mm
- Desencapador de fio
- Ao utilizar cabos trançados: grampeadora para o terminal ilhós

# 7.2.2 Requisitos para o cabo de conexão

Os cabos de conexão fornecidos pelo cliente devem atender as especificações a seguir.

## Faixa de temperatura permitida

- As diretrizes de instalação que se aplicam no país de instalação devem ser observadas.
- Os cabos devem ser adequados para temperaturas mínimas e máximas a serem esperadas.

## Cabo de alimentação (incluindo condutor para o terminal de terra interno)

Cabo de instalação padrão é suficiente.

## Cabo de sinal

Para transferência de custódia, todas as linhas de sinais devem ser cabos blindados (cobertura óptica, trançado de cobre estanhado ≥ 85%). A blindagem do cabo deve ser conectada em ambos os lados.

## Saída em pulso/frequência/comutada

Cabo de instalação padrão é suficiente.

## PROFINET

Somente cabos PROFINET.

Consulte https://www.profibus.com "Diretriz de planejamento PROFINET".

#### Diâmetro do cabo

- Prensa-cabos fornecido: M20 × 1,5 com cabo Ø 6 para 12 mm (0.24 para 0.47 in)
- Terminais por molas: seção transversal do fio0.5 para 2.5 mm<sup>2</sup> (20 para 14 AWG)

# 7.2.3 Esquema de ligação elétrica

#### Transmissor

Versão de conexão PROFINET

Código do pedido para "Saída", opção R

Dependendo da versão do invólucro, os transmissores podem ser solicitados com terminais ou conectores do equipamento.

| Código de pedido    | Métodos de con                       | exão disponíveis                     | Dessívois ensãos para sódigo de podido                                                                                                    |
|---------------------|--------------------------------------|--------------------------------------|----------------------------------------------------------------------------------------------------|
| para<br>"Invólucro" | Saída                                | Fonte de<br>alimentação              | "Conexão elétrica"                                                                                                    |
| Ορção Α             | Conector do<br>equipamento<br>→ ≌ 32 | Terminais                            | <ul> <li>Opção L: conector M12x1 + rosca NPT ½"</li> <li>Opção N: conector M12x1 + acoplamento M20</li> <li>Opção P: conector M12x1 + rosca G ½"</li> <li>Opção U: conector M12x1 + rosca M20</li> </ul> |
| Opção <b>A</b>      | Conector do<br>equipamento<br>→ 🗎 32 | Conector do<br>equipamento<br>→ 🗎 32 | Opção <b>Q</b> : 2 x conector M12x1                                                                                                    |
| Código do podido po | ara "Invólucro"                      |                                      |                                                                                                    |

Codigo de pedido para "Invólucro":

Opção A: compacto, revestido de alumínio

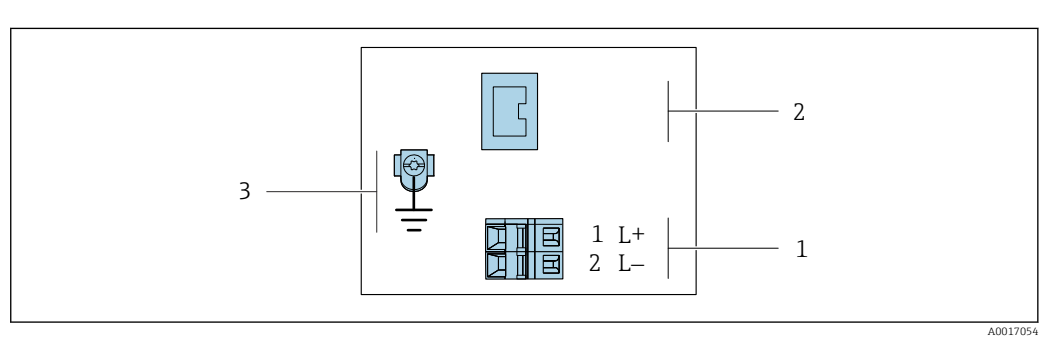

🖻 8 Esquema elétrico PROFINET

1 Fonte de alimentação: 24 Vcc

2 PROFINET

3 Conexão para a blindagem do cabo (sinais E/S), se houver, e/ou aterramento de proteção da tensão de alimentação, se houver. Não para a opção C "Ultracompacto higiênico, inoxidável".

| Código de pedido para<br>"Saída"                            | Número de terminal |            |                               |  |
|-------------------------------------------------------------|--------------------|------------|-------------------------------|--|
|                                                             | Fonte de a         | limentação | Saída                         |  |
|                                                             | 2 (L-)             | 1 (L+)     | Conector do equipamento M12x1 |  |
| Opção <b>R</b>                                              | 24                 | Vcc        | PROFINET                      |  |
| Código do pedido para "Saída":<br>Opção <b>R</b> : PROFINET |                    |            |                               |  |

# 7.2.4 Atribuição do pino, conector do equipamento

## Tensão de alimentação

| 2                     | Pino  | Atribuição |                                     |  |
|-----------------------|-------|------------|-------------------------------------|--|
| 3 Q C 1<br>4 A0029042 | 1     | L+         | CC 24 V                             |  |
|                       | 2     |            | Não usado                           |  |
|                       | 3     |            | Não usado                           |  |
|                       | 4     | L-         | CC 24 V                             |  |
|                       | 5     |            | Aterramento/blindagem <sup>1)</sup> |  |
|                       | Codif | icado      | Conector/soquete                    |  |
|                       | A     | A          | Conector                            |  |

 Conexão para aterramento de proteção e/ou blindagem da tensão de alimentação, se houver. Não para a opção C "Ultracompacto higiênico, inoxidável". Observação: Há uma conexão metálica entre a porca de união do cabo M12 e o invólucro do transmissor.

## Conector de equipamento para transmissão de sinal (lado do equipamento)

| 2             | Pino  | Atribuição |                  |  |
|---------------|-------|------------|------------------|--|
| $\sim$        | 1     | +          | TD +             |  |
|               | 2     | +          | RD +             |  |
|               | 3     | -          | TD -             |  |
|               | 4     | -          | RD -             |  |
| 4<br>A0016812 | Codif | icado      | Conector/soquete |  |
|               | Ι     | )          | Soquete          |  |

# 7.2.5 Preparação do medidor

# AVISO

## Vedação insuficiente do invólucro!

A confiabilidade operacional do medidor pode estar comprometida.

- ▶ Use prensa-cabos adequados correspondendo ao grau de proteção.
- 1. Remova o conector falso, se houver.
- 2. Se o medidor for fornecido sem os prensa-cabos:

Forneça um prensa-cabo adequado para o cabo de conexão correspondente.

Se o medidor for fornecido com os prensa-cabos:
 Observe as exigências para os cabos de conexão → 
 <sup>(2)</sup> 30.

# 7.3 Conexão do equipamento

# AVISO

## Uma conexão incorreta compromete a segurança elétrica!

- Somente pessoal especializado devidamente treinado pode realizar trabalhos de conexão elétrica.
- ► Observe os códigos e regulamentações federais/nacionais aplicáveis.
- Esteja em conformidade com as regulamentações de segurança do local de trabalho.
- ► Sempre conecte o cabo terra de proteção ⊕ antes de conectar os cabos adicionais.
- Quando usado em atmosferas potencialmente explosivas, observe as informações na documentação EX específica para o equipamento.

## 7.3.1 Conexão do transmissor

- A conexão do transmissor depende dos seguintes códigos do equipamento:
- Versão do invólucro: compacta ou ultracompacta
- Versão de conexão: conector do equipamento ou terminais

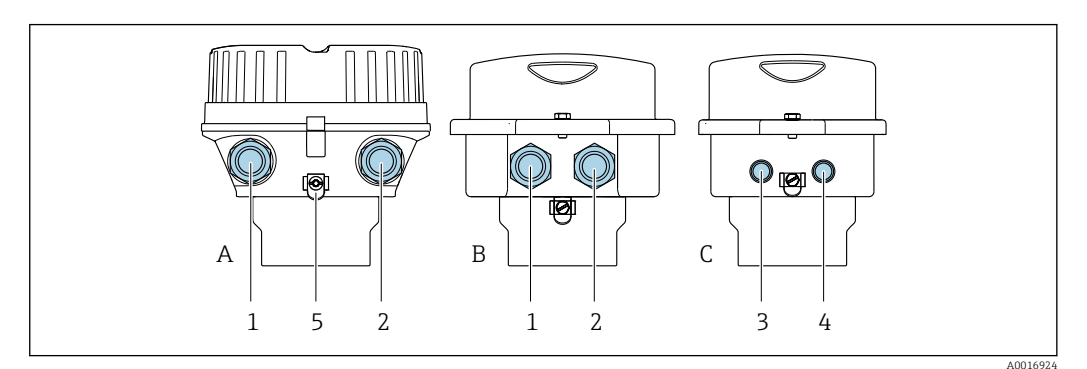

9 Versões do invólucro e versões de conexão

- A Versão do invólucro: compacto, revestido, alumínio
- B Versão do invólucro: compacto, sanitário, aço inoxidável
- C Versão do invólucro: ultracompacto, sanitário, inoxidável
- 1 Entrada para cabo ou conector de equipamento para transmissão de sinal
- 2 Entrada para cabo ou conector de equipamento para fonte de alimentação
- 3 Conector de equipamento para transmissão de sinal
- 4 Conector de equipamento para fonte de alimentação
- 5 Terminal de aterramento. Recomenda-se o uso de terminais de cabos, abraçadeiras para tubos ou discos de aterramento para otimizar o aterramento/blindagem.

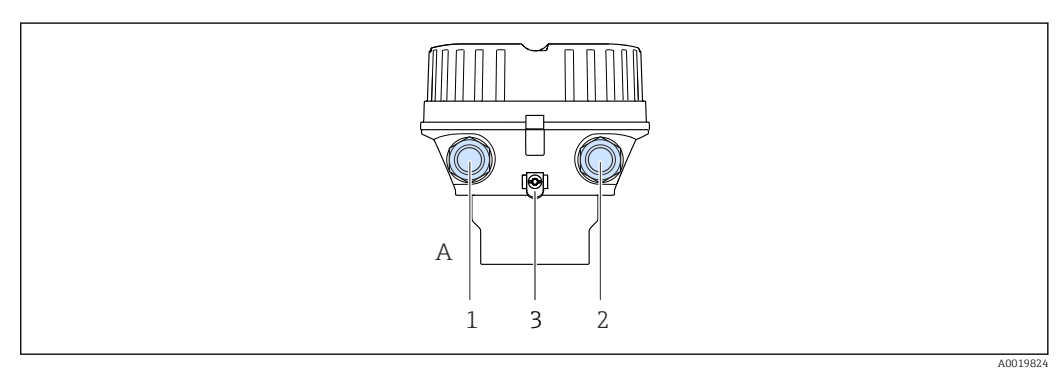

I0 Versões do invólucro e versões de conexão

- A Versão do invólucro: compacto, revestido, alumínio
- 1 Entrada para cabo ou conector de equipamento para transmissão de sinal
- 2 Entrada para cabo ou conector de equipamento para fonte de alimentação
- 3 Terminal de aterramento. Recomenda-se o uso de terminais de cabos, abraçadeiras para tubos ou discos de aterramento para otimizar o aterramento/blindagem.

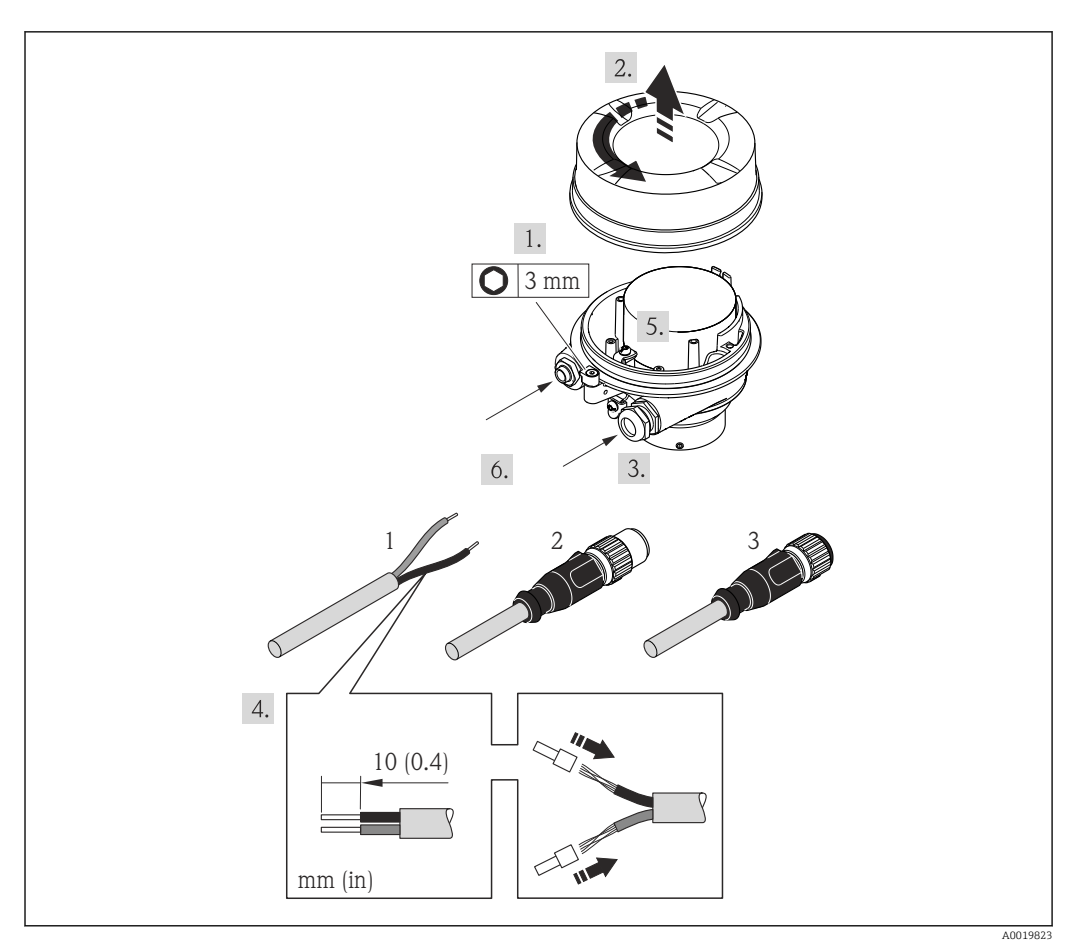

Il Versões do equipamento com exemplos de conexão

1 Cabo

2 Conector de equipamento para transmissão de sinal

3 Conector de equipamento para fonte de alimentação

Para a versão do equipamento com conector do equipamento: siga apenas etapa 6.

- 1. Dependendo da versão do invólucro, solte a braçadeira de fixação ou o parafuso de fixação da tampa do invólucro.
- 2. Empurre o cabo através da entrada para cabo. Para garantir a vedação estanque, não remova o anel de vedação da entrada para cabo.
- 3. Desencape os cabos e as extremidades do cabo. No caso de cabos trançados, ajuste também os terminais.
- 4. Conecte o cabo de acordo com o esquema de ligação elétrica ou a atribuição de pinos do conector do equipamento .
- 5. Dependendo da versão do equipamento, aperte os prensa-cabos ou insira o conector do equipamento e aperte .

6. **ATENÇÃO** 

# Grau de proteção do invólucro anulado devido à vedação insuficiente do invólucro.

 Fixe o parafuso sem usar lubrificante. As roscas na tampa são revestidas com um lubrificante seco.

Reinstale o transmissor na ordem inversa.

# 7.4 Garantia da equalização potencial

# 7.4.1 Introdução

A equalização potencial correta (ligação equipotencial) é um pré-requisito para uma medição de vazão estável e confiável. Equalização potencial inadequada ou incorreta pode resultar na falha do equipamento e representar um risco para a segurança.

As especificações a seguir devem ser observadas para garantir uma medição correta e livre de problemas:

- O princípio de que o meio, o sensor e o transmissor devem estar no mesmo potencial elétrico é aplicável.
- Considere as orientações de aterramento da empresa, as condições dos materiais e do aterramento e as condições em potencial da tubulação.
- As conexões de equalização de potencial necessárias devem ser estabelecidas usando um cabo de aterramento com uma seção transversal mínima de 6 mm<sup>2</sup> (0.0093 in<sup>2</sup>) e um terminal de cabo.
- No caso de versões de equipamento remotas, o terminal de aterramento no exemplo refere-se sempre ao sensor e não ao transmissor.

i

Você pode solicitar Acessórios como cabos de aterramento e discos de aterramento diretamente da Endress+Hauser  $\rightarrow \cong 117$ 

Para equipamentos que serão usados em áreas classificadas, observe as instruções na documentação Ex (XA).

### Abreviaturas usadas

- PE (Protective Earth): potencial nos terminais terra de proteção do equipamento
- P<sub>P</sub> (Potential Pipe): potencial da tubulação, medida nas flanges
- P<sub>M</sub> (Potential Medium): potencial do meio

# 7.4.2 Exemplos de conexão para situações padrões

## Tubulação de metal sem revestimento e aterrada

- Equalização potencial feita através da tubulação de medição.
- O meio é definido como potencial de aterramento.

Condições de partida:

- As tubulações estão devidamente aterradas nos dois lados.
- As tubulações são condutivo e no mesmo potencial elétrico do meio

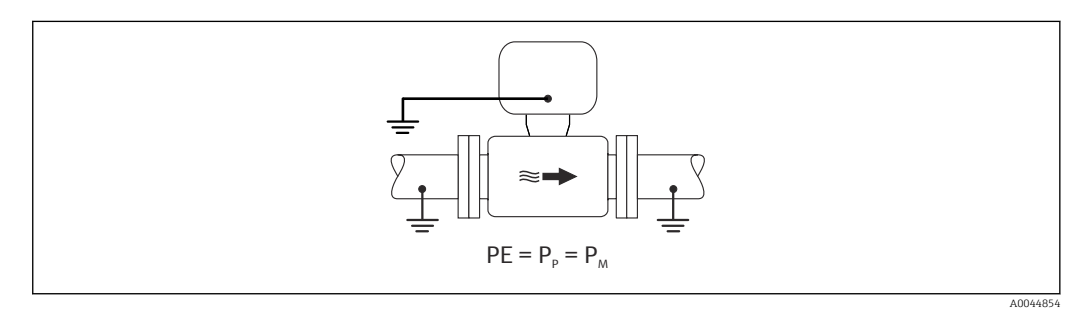

 Conecte o invólucro de conexão do transmissor ou sensor ao potencial de aterramento por meio do terminal de aterramento fornecido para esse fim.

## Tubo de metal sem revestimento

- Equalização potencial feita através do terminal de aterramento e das flanges da tubulação.
- O meio é definido como potencial de aterramento.

Condições de partida:

- As tubulações não estão suficientemente aterradas.
- As tubulações são condutivo e no mesmo potencial elétrico do meio

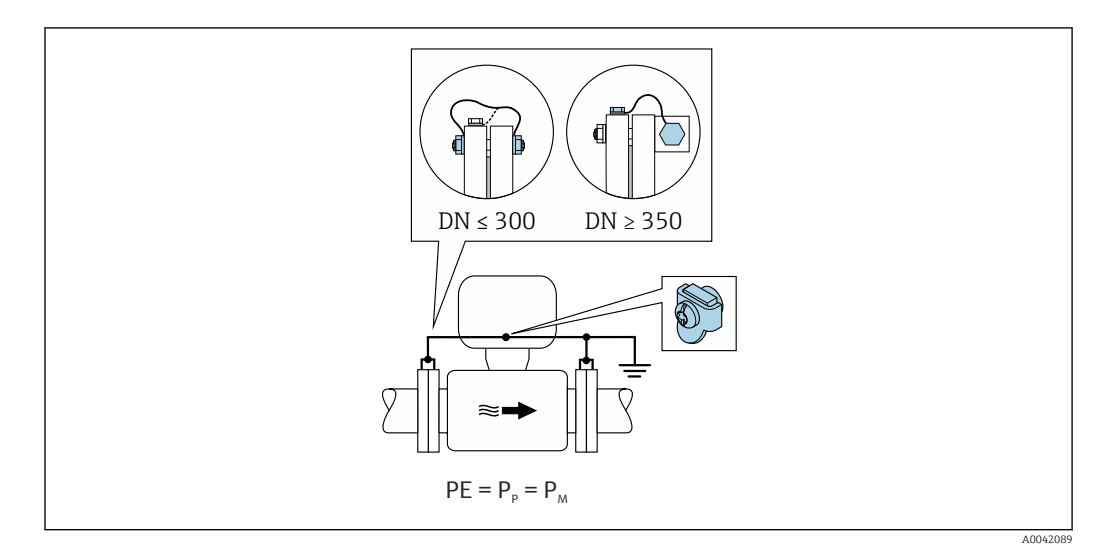

- 1. Conecte as duas flanges do sensor à flange da tubulação através de um cabo de aterramento e aterre-as.
- 2. Conecte o invólucro de conexão do transmissor ou sensor ao potencial de aterramento por meio do terminal de aterramento fornecido para esse fim.
- 3. Para DN ≤ 300 (12"): Instale o cabo de aterramento diretamente no revestimento condutivo do flange do sensor com os parafusos de flange.
- 4. Para DN ≥ 350 (14"): Instale o cabo de aterramento diretamente no suporte metálico de transporte. Observe os torques de aperto dos parafusos: consulte os Resumo das instruções de operação para o sensor.

#### Cano plástico ou cano com forro isolante

O meio é definido como potencial de aterramento.

Condições de partida:

- A tubulação tem um efeito de isolamento.
- Não é possível garantir o aterramento do meio de baixa impedância próximo ao sensor.
- Não é possível descartar correntes de equalização pelo meio.

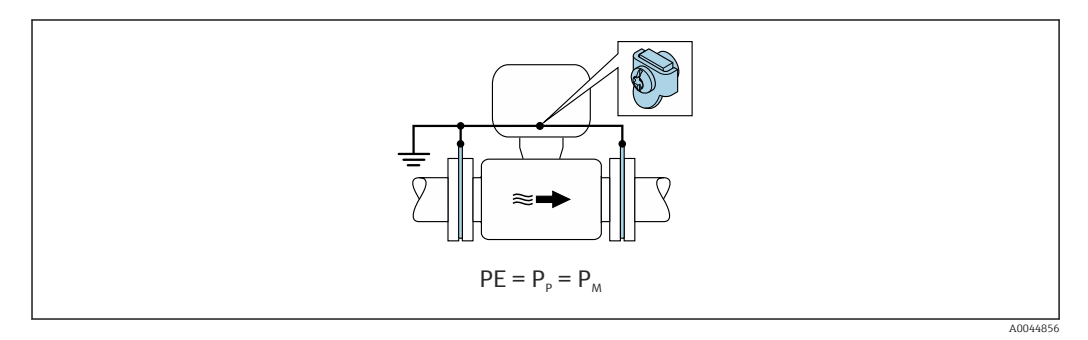

1. Conecte os discos de aterramento ao terminal de aterramento do transmissor ou invólucro de conexão do sensor através do cabo de aterramento.

2. Conecte a conexão ao potencial de aterramento.
## 7.4.3

Nesses casos, o potencial do meio pode ser diferente do potencial do equipamento.

#### Tubulação de metal, não aterrada

O sensor e o transmissor são instalados de modo que ofereçam isolamento elétrico do PE, ex. aplicações para processos eletrolíticos ou sistemas com proteção catódica.

Condições de partida:

- Tubulação de metal sem revestimento
- Tubos com um revestimento eletricamente condutivo

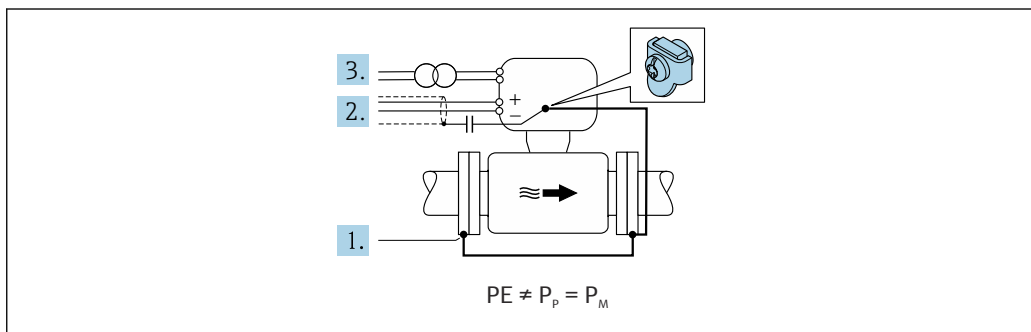

A00422

- 1. Conecte as flanges da tubulação e o transmissor através do cabo de aterramento.
- 2. Passe a blindagem das linhas de sinal através de um capacitor (valor recomendado  $1,5 \ \mu\text{F}/50\text{V}$ ).
- 3. O equipamento conectado à fonte de alimentação como essa está flutuando em relação ao terra de proteção (transformador de isolamento). Essa não medida não é necessária no caso de tensão de alimentação de 24 Vcc sem PE (= unidade de alimentação SELV).

## 7.4.4 Exemplos de conexão com potencial do meio diferente do aterramento de proteção sem a "Medição de flutuação"

Nesses casos, o potencial do meio pode ser diferente do potencial do equipamento.

#### Introdução

A opção "Medição flutuante" permite o isolamento galvânico do sistema de medição do potencial do equipamento. Isso minimiza as correntes de equalização prejudiciais por diferenças em potencial entre o meio e o equipamento. A opção "Medição flutuante" está disponível como opção: Código de pedido para "Opção de sensor", opção CV

Condições de operação para o uso da opção "Medição flutuante"

| Versão do equipamento                                                       | Versão compacta e versão remota (comprimento do cabo<br>de conexão ≤ 10 m) |
|-----------------------------------------------------------------------------|----------------------------------------------------------------------------|
| Diferenças na tensão entre o potencial do meio e o potencial do equipamento | A menor possível, geralmente na faixa de mV                                |
| Frequências de tensão alternada no meio ou no potencial de aterramento (PE) | Abaixo da frequência de linha de alimentação típico no país                |

Para obter a precisão de medição de condutividade especificada, recomendamos a calibração da condutividade ao instalar o equipamento.

Recomendamos o ajuste da tubulação cheia ao instalar o equipamento.

#### Tubulação plástica

O sensor e o transmissor estão aterrados corretamente. Pode ocorrer uma diferença no potencial entre o meio e a terra de proteção. A equalização potencial entre P<sub>M</sub> e PE através do eletrodo de referência é minimizada com a opção "Medição flutuante".

Condições de partida:

- A tubulação tem um efeito de isolamento.
- Não é possível descartar correntes de equalização pelo meio.

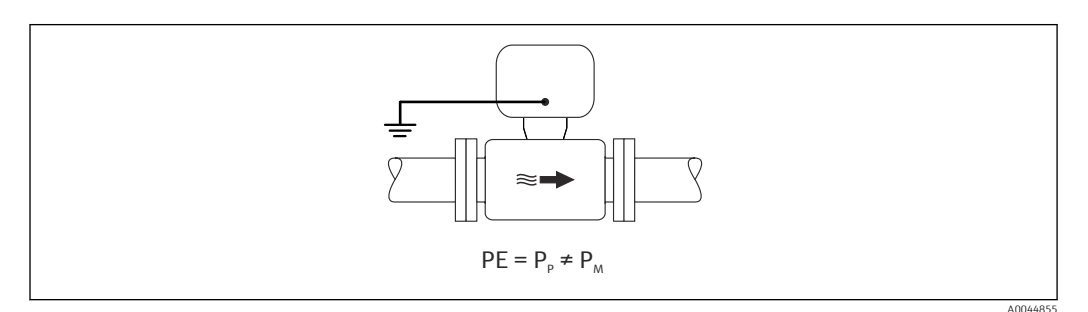

- 1. Use a opção "Medição flutuante" enquanto observa as condições de operação para a medição flutuante.
- 2. Conecte o invólucro de conexão do transmissor ou sensor ao potencial de aterramento por meio do terminal de aterramento fornecido para esse fim.

#### Tubulação de metal não aterrada com revestimento de isolamento

O sensor e o transmissor são instalados de modo que ofereçam isolamento elétrico do PE. O meio e a tubulação têm potenciais diferentes. A opção "Medição flutuante" minimiza correntes de equalização danosas entre  $P_M$  e  $P_P$  através do eletrodo de referência.

Condições de partida:

- Tubulação de metal com revestimento de isolamento
- Não é possível descartar correntes de equalização pelo meio.

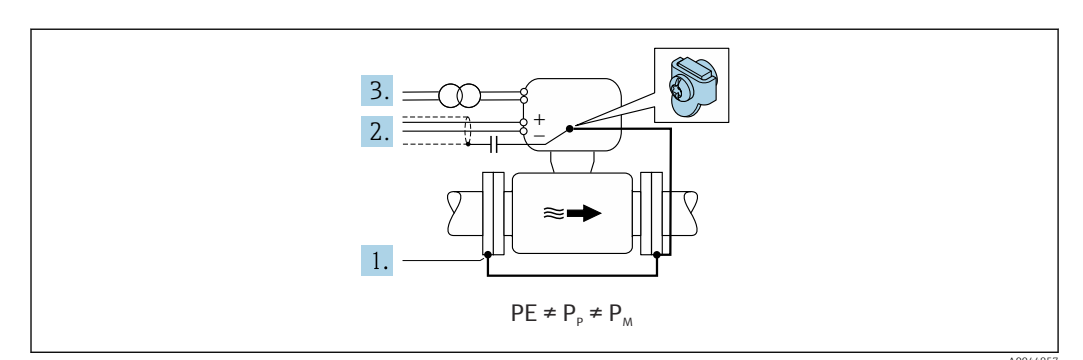

- 1. Conecte as flanges da tubulação e o transmissor através do cabo de aterramento.
- 2. Passe a blindagem dos cabos de sinal através de um capacitor (valor recomendado 1,5  $\mu$ F/50V).
- 3. O equipamento conectado à fonte de alimentação como essa está flutuando em relação ao terra de proteção (transformador de isolamento). Essa não medida não é necessária no caso de tensão de alimentação de 24 Vcc sem PE (= unidade de alimentação SELV).
- 4. Use a opção "Medição flutuante" enquanto observa as condições de operação para a medição flutuante.

## 7.5 Instruções especiais de conexão

## 7.5.1 Exemplos de conexão

#### PROFINET

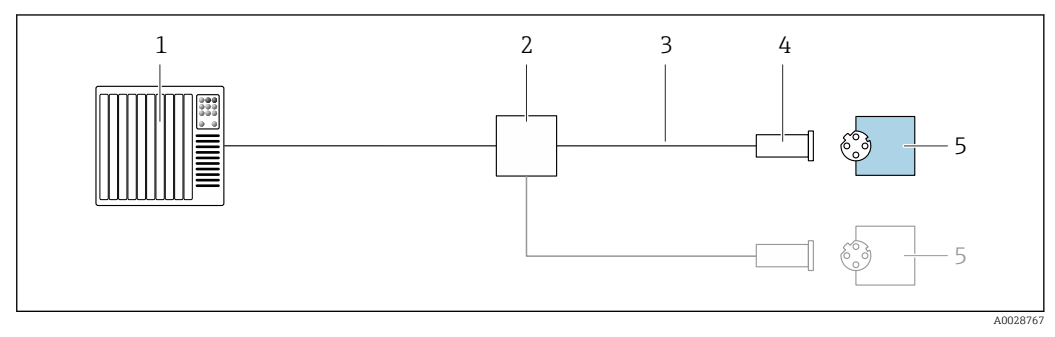

🖻 12 Exemplo de conexão para o PROFINET

- 1 Sistema de controle (por ex. PLC)
- 2 Seletora Ethernet
- *3 Observe as especificações de cabo*
- 4 Conector do equipamento
- 5 Transmissor

# 7.6 Configurações de hardware

## 7.6.1 Ajuste do nome do equipamento

Um ponto de medição pode ser identificado rapidamente dentro de uma planta na base do nome de identificação. O nome de identificação é equivalente ao nome do equipamento (nome da estação da especificação PROFINET). O nome do equipamento atribuído pela fábrica pode ser alterado usando minisseletoras ou o sistema de automação.

Exemplo do nome do equipamento (ajuste de fábrica): EH-Promag100-XXXXX

| EH     | Endress+Hauser                 |
|--------|--------------------------------|
| Promag | Família de instrumentos        |
| 100    | Transmissor                    |
| XXXXX' | Número de série do equipamento |

O nome do equipamento usado atualmente é exibido em Configuração <br/>  $\rightarrow$ Nome da estação .

#### Ajuste do nome do equipamento usando minisseletoras

A última parte do nome do equipamento pode ser ajustada usando minisseletoras 1-8. A faixa do endereço está entre 1 e 254 (ajuste de fábrica: número de série do equipamento )

Visão geral das minisseletoras

| Minisseletoras | Bit | Descrição                                 |
|----------------|-----|-------------------------------------------|
| 1              | 1   |                                           |
| 2              | 2   |                                           |
| 3              | 4   | Parte configuravei do nome do equipamento |
| 4              | 8   |                                           |

| Minisseletoras | Bit | Descrição                                    |
|----------------|-----|----------------------------------------------|
| 5              | 16  |                                              |
| 6              | 32  |                                              |
| 7              | 64  |                                              |
| 8              | 128 |                                              |
| 9              | -   | Permite proteção contra gravação de hardware |
| 10             | -   | Endereço IP padrão: use 192.168.1.212        |

Exemplo: ajuste o nome do equipamento EH-PROMAG100-065

| Minisseletoras | LIGADO/DESLIGADO | Bit |
|----------------|------------------|-----|
| 1              | LIGADO           | 1   |
| 26             | DESLIGADO        | -   |
| 7              | LIGADO           | 64  |
| 8              | DESLIGADO        | -   |

#### Ajuste do nome do equipamento

Risco de choque elétrico ao abrir o invólucro do transmissor.

 Desconecte o equipamento da fonte de alimentação antes de abrir o invólucro do transmissor.

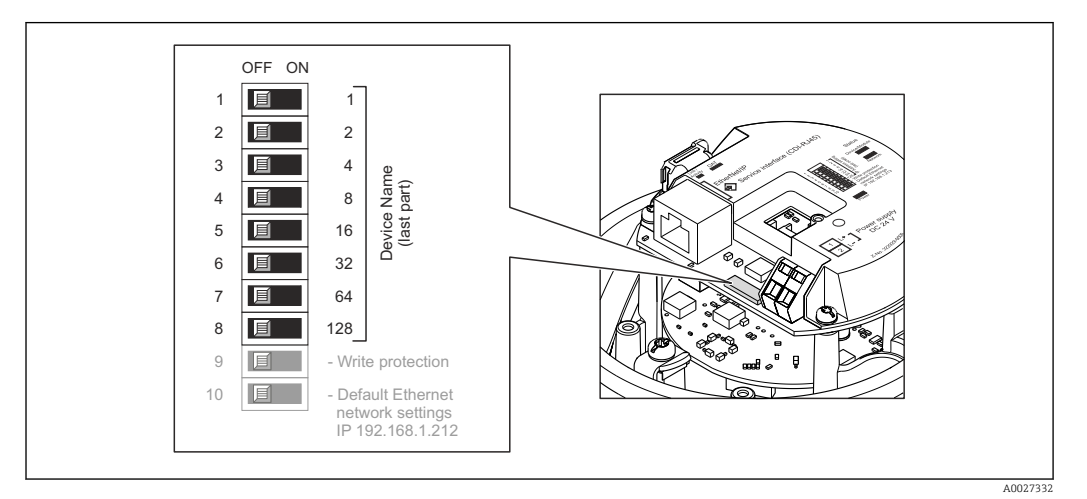

- 1. Dependendo da versão do invólucro, solte a braçadeira de fixação ou o parafuso de fixação da tampa do invólucro.
- **3.** Ajuste o nome do equipamento desejado usando as minisseletoras correspondentes no módulo de componentes eletrônicos de E/S.
- 4. Para reinstalar o transmissor, faça o procedimento reverso à remoção.
- 5. Reconecte o equipamento à fonte de alimentação. O endereço do equipamento configurado é usado uma vez que o equipamento é reiniciado.
- Se o equipamento é reiniciado pela interface PROFINET, não é possível reiniciar o nome do equipamento ao ajuste de fábrica. O valor O é usado ao invés do nome do equipamento.

#### Ajuste do nome do equipamento pelo sistema de automação

Minisseletoras 1-8 devem ser ajustadas para **DESLIGADAS** (ajuste de fábrica) ou todas podem ser ajustadas para **LIGADAS** para ser possível ajustar o nome do equipamento pelo sistema de automação.

O nome completo do equipamento (nome da estação) pode ser alterado individualmente pelo sistema de automação.

- O número de série usado como parte do nome do equipamento no ajuste da fábrica não é salvo. Não é possível reiniciar o nome do equipamento para o ajuste de fábrica com o número de série. O valor 0 é usado ao invés do número de série.
  - Quando atribuir o nome do equipamento pelo sistema de automação, insira o nome do equipamento em caixa baixa.

## 7.7 Garantia do grau de proteção

O instrumento de medição atende às especificações para grau de proteção IP66/67, invólucro Tipo 4X .

Para garantir um grau de proteção IP66/67, invólucro Tipo 4X, execute as etapas a seguir após a conexão elétrica:

- 1. Verifique se as vedações do invólucro estão limpas e devidamente encaixadas.
- 2. Seque, limpe ou substitua as vedações, se necessário.
- 3. Aperte todos os parafusos do invólucro e as tampas dos parafusos.
- 4. Aperte firmemente os prensa-cabos.
- Para garantir que a umidade não penetre na entrada para cabo:
   Direcione o cabo de tal forma que ele faça uma volta para baixo antes da entrada para cabo ("coletor de água").
  - **⊾** [

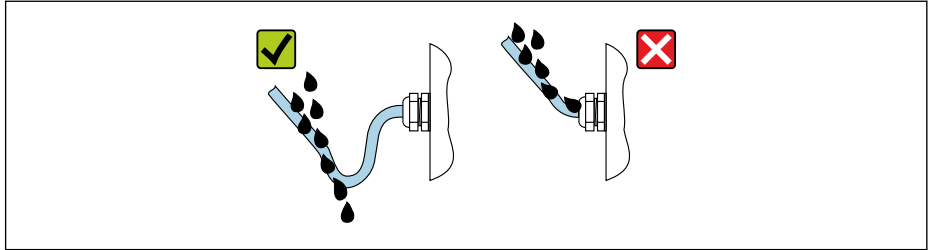

6. Os prensa-cabos fornecidos não asseguram a proteção do invólucro quando não estão em uso. Portanto, eles devem ser substituídos por conectores falsos de acordo com a proteção do invólucro.

## 7.8 Verificação pós-conexão

| O equipamento e o cabo não estão danificados (inspeção visual)?                                                                      |  |
|----------------------------------------------------------------------------------------------------|--|
| Os cabos usados cumprem com as exigências $\rightarrow \square$ 30?                                                                  |  |
| Os cabos instalados estão livres de deformações e passados de forma segura?                                                          |  |
| Todos os prensa-cabos estão instalados, firmemente apertados e vedados? Trecho do cabo com "sifão" $\rightarrow \textcircled{B}$ 41? |  |
| Dependendo da versão do equipamento:<br>Todos os conectores estão firmemente apertados → 🗎 33?                                       |  |
| A tensão de alimentação corresponde às especificações na etiqueta de identificação do transmissor<br>→ 🗎 124?                        |  |
| A ligação elétrica → 🗎 31 ou a atribuição de pinos e plugues do equipamento → 🗎 32 está correta?                                     |  |

| Se houver tensão de alimentação:<br>O LED de alimentação nos componentes eletrônicos do transmissor está aceso verde → 🗎 12?                                                                            |  |
|----------------------------------------------------------------------------------------------------|--|
| A equalização potencial está estabelecida corretamente ?                                                                                                    |  |
| <ul> <li>Dependendo da versão do equipamento:</li> <li>Os parafusos de fixação foram apertados com o torque de aperto correto?</li> <li>A braçadeira de fixação está apertada com segurança?</li> </ul> |  |

# 8 Opções de operação

# 8.1 Visão geral das opções de operação

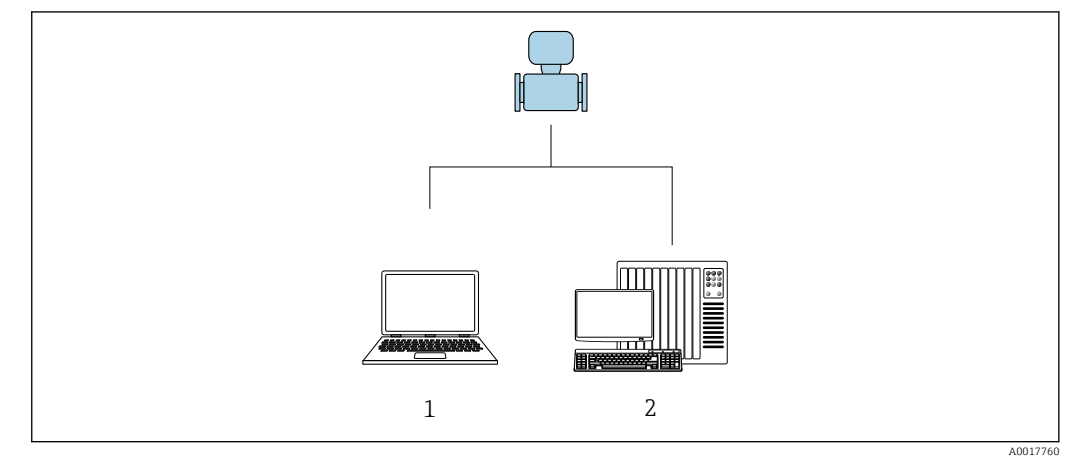

- 1 Computador com navegador de internet (por ex. Internet Explorer) ou com ferramenta de operação "FieldCare"
- 2 Sistema de automação, por ex. Siemens S7-300 ou S7-1500 com Step7 ou portal TIA portal e arquivo GSD mais recente.

# 8.2 Estrutura e função do menu de operação

## 8.2.1 Estrutura geral do menu de operação

Para uma visão geral do menu de operação por especialistas: "Descrição dos Parâmetros do Equipamento", um documento fornecido com o equipamento→ 🗎 139

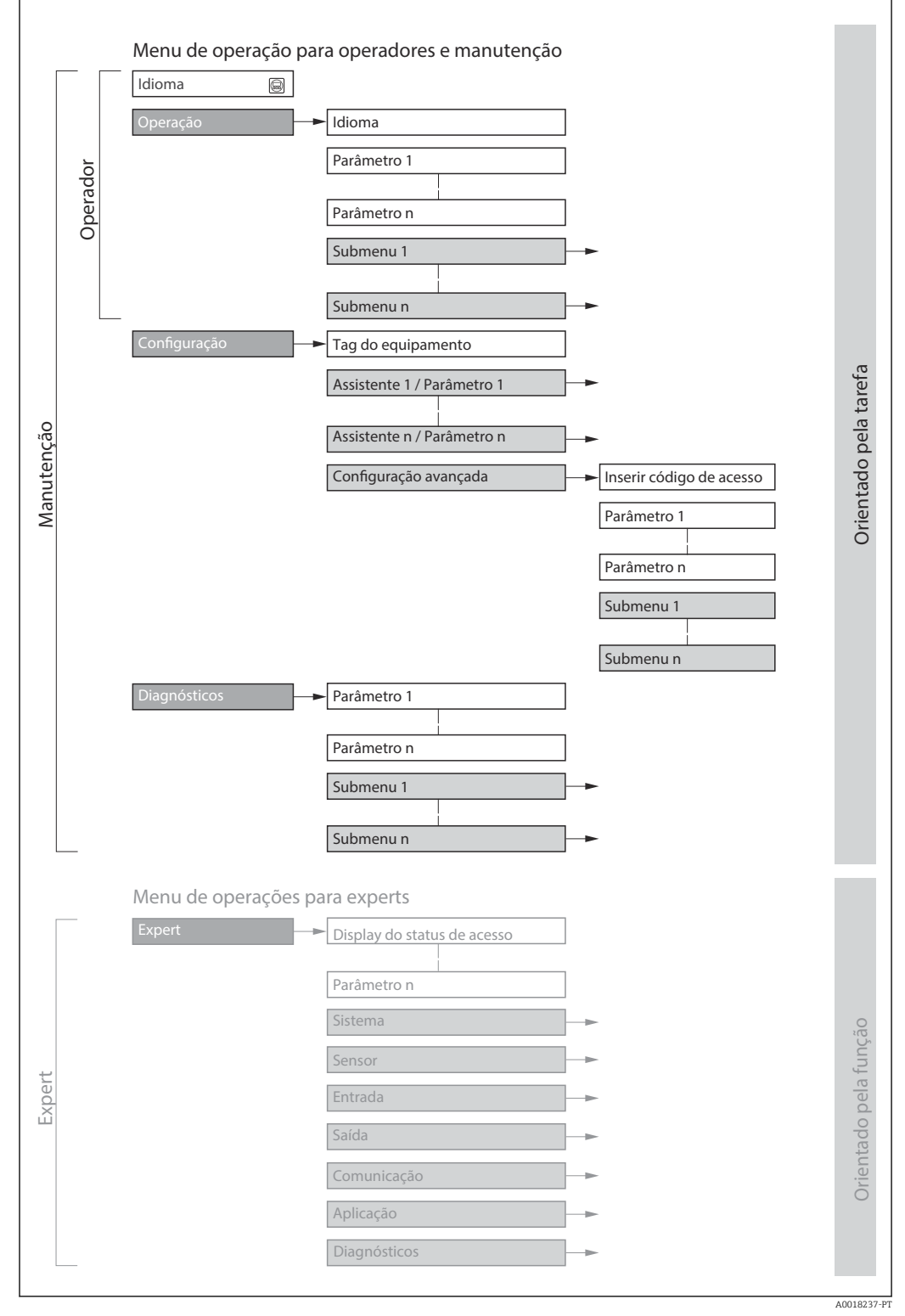

Estrutura esquemática do menu de operação

## 8.2.2 Conceito de operação

As peças individuais do menu de operação são especificadas para certas funções de usuário (operador, manutenção etc.). Cada função de usuário contém tarefas típicas junto à vida útil do equipamento.

| Menu/parâmetro |                          | Funções de usuário e ações                                                                                                    | Conteúdo/Significado                                                                                                    |
|----------------|--------------------------|----------------------------------------------------------------------------------------------------|----------------------------------------------------------------------------------------------------|
| Language       | Orientado para<br>ação   | <ul> <li>Função "Operador", "Manutenção"</li> <li>Tarefas durante a operação:</li> <li>Configuração do display operacional</li> <li>Leitura dos valores medidos</li> </ul>                                                                                                    | <ul> <li>Definir o idioma de operação</li> <li>Definição do idioma de operação do servidor de rede</li> <li>Resetar e controlar totalizadores</li> </ul>                                                                                                    |
| Operação       |                          |                                                                                                    | <ul> <li>Configuração do display de operação (ex. formato do display, contraste do display)</li> <li>Resetar e controlar totalizadores</li> </ul>                                                                                                    |
| Configuração   |                          | <b>Função "Manutenção"</b><br>Comissionamento:<br>Configuração da medição                                                                                                    | <ul> <li>Submenus para comissionamento rápido:</li> <li>Defina as unidades do sistema</li> <li>Configuração do display operacional</li> <li>Ajuste o corte vazão baixo</li> <li>Detecção de tubo vazio</li> <li>Configuração avançada</li> <li>Para mais customizações de configuração da medição (adaptação para condições especiais de medição)</li> <li>Configuração dos totalizadores</li> <li>Configuração da limpeza do eletrodo (opcional)</li> <li>Configuração (defina o código de acesso, reinicie o medidor)</li> </ul>                                                                                                    |
| Diagnóstico    |                          | <ul> <li>Função "Manutenção"</li> <li>Eliminação de erro:</li> <li>Diagnósticos e eliminação de processos e erros do equipamento</li> <li>Simulação do valor medido</li> </ul>                                                                                                    | <ul> <li>Contém todos os parâmetros para detectar e analisar processos e erros do equipamento:</li> <li>Lista de diagnóstico<br/>Contém até 5 mensagens de erro atualmente pendentes.</li> <li>Livro de registro de eventos<br/>Contém mensagens dos eventos ocorridos.</li> <li>Informações do equipamento<br/>Contém informações para identificar o equipamento.</li> <li>Valor medido<br/>Contém todos os valores correntes medidos.</li> <li>Heartbeat<br/>A funcionalidade do equipamento é verificada conforme a solicitação e<br/>os resultados da verificação são registrados.</li> <li>Simulação<br/>Usado para simular valores medidos ou valores de saída.</li> </ul>                                                      |
| Especialista   | orientado para<br>função | <ul> <li>Tarefas que necessitam conhecimento<br/>detalhado da função do equipamento:</li> <li>Medições de comissionamento em<br/>condições difíceis</li> <li>Adaptação ideal da medição para<br/>condições difíceis</li> <li>Configuração detalhada da interface<br/>de comunicação</li> <li>Diagnósticos de erro em casos<br/>difíceis</li> </ul> | <ul> <li>Contém todos os parâmetros do equipamento e possibilita o acesso a esses parâmetros, diretamente, usando um código de acesso. A estrutura deste menu baseia-se nos blocos de função do equipamento:</li> <li>Sistema Contém todos os parâmetros prioritários do equipamento que não afetam a medição ou a interface de comunicação.</li> <li>Sensor Configuração da medição.</li> <li>Comunicação configuração da interface de comunicação digital e do servidor de rede.</li> <li>Aplicação Configure as funções que vão além da medição efetiva (ex. totalizador).</li> <li>Diagnóstico Detecção de erro e análise de processo e erros de equipamento e para a simulação do equipamento e Heartbeat Technology.</li> </ul> |

#### 8.3 Acesso ao menu de operação através do navegador da web

#### 8.3.1 Faixa de função

Graças ao servidor web integrado, o equipamento pode ser operador e configurado através de um navegador web e através de uma interface de operação (CDI-RJ45) . Além dos valores medidos, as informações de status no equipamento também são exibidas e permitem que o usuário monitore o status do equipamento. E mais, os dados do equipamento podem ser gerenciados e os parâmetros de rede podem ser configurados.

Para obter informações adicionais sobre o servidor Web, consulte a Documentação Especial para o equipamento  $\rightarrow \implies 139$ 

#### 8.3.2 **Pré-requisitos**

Hardware do computador

| Interface | O computador deve ter uma interface RJ45.                |
|-----------|----------------------------------------------------------|
| Conexão   | Cabo padrão Ethernet com conector RJ45.                  |
| Blindagem | Tamanho recomendado: ≥12" (depende da resolução da tela) |

#### Software do computador

| Sistemas operacionais<br>recomendados | Microsoft Windows 7 ou superior.          Image: Microsoft Windows XP é compatível.                                                                   |
|---------------------------------------|----------------------------------------------------------------------------------------------------|
| Navegadores da web<br>compatíveis     | <ul> <li>Microsoft Internet Explorer 8 ou superior</li> <li>Microsoft Edge</li> <li>Mozilla Firefox</li> <li>Google Chrome</li> <li>Safari</li> </ul> |

#### Configurações do computador

| Direitos de usuário                                       | São necessários direitos de usuário apropriados (por exemplo, direitos de administrador) para configurações de TCP / IP e servidor proxy (para ajustar o endereço IP, a máscara de sub-rede etc.).                                                                                                    |  |
|-----------------------------------------------------------|----------------------------------------------------------------------------------------------------|--|
| As configurações do servidor<br>proxy do navegador de web | A configuração do navegador da web <i>Usar servidor de proxy para LAN</i> deve ser <b>desmarcada</b> .                                                                                                    |  |
| JavaScript                                                | JavaScript deve estar habilitado.<br>Se o JavaScript não puder ser habilitado:<br>insira http://XXX.XXX.XXX/basic.html na linha de endereço do<br>navegador da web, por exemplo http://192.168.1.212/basic.html. Uma<br>versão totalmente funcional porém simplificada da estrutura do menu<br>de operação é iniciada no navegador da web. |  |
| Conexões de rede                                          | Apenas as conexões de rede ativas ao medidor devem ser usadas.                                                                                                    |  |
|                                                           | Desligar todas as outras conexões de rede, como WLAN.                                                                                                    |  |

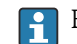

F Em casos de problemas de conexão: → 🗎 86

Medidor: Através da interface de operação CDI-RJ45

| Equipamento     | Interface de operação CDI-RJ45                               |
|-----------------|--------------------------------------------------------------|
| Medidor         | O medidor possui uma interface RJ45.                         |
| Servidor da web | O servidor da web deve ser habilitado, ajuste de fábrica: ON |

## 8.3.3 Estabelecimento da conexão

#### Através da interface de operação (CDI-RJ45)

Preparação do medidor

Configuração do protocolo Internet do computador

O endereço IP pode ser atribuído ao medidor de várias formas:

 (DHCP)Dynamic Configuration Protocol (Protocolo de configuração dinâmica) (DCP), ajuste de fábrica:
 O enderaço IP é atribuído automaticamente ao medidor pelo sistema de automação (mais establicada)

O endereço IP é atribuído automaticamente ao medidor pelo sistema de automação (ex. Siemens S7).

- Endereçamento de hardware:
  - O endereço IP é configurado através de minisseletoras .
- Endereçamento do software: O endereço IP é inserido através do parâmetro **Endereço IP** ( $\Rightarrow \square 67$ ).
- Minisseletora para "Endereço IP padrão": Para estabelecer a conexão de rede através da interface de operação (CDI-RJ45): o endereço IP fixo 192.168.1.212 é usado.

O medidor trabalha com o Dynamic Configuration Protocol (Protocolo de configuração dinâmica) (DCP), ao sair da fábrica, isto é, o endereço IP do medidor é atribuído automaticamente pelo sistema de automação (ex. Siemens S7).

Para estabelecer uma conexão de rede através da interface de operação (CDI-RJ45): a minisseletora do "Endereço IP padrão" deve ser definida como **ON**. O medidor tem então o endereço IP fixo: 192.168.1.212. Este endereço agora pode ser usado para estabelecer a conexão de rede.

- 1. Através da minisseletora 2, ative o endereço IP padrão 192.168.1.212.
- 2. Ligue o medidor.
- **3.** Conectar ao computador utilizando um cabo  $\rightarrow \square$  136.
- 4. Se uma segunda placa de rede não for usada, feche todos os aplicativos no notebook.
  - └→ Aplicativos que exigem internet ou uma rede, como e-mail, aplicativos SAP, internet ou Windows Explorer.
- 5. Feche todos os navegadores de internet abertos.
- 6. Configure as propriedades do protocolo de internet (TCP/IP) como definido na tabela:

| Endereço IP         | 192.168.1.XXX; para XXX todas as sequências numéricas, exceto: 0, 212 e 255 → por ex. 192.168.1.213 |
|---------------------|----------------------------------------------------------------------------------------------------|
| Máscara de sub-rede | 255.255.255.0                                                                                       |
| Gateway predefinido | 192.168.1.212 ou deixe as células vazias                                                            |

#### Inicialização do navegador de internet

1. Inicie o navegador de internet no computador.

# 2. Insira o endereço IP do servidor da web na linha de endereço do navegador da web: 192.168.1.212

└ A página de login aparece.

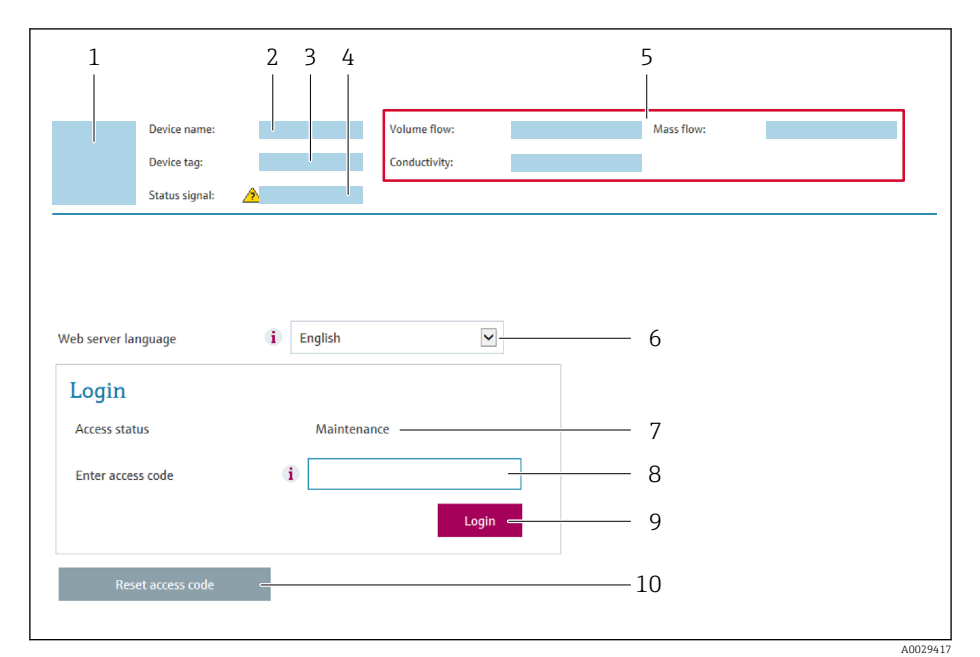

- 1 Imagem do equipamento
- 2 Nome do equipamento
- 3 Tag do equipamento4 Sinal de status
- 4 Sinal de status5 Valores de medição atuais
- 6 Idioma de operação
- 7 Função de usuário
- 8 Código de acesso
- 9 Login
- 10 Reset access code

🛐 Se não aparecer a página de login ou se a página estiver incompleta → 🖺 86

## 8.3.4 Fazer o login

1. Selecione o idioma de operação preferencial para o navegador da web.

2. Insira o código de acesso específico do usuário.

3. Pressione **OK** para confirmar sua entrada.

| obulgo de decebbo |
|-------------------|
|-------------------|

Se nenhuma ação for realizada por 10 minutos, o navegador da web retorna automaticamente à página de login.

## 8.3.5 Interface de usuário

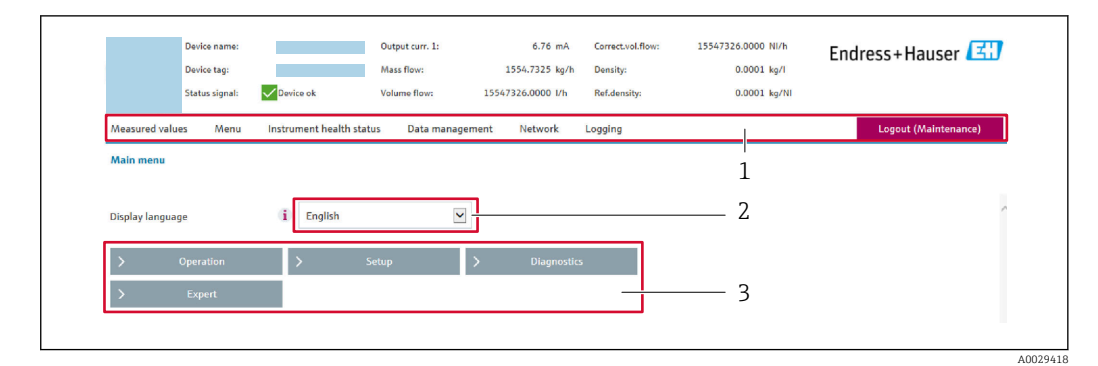

- 1 Sequência de função
- 2 Idioma do display local
- 3 Área de navegação

#### Cabeçalho

As informações a seguir aparecem no cabeçalho:

- Etiqueta do equipamento
- Status do equipamento com sinal de status  $\rightarrow$  🗎 89
- Valores de medição atuais

#### Sequência de função

| Funções                  | Significado                                                                                                    |  |  |
|--------------------------|----------------------------------------------------------------------------------------------------|--|--|
| Valores medidos          | Exibe os valores medidos do medidor                                                                                                    |  |  |
| Menu                     | <ul> <li>Acesso ao menu de operação a partir do medidor</li> <li>A estrutura do menu de operação é a mesma que para das ferramentas de operação</li> <li>Para informações detalhadas sobre a estrutura do menu de operação, consulte as<br/>Instruções de operação para o medidor</li> </ul>                                                                                                    |  |  |
| Status do<br>equipamento | Exibe as mensagens de diagnóstico atualmente pendentes, listadas na ordem de prioridade                                                                                                    |  |  |
| Gestão de dados          | <ul> <li>Troca de dados entre o PC e o medidor:</li> <li>Configuração do equipamento:</li> <li>Carregue as configurações a partir do equipamento<br/>(formato XML, salve a configuração)</li> <li>Salve as configurações no equipamento<br/>(formato XML, restaure a configuração)</li> <li>Registro - Registro de evento exportado (arquivo .csv)</li> <li>Documentos - Exportar documentos:</li> <li>Exportar o registro de dados backup<br/>(aquivo.csv, crie a documentação do ponto de medição)</li> <li>Relatório de verificação<br/>(arquivo pdf., somente disponível com a "Verificação Heartbeat"</li> <li>Arquivo para integração do sistema - Se estiver usando fieldbuses, carregue os drivers do<br/>equipamento para a integração do sistema a partir do medidor:<br/>PROFINET: arquivo GSD</li> </ul> |  |  |
| Configuração da<br>rede  | <ul> <li>Configuração e verificação de todos os parâmetros necessários para estabelecer a conexão com o medidor:</li> <li>Ajustes de rede (por exemplo Endereço IP, MAC Address)</li> <li>Informações do equipamento (por exemplo, número de série, versão do firmware)</li> </ul>                                                                                                    |  |  |
| Logout                   | Fim da operação e chamada da página de login                                                                                                    |  |  |

#### Área de navegação

Se uma função estiver selecionada na barra de funções, os submenus da função abrem na área de navegação. Agora, o usuário pode navegar pela estrutura do menu.

## Área de trabalho

Dependendo da função selecionada e os submenus relacionados, várias ações podem ser executadas nessa área:

- Configuração dos parâmetros
- Leitura dos valores medidos
- Chamada de texto de ajuda
- Início de um upload/download

## 8.3.6 Desabilitar o servidor de internet

O servidor de internet do medidor pode ser ligado e desligado conforme necessário, usando parâmetro **Função Web Server**.

#### Navegação

Menu "Especialista" → Comunicação → Web server

#### Visão geral dos parâmetros com breve descrição

| Parâmetro         | Descrição                                | Seleção                                                 |
|-------------------|------------------------------------------|---------------------------------------------------------|
| Função Web Server | Ligue e desligue o servidor de internet. | <ul><li>Desl.</li><li>HTML Off</li><li>Ligado</li></ul> |

#### Âmbito da parâmetro "Função Web Server"

| Opção    | Descrição                                                                                                    |
|----------|----------------------------------------------------------------------------------------------------|
| Desl.    | <ul><li>O servidor web está totalmente desabilitado.</li><li>A porta 80 está bloqueada.</li></ul>                                                                                                    |
| HTML Off | A versão HTML do servidor web não está disponível.                                                                                                    |
| Ligado   | <ul> <li>A funcionalidade completa do servidor web está disponível.</li> <li>JavaScript é usado.</li> <li>A senha é transferida em um estado criptografado.</li> <li>Qualquer alteração na senha também é transferida em um estado criptografado.</li> </ul> |

#### Habilitar o servidor de internet

Se o servidor de internet estiver desabilitado, pode apenas ser reabilitado com a parâmetro **Função Web Server**, através das seguintes opções de operação:

- Através da Bedientool "FieldCare"
- Através da ferramenta de operação "DeviceCare"

## 8.3.7 Desconexão

Antes de desconectar-se, execute um backup de dados através da função **Data management** (configuração de upload do equipamento) se necessário.

1. Selecione a entrada **Logout** na linha de funções.

🕒 A página inicial com a caixa de login aparece.

2. Feche o navegador de internet.

3. Se não for mais necessário:

Redefinir propriedades modificadas do protocolo internet (TCP/IP)  $\rightarrow \square$  47.

Se a comunicação com o servidor Web foi estabelecida através do endereço IP padrão 192.168.1.212, minisseletora Nr. 10 deve ser redefinida (de **ON** → **OFF**). Posteriormente, o endereço IP do equipamento está novamente ativo para comunicação em rede.

# 8.4 Acesso ao menu de operação através da ferramenta de operação

## 8.4.1 Conexão da ferramenta de operação

#### Através da rede PROFINET

Essa interface de comunicação está disponível em versões do equipamento com PROFIBUS.

Topologia estrela

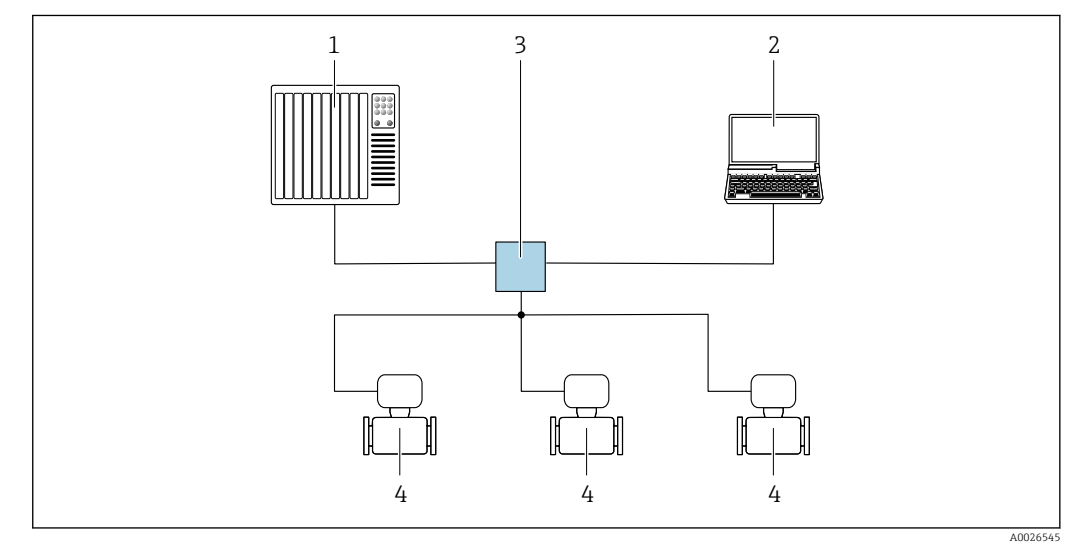

🖻 14 Opções para operação remota através da rede PROFIBUS: topologia estrela

- 1 Sistema de automação, por ex. Simatic S7 (Siemens)
- 2 Computador com navegador da Web (ex. Internet Explorer) para acesso ao servidor Web do equipamento integrado ou ao com ferramenta operacional (ex. FieldCare, DeviceCare, SIMATIC PDM) com COM DTM "Comunicação CDI TCP/IP"
- 3 Comutador, por ex. Scalance X204 (Siemens)
- 4 Medidor

#### Através da interface de operação (CDI)

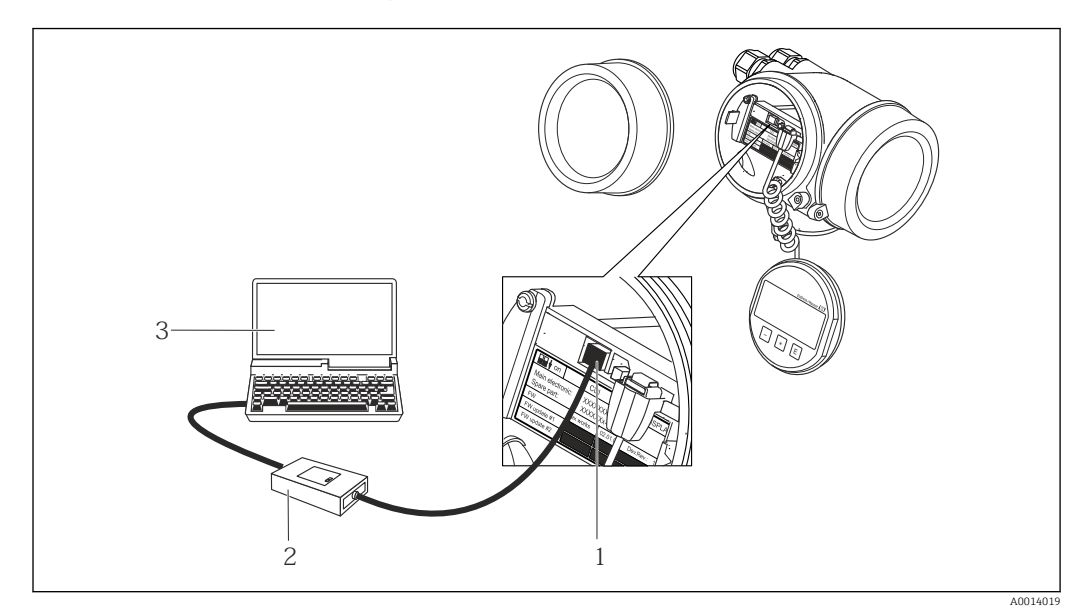

1 Interface operacional (CDI = Interface de dados comuns Endress+Hauser) do medidor

2 Commubox FXA291

3 Computador com a ferramenta de operação FieldCare com COM DTM "CDI Comunicação FXA291

#### Através da interface de operação (CDI-RJ45)

#### PROFINET

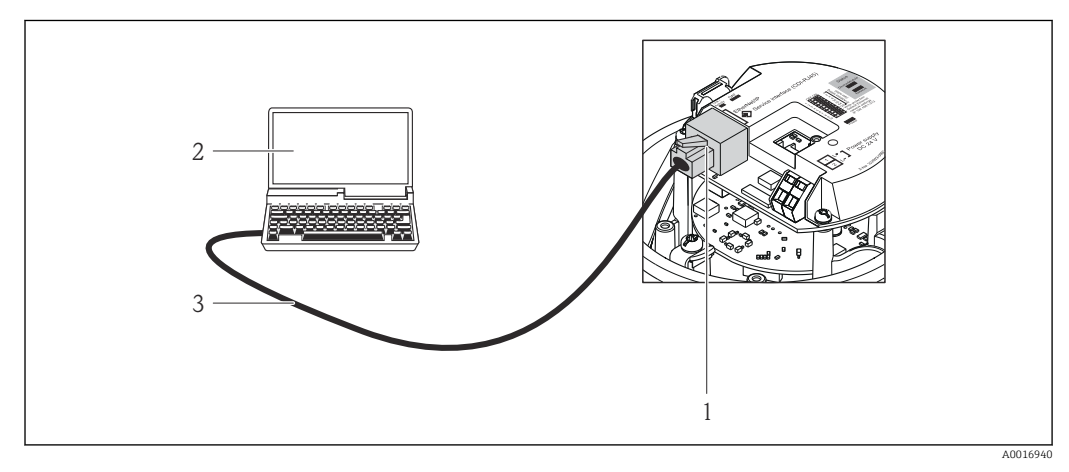

🖻 15 Conexão para o código de pedido para "Saída", opção R: PROFINET

Interface operacional (CDI -RJ45) e interface PROFINET do medidor com acesso ao servidor da web integrado
 Computador com navegador de internet (por ex. Internet Explorer) para acesso ao servidor de rede integrado

do equipamento ou com ferramenta de operação "FieldCare", com COM DTM "CDI Comunicação TCP/IP"

3 Cabo de conexão Ethernet padrão com conector RJ45

## 8.4.2 FieldCare

#### Escopo de funções

Ferramenta de gerenciamento de ativos da planta baseado em FDT da Endress+Hauser. É possível configurar todos os equipamentos de campo inteligentes em um sistema e ajudálo a gerenciá-las. Através do uso das informações de status, é também um modo simples e eficaz de verificar o status e a condição deles.

Acesso através de: Interface de operação CDI-RJ45 Funções típicas:

- Configuração de parâmetros dos transmissores
- Carregamento e armazenamento de dados do equipamento (carregar / baixar)
- Documentação do ponto de medição
- Visualização da memória de valor medido (registrador de linha) e registro de eventos

Para informações adicionais sobre FieldCare, consulte as Instruções de operação BA00027S e BA00059S

#### Fonte para arquivos de descrição do equipamento

Consulte informação  $\rightarrow \square 55$ 

#### Estabelecimento da conexão

- 1. Inicie o FieldCare e lance o projeto.
- 2. Na rede: adicione um equipamento.
  - → A janela Add device é aberta.
- 3. Selecione a opção CDI Comunicação TCP/IP a partir da lista e pressione OK para confirmar.
- 4. Clique com o botão direito do mouse em **CDI Comunicação TCP/IP** e selecione a opção **Add device** no menu de contexto que se abre.
- 5. Selecione o equipamento desejado a partir da lista e pressione OK para confirmar.
   A janela CDI Comunicação TCP/IP (Configuration) é aberta.
- 6. Insira o endereço do equipamento no campo **IP address** e pressione **Enter** para confirmar: 192.168.1.212 (ajuste de fábrica); se o endereço IP não for conhecido.
- 7. Estabeleça a conexão com o equipamento.
- Para informações adicionais, consulte as Instruções de operação BA00027S e BA00059S

#### Interface de usuário

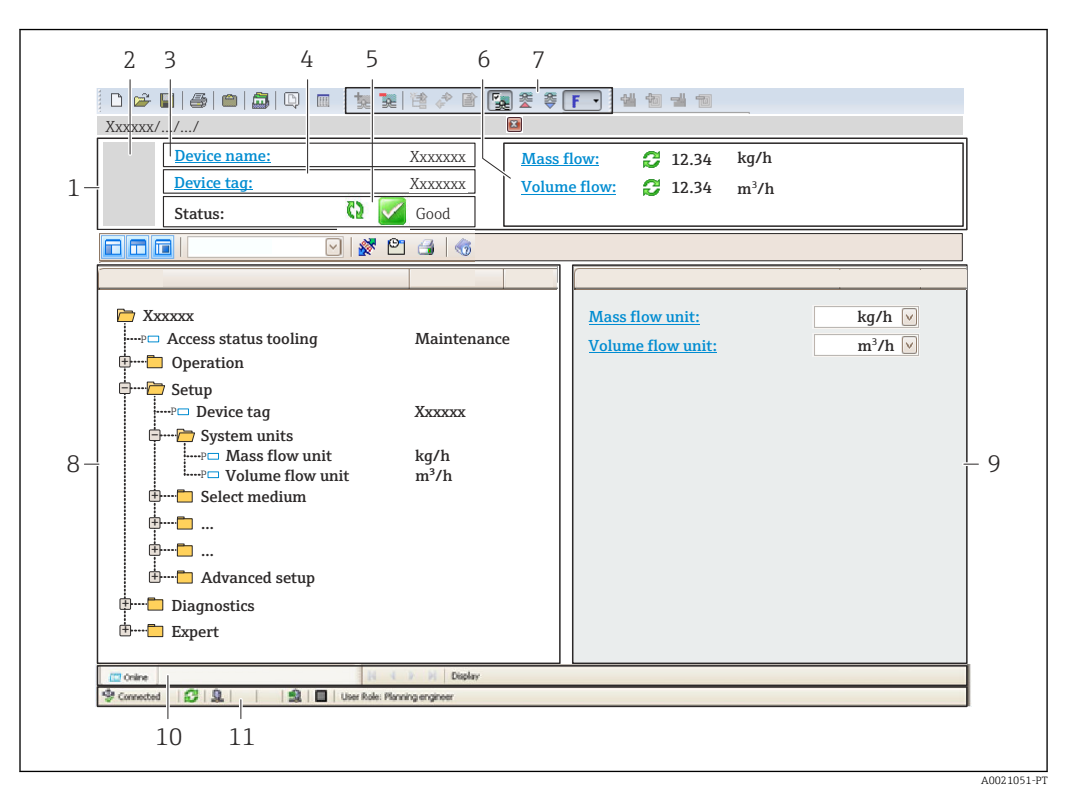

- 1 Cabeçalho
- 2 Imagem do equipamento
- 3 Nome do equipamento
- 4 Nome de identificação
- 5 Área de status com sinal de status  $\rightarrow \implies 89$
- 6 Área de display para valores de corrente medidos
- 7 Edite a barra de ferramentas com funções adicionais, tais como salvar/restaurar, lista de eventos e criar documentação
- 8 Área de navegação com estrutura do menu de operação
- 9 Área de trabalho
- 10 Faixa de ação
- 11 Área de status

## 8.4.3 DeviceCare

#### Escopo de funções

Ferramenta para conectar e configurar equipamentos de campo Endress+Hauser.

O modo mais rápido de configurar equipamentos de campo Endress+Hauser é com a ferramenta dedicada "DeviceCare". Junto com os gerenciadores de tipo de equipamento (DTMs), ele apresenta uma solução conveniente e abrangente.

Para detalhes, consulte o Catálogo de inovações IN01047S

#### Fonte para arquivos de descrição do equipamento

Consulte informação → 🖺 55

# 9 Integração do sistema

# 9.1 Visão geral dos arquivos de descrição do equipamento

## 9.1.1 Dados da versão atual para o equipamento

| Versão do firmware                          | 01.00.zz   | <ul> <li>Na página de rosto das Instruções de operação</li> <li>Na etiqueta de identificação do transmissor</li> <li>Versão do firmware</li> <li>Diagnóstico → Informações do equipamento</li> <li>→ Versão do firmware</li> </ul> |
|---------------------------------------------|------------|----------------------------------------------------------------------------------------------------|
| Data de lançamento da versão do<br>firmware | 12.2015    |                                                                                                    |
| ID do fabricante                            | 0x11       | ID do fabricante<br>Diagnóstico → Informações do equipamento → ID do<br>fabricante                                                                                                    |
| ID do equipamento                           | 0x843A     | Device ID<br>Especialista → Comunicação → Configuração profinet<br>→ Informação PROFINET → Device ID                                                                                                    |
| ID do tipo de equipamento                   | Promag 100 | Device Type<br>Especialista → Comunicação → Configuração profinet<br>→ Informação PROFINET → Device Type                                                                                                    |
| Revisão do equipamento                      | 1          | Versão do equipamento<br>Especialista → Comunicação → Configuração profinet<br>→ Informação PROFINET → Versão do equipamento                                                                                                    |
| Versão PROFINET                             | 2.3.x      | -                                                                                                    |

Para uma visão geral das diferentes versões de firmware para o equipamento

## 9.1.2 Ferramentas de operação

O arquivo de descrição do equipamento adequado para as ferramentas de operação individuais está listado abaixo, juntamente com a informação sobre onde o arquivo pode ser adquirido.

| Ferramenta de operação através<br>de<br>Interface de operação (CDI) | Fontes para obtenção dos arquivos de descrição do equipamento (DD)                                                                        |
|---------------------------------------------------------------------|----------------------------------------------------------------------------------------------------|
| FieldCare                                                           | <ul> <li>www.endress.com → Área do download</li> <li>CD-ROM (contate a Endress+Hauser)</li> <li>DVD (contate a Endress+Hauser)</li> </ul> |
| DeviceCare                                                          | <ul> <li>www.endress.com → Área do download</li> <li>CD-ROM (contate a Endress+Hauser)</li> <li>DVD (contate a Endress+Hauser)</li> </ul> |

# 9.2 Arquivo de equipamento master (GSD)

A fim de integrar equipamentos de campo em um sistema de barramento, o sistema PROFINET necessita de uma descrição dos parâmetros do equipamento, tais como saída e entrada de dados, formato dos dados e volume de dados..

Esses dados estão disponíveis no arquivo master do equipamento (GSD) que é fornecido para o sistema de automação quando o sistema de comunicação é comissionado. Além disso, mapas de bits do equipamento, que aparecem como ícones na estrutura de rede, também podem ser integrados.

O arquivo master do equipamento (GSD) está em formato XML e o arquivo é criado na linguagem de marcação GSDML.

## 9.2.1 Nome do arquivo do arquivo master do equipamento (GSD)

Exemplo de nome de um arquivo master do equipamento:

| GSDML    | Linguagem de descrição                        |  |
|----------|-----------------------------------------------|--|
| V2.3.x   | <sup>7</sup> ersão da especificação PROFINET  |  |
| ЕН       | Endress+Hauser                                |  |
| PROMAG   | amília de instrumentos                        |  |
| 100      | Transmissor                                   |  |
| aaaammdd | Data de emissão (aaaa: ano, mm: mês, dd: dia) |  |
| .xml     | Extensão do nome do arquivo (arquivo XML)     |  |

GSDML-V2.3.x-EH-PROMASS 100-aaaammdd.xml

# 9.3 Dados de transmissão cíclica

## 9.3.1 Visão geral dos módulos

As tabelas seguintes mostram quais módulos estão disponíveis para o medidor para troca de dados cíclica. A troca de dados cíclica é executada com um sistema de automação.

| Medidor                                                                                                    | Direção | Sistema de     |          |
|----------------------------------------------------------------------------------------------------|---------|----------------|----------|
| Módulo                                                                                                    | Slot    | Vazão de dados | controle |
| Módulo de entrada analógica → 🗎 57                                                                                                    | 110     | <i>→</i>       |          |
| Módulo de entrada digital → 🗎 57                                                                                                    | 110     | <i>→</i>       |          |
| Módulo de diagnóstico de<br>entrada $\rightarrow \square 58$                                                                                   | 110     | <i>→</i>       |          |
| Módulo de saída analógica → 🗎 59                                                                                                    | 14, 15  | ÷              | PROFINET |
| Módulo de saída digital → 🗎 61                                                                                                    | 16      | ÷              |          |
| Totalizador 1 a 3 $\rightarrow$ 🗎 58                                                                                                    | 1113    | ←<br>→         |          |
| $\begin{array}{c} \text{Módulo de verificação do} \\ \text{Heartbeat} \end{array} \rightarrow \begin{array}{c} \textcircled{B} 61 \end{array}$ | 17      | ←<br>→         |          |

## 9.3.2 Descrição dos módulos

A estrutura de dados é descrita a partir da perspectiva do sistema de automação:

- Dados de entrada: São enviados a partir do medidor para o sistema de automação.
  - Dados de saída: São enviados a partir do medidor para o medidor.

#### Módulo de entrada analógica

Transmite variáveis de entrada do medidor ao sistema de automação.

Módulos de entrada analógica transmitem ciclicamente as variáveis de entrada selecionadas, juntamente com o status, do medidor ao sistema de automação. A variável de entrada é descrita nos primeiros quatro bytes na forma de um número de ponto de flutuação de acordo com a norma IEEE 754. O quinto byte contém a informação de status pertencente à variável de entrada.

Seleção: variável de entrada

| Slot | Variáveis de entrada                                                                                                    |  |
|------|----------------------------------------------------------------------------------------------------|--|
| 110  | <ul> <li>Vazão volumétrica</li> <li>Vazão mássica</li> <li>Vazão volumétrica corrigida</li> <li>Velocidade de vazão</li> <li>Condutividade</li> <li>Condutividade corrigida</li> <li>Temperatura</li> <li>Temperatura eletrônica</li> </ul> |  |

#### Estrutura de dados

Dados de entrada da entrada analógica

| Byte 1                                                | Byte 2 | Byte 3 | Byte 4    | Byte 5 |
|-------------------------------------------------------|--------|--------|-----------|--------|
| Valor medido: número de ponto de flutuação (IEEE 754) |        |        | Status 1) |        |

1) Codificação de status  $\rightarrow \cong 62$ 

#### Módulo de entrada discreta

Transmite valores de entrada discreta do medidor ao sistema de automação.

Transmite valores de entrada discretas são usado pelo medidor para transmitir o estado das funções ao sistema de automação.

Módulos de entrada discreta transmitem valores de entrada discretas, juntamente com o status, do medidor ao sistema de automação. O valor de entrada discreta é descrito no primeiro byte. O segundo byte contém a informação de status padronizada pertencente ao valor de entrada.

Seleção: função do equipamento

| Slot | Função do equipamento  | Status (significado)                                                  |  |
|------|------------------------|-----------------------------------------------------------------------|--|
| 110  | Detecção de tubo vazio | <ul> <li>0 (função do equipamento</li> </ul>                          |  |
|      | Corte vazão baixo      | <ul> <li>Inativa)</li> <li>1 (função do equipamento ativa)</li> </ul> |  |

#### Estrutura de dados

Dados de entrada da entrada discreta

| Byte 1           | Byte 2               |
|------------------|----------------------|
| Entrada discreta | Status <sup>1)</sup> |

1) Codificação de status  $\rightarrow \square 62$ 

#### Módulo de diagnóstico de entrada

Transmite valores de entrada discreta (informação do diagnóstico) do medidor ao sistema de automação.

Informação diagnóstica é usada pelo medidor para transmitir o status do equipamento para o sistema de automação.

Módulos de entrada do diagnóstico transmitem valores de entrada discreta do medidor ao sistema de automação. Os dois primeiros bytes contém a informação relacionados ao número de informação do diagnóstico ). O terceiro bite fornece o status.

Seleção: função do equipamento

| Slot | Função do equipamento | Status (significado)                               |  |
|------|-----------------------|----------------------------------------------------|--|
| 1 10 | Último diagnóstico    | Número de informação do<br>diagnóstico () e status |  |
|      | Diagnóstico atual     |                                                    |  |

📳 Informação sobre comunicação de diagnóstico pendente .

#### Estrutura de dados

Dados de entrada da entrada de diagnósticos

| Byte 1            | Byte 2              | Byte 3 | Byte 4  |
|-------------------|---------------------|--------|---------|
| Número de informa | ções de diagnóstico | Status | Valor 0 |

#### Status

| Codificação (hex) | Status                                                                                                    |
|-------------------|----------------------------------------------------------------------------------------------------|
| 0x00              | Não há um erro de equipamento.                                                                                                    |
| 0x01              | Falha (F):<br>Existe um erro de equipamento. O valor medido não é mais válido.                                                                                 |
| 0x02              | Verificação da função (C):<br>O equipamento está em modo de serviço (por exemplo, durante uma<br>simulação).                                                   |
| 0x04              | Manutenção requerida (M):<br>A manutenção é necessária. O valor medido ainda é válido.                                                                         |
| 0x08              | Fora de especificação (S):<br>O equipamento está sendo operado fora de seus limites de especificações<br>técnicas (por ex., faixa de temperatura de processo). |

#### Módulo do totalizador

O módulo do totalizador consiste nos submódulos valor do totalizador, controle do totalizador e modo do totalizador.

#### Submódulo valor do totalizador

Transmite o valor do transmissor do equipamento ao sistema de automação.

Módulos do totalizador transmitem um valor do totalizador selecionado, juntamente com o status, do medidor ao sistema de automação pelo submódulo de valor do totalizador. O valor do totalizador é descrito nos primeiros quatro bytes na forma de um número de ponto de flutuação de acordo com a norma IEEE 754. O quinto byte contém a informação de status pertencente ao valor do totalizador.

#### Seleção: variável de entrada

| Slot | Sub-slot | Variável de entrada                                                                               |
|------|----------|---------------------------------------------------------------------------------------------------|
| 1113 | 1        | <ul> <li>Vazão volumétrica</li> <li>Vazão mássica</li> <li>Vazão volumétrica corrigida</li> </ul> |

Estrutura de dados de dados de entrada (Submódulo valor do totalizador)

| Byte 1                                                | Byte 2 | Byte 3 | Byte 4 | Byte 5    |
|-------------------------------------------------------|--------|--------|--------|-----------|
| Valor medido: número de ponto de flutuação (IEEE 754) |        |        |        | Status 1) |

1) Codificação de status  $\rightarrow \square 62$ 

Submódulo controle do totalizador

Controla o totalizador através do sistema de automação.

Seleção: controla o totalizador

| Slot    | Sub-slot | Valor | Controla o totalizador |
|---------|----------|-------|------------------------|
| 11 13 2 |          | 0     | Totalizar              |
|         |          | 1     | Reset + Reter          |
|         | 2        | 2     | Predefinir + reter     |
|         |          | 3     | Reset + totalizar      |
|         |          | 4     | Predefinir + totalizar |
|         |          | 5     | hold                   |

Estrutura de dados de dados de saída (submódulo controle do totalizador)

| Byte 1               |
|----------------------|
| Variável de controle |

Submódulo modo do totalizador

Configura o totalizador através do sistema de automação.

Seleção: configuração do totalizador

| Slot | Sub-slot | Valor | Controla o totalizador     |
|------|----------|-------|----------------------------|
|      |          | 0     | Balanceamento              |
| 1113 | 3        | 1     | Equilibre a vazão positiva |
|      |          | 2     | Equilibre a vazão negativa |

Estrutura de dados de dados de saída (submódulo modo do totalizador)

| Byte 1                   |  |
|--------------------------|--|
| Variável de configuração |  |

#### Módulo de saída analógica

Transmite valores de compensação do sistema de automação ao medidor.

Módulos de saída analógica transmitem valores de compensação, juntamente com o status e a unidade associada do sistema de automação ao medidor. O valor de compensação é descrito nos primeiros quatro bytes na forma de um número de ponto de flutuação de acordo com a norma IEEE 754. O quinto byte contém a informação de status padronizada pertencente ao valor de compensação. A unidade é transmitida no sexto e sétimo byte.

#### Valores de compensação especificados

A configuração é executada através de : Especialista → Sensor → Compensação externa

| Slot | Valor de compensação |
|------|----------------------|
| 14   | Densidade externa    |
| 15   | Temperatura externa  |

#### Unidades disponíveis

| Dens              | Densidade            |                   | Temperatura |  |  |
|-------------------|----------------------|-------------------|-------------|--|--|
| Código de unidade | Unidade              | Código de unidade | Unidade     |  |  |
| 1100              | g/cm <sup>3</sup>    | 1001              | °C          |  |  |
| 1101              | g/m <sup>3</sup>     | 1002              | °F          |  |  |
| 1099              | kg/dm <sup>3</sup>   | 1000              | K           |  |  |
| 1103              | kg/l                 | 1003              | °R          |  |  |
| 1097              | kg/m <sup>3</sup>    |                   |             |  |  |
| 1628              | SD4°C                |                   |             |  |  |
| 1629              | SD15℃                |                   |             |  |  |
| 1630              | SD20°C               |                   |             |  |  |
| 32833             | SG4℃                 |                   |             |  |  |
| 32832             | SG15℃                |                   |             |  |  |
| 32831             | SG20℃                |                   |             |  |  |
| 1107              | lb/pés <sup>3</sup>  |                   |             |  |  |
| 1108              | lb/gal (eua)         |                   |             |  |  |
| 32836             | lb/bbl (eua;liq.)    |                   |             |  |  |
| 32835             | lb/bbl (eua;cerveja) |                   |             |  |  |
| 32837             | lb/bbl (eua;óleo)    | -                 |             |  |  |
| 32834             | lb/bbl (eua;tanque)  |                   |             |  |  |
| 1403              | lb/gal (imp)         |                   |             |  |  |
| 32838             | lb/bbl (imp;cerveja) |                   |             |  |  |
| 32839             | lb/bbl (imp;óleo)    |                   |             |  |  |

#### Estrutura de dados

Dados de saída da saída analógica

| Byte 1                                                | Byte 2 | Byte 3 | Byte 4 | Byte 5               | Byte 6    | Byte 7    |
|-------------------------------------------------------|--------|--------|--------|----------------------|-----------|-----------|
| Valor medido: número de ponto de flutuação (IEEE 754) |        |        |        | Status <sup>1)</sup> | Código de | e unidade |

1) Codificação de status  $\rightarrow \bigoplus 62$ 

#### Modo de segurança

Um modo de segurança pode ser definido para uso dos valores de compensação.

Se o status for GOOD ou UNCERTAIN, os valores de compensação transmitidos pelo sistema de automação são usados. Se o status for BAD, o modo de segurança é ativado para o uso de valores de compensação.

Os parâmetros estão disponíveis por valor de compensação para definir o modo de segurança: Especialista  $\rightarrow$  Sensor  $\rightarrow$  Compensação externa

Parâmetro Fail safe type

- Opção de valor Fail safe: O valor definido no parâmetro de valor Fail safe é usado.
- Opção de valor fallback: O último valor válido é usado.
- Opção Off: O modo de segurança é desabilitado.

Fail safe value (parâmetro)

Use este parâmetro para inserir o valor de compensação que é usado se a opção de valor Fail safe for selecionada no parâmetro Fail safe type.

#### Módulo de saída digital

Transmite valores de saída discreta do sistema de automação ao medidor.

Valores de saída discreta são usados pelo sistema de automação para habilitar e desabilitar as funções do equipamento.

Módulos de saída digital transmitem valores de saída discretas, juntamente com o status, do sistema de automação ao medidor. O valor de saída discreta é transmitido no primeiro byte. O segundo byte contém a informação de status pertencente ao valor de saída.

#### Funções especificadas do equipamento

| Slot | Função do equipamento | Status (significado)                                                                                     |
|------|-----------------------|----------------------------------------------------------------------------------------------------|
| 16   | Vazão de acionamento  | <ul> <li>0 (desabilita a função do equipamento)</li> <li>1 (habilita a função do equipamento)</li> </ul> |

#### Estrutura de dados

Dados de saída da saída discreta

| Byte 1         | Byte 2                 |  |
|----------------|------------------------|--|
| Saída discreta | Status <sup>1)2)</sup> |  |

1) codificação de status → 🖹 62

2) Se o status for BAD, a variável de controle não é adotada.

#### Módulo de verificação do Heartbeat

Recebe valores de saída discreta do sistema de automação e transmite valores de entrada discreta do medidor ao sistema de automação.

O módulo Heartbeat Verification recebe dados de saída discreta do sistema de automação e transmite dados de entrada discreta do medidor ao sistema de automação.

O valor de saída discreta é fornecido pelo sistema de automação de modo a iniciar Heartbeat Verification. O valor de entrada discreta é descrito no primeiro byte. O segundo byte contém a informação de status pertencente ao valor de entrada.

O valor de entrada discreta é usado pelo medidor para transmitir o status das funções do equipamento Heartbeat Verification ao sistema de automação. O módulo transmite ciclicamente o valor de entrada discreta, juntamente com o status, para o sistema de

automação. O valor de entrada discreta é descrito no primeiro byte. O segundo byte contém a informação de status pertencente ao valor de entrada.

Somente disponível com o pacote de aplicação "Heartbeat Verification".

#### Funções especificadas do equipamento

| Slot | Função do equipamento                          | Bit                     | Verificação de status                            |
|------|------------------------------------------------|-------------------------|--------------------------------------------------|
|      |                                                | 0                       | Verificação não foi executada                    |
|      | Verificação de status<br>(dados de entrada)    | 1                       | A verificação falhou                             |
|      |                                                | 2                       | Atualmente executando a verificação              |
|      |                                                | 3                       | Verificação finalizada                           |
|      | Resultado da verificação<br>(dados de entrada) | Bit                     | Resultado da verificação                         |
| 17   |                                                | 4                       | A verificação falhou                             |
|      |                                                | 5                       | Verificação executada com sucesso                |
|      |                                                | 6                       | Verificação não foi executada                    |
|      |                                                | 7                       | -                                                |
|      | Iniciar verificação                            | Controle de verificação |                                                  |
|      | (dados de saída)                               | Uma a                   | lteração no status de 0 a 1 inicia a verificação |

#### Estrutura de dados

#### Dados de saída do módulo Heartbeat Verification

Byte 1 Saída discreta

Dados de entrada do módulo Heartbeat Verification

| Byte 1           | Byte 2               |  |
|------------------|----------------------|--|
| Entrada discreta | Status <sup>1)</sup> |  |

1) Codificação de status  $\rightarrow \square 62$ 

## 9.3.3 Codificação de status

| Status                               | Codificação (hex) | Significado                                                                                                    |
|--------------------------------------|-------------------|----------------------------------------------------------------------------------------------------|
| BAD - Alarme de<br>manutenção        | 0x24              | Um valor de medição não está disponível porque um erro do equipamento ocorreu.                                                                                                    |
| BAD - Processo<br>relacionado        | 0x28              | Um valor de medição não está disponível porque as<br>condições de processo não estão dentro dos limites de<br>especificação técnica do equipamento.                                                                                               |
| BAD - Verificar função               | 0x3C              | Uma verificação da função (por ex. limpeza ou calibração)                                                                                                    |
| UNCERTAIN - Valor<br>inicial         | 0x4F              | Um valor pré-definido é produzido até que um valor de<br>medição corrigido esteja disponível novamente ou até<br>que medidas de solução sejam executadas alterando o<br>status.                                                                   |
| UNCERTAIN -<br>Manutenção necessária | 0x68              | Sinais de desgaste e foram detectados no medidor.<br>Manutenção de curto prazo é necessária para<br>assegurar que esse medidor permaneça em operação.<br>O valor de medição pode ser inválido. O uso do valor de<br>medição depende da aplicação. |

| Status                                 | Codificação (hex) | Significado                                                                                                    |
|----------------------------------------|-------------------|----------------------------------------------------------------------------------------------------|
| UNCERTAIN -<br>Relacionado ao processo | 0x78              | As condições de processo não estão dentro dos limites<br>de especificação técnica do equipamento. Isso pode ter<br>um impacto negativo na qualidade e precisão do valor<br>medido.<br>O uso do valor de medição depende da aplicação. |
| GOOD - OK                              | 0x80              | Sem erro diagnosticado.                                                                                                    |
| GOOD - Manutenção<br>necessária        | 0xA8              | O valor medido é válido.<br>É altamente aconselhável fazer a manutenção no<br>equipamento em um futuro próximo.                                                                                                    |
| GOOD - Verificar função                | 0xBC              | O valor medido é válido.<br>O medidor está executando uma verificação da função<br>interna. A verificação de função não tem qualquer<br>efeito perceptível no processo.                                                               |

# 9.3.4 Ajuste de fábrica

Os slots já estão especificados no sistema de automação para comissionamento inicial.

#### Slots especificados

| Slot | Ajuste de fábrica           |
|------|-----------------------------|
| 1    | Vazão volumétrica           |
| 2    | Vazão mássica               |
| 3    | Vazão volumétrica corrigida |
| 4    | Velocidade de vazão         |
| 5    | Condutividade               |
| 6    | Condutividade corrigida     |
| 7    | Temperatura                 |
| 810  | -                           |
| 11   | Totalizador 1               |
| 12   | Totalizador 2               |
| 13   | Totalizador 3               |

# 10 Comissionamento

## 10.1 Verificação da função

Antes do comissionamento do medidor:

- Certifique-se de que as verificações da pós-instalação e pós-conexão tenham sido executadas.
- "Verificação pós-instalação" checklist → 
   <sup>(1)</sup> 29

## 10.2 Identificação do equipamento na rede PROFINET

Um equipamento pode ser rapidamente identificado usando a função flash do PROFINET. Se a função flash do PROFINET está ativada no sistema de automação, o LED indicando o status da rede acende e a luz vermelha de rede do display local é ligado.

# 10.3 Parametrização do startup

Ao ativar a função de parametrização do startup (NSU: Unidade normal de startup), a configuração dos parâmetros mais importantes do medidor é tirada do sistema de automação.

🛐 Configurações tiradas do sistema de automação .

# 10.4 Conectando através de FieldCare

- Para a conexão FieldCare
- Para conexão através de FieldCare → 🖺 53
- Para a interface do usuário FieldCare  $\rightarrow \cong 54$

# 10.5 Configuração do idioma de operação

Ajuste de fábrica: inglês ou solicitado com o idioma local

A linguagem de operação pode ser ajustada em FieldCare, DeviceCare ou pelo servidor de internet: Operação  $\rightarrow$  Display language

# 10.6 Configuração do medidor

A menu **Configuração** com seus submenus contém todos os parâmetros necessários para a operação padrão.

## Navegação

Menu "Configuração"

| 🗲 Configuração        |        |
|-----------------------|--------|
| Nome da estação       | → 🗎 65 |
| ► Unidades do sistema | → 🗎 65 |

| ► Comunicação            | → 🗎 67 |
|--------------------------|--------|
| ► Exibir                 | → 🗎 72 |
| ► Corte de vazão baixa   | → 🗎 68 |
| ► Detecção de tubo vazio | → 🗎 69 |
| ► Configuração avançada  | → 🗎 70 |

## 10.6.1 Definição do nome de tag

Um ponto de medição pode ser identificado rapidamente dentro de uma planta na base do nome de identificação. O nome de identificação é equivalente ao nome do equipamento (nome da estação) da especificação PROFINET (tamanho dos dados: 255 bytes)

O nome do equipamento pode ser alterado através de minisseletoras ou do sistema de automação  $\rightarrow \cong$  39.

O nome do equipamento usado atualmente é exibido no parâmetro Nome da estação.

#### Navegação

Menu "Configuração" → Nome da estação

#### Visão geral dos parâmetros com breve descrição

| Parâmetro       | Descrição                 | Interface do usuário                         | Ajuste de fábrica                              |
|-----------------|---------------------------|----------------------------------------------|------------------------------------------------|
| Nome da estação | Nome do ponto de medição. | Máx. 32 caracteres como letras<br>e números. | EH-PROMAG100 Número de<br>série do equipamento |

## 10.6.2 Ajuste das unidades do sistema

Em submenu **Unidades do sistema** as unidades de todos os valores medidos podem ser ajustadas.

Dependendo da versão do equipamento, nem todos os submenus e parâmetros estão disponíveis. A seleção pode variar, dependendo do código do pedido.

#### Navegação

Menu "Configuração" → Configuração avançada → Unidades do sistema

| ► Unidades do sistema        |        |
|------------------------------|--------|
| Unidade de vazão volumétrica | → 🗎 66 |
| Unidade de volume            | → 🗎 66 |
| Unidade de condutividade     | → 🗎 66 |
| Unidade de temperatura       | → 🗎 66 |
| Unidade de vazão mássica     | → 🗎 66 |

| Unidade de massa                       | → 🖺 66 |
|----------------------------------------|--------|
| Unidade de densidade                   | → 🗎 67 |
| Unidade de vazão volumétrica corrigida | → 🗎 67 |
| Unidade de volume corrigido            | → 🖺 67 |

| Parâmetro                    | Pré-requisitos                                                                                     | Descrição                                                                                                    | Seleção                        | Ajuste de fábrica                                     |
|------------------------------|----------------------------------------------------------------------------------------------------|----------------------------------------------------------------------------------------------------|--------------------------------|-------------------------------------------------------|
| Unidade de vazão volumétrica | -                                                                                                  | Selecionar unidade de vazão<br>volumétrica.<br><i>Resultado</i><br>A unidade selecionada se<br>aplica a:<br>• Saída<br>• Corte vazão baixo<br>• Variável do processo de<br>simulação                                                                                                    | Lista de seleção da<br>unidade | Específico do país:<br>• l/h<br>• gal/min (us)        |
| Unidade de volume            | -                                                                                                  | Selecionar unidade de volume.                                                                                                    | Lista de seleção da<br>unidade | Específico do país:<br>• m <sup>3</sup><br>• gal (us) |
| Unidade de condutividade     | A opção <b>Ligado</b> é selecionada<br>no parâmetro parâmetro<br><b>Medição de condutividade</b> . | Selecione a unidade de<br>condutividade.<br><i>Efeito</i><br>A unidade selecionada se<br>aplica a:<br>Variável do processo de<br>simulação                                                                                                    | Lista de seleção da<br>unidade | -                                                     |
| Unidade de temperatura       | -                                                                                                  | Selecionar a unidade de<br>temperatura.<br><i>Resultado</i><br>A unidade selecionada se<br>aplica a:<br>• Parâmetro <b>Temperatura</b><br>• Parâmetro <b>Valor máximo</b><br>• Parâmetro <b>Valor mínimo</b><br>• Parâmetro <b>Temperatura</b><br><b>externa</b><br>• Parâmetro <b>Valor máximo</b><br>• Parâmetro <b>Valor máximo</b><br>• Parâmetro <b>Valor mínimo</b><br>• Parâmetro <b>Fail safe value</b><br><b>of external temperature</b> | Lista de seleção da<br>unidade | Específico do país:<br>• °C<br>• °F                   |
| Unidade de vazão mássica     | -                                                                                                  | Selecionar unidade de vazão<br>mássica.<br><i>Resultado</i><br>A unidade selecionada se<br>aplica a:<br>• Saída<br>• Corte vazão baixo<br>• Variável do processo de<br>simulação                                                                                                    | Lista de seleção da<br>unidade | Específico do país:<br>• kg/h<br>• lb/min             |
| Unidade de massa             | -                                                                                                  | Selecionar unidade de massa.                                                                                                    | Lista de seleção da<br>unidade | Específico do país:<br>• kg<br>• lb                   |

| Parâmetro                                 | Pré-requisitos | Descrição                                                                                                    | Seleção                        | Ajuste de fábrica                                              |
|-------------------------------------------|----------------|----------------------------------------------------------------------------------------------------|--------------------------------|----------------------------------------------------------------|
| Unidade de densidade                      | -              | Selecionar unidade de<br>densidade.<br><i>Resultado</i><br>A unidade selecionada se<br>aplica a:<br>• Saída<br>• Variável do processo de<br>simulação                                 | Lista de seleção da<br>unidade | Específico do país:<br>• kg/l<br>• lb/ft <sup>3</sup>          |
| Unidade de vazão volumétrica<br>corrigida | _              | Selecionar unidade de vazão<br>volumétrica corrigida.<br><i>Resultado</i><br>A unidade selecionada se<br>aplica a:<br>Parâmetro <b>Vazão volumétrica</b><br><b>corrigida</b> (→ 🗎 81) | Lista de seleção da<br>unidade | Específico do país:<br>• Nl/h<br>• Sft <sup>3</sup> /h         |
| Unidade de volume corrigido               | -              | Selecionar unidade de vazão<br>volumétrica corrigido.                                                                                                    | Lista de seleção da<br>unidade | Específico do país:<br>• Nm <sup>3</sup><br>• Sft <sup>3</sup> |

## 10.6.3 Exibindo a interface de comunicação

A submenu **Comunicação** mostra todas as configurações de parâmetros atuais para selecionar e configurar a interface.

## Navegação

Menu "Configuração" → Comunicação

| ► Comunicação   |        |
|-----------------|--------|
| MAC Address     | → 🗎 67 |
| Endereço IP     | → 🗎 67 |
| Subnet mask     | → 🗎 67 |
| Default gateway | → 🗎 67 |

| Parâmetro       | Descrição                                                                                       | Interface do usuário                                                                                            | Ajuste de fábrica                                     |
|-----------------|-------------------------------------------------------------------------------------------------|----------------------------------------------------------------------------------------------------|-------------------------------------------------------|
| MAC Address     | Exibe o endereço MAC do medidor.<br>MAC = Media Access Control<br>(Controle de acesso de mídia) | Grupo de caracteres de 12<br>dígitos exclusivo que<br>compreende letras e números,<br>p. ex.: 00:07:05:10:01:5F | A cada medidor é fornecido um<br>endereço individual. |
| Endereço IP     | Exibe o endereço IP do servidor de rede do medidor.                                             | 4º octeto: 0 a 255 (no octeto<br>em questão)                                                                    | 0.0.0.0                                               |
| Subnet mask     | Exibe a máscara de subrede.                                                                     | 4º octeto: 0 a 255 (no octeto<br>em questão)                                                                    | 0.0.0.0                                               |
| Default gateway | Exibe o conversor de protocolo padrão.                                                          | 4º octeto: 0 a 255 (no octeto<br>em questão)                                                                    | -                                                     |

## 10.6.4 Configurar o corte de vazão baixa

O submenu **Corte de vazão baixa** contém os parâmetros que devem ser definidos para poder configurar o corte de vazão baixa.

#### Navegação

Menu "Configuração" → Corte de vazão baixa

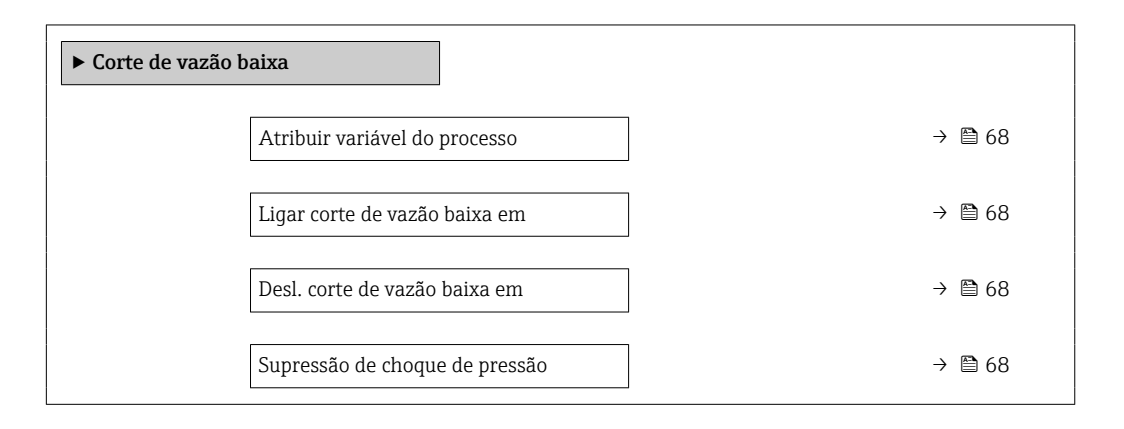

| Parâmetro                      | Pré-requisitos                                                                                                    | Descrição                                                                                | Seleção / Entrada do<br>usuário                                                                                      | Ajuste de fábrica                        |
|--------------------------------|----------------------------------------------------------------------------------------------------|------------------------------------------------------------------------------------------|----------------------------------------------------------------------------------------------------|------------------------------------------|
| Atribuir variável do processo  | -                                                                                                    | Selecionar variável do processo<br>para corte de vazão baixa.                            | <ul> <li>Desl.</li> <li>Vazão volumétrica</li> <li>Vazão mássica</li> <li>Vazão volumétrica<br/>corrigida</li> </ul> | -                                        |
| Ligar corte de vazão baixa em  | Uma das opções a seguir está<br>selecionada em parâmetro<br>Atribuir variável do processo<br>(→ 曾 68):<br>• Vazão volumétrica<br>• Vazão mássica<br>• Vazão volumétrica corrigida | Inserir valor para ativar o corte<br>de vazão baixa.                                     | Número do ponto<br>flutuante assinado                                                                                | Depende do país e do<br>diâmetro nominal |
| Desl. corte de vazão baixa em  | Uma das opções a seguir está<br>selecionada em parâmetro<br>Atribuir variável do processo<br>(→ 🗎 68):<br>• Vazão volumétrica<br>• Vazão mássica<br>• Vazão volumétrica corrigida | Inserir valor para desligar o<br>corte de vazão baixa.                                   | 0 para 100.0 %                                                                                                    | -                                        |
| Supressão de choque de pressão | Uma das opções a seguir está<br>selecionada em parâmetro<br>Atribuir variável do processo<br>(→ 曾 68):<br>• Vazão volumétrica<br>• Vazão mássica<br>• Vazão volumétrica corrigida | Inserir período para supressão<br>do sinal (= ativar supressão de<br>choque de pressão). | 0 para 100 s                                                                                                    | -                                        |

## 10.6.5 Configuração da detecção de tubo vazio

A submenu **Detecção de tubo vazio** contém todos os parâmetros que devem ser definidos para a configuração da detecção de tubo vazio.

#### Navegação

Menu "Configuração" → Detecção de tubo vazio

| ► Detecção de tubo vazio |        |
|--------------------------|--------|
| Detecção de tubo vazio   | → 🗎 69 |
| Novo ajuste              | → 🗎 69 |
| Andamento                | → 🗎 69 |
| Ponto de acionamento EPD | → 🗎 69 |
| Tempo de resposta EPD    | → 🗎 69 |

| Parâmetro                | Pré-requisitos                                                                                   | Descrição                                                                                             | Seleção / Interface<br>do usuário / Entrada<br>do usuário                             | Ajuste de fábrica |
|--------------------------|--------------------------------------------------------------------------------------------------|----------------------------------------------------------------------------------------------------|---------------------------------------------------------------------------------------|-------------------|
| Detecção de tubo vazio   | -                                                                                                | Ligar/desligar detecção de<br>tubo vazio - EPD.                                                       | <ul><li>Desl.</li><li>Ligado</li></ul>                                                | -                 |
| Novo ajuste              | A opção <b>Ligado</b> é selecionada<br>em parâmetro <b>Detecção de</b><br><b>tubo vazio</b> .    | Selecione o tipo de ajuste.                                                                           | <ul><li>Cancelar</li><li>Ajuste tubo vazio</li><li>Ajuste de tubo<br/>cheio</li></ul> | -                 |
| Andamento                | A opção <b>Ligado</b> é selecionada<br>em parâmetro <b>Detecção de</b><br><b>tubo vazio</b> .    | Mostra o progresso.                                                                                   | <ul><li>Ok</li><li>Ocupado</li><li>Não ok</li></ul>                                   | -                 |
| Ponto de acionamento EPD | A opção <b>Ligado</b> é selecionada<br>em parâmetro <b>Detecção de</b><br><b>tubo vazio</b> .    | Entre com a histerese em %,<br>abaixo desse valor o tubo de<br>medição irá indicar tubo vazio.        | 0 para 100 %                                                                          | 10 %              |
| Tempo de resposta EPD    | No parâmetro <b>Detecção de<br/>tubo vazio</b> (→ 🗎 69), a opção<br><b>Ligado</b> é selecionada. | Entre com o tempo antes da<br>mensagem de diagnostico<br>S862 'Tubo Vazio' seja<br>mostrada para EPD. | 0 para 100 s                                                                          | -                 |

# 10.7 Configurações avançadas

A submenu **Configuração avançada** juntamente com seus submenus contém parâmetros para configurações específicas.

### Navegação

Menu "Configuração" → Configuração avançada

| ► Configuração avançada             |        |
|-------------------------------------|--------|
| Inserir código de acesso            |        |
| ► Ajuste do sensor                  | → 🗎 70 |
| ► Totalizador 1 para n              | → 🗎 70 |
| ► Exibir                            | → 🗎 72 |
| ► Circuito de limpeza dos eletrodos | → 🗎 74 |
| ► Administração                     | → 🗎 75 |

## 10.7.1 Execução do ajuste do sensor

O submenu **Ajuste do sensor** contém parâmetros que pertencem à funcionalidade do sensor.

#### Navegação

Menu "Configuração"  $\rightarrow$  Configuração avançada  $\rightarrow$  Ajuste do sensor

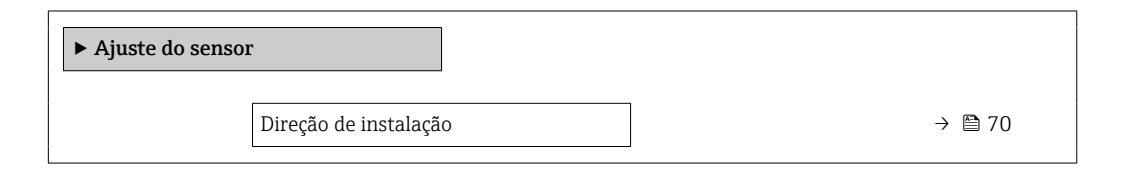

#### Visão geral dos parâmetros com breve descrição

| Parâmetro             | Descrição                                                                 | Seleção                                                                         |
|-----------------------|---------------------------------------------------------------------------|---------------------------------------------------------------------------------|
| Direção de instalação | Ajustar a direção do fluxo para combinar com a direção da seta no sensor. | <ul><li>Vazão na direção da seta</li><li>Vazão contra direção da seta</li></ul> |

## 10.7.2 Configuração do totalizador

Em**submenu "Totalizador 1 para n"** é possível configurar o totalizador individual.

#### Navegação

Menu "Configuração"  $\rightarrow$  Configuração avançada  $\rightarrow$  Totalizador 1 para n

| ► Totalizador 1 para n          |          |
|---------------------------------|----------|
| Atribuir variável do processo   | ] → 🗎 71 |
| Unidade totalizador             | ] → 🗎 71 |
| Modo de operação do totalizador | ] → 🗎 71 |
| Modo de falha                   | ] → 🗎 71 |

| Parâmetro                       | Pré-requisitos                                                                                                    | Descrição                                                                      | Seleção                                                                                                    | Ajuste de fábrica                                            |
|---------------------------------|----------------------------------------------------------------------------------------------------|--------------------------------------------------------------------------------|----------------------------------------------------------------------------------------------------|--------------------------------------------------------------|
| Atribuir variável do processo   | -                                                                                                    | Selecione a variável de<br>processo para o totalizador.                        | <ul> <li>Vazão volumétrica</li> <li>Vazão mássica</li> <li>Vazão volumétrica<br/>corrigida</li> <li>Total de Caudal<br/>Mássico</li> <li>Caudal massico<br/>condensado</li> <li>Fluxo de energia</li> <li>Diferença Caudal<br/>calor</li> </ul> | -                                                            |
| Unidade totalizador             | Uma das opções a seguir está<br>selecionada em parâmetro<br><b>Atribuir variável do processo</b> :<br>• Vazão volumétrica<br>• Vazão mássica<br>• Vazão volumétrica corrigida | Selecione a unidade para a<br>variável de processo do<br>totalizador.          | Lista de seleção da<br>unidade                                                                                                    | Específico do país:<br>• m <sup>3</sup><br>• ft <sup>3</sup> |
| Modo de operação do totalizador | No parâmetro <b>Atribuir</b><br>variável do processo, uma das<br>opções a seguir é selecionada:<br>• Vazão volumétrica<br>• Vazão mássica<br>• Vazão volumétrica corrigida    | Selecione o modo de cálculo do<br>totalizador.                                 | <ul> <li>Total líquido (NET)<br/>de Vazão</li> <li>Vazão direta total</li> <li>Vazão reversa total</li> <li>Último valor válido</li> </ul>                                                                                                    | -                                                            |
| Modo de falha                   | Uma das opções a seguir é<br>selecionada em parâmetro<br><b>Atribuir variável do processo</b> :<br>• Vazão volumétrica<br>• Vazão mássica<br>• Vazão volumétrica corrigida    | Defina o comportamento do<br>totalizador em casos de alarme<br>do equipamento. | <ul> <li>Parar</li> <li>Valor atual</li> <li>Último valor válido</li> </ul>                                                                                                    | -                                                            |

## 10.7.3 Execução de configurações de display adicionais

Em submenu **Exibir** é possível ajustar todos os parâmetros associados à configuração do display local.

#### Navegação

Menu "Configuração"  $\rightarrow$  Configuração avançada  $\rightarrow$  Exibir

| ► Exibir                             |        |
|--------------------------------------|--------|
| Formato de exibição                  | → 🗎 73 |
| Exibir valor 1                       | → 🗎 73 |
| 0% do valor do gráfico de barras 1   | → 🗎 73 |
| 100% do valor do gráfico de barras 1 | → 🗎 73 |
| ponto decimal em 1                   | → 🗎 73 |
| Exibir valor 2                       | → 🗎 73 |
| ponto decimal em 2                   | → 🗎 73 |
| Exibir valor 3                       | → 🗎 73 |
| 0% do valor do gráfico de barras 3   | → 🗎 73 |
| 100% do valor do gráfico de barras 3 | → 🗎 73 |
| ponto decimal em 3                   | → 🗎 73 |
| Exibir valor 4                       | → 🗎 73 |
| ponto decimal em 4                   | → 🗎 74 |
| Display language                     | → 🗎 74 |
| Intervalo exibição                   | → 🗎 74 |
| Amortecimento display                | → 🗎 74 |
| Cabeçalho                            | → 🗎 74 |
| Texto do cabeçalho                   | → 🗎 74 |
| Separador                            | → 🗎 74 |
| Luz de fundo                         |        |
| Parâmetro                               | Pré-requisitos                                                            | Descrição                                                            | Seleção / Entrada do<br>usuário                                                                                                    | Ajuste de fábrica                                   |
|-----------------------------------------|---------------------------------------------------------------------------|----------------------------------------------------------------------|----------------------------------------------------------------------------------------------------|-----------------------------------------------------|
| Formato de exibição                     | É fornecido um display local.                                             | Selecionar como os valores<br>medidos são exibidos no<br>display.    | <ul> <li>1 valor, tamanho<br/>máx.</li> <li>1 gráfico de barras<br/>+ 1 valor</li> <li>2 valores</li> <li>1 valor grande + 2<br/>valores</li> <li>4 valores</li> </ul>                                                                                             | _                                                   |
| Exibir valor 1                          | É fornecido um display local.                                             | Selecionar o valor medido que<br>é mostrado no display local.        | <ul> <li>Vazão volumétrica</li> <li>Vazão mássica</li> <li>Vazão volumétrica<br/>corrigida</li> <li>Velocidade de<br/>vazão</li> <li>Temperatura da<br/>eletrônica</li> <li>Totalizador 1</li> <li>Totalizador 2</li> <li>Totalizador 3</li> <li>Nenhum</li> </ul> | -                                                   |
| 0% do valor do gráfico de barras 1      | É fornecido um display local.                                             | Inserir valor 0% para gráfico de barra do display.                   | Número do ponto<br>flutuante assinado                                                                                                    | Específico do país:<br>• 0 l/h<br>• 0 gal/min (EUA) |
| 100% do valor do gráfico de barras<br>1 | É fornecido um display local.                                             | Inserir valor 100% para o<br>gráfico de barras.                      | Número do ponto<br>flutuante assinado                                                                                                    | Depende do país e do<br>diâmetro nominal            |
| ponto decimal em 1                      | Um valor medido é<br>especificado em parâmetro<br><b>Exibir valor 1</b> . | Selecionar o número de casas<br>decimais para o valor do<br>display. | <ul> <li>x</li> <li>x.x</li> <li>x.xx</li> <li>x.xxx</li> <li>x.xxx</li> <li>x.xxxx</li> </ul>                                                                                                    | -                                                   |
| Exibir valor 2                          | É fornecido um display local.                                             | Selecionar o valor medido que<br>é mostrado no display local.        | Para a lista de<br>opções, consulte<br>parâmetro <b>Exibir</b><br><b>valor 1</b>                                                                                                    | -                                                   |
| ponto decimal em 2                      | Um valor medido é<br>especificado em parâmetro<br><b>Exibir valor 2</b> . | Selecionar o número de casas<br>decimais para o valor do<br>display. | <ul> <li>x</li> <li>x.x</li> <li>x.xx</li> <li>x.xxx</li> <li>x.xxx</li> <li>x.xxxx</li> </ul>                                                                                                    | -                                                   |
| Exibir valor 3                          | É fornecido um display local.                                             | Selecionar o valor medido que<br>é mostrado no display local.        | Para a lista de<br>opções, consulte<br>parâmetro <b>Exibir</b><br><b>valor 1</b> (→ 🗎 73)                                                                                                    | -                                                   |
| 0% do valor do gráfico de barras 3      | Foi feita uma seleção em<br>parâmetro <b>Exibir valor 3</b> .             | Inserir valor 0% para gráfico de barra do display.                   | Número do ponto<br>flutuante assinado                                                                                                    | Específico do país:<br>• 0 l/h<br>• 0 gal/min (EUA) |
| 100% do valor do gráfico de barras<br>3 | Foi feita uma seleção em<br>parâmetro <b>Exibir valor 3</b> .             | Inserir valor 100% para o<br>gráfico de barras.                      | Número do ponto<br>flutuante assinado                                                                                                    | -                                                   |
| ponto decimal em 3                      | Um valor medido é<br>especificado em parâmetro<br><b>Exibir valor 3</b> . | Selecionar o número de casas<br>decimais para o valor do<br>display. | <ul> <li>x</li> <li>x.x</li> <li>x.xx</li> <li>x.xxx</li> <li>x.xxx</li> <li>x.xxxx</li> </ul>                                                                                                    | -                                                   |
| Exibir valor 4                          | É fornecido um display local.                                             | Selecionar o valor medido que<br>é mostrado no display local.        | Para a lista de<br>opções, consulte<br>parâmetro <b>Exibir</b><br><b>valor 1</b> (→ 🗎 73)                                                                                                    | -                                                   |

### Visão geral dos parâmetros com breve descrição

| Parâmetro             | Pré-requisitos                                                                  | Descrição                                                                                                    | Seleção / Entrada do<br>usuário                                                                                                    | Ajuste de fábrica                                                                        |
|-----------------------|---------------------------------------------------------------------------------|----------------------------------------------------------------------------------------------------|----------------------------------------------------------------------------------------------------|------------------------------------------------------------------------------------------|
| ponto decimal em 4    | Um valor medido é<br>especificado em parâmetro<br><b>Exibir valor 4</b> .       | Selecionar o número de casas<br>decimais para o valor do<br>display.                                                | <ul> <li>x</li> <li>x.x</li> <li>x.xx</li> <li>x.xxx</li> <li>x.xxx</li> <li>x.xxxx</li> </ul>                                                                                                    | -                                                                                        |
| Display language      | É fornecido um display local.                                                   | Definir idioma do display.                                                                                          | <ul> <li>English</li> <li>Deutsch*</li> <li>Français*</li> <li>Español*</li> <li>Italiano*</li> <li>Nederlands*</li> <li>Portuguesa*</li> <li>Polski*</li> <li>pycский язык<br/>(Russian)*</li> <li>Svenska*</li> <li>Türkçe*</li> <li>中文 (Chinese)*</li> <li>日本語<br/>(Japanese)*</li> <li>한국어 (Korean)*</li> <li>ഖনза Indonesia*</li> <li>ภาษาไทย (Thai)*</li> <li>tiếng Việt<br/>(Vietnamese)*</li> <li>čeština (Czech)*</li> </ul> | English (como<br>alternativa, o idioma<br>solicitado está<br>presente no<br>equipamento) |
| Intervalo exibição    | É fornecido um display local.                                                   | Determina o tempo que as<br>variaveis são mostradas no<br>display, se o display altera<br>entre diferentes valores. | 1 para 10 s                                                                                                    | -                                                                                        |
| Amortecimento display | É fornecido um display local.                                                   | Ajustar tempo de reação do<br>display para flutuações no<br>valor medido.                                           | 0.0 para 999.9 s                                                                                                    | -                                                                                        |
| Cabeçalho             | É fornecido um display local.                                                   | Selecionar conteúdo do<br>cabeçalho no display local.                                                               | <ul> <li>Tag do<br/>equipamento</li> <li>Texto livre</li> </ul>                                                                                                    | -                                                                                        |
| Texto do cabeçalho    | No parâmetro <b>Cabeçalho</b> , a<br>opção <b>Texto livre</b> é<br>selecionada. | Inserir texto do cabeçalho do<br>display.                                                                           | Máx. de 12<br>caracteres, tais como<br>letras, números ou<br>caracteres especiais<br>(por exemplo @,<br>%, /)                                                                                                    | -                                                                                        |
| Separador             | É fornecido um display local.                                                   | Selecionar separador decimal<br>para exibição de valores<br>numéricos.                                              | <ul> <li>. (ponto)</li> <li>, (vírgula)</li> </ul>                                                                                                    | . (ponto)                                                                                |

\* Visibilidade depende das opções ou configurações do equipamento.

# 10.7.4 Executando a limpeza do eletrodo

O submenu **Circuito de limpeza dos eletrodos** contém todos os parâmetros que devem ser definidos para a configuração de limpeza do eletrodo.

O submenu só está disponível se o equipamento tiver sido solicitado com a limpeza do eletrodo.

### Navegação

Menu "Configuração"  $\rightarrow$  Configuração avançada  $\rightarrow$  Circuito de limpeza dos eletrodos

| ► Circuito de limpeza dos eletrodos |        |
|-------------------------------------|--------|
| Circuito de limpeza dos eletrodos   | → 🗎 75 |
| Duração ECC                         | → 🗎 75 |
| Tempo de recuperação ECC            | → 曽 75 |
| Ciclo de limpeza ECC                | → 🗎 75 |
| Polaridade de ECC                   | → 🗎 75 |

### Visão geral dos parâmetros com breve descrição

| Parâmetro                         | Pré-requisitos                                                                                               | Descrição                                                                                                    | Seleção / Entrada do<br>usuário / Interface<br>do usuário | Ajuste de fábrica                                                                                                    |
|-----------------------------------|----------------------------------------------------------------------------------------------------|----------------------------------------------------------------------------------------------------|-----------------------------------------------------------|----------------------------------------------------------------------------------------------------|
| Circuito de limpeza dos eletrodos | Para o seguinte código de<br>pedido:<br>"Pacote de aplicativo", opção <b>EC</b><br>"Limpeza do eletrodo ECC" | Habilita a limpeza cíclica do<br>eletrodo.                                                                                                    | <ul><li>Desl.</li><li>Ligado</li></ul>                    | _                                                                                                    |
| Duração ECC                       | Para o seguinte código de<br>pedido:<br>"Pacote de aplicativo", opção <b>EC</b><br>"Limpeza do eletrodo ECC" | Entre com a duração da<br>limpeza do eletrodo em<br>segundos.                                                                                           | 0.01 para 30 s                                            | -                                                                                                    |
| Tempo de recuperação ECC          | Para o seguinte código de<br>pedido:<br>"Pacote de aplicativo", opção <b>EC</b><br>"Limpeza do eletrodo ECC" | Definir tempo de recuperação<br>depois da limpeza do eletrodo.<br>Durante esse periodo a<br>corrente de saída estará<br>travada no último valor válido. | Número do ponto<br>flutuante positivo                     | -                                                                                                    |
| Ciclo de limpeza ECC              | Para o seguinte código de<br>pedido:<br>"Pacote de aplicativo", opção <b>EC</b><br>"Limpeza do eletrodo ECC" | Entre com a duração da pausa<br>entre ciclos de limpeza do<br>eletrodo.                                                                                 | 0.5 para 168 h                                            | -                                                                                                    |
| Polaridade de ECC                 | Para o seguinte código de<br>pedido:<br>"Pacote de aplicativo", opção <b>EC</b><br>"Limpeza do eletrodo ECC" | Selecione a polaridade do<br>circuito de limpeza do eletrodo<br>- ECC.                                                                                  | <ul><li>Positivo</li><li>Negativo</li></ul>               | Depende do material<br>do eletrodo:<br>• Platina: opção<br><b>Negativo</b><br>• Tântalo, liga C22,<br>aço inoxidável:<br>opção <b>Positivo</b> |

### 10.7.5 Usando os parâmetros para a administração do equipamento

A submenu **Administração** guia o usuário sistematicamente por todos os parâmetro que podem ser usados para fins de administração do equipamento.

### Navegação

Menu "Configuração" → Configuração avançada → Administração

| ► Administração          |        |
|--------------------------|--------|
| Definir código de acesso | → 🗎 76 |
| Reset do equipamento     | → 🖺 76 |

### Visão geral dos parâmetros com breve descrição

| Parâmetro                | Descrição                                                                                           | Entrada do usuário / Seleção                                                                                                    |
|--------------------------|----------------------------------------------------------------------------------------------------|----------------------------------------------------------------------------------------------------|
| Definir código de acesso | Definir código de liberação para acesso à escrita aos parâmetros.                                   | 0 para 9999                                                                                                    |
| Reset do equipamento     | Restabelece a configuração do dispositivo - totalmente ou em<br>parte - para uma condição definida. | <ul> <li>Cancelar</li> <li>Para configurações de entrega</li> <li>Reiniciar aparelho</li> <li>Delete powerfail storage</li> <li>T-DAT deletado</li> <li>Arquivos de fabrica deletados</li> </ul> |

# 10.8 Simulação

A submenu **Simulação** permite simular, sem uma situação de vazão real, diversas variáveis de processo durante o processo e o modo de alarme do equipamento, além de verificar as correntes de sinal dos circuitos seguintes (válvulas de comutação ou malhas de controle fechado).

### Navegação

Menu "Diagnóstico" → Simulação

| ► Simulação                             |          |
|-----------------------------------------|----------|
| Atribuir variavel de processo p/ simul. | ] → 🗎 77 |
| Valor variável do processo              | ] → 🛱 77 |
| Simulação de alarme                     | ) → 🗎 77 |
| Evento do diagnóstico de simulação      | ] → 🗎 77 |

| TT ~~~ | 1     | 1    |            |       | 1     | 1         |
|--------|-------|------|------------|-------|-------|-----------|
| VICAO  | deral | UUC. | narametroc | com   | nreve | necrican  |
| visau  | yciai | uus  | parametros | COIII | DICVC | ucscritat |
|        |       |      | 1          |       |       | · · ·     |

| Parâmetro                                  | Pré-requisitos                                                                                                    | Descrição                                                                  | Seleção / Entrada do<br>usuário                                                                                                    |
|--------------------------------------------|----------------------------------------------------------------------------------------------------|----------------------------------------------------------------------------|----------------------------------------------------------------------------------------------------|
| Atribuir variavel de processo p/<br>simul. | -                                                                                                    | Selecione a variável de processo para o processo de simulação ativado.     | <ul> <li>Desl.</li> <li>Vazão volumétrica</li> <li>Vazão mássica</li> <li>Vazão volumétrica<br/>corrigida</li> <li>Condutividade *</li> </ul> |
| Valor variável do processo                 | Uma das opções a seguir está<br>selecionada em parâmetro <b>Atribuir</b><br><b>variavel de processo p/ simul.</b><br>(→  P 77):<br>• Vazão volumétrica<br>• Vazão mássica<br>• Vazão volumétrica corrigida<br>• Condutividade *<br>• Condutividade corrigida *<br>• Temperatura * | Entre com o valor de simulação para a<br>variavel de processo selecionada. | Depende da variável de<br>processo selecionada                                                                                                |
| Simulação de alarme                        | -                                                                                                    | Liga/Desliga o alarme do equipamento.                                      | <ul><li>Desl.</li><li>Ligado</li></ul>                                                                                                    |
| Categoria Evento diagnóstico               | -                                                                                                    | Selecione uma categoria de evento de diagnóstico.                          | <ul> <li>Sensor</li> <li>Componentes eletrónicos</li> <li>Configuração</li> <li>Processo</li> </ul>                                           |
| Evento do diagnóstico de simulação         | -                                                                                                    | Selecione um evento de diagnóstico<br>para simular esse evento.            | <ul> <li>Desl.</li> <li>Lista de opções de evento<br/>de diagnóstico (depende<br/>da categoria selecionada)</li> </ul>                        |

\* Visibilidade depende das opções ou configurações do equipamento.

# 10.9 Proteção das configurações contra acesso não autorizado

A opção a seguir existe para proteção da configuração do medidor contra modificação acidental após a atribuição:

- Proteção contra gravação por meio da chave de proteção contra gravação → 
   <sup>(2)</sup>
   78
- Proteção contra gravação pela parametrização do startup <br/>  $\rightarrow \ \binometrica$ 64

### 10.9.1 Proteção contra gravação através do código de acesso

Com o código de acesso específico do cliente, o acesso ao medidor através de navegador de rede é protegido, assim como os parâmetros para a configuração do medidor.

### Navegação

Menu "Configuração" <br/>  $\rightarrow$  Configuração avançada  $\rightarrow$  Administração<br/>  $\rightarrow$  Definir código de acesso

| ► Administração          |          |
|--------------------------|----------|
| Definir código de acesso | ] → 🗎 76 |
| Reset do equipamento     | ] → 🗎 76 |

#### Definição do código de acesso através do navegador de rede

- 1. Navegue até parâmetro **Definir código de acesso**.
- 2. Define um máx. de código numérico de no máximo 16 dígitos como código de acesso.
- 3. Insira novamente o código de acesso em para confirmar o código.
  - └ O navegador de rede alterna para a página de login.

Se nenhuma ação for realizada por 10 minutos, o navegador da web retorna automaticamente à página de login.

- Se a proteção contra gravação do parâmetro for ativado através do código de acesso, ele também pode ser desativado somente através do código de acesso.
  - A função na qual o usuário está atualmente conectado através do navegador de rede é indicada pelo Parâmetro Acessar ferramentas de status Caminho de navegação: Operação → Acessar ferramentas de status

# 10.9.2 Proteção contra gravação por meio da chave de proteção contra gravação

A chave de proteção contra gravação torna possível bloquear o acesso à gravação de todo o menu de operação com exceção dos seguintes parâmetros:

- Pressão externa
- Temperatura externa
- Densidade de referência
- Todos os parâmetros para configuração do totalizador

Os valores de parâmetro são agora somente leitura e não podem mais ser editados:

- Através da interface de operação (CDI-RJ45)
- Via PROFINET
- 1. Dependendo da versão do invólucro, solte a braçadeira de fixação ou o parafuso de fixação da tampa do invólucro.

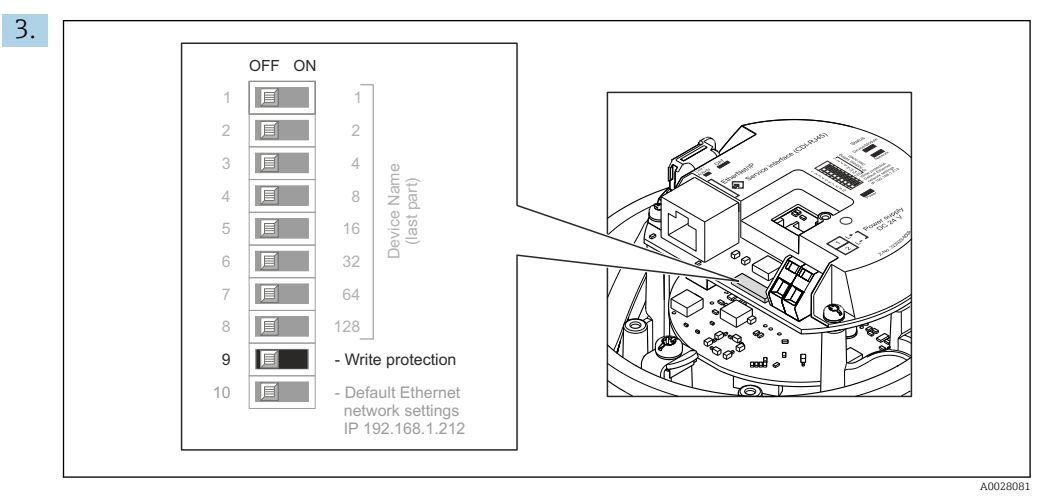

O ajuste da chave de proteção contra gravação no módulo de eletrônica principal para a posição **On** habilita a proteção contra gravação de hardware. O ajuste da chave de proteção contra gravação no módulo de componentes eletrônicos principal para a posição **Off** (ajuste de fábrica) desabilita a proteção contra gravação de hardware.

- Caso a proteção contra gravação de hardware esteja habilitada: o parâmetro Status de bloqueio exibe o opção Hardware bloqueado ; se estiver desabilitado, o parâmetro Status de bloqueio não exibe nenhuma opção .
- 4. Para reinstalar o transmissor, faça o procedimento reverso à remoção.

### 10.9.3 Proteção contra gravação pela parametrização do startup

A proteção contra gravação de software pode ser ativada por meio da parametrização do startup. Se a proteção contra gravação de software estiver habilitada, a configuração do dispositivo só pode ser realizada através do controlador PROFINET. Nesse caso, o acesso de gravação **não é mais** possível via:

- Comunicação acíclica do PROFINET
- Interface de operação
- Servidor web

P Configurações da parametrização do startup .

# 11 Operação

# 11.1 Leitura do status de bloqueio do equipamento

Proteção contra gravação no equipamento ativa: parâmetro Status de bloqueio

### Navegação

Menu "Operação" → Status de bloqueio

| <b>F</b> | - 1- | <b>C</b> | ~         | 1 - | ··· · · · · · · · · · · · · · · · · · |          | .1 . | 1.1       | 11 |
|----------|------|----------|-----------|-----|---------------------------------------|----------|------|-----------|----|
| HCCON    | n no | T11nn    | ~ <i></i> | no  | naramotro                             | "\TAT11C | nо   | nina11010 | ·" |
| LSCOP    | U UC | juiu     | 2002      | uc  | puruneno                              | Status   | uc   | Diogueio  |    |
|          |      |          |           |     | 1                                     |          |      |           |    |

| Opções                       | Descrição                                                                                                    |
|------------------------------|----------------------------------------------------------------------------------------------------|
| Bloqueio do hardware         | A seletora de proteção contra gravação (minisseletora) para bloqueio de hardware<br>é ativada no módulo de eletrônica de E/S. Isso impede o acesso para gravação dos<br>parâmetros .                                                                                                  |
| Temporariamente<br>bloqueado | O acesso à gravação dos parâmetros está temporariamente bloqueado por conta de processos internos em andamento no equipamento (por exemplo, upload/ download de dados, reset etc.). Uma vez que o processamento interno esteja completo, os parâmetros podem ser alterados novamente. |

# 11.2 Ajuste do idioma de operação

Informações detalhadas:

- Para configurar o idioma de operação  $\rightarrow \ \ \textcircled{B} \ 64$
- Para mais informações sobre os idiomas de operação compatíveis no medidor
   → 
   ⇒ 136

# 11.3 Configuração do display

Informações detalhadas:

Nas configurações avançadas do display local  $\rightarrow$   $\cong$  72

# 11.4 Leitura dos valores medidos

Com o submenu Valor medido, é possível ler todos os valores medidos.

### Navegação

Menu "Diagnóstico" → Valor medido

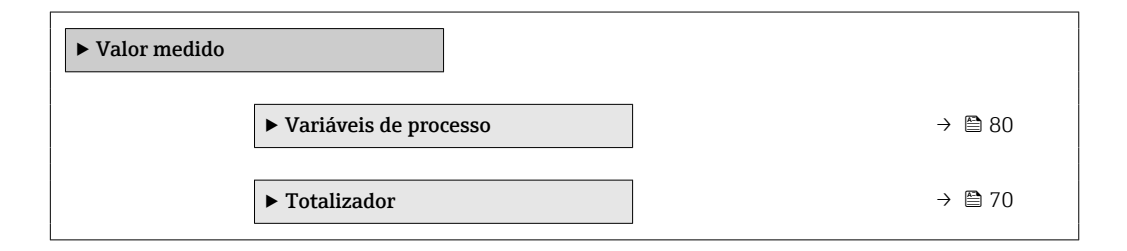

# 11.4.1 Submenu "Variáveis de processo"

AsSubmenu **Variáveis de processo** contém todos os parâmetros necessários para exibir os valores medidos da corrente para cada variável de processo.

Navegação Menu "Diagnóstico"  $\rightarrow$  Valor medido  $\rightarrow$  Variáveis de processo

| ► Variáveis de processo     |        |
|-----------------------------|--------|
| Vazão volumétrica           | → 🗎 81 |
| Vazão mássica               | → 🗎 81 |
| Condutividade               | → 🗎 81 |
| Vazão volumétrica corrigida | → 🗎 81 |
| Temperatura                 | → 🗎 81 |
| Condutividade corrigida     | → 🗎 81 |

### Visão geral dos parâmetros com breve descrição

| Parâmetro                   | Pré-requisitos                                                                                                    | Descrição                                                                                               | Interface do usuário                  |
|-----------------------------|----------------------------------------------------------------------------------------------------|----------------------------------------------------------------------------------------------------|---------------------------------------|
| Vazão volumétrica           | -                                                                                                    | Exibe a vazão volumétrica atualmente<br>medida.<br>Dependência<br>A unidade foi obtida de parâmetro     | Número do ponto flutuante<br>assinado |
|                             |                                                                                                    | Unidade de vazão volumétrica $(\rightarrow \square 66)$ .                                               |                                       |
| Vazão mássica               | -                                                                                                    | Exibe a vazão mássica atualmente calculada.                                                             | Número do ponto flutuante<br>assinado |
|                             |                                                                                                    | Dependência<br>A unidade foi obtida de parâmetro<br><b>Unidade de vazão mássica</b> (→ 🗎 66).           |                                       |
| Vazão volumétrica corrigida | -                                                                                                    | Exibe a vazão volumétrica corrigida atualmente calculada.                                               | Número do ponto flutuante<br>assinado |
|                             |                                                                                                    | Dependência<br>A unidade foi obtida de parâmetro<br>Unidade de vazão volumétrica<br>corrigida (→ 🖺 67). |                                       |
| Condutividade               | A opção <b>Ligado</b> é selecionada em<br>parâmetro <b>Medição de condutividade</b> .                                                          | Exibe a condutividade atualmente medida.                                                                | Número do ponto flutuante<br>assinado |
|                             |                                                                                                    | Dependência<br>A unidade foi obtida de parâmetro<br><b>Unidade de condutividade</b> (→ 🗎 66).           |                                       |
| Condutividade corrigida     | Uma das condições a seguir é atendida:<br>• Código do produto para "Opção de                                                                   | Exibe a condutividade atualmente corrigida.                                                             | Número do ponto flutuante<br>positivo |
|                             | sensor", opção <b>CI</b> "Sensor de<br>temperatura da mídia"<br>ou<br>• A temperatura é lida no medidor de<br>vazão de um equipamento externo. |                                                                                                    |                                       |
| Temperatura                 | Para o seguinte código de pedido:<br>"Opção de sensor", opção <b>CI</b> "Medição da                                                            | Exibe a temperatura atualmente calculada.                                                               | Número do ponto flutuante positivo    |
| temperatura da mídia "      |                                                                                                    | Dependência<br>A unidade foi obtida de parâmetro<br><b>Unidade de temperatura</b> (→ 🖺 66).             |                                       |

### 11.4.2 Totalizador

O submenu **Totalizador** contém todos os parâmetros necessários para exibir os valores medidos da corrente para cada totalizador.

### Navegação

Menu "Diagnóstico"  $\rightarrow$  Valor medido  $\rightarrow$  Totalizador 1 para n

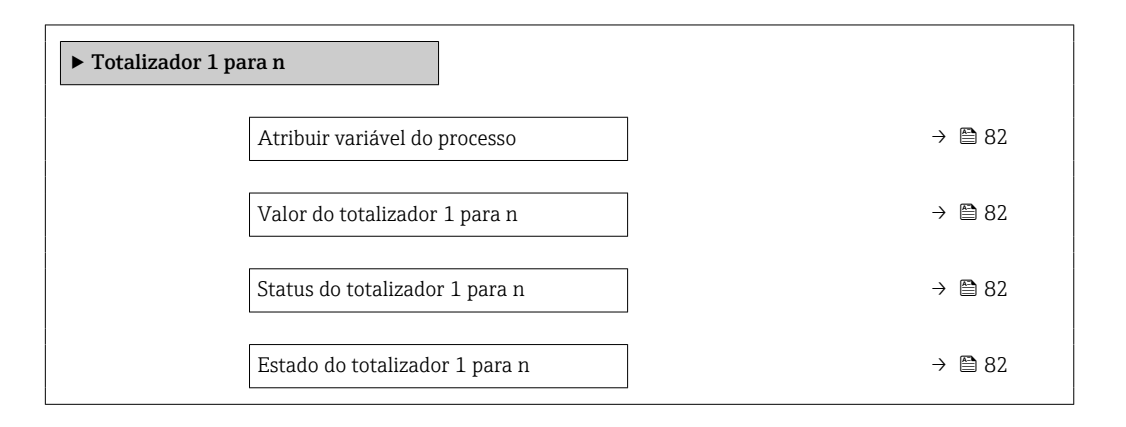

### Visão geral dos parâmetros com breve descrição

| Parâmetro                      | Pré-requisitos                                                                                                    | Descrição                                               | Seleção / Entrada do<br>usuário / Interface do<br>usuário                                                                                                    |
|--------------------------------|----------------------------------------------------------------------------------------------------|---------------------------------------------------------|----------------------------------------------------------------------------------------------------|
| Atribuir variável do processo  | _                                                                                                    | Selecione a variável de processo para o<br>totalizador. | <ul> <li>Vazão volumétrica</li> <li>Vazão mássica</li> <li>Vazão volumétrica<br/>corrigida</li> <li>Total de Caudal Mássico</li> <li>Caudal massico<br/>condensado</li> <li>Fluxo de energia</li> <li>Diferença Caudal calor</li> </ul> |
| Valor do totalizador 1 para n  | Em parâmetro <b>Atribuir variável do</b><br><b>processo</b> uma das opções a seguir está<br>selecionada:<br>• Vazão volumétrica<br>• Vazão mássica<br>• Vazão volumétrica corrigida<br>• Total de Caudal Mássico<br>• Caudal massico condensado<br>• Fluxo de energia<br>• Diferença Caudal calor | Exibe o valor atual do contador do<br>totalizador.      | Número do ponto flutuante<br>assinado                                                                                                    |
| Status do totalizador 1 para n | -                                                                                                    | Exibe o status atual do totalizador.                    | <ul><li>Good</li><li>Uncertain</li><li>Bad</li></ul>                                                                                                    |
| Estado do totalizador 1 para n | No parâmetro <b>Target mode</b> , a opção<br><b>Auto</b> é selecionada.                                                                                                    | Exibe o valor de status atual (hex) do totalizador.     | 0 para 0xFF                                                                                                    |

# 11.5 Adaptação do medidor às condições de processo

As seguintes opções estão disponíveis para isso:

- Configurações básicas usando menu **Configuração** (→ 🖺 64)
- Configurações avançadas usando submenu **Configuração avançada** (→ 🗎 70)

# 11.6 Reinicialização do totalizador

Os totalizadores são reinicializados em submenu **Operação**:

- Controlar totalizador
- Resetar todos os totalizadores

### Navegação

Menu "Operação" → Manuseio do totalizador

| ► Manuseio do totalizador      |        |  |
|--------------------------------|--------|--|
| Controlar totalizador 1 para n | → 🖺 83 |  |
| Valor predefinido 1 para n     | → 🗎 83 |  |
| Resetar todos os totalizadores | → 🗎 83 |  |

### Visão geral dos parâmetros com breve descrição

| Parâmetro                      | Pré-requisitos                                                                                                    | Descrição                                                                                                    | Seleção / Entrada do<br>usuário                                                                                                    |
|--------------------------------|----------------------------------------------------------------------------------------------------|----------------------------------------------------------------------------------------------------|----------------------------------------------------------------------------------------------------|
| Controlar totalizador 1 para n | Uma das opções a seguir está<br>selecionada em parâmetro <b>Atribuir</b><br><b>variável do processo</b> do submenu<br><b>Totalizador 1 para n</b> :<br>• Vazão volumétrica<br>• Vazão mássica<br>• Vazão volumétrica corrigida | Controlar valor do totalizador.                                                                                                    | <ul> <li>Totalizar</li> <li>Reset + Reter</li> <li>Predefinir + reter</li> <li>Reset + totalizar</li> <li>Predefinir + totalizar</li> <li>hold</li> </ul> |
| Valor predefinido 1 para n     | Uma das opções a seguir está<br>selecionada em parâmetro <b>Atribuir</b><br><b>variável do processo</b> do submenu<br><b>Totalizador 1 para n</b> :<br>• Vazão volumétrica<br>• Vazão mássica<br>• Vazão volumétrica corrigida | Especificar valor inicial para totalizador.<br>Dependência<br>A unidade da variável de processo<br>selecionada é especificada para o<br>totalizador em parâmetro<br>Unidade totalizador. | Número do ponto flutuante<br>assinado                                                                                                    |
| Resetar todos os totalizadores | -                                                                                                    | Reset todos os totalizadores para 0 e iniciar.                                                                                                    | <ul><li>Cancelar</li><li>Reset + totalizar</li></ul>                                                                                                    |

# 11.6.1 Âmbito da parâmetro "Controlar totalizador"

| Opções                 | Descrição                                                                                                    |
|------------------------|----------------------------------------------------------------------------------------------------|
| Totalizar              | O totalizador é iniciado ou continua operação.                                                                                             |
| Reset + Reter          | O processo de totalização é interrompido e o totalizador é reiniciado com 0.                                                               |
| Predefinir + reter     | O processo de totalização é interrompido e o totalizador é definido com seu valor inicial definido em parâmetro <b>Valor predefinido</b> . |
| Reset + totalizar      | O totalizador é reiniciado como O e o processo de totalização é reiniciado.                                                                |
| Predefinir + totalizar | O totalizador é ajustado com o valor inicial definido em parâmetro <b>Valor predefinido</b> e o processo de totalização é reiniciado.      |

| Opções            | Descrição           Nenhuma medida é executada e o usuário sai do parâmetro.                                                            |  |
|-------------------|----------------------------------------------------------------------------------------------------|--|
| Cancelar          |                                                                                                    |  |
| Reset + totalizar | Reinicia todos os totalizadores com 0 e reinicia o processo de totalização. Exclui todos os valores de vazão totalizados anteriormente. |  |

# 11.6.2 Âmbito da parâmetro "Resetar todos os totalizadores"

# 12 Diagnóstico e resolução de problemas

# 12.1 Localização geral de falhas

### Para o display local

| Erro                                                                                             | Possíveis causas                                                                               | Solução                                                                                                    |
|--------------------------------------------------------------------------------------------------|------------------------------------------------------------------------------------------------|----------------------------------------------------------------------------------------------------|
| Display local escuro e sem sinais de<br>saída                                                    | A fonte de alimentação não<br>corresponde ao valor indicado na<br>etiqueta de identificação.   | Aplique a fonte de alimentação<br>correta → 🗎 33.                                                                                                    |
| Display local escuro e sem sinais de saída                                                       | A polaridade da fonte de alimentação está errada.                                              | Corrija a polaridade.                                                                                                    |
| Display local escuro e sem sinais de saída                                                       | Sem contato entre os cabos de conexão e os terminais.                                          | Verifique a conexão dos cabos e corrija, se necessário.                                                                                                    |
| Display local escuro e sem sinais de<br>saída                                                    | Os terminais não estão conectados<br>corretamente ao módulo de<br>componentes eletrônicos I/O. | Verifique os terminais.                                                                                                    |
| Display local escuro e sem sinais de saída                                                       | O módulo dos componentes<br>eletrônicos I/O está com falha.                                    | Solicite a peça de reposição<br>→ 🗎 115.                                                                                                    |
| O display local está escuro, mas a<br>saída do sinal está dentro da faixa<br>válida              | O display está ajustado para muito<br>brilhante ou muito escuro.                               | <ul> <li>Ajuste o display para mais<br/>brilhante, pressionando<br/>simultaneamente ± + E.</li> <li>Ajuste o display para mais<br/>escuro, pressionando<br/>simultaneamente = + E.</li> </ul> |
| O display local está escuro, mas a<br>saída do sinal está dentro da faixa<br>válida              | O cabo do módulo do display não está conectado corretamente.                                   | Insira o conector corretamente ao<br>módulo principal dos componentes<br>eletrônicos e ao módulo do display.                                                                                  |
| O display local está escuro, mas a<br>saída do sinal está dentro da faixa<br>válida              | O módulo do display está com falha.                                                            | Solicite a peça de reposição<br>→ 🗎 115.                                                                                                    |
| A luz de fundo do display local é<br>vermelha                                                    | Um evento diagnóstico com<br>comportamento diagnóstico de<br>"Alarme" ocorreu.                 | Tome as medidas corretivas                                                                                                    |
| Mensagem no display local:<br>"Erro de Comunicação"<br>"Verifique os Componentes<br>Eletrônicos" | A comunicação entre o módulo do<br>display e os componentes<br>eletrônicos foi interrompida.   | <ul> <li>Verifique o cabo e o conector<br/>entre o módulo principal de<br/>componentes eletrônicos e o<br/>módulo do display.</li> <li>Solicite a peça de reposição<br/>→</li></ul>           |

### Para os sinais de saída

| Erro                                                                                                    | Possíveis causas                                                                             | Solução                                                                                                    |
|----------------------------------------------------------------------------------------------------|----------------------------------------------------------------------------------------------|----------------------------------------------------------------------------------------------------|
| O LED de potência verde no módulo<br>principal de componentes<br>eletrônicos do transmissor está<br>escuro | A fonte de alimentação não<br>corresponde ao valor indicado na<br>etiqueta de identificação. | Aplique a fonte de alimentação<br>correta → 🗎 33.                                                                                                  |
| O equipamento faz medições<br>incorretamente.                                                              | Erro de configuração ou o<br>equipamento está sendo operado<br>fora de sua aplicação.        | <ol> <li>Verifique e corrija a configuração<br/>do parâmetro.</li> <li>Observe os valores limite<br/>especificados em "Dados Técnicos".</li> </ol> |

### Para acesso

| Erro                                                        | Possíveis causas                                                                                       | Solução                                                                                                    |
|-------------------------------------------------------------|----------------------------------------------------------------------------------------------------|----------------------------------------------------------------------------------------------------|
| Sem acesso de escrita aos<br>parâmetros                     | Proteção contra gravação de<br>hardware habilitada                                                     | Ajuste a seletora de proteção contra<br>gravação no módulo principal dos<br>componentes eletrônicos para <b>OFF</b><br>posição → 🗎 78.                                                                                                    |
| Sem conexão através do PROFINET                             | Cabo de barramento do PROFINET conectado incorretamente                                                | Verifique o esquema de ligação<br>elétrica → 🗎 31.                                                                                                    |
| Sem conexão através do PROFINET                             | Conector do equipamento<br>conectado incorretamente                                                    | Verifique a atribuição do pino do conector .                                                                                                    |
| Sem conexão com o servidor Web                              | Servidor da web desabilitado                                                                           | Usando a ferramenta de operação<br>"FieldCare" ou "DeviceCare", verifique<br>se o servidor web do medidor está<br>habilitado e habilite-o, caso<br>necessário→ 🗎 50.                                                                                                    |
|                                                             | Configuração incorreta para a<br>interface Ethernet do computador                                      | <ul> <li>→ ● 471. Verifique as<br/>propriedades do protocolo da<br/>Internet (TCP/IP).</li> <li>2. Verifique as configurações de<br/>rede com o gerente de TI.</li> </ul>                                                                                                    |
| Sem conexão com o servidor Web                              | <ul> <li>Endereço IP incorreto</li> <li>Endereço IP não é reconhecido</li> </ul>                       | <ol> <li>Caso o endereçamento seja<br/>através do hardware: abra o<br/>transmissor e verifique o endereço<br/>de IP configurado (último octeto).</li> <li>Verifique o endereço IP do<br/>medidor com o gerenciador de rede.</li> <li>Se o endereço IP for<br/>desconhecido, ajuste o mini-<br/>interruptor nº 10 para ON, reinicie<br/>o equipamento e insira o endereço<br/>IP de fábrica 192.168.1.212.</li> </ol> |
|                                                             | A configuração do navegador Web<br>"Utilize um Servidor Proxy para a<br>sua LAN" está habilitada       | Desabilite o uso do servidor proxy<br>nas configurações do navegador<br>Web do computador.<br>Usando o exemplo do MS Internet<br>Explorer:<br>1. Em Painel de Controle abra<br>Opções de Internet.<br>2. Selecione a aba Conexões e então<br>dê um duplo clique em<br>Configurações LAN.<br>3. Em Configurações LAN desabilite<br>o uso do servidor proxy e selecione<br>OK para confirmar.                          |
|                                                             | Além da conexão de rede ativa do<br>medidor, outras conexões de rede<br>também estão sendo utilizadas. | <ul> <li>Certifique-se de que nenhuma<br/>outra conexão de rede seja<br/>estabelecida pelo computador (e<br/>também nenhuma WLAN) e<br/>feche outros programas com<br/>acesso de rede ao computador.</li> <li>Em caso de utilização de uma<br/>estação de acoplamento para<br/>notebooks, certifique-se de que<br/>uma conexão de rede com outra<br/>rede não esteja ativa.</li> </ul>                               |
| Navegador Web congelado e a<br>operação não é mais possível | Transferência de dados ativa                                                                           | Aguarde até que a transferência de<br>dados ou a ação atual seja<br>concluída.                                                                                                    |
|                                                             | Conexão perdida                                                                                        | <ol> <li>Verifique a conexão do cabo e a<br/>fonte de alimentação.</li> <li>Atualize o navegador Web e<br/>reinicie, caso necessário.</li> </ol>                                                                                                    |

| Erro                                                                                                    | Possíveis causas                                                                              | Solução                                                                                                    |
|----------------------------------------------------------------------------------------------------|-----------------------------------------------------------------------------------------------|----------------------------------------------------------------------------------------------------|
| Conteúdo do navegador Web<br>incompleto ou de difícil leitura                                                                           | Não está usando a versão ideal do<br>servidor Web.                                            | <ol> <li>Use a versão correta do<br/>navegador Web →</li></ol>                                                                                                    |
|                                                                                                    | Configurações de visualização<br>inadequadas.                                                 | Altere o tamanho da fonte/<br>proporção do display do navegador<br>Web.                                                                                                    |
| Sem display de conteúdos ou<br>incompleto no navegador Web                                                                              | <ul> <li>JavaScript não habilitado</li> <li>JavaScript não pode ser<br/>habilitado</li> </ul> | 1. Habilite o JavaScript.<br>2. Insira http://XXX.XXX.X.XXX/<br>basic.html como o endereço IP.                                                                                  |
| Operação com FieldCare ou<br>DeviceCare através da interface de<br>operação CDI-RJ45 (porta 8000)                                       | O firewall do computador ou da<br>rede está impedindo a comunicação                           | Dependendo das configurações do<br>firewall usado no computador ou na<br>rede, o firewall deve ser adaptado<br>ou desativado para permitir o<br>acesso ao FieldCare/DeviceCare. |
| Firmware piscando com FieldCare<br>ou DeviceCare através da interface<br>de operação CDI-RJ45 (através da<br>porta 8000 ou portas TFTP) | O firewall do computador ou da<br>rede está impedindo a comunicação                           | Dependendo das configurações do<br>firewall usado no computador ou na<br>rede, o firewall deve ser adaptado<br>ou desativado para permitir o<br>acesso ao FieldCare/DeviceCare. |

Para a integração do sistema

| Erro                                                                            | Possíveis causas                                                                                                 | Solução                                                                                            |
|---------------------------------------------------------------------------------|----------------------------------------------------------------------------------------------------|----------------------------------------------------------------------------------------------------|
| O nome do equipamento não está<br>exibido corretamente e contém<br>codificação. | O nome do equipamento contendo<br>um ou mais sublinhados foi<br>especificado através do sistema de<br>automação. | Especifique o nome correto do<br>equipamento (sem sublinhados)<br>através do sistema de automação. |

# 12.2 Informações de diagnóstico através de LEDs

### 12.2.1 Transmissor

Diferentes LEDs no transmissor fornecem informações sobre o status do equipamento.

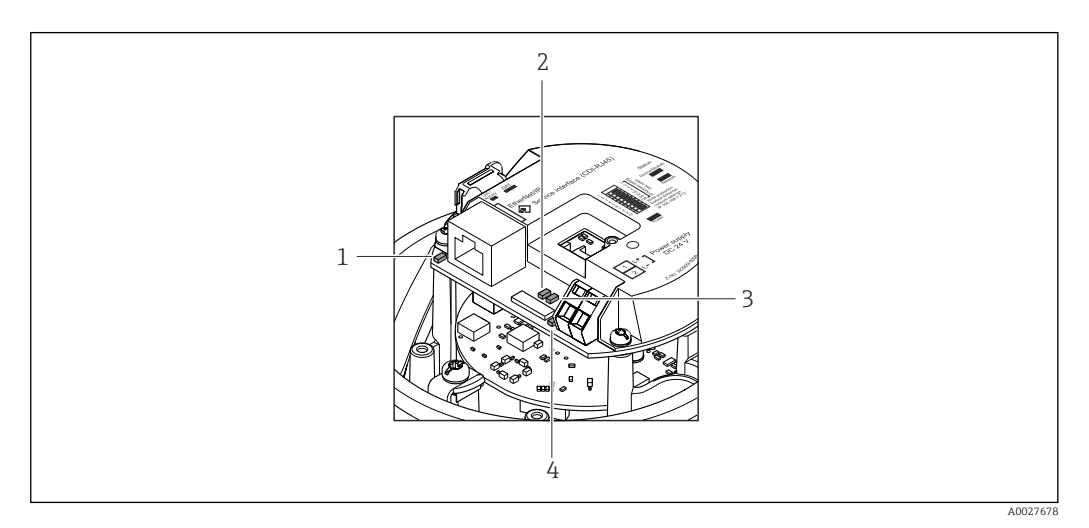

- 1 Ligação/Atividade
- 2 Status da rede
- 3 Status do equipamento
- 4 Fonte de alimentação

| LED                   | Cor                     | Significado                                                                                                    |  |  |
|-----------------------|-------------------------|----------------------------------------------------------------------------------------------------|--|--|
| Fonte de alimentação  | Desligado               | A tensão de alimentação está desligada ou muito baixa                                                                                                |  |  |
|                       | Verde                   | A tensão de alimentação está em ordem                                                                                                    |  |  |
| Status do equipamento | Verde                   | O status do equipamento está em ordem                                                                                                    |  |  |
|                       | Piscando em<br>vermelho | Ocorreu um erro "Aviso" do equipamento de comportamento de diagnóstico                                                                               |  |  |
|                       | Vermelho                | Ocorreu um erro "Alarme" do equipamento de comportamento de diagnóstico                                                                              |  |  |
| Status da rede        | Verde                   | Equipamento realizando troca de dados cíclica                                                                                                    |  |  |
|                       | Piscando em<br>verde    | Após solicitação do sistema de automação:<br>Frequência da intermitência: 1 Hz (funcionalidade de<br>intermitência: 500 ms ligado, 500 ms desligado) |  |  |
|                       |                         | O equipamento não tem um endereço IP, não há troca de dados<br>cíclica<br>Frequência da intermitência: 3 Hz                                          |  |  |
|                       | Vermelho                | O endereço IP está disponível mas não há conexão com o sistema<br>de automação                                                                       |  |  |
|                       | Piscando em<br>vermelho | A conexão cíclica foi estabelecida mas a conexão caiu<br>Frequência da intermitência: 3 Hz                                                           |  |  |
| Ligação/Atividade     | Laranja                 | Ligação disponível, mas sem atividade                                                                                                    |  |  |
|                       | Piscando em<br>laranja  | Atividade presente                                                                                                    |  |  |

# 12.3 Informações de diagnóstico no navegador de rede

# 12.3.1 Opções de diagnóstico

Quaisquer erros detectados pelo medidor são exibidos no navegador de rede na página inicial uma vez que o usuário esteja conectado.

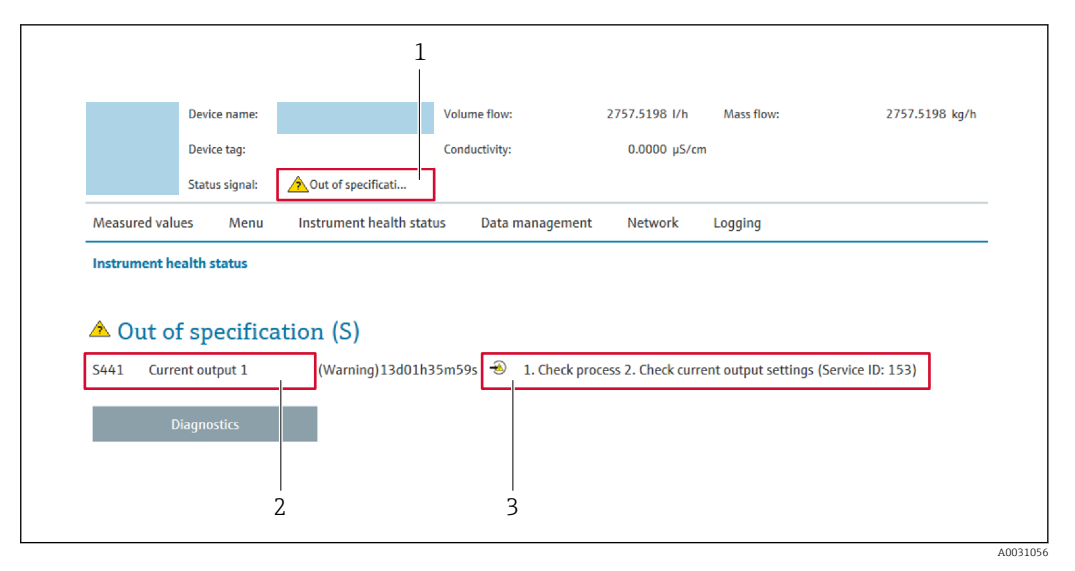

- 1 Área de status com sinal de status
- 2 Informações de diagnóstico→ 🖺 89
- 3 Informação de soluções com Serviço ID

Além disso, os eventos de diagnóstico que ocorreram podem ser exibidos em menu **Diagnóstico**:

- Através do parâmetro
- Através do submenu → 
   <sup>™</sup>
   <sup>™</sup>
   108

#### Sinais de status

Os sinais de status fornecem informações sobre o estado e confiabilidade do equipamento, categorizando o motivo da informação de diagnóstico (evento de diagnóstico).

| Símbolo   | Significado                                                                                                    |
|-----------|----------------------------------------------------------------------------------------------------|
| $\otimes$ | <b>Falha</b><br>Ocorreu uma falha no equipamento. O valor medido não é mais válido.                                                                            |
|           | <b>Verificação da função</b><br>O equipamento está em modo de serviço (por exemplo, durante uma simulação).                                                    |
|           | Fora da especificação<br>O equipamento é operado:<br>Fora dos seus limites de especificação técnica (por exemplo, fora da faixa de temperatura<br>do processo) |
|           | <b>Manutenção requerida</b><br>A manutenção é necessária. O valor medido ainda é válido.                                                                       |

Os sinais de status são categorizados de acordo com VDI/VDE 2650 e Recomendação NAMUR NE 107.

### Informações de diagnóstico

O erro pode ser identificado usando as informações de diagnósticos. O texto curto auxilia oferecendo informações sobre o erro.

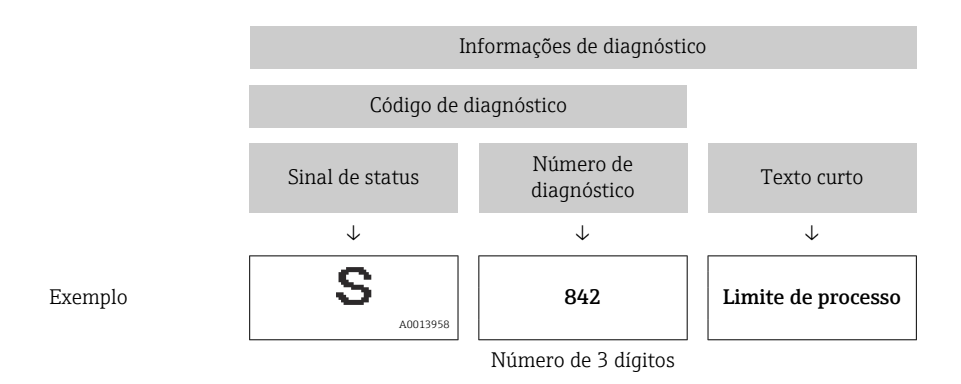

#### Acessar informações de correção 12.3.2

A informação de correção fornecida é fornecida para cada evento de diagnósticos para qarantir que problemas podem ser rapidamente corrigidos. Estas medidas são exibidas em vermelho, juntamento com o evento de diagnóstico e a respectivas informações de diagnóstico.

#### 12.4 Informações de diagnóstico em DeviceCare ou FieldCare

#### 12.4.1 **Opções de diagnóstico**

Qualquer falha detectada pelo medidor é exibida na página inicial da ferramenta de operação, uma vez que a conexão seja estabelecida.

| Image: Constraint of the second second se | <ul> <li>▶</li> <li>▶</li></ul> | Image: Second system       Image: Second system         Mass flow:       Image: Image: Second system         Volume flow:       Image: Image: Im |
|----------------------------------------------------------------------------------------------------|----------------------------------------------------------------------------------------------------|----------------------------------------------------------------------------------------------------|
| Xxxxxx<br>Diagnostics 1:<br>Remedy information:<br>Access status tooling:<br>Operation<br>Setup<br>Diagnostics<br>Expert                                                                                                    | C485 Simu<br>Deactivate<br>Mainenance                                                                                                    | Instrument health status         Instrument health status         Instrument health status         Image: State of the status         Image: State of the status         Image: State of the status         Image: State of the status         Image: State of the status         Image: State of the state of the state                                                                                                    |

- 1 Área de status com sinal de status
- 2 Informações de diagnóstico $\rightarrow \blacksquare 89$
- Informação de soluções com Serviço ID 3

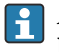

Além disso, os eventos de diagnóstico que ocorreram podem ser exibidos em menu Diagnóstico:

- Através do parâmetro
- Através do submenu → 
   <sup>™</sup>
   <sup>™</sup>
   108

### Informações de diagnóstico

O erro pode ser identificado usando as informações de diagnósticos. O texto curto auxilia oferecendo informações sobre o erro.

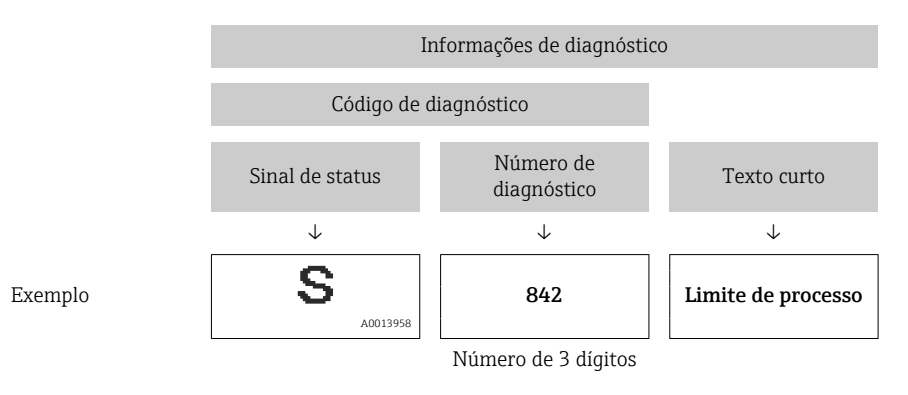

### 12.4.2 Acessar informações de correção

A informação de correção fornecida é fornecida para cada evento de diagnósticos para garantir que problemas podem ser rapidamente corrigidos:

- Na página inicial A informação de correção é exibida em um campo separado abaixo da informação de
- diagnósticos.

A informação de correção pode ser acessada na área de trabalho na interface de usuário.

O usuário está em menu Diagnóstico.

- 1. Acesse o parâmetro desejado.
- 2. À direita na área de trabalho, posicione o mouse sobre o parâmetro.
  - ← Aparece uma dica com informação de correção para o evento de diagnósticos.

# 12.5 Adaptação das informações de diagnóstico

### 12.5.1 Adaptação do comportamento de diagnóstico

Para cada informação de diagnóstico é atribuído de fábrica um comportamento de diagnóstico específico . O usuário pode alterar esta atribuição para informações de diagnóstico específicas em submenu **Nível de evento**.

Especialista  $\rightarrow$  Sistema  $\rightarrow$  Manuseio de diagnóstico  $\rightarrow$  Nível de evento

### Comportamentos de diagnóstico disponíveis

Os comportamentos de diagnóstico a seguir podem ser especificados:

| Comportamento de<br>diagnóstico | Descrição                                                                                                    |
|---------------------------------|----------------------------------------------------------------------------------------------------|
| Alarme                          | O equipamento para a medição. Os totalizadores assume a condição de alarme definida. É gerada uma mensagem de diagnóstico.                                   |
| Advertência                     | O equipamento continua a medir. A saída do valor medido através do<br>PROFINET e os totalizadores não são afetados. É gerada uma mensagem de<br>diagnóstico. |

| Comportamento de<br>diagnóstico        | Descrição                                                                                                    |
|----------------------------------------|----------------------------------------------------------------------------------------------------|
| Apenas entrada no livro de<br>registro | O equipamento continua a medir. A mensagem de diagnóstico é exibida<br>somente em submenu <b>Livro de registro de eventos</b> (submenu <b>Lista de</b><br><b>eventos</b> ) e não é exibida como uma alternância com o display de operação. |
| Desl.                                  | O evento de diagnóstico é ignorado e nenhuma mensagem de diagnóstico é gerada ou inserida.                                                                                                    |

### Exibindo o status do valor medido

Se os módulos com dados de entrada (por exemplo, módulo de entrada analógica, módulo de entrada discreta, módulo totalizador, módulo de pulsação)estiverem configurados para transmissão de dados cíclicos, o status do valor medido é codificado de acordo com a Especificação do Perfil PROFIBUS PA 3.02 e transmitido junto com o valor medido ao Controlador PROFINET através do byte do status. O byte do status é dividido em três segmentos: Qualidade, Substatus de Qualidade e Limites.

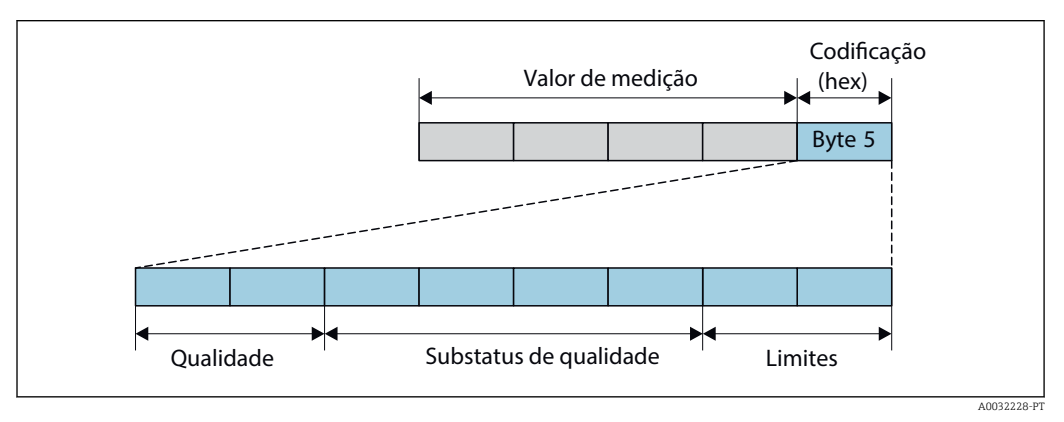

🖻 16 Estrutura do do byte de codificação

O conteúdo do byte de codificação depende do modo de segurança configurado no bloco de funções específico. Dependendo do modo de segurança configurado, as informações de status de acordo com a Especificação do Perfil PROFIBUS PA 3.02 são transmitidas ao pelo controlador PROFINET através do do byte de codificação. Os dois bits para os limites sempre possuem o valor 0.

| Inform | acões | de  | status  | supoi | rtadas   |
|--------|-------|-----|---------|-------|----------|
| 1.90   |       | 0.0 | 0000000 | 00000 | 00000000 |

| Status                              | Codificação (hex) |
|-------------------------------------|-------------------|
| RUIM - Alarme de manutenção         | 0x24              |
| RUIM - Processo relacionado         | 0x28              |
| RUIM - Verificar função             | 0x3C              |
| UNCERTAIN - Valor inicial           | 0x4F              |
| UNCERTAIN - Manutenção necessária   | 0x68              |
| UNCERTAIN - Relacionado ao processo | 0x78              |
| BOM - OK                            | 0x80              |
| BOM - Manutenção necessária         | 0xA8              |
| BOM - Verificar função              | 0xBC              |

# Determinando o status do valor medido e o status do equipamento através do comportamento de diagnóstico

Quando o comportamento de diagnóstico é especificado, isso também altera o status do valor medido e o status do equipamento para as informações de diagnóstico. O status do

valor medido e o status do equipamento dependem da escolha do comportamento de diagnóstico e do grupo no qual as informações de diagnóstico estão localizadas. O status do valor medido e o status do equipamento são firmemente especificados ao comportamento de diagnóstico específico e não podem ser alterados individualmente.

As informações de diagnóstico são agrupadas como se segue:

- Informações de diagnóstico relativas ao processo: número de diagnóstico de 800 a 999
   → 
   ⇒ 94

Dependendo do grupo em que as informações de diagnóstico estão localizadas, o status do valor medido e o status do equipamento a seguir estão firmemente especificados no comportamento de diagnóstico específico:

| Comportamento de                         | Status do valor medido (atribuição fixa) |                          |                     |                      | Diagnósticos do                  |
|------------------------------------------|------------------------------------------|--------------------------|---------------------|----------------------|----------------------------------|
| diagnóstico<br>(configurável)            | Qualidad<br>e                            | Qualidade<br>Substatus   | Codificado<br>(hex) | Categoria<br>(NE107) | equipamento<br>(atribuição fixa) |
| Alarme                                   | RUIM                                     | Manutenção<br>alarme     | 0x24                | F<br>(Falha)         | Manutenção<br>alarme             |
| Aviso                                    | BOM                                      | Manutenção<br>necessária | 0xA8                | M<br>(Manutenção)    | Manutenção<br>necessária         |
| Somente entrada no<br>livro de registros | BOM                                      | ok                       | 0x80                | _                    | _                                |
| Desligado                                |                                          |                          |                     |                      |                                  |

Informações de diagnóstico relativas ao sensor: número de diagnóstico de 000 a 199

Informações de diagnóstico relativas aos componentes eletrônicos: número de diagnóstico de 200 a 399

| Comportamento de                         | Status do valor medido (atribuição fixa) |                        |                     |                      | Diagnósticos do                  |
|------------------------------------------|------------------------------------------|------------------------|---------------------|----------------------|----------------------------------|
| diagnóstico<br>(configurável)            | Qualidad<br>e                            | Qualidade<br>Substatus | Codificado<br>(hex) | Categoria<br>(NE107) | equipamento<br>(atribuição fixa) |
| Alarme                                   | RUIM                                     | Manutenção<br>alarme   | 0x24                | F<br>(Falha)         | Manutenção<br>alarme             |
| Aviso                                    |                                          |                        |                     |                      |                                  |
| Somente entrada no<br>livro de registros | BOM                                      | ok                     | 0x80                | _                    | _                                |
| Desligado                                |                                          |                        |                     |                      |                                  |

Informações de diagnóstico relativas à configuração: número de diagnóstico de 400 a 599

| Comportamento de              | Status do valor medido (atribuição fixa) |                                     |      |                                 | Diagnósticos do                  |
|-------------------------------|------------------------------------------|-------------------------------------|------|---------------------------------|----------------------------------|
| diagnóstico<br>(configurável) | Qualidad<br>e                            | idad Qualidade Codi<br>Substatus (F |      | Categoria<br>(NE107)            | equipamento<br>(atribuição fixa) |
| Alarme                        | RUIM                                     | Processo<br>relacionado             | 0x28 | F<br>(Falha)                    | Processo inválido<br>condição    |
| Aviso                         | INCERTO                                  | Processo<br>relacionado             | 0x78 | S<br>(Fora da<br>especificação) | Processo inválido<br>condição    |

| Comportamento de                         | Status do valor medido (atribuição fixa) |                        |                     |                      | Diagnósticos do                  |
|------------------------------------------|------------------------------------------|------------------------|---------------------|----------------------|----------------------------------|
| diagnóstico<br>(configurável)            | Qualidad<br>e                            | Qualidade<br>Substatus | Codificado<br>(hex) | Categoria<br>(NE107) | equipamento<br>(atribuição fixa) |
| Somente entrada no<br>livro de registros | BOM                                      | ok                     | 0x80                | _                    | _                                |
| Desligado                                |                                          |                        |                     |                      |                                  |

Informações de diagnóstico relativas ao processo: número de diagnóstico de 800 a 999

| Comportamento de                         | 1             | Status do valor m       | Diagnósticos do     |                                 |                                  |
|------------------------------------------|---------------|-------------------------|---------------------|---------------------------------|----------------------------------|
| diagnóstico<br>(configurável)            | Qualidad<br>e | Qualidade<br>Substatus  | Codificado<br>(hex) | Categoria<br>(NE107)            | equipamento<br>(atribuição fixa) |
| Alarme                                   | RUIM          | Processo<br>relacionado | 0x28                | F<br>(Falha)                    | Processo inválido<br>condição    |
| Aviso                                    | INCERTO       | Processo<br>relacionado | 0x78                | S<br>(Fora da<br>especificação) | Processo inválido<br>condição    |
| Somente entrada no<br>livro de registros | вом           | ok                      | 0x80                | _                               | _                                |
| Desligado                                | ]             |                         |                     |                                 |                                  |

# 12.6 Visão geral das informações de diagnóstico

A quantidade de informações de diagnóstico e o número de variáveis medidas afetadas aumenta se o medidor tiver um ou mais pacotes de aplicativo.

No caso de algumas informações de diagnóstico, o comportamento de diagnóstico pode ser alterado. Altere as informações de diagnóstico  $\rightarrow \square 91$ 

# 12.6.1 Diagnóstico do sensor

|     | Informação sobre diagnóstico<br>Nº Texto resumido |                   | Ação de reparo               | Variáveis de medição                  |
|-----|---------------------------------------------------|-------------------|------------------------------|---------------------------------------|
| N°  |                                                   |                   |                              | influenciadas                         |
| 004 | Sensor                                            |                   | 1. Trocar o sensor           | <ul> <li>Vazão mássica</li> </ul>     |
|     | Status da variável de medição                     | 0                 | 2. Contactar suporte tecnico | <ul> <li>Vazao volumetrica</li> </ul> |
|     | Quality                                           | Bad               |                              |                                       |
|     | Quality substatus                                 | Maintenance alarm |                              |                                       |
|     | Coding (hex)                                      | 0x24 para 0x27    |                              |                                       |
|     | Sinal de status                                   | S                 |                              |                                       |
|     | Comportamento do<br>diagnóstico                   | Alarm             |                              |                                       |

|     | Informação sobre diagnóstico    |                   | Ação de reparo                         | Variáveis de medição                                                |
|-----|---------------------------------|-------------------|----------------------------------------|---------------------------------------------------------------------|
| N°  | Text                            | o resumido        |                                        | influenciadas                                                       |
| 022 | Temperatura do sensor           |                   | 1. Alterar módulo eletrônico principal | <ul> <li>Condutividade</li> </ul>                                   |
| -   | Status da variável de medição   | )                 | 2. Alterar sensor                      | <ul> <li>Condutividade corrigida</li> <li>Temperatura da</li> </ul> |
|     | Quality                         | Bad               |                                        | eletrônica<br>• Temporatura da                                      |
|     | Quality substatus               | Maintenance alarm |                                        | eletrônica                                                          |
|     | Coding (hex)                    | 0x24 para 0x27    |                                        | <ul> <li>Velocidade de vazão</li> <li>Vazão mássica</li> </ul>      |
|     | Sinal de status                 | F                 |                                        | <ul> <li>Vazão volumétrica</li> </ul>                               |
|     | Comportamento do<br>diagnóstico | Alarm             |                                        | corrigida<br>• Temperatura<br>• Vazão volumétrica                   |

| N°  | Informação sobre diagnóstico<br>Texto resumido |                          | Ação de reparo                        | Variáveis de medição<br>influenciadas |
|-----|------------------------------------------------|--------------------------|---------------------------------------|---------------------------------------|
| 043 | Curto circuito no sensor                       |                          | 1. Checar o sensor e o cabo           | <ul> <li>Vazão mássica</li> </ul>     |
|     | Status da variável de medição                  | 2. Trocar sensor ou cabo | <ul> <li>Vazão volumétrica</li> </ul> |                                       |
|     | Quality                                        | Uncertain                |                                       |                                       |
|     | Quality substatus                              | Maintenance demanded     |                                       |                                       |
|     | Coding (hex)                                   | 0x68 para 0x6B           |                                       |                                       |
|     | Sinal de status                                | S                        |                                       |                                       |
|     | Comportamento do<br>diagnóstico                | Warning                  |                                       |                                       |

|     | Informação sobre diagnóstico    |                   | Ação de reparo                | Variáveis de medição                                                  |
|-----|---------------------------------|-------------------|-------------------------------|-----------------------------------------------------------------------|
| N°  | Text                            | o resumido        |                               | influenciadas                                                         |
| 062 | Conexão do sensor               |                   | 1. Cheque a conexão do sensor | <ul> <li>Condutividade</li> </ul>                                     |
|     | Status da variável de medição   | 0                 | 2. Contate suporte técnico    | <ul> <li>Condutividade corrigida</li> <li>Opção Densidade</li> </ul>  |
|     | Quality                         | Bad               |                               | <ul> <li>Velocidade de vazão</li> <li>Vezão ménoiro</li> </ul>        |
|     | Quality substatus               | Maintenance alarm |                               | <ul> <li>Vazao massica</li> <li>Densidade de referência</li> </ul>    |
|     | Coding (hex)                    | 0x24 para 0x27    |                               | <ul><li>Vazão volumétrica<br/>corrigida</li><li>Temperatura</li></ul> |
|     | Sinal de status                 | F                 |                               |                                                                       |
|     | Comportamento do<br>diagnóstico | Alarm             | 1                             | <ul> <li>Vazao volumetrica</li> </ul>                                 |

| N°  | Informação sobre diagnóstico<br>Nº Texto resumido |                   | Ação de reparo                 | Variáveis de medição<br>influenciadas                            |
|-----|---------------------------------------------------|-------------------|--------------------------------|------------------------------------------------------------------|
| 082 | Armazenamento de dados                            |                   | 1. Checar o modulo de conexões | <ul> <li>Condutividade</li> </ul>                                |
|     | Status da variável de medição                     | 0                 | 2. Contactar suporte           | <ul><li>Condutividade corrigida</li><li>Temperatura da</li></ul> |
|     | Quality                                           | Bad               |                                | eletrônica<br>- Tomporatura da                                   |
|     | Quality substatus                                 | Maintenance alarm | -                              | eletrônica                                                       |
|     | Coding (hex)                                      | 0x24 para 0x27    |                                | <ul> <li>Velocidade de vazão</li> <li>Vazão mássica</li> </ul>   |
|     | Sinal de status                                   | F                 |                                | <ul> <li>Vazão volumétrica</li> </ul>                            |
|     | Comportamento do<br>diagnóstico                   | Alarm             |                                | <ul><li>Temperatura</li><li>Vazão volumétrica</li></ul>          |

|     | Informação sol                  | bre diagnóstico   | Ação de reparo        | Variáveis de medição                                                                                       |
|-----|---------------------------------|-------------------|-----------------------|----------------------------------------------------------------------------------------------------|
| N°  | Texto resumido                  |                   |                       | minuenciauas                                                                                               |
| 083 | Conteúdo da memória             |                   | 1. Reiniciar aparelho | <ul> <li>Condutividade</li> </ul>                                                                          |
|     | Status da variável de medição   | )                 | 2. Contactar suporte  | <ul> <li>Condutividade corrigida</li> <li>Temperatura da<br/>eletrônica</li> <li>Temperatura da</li> </ul> |
|     | Quality                         | Bad               |                       |                                                                                                    |
|     | Quality substatus               | Maintenance alarm |                       | eletrônica                                                                                                 |
|     | Coding (hex)                    | 0x24 para 0x27    |                       | <ul> <li>Velocidade de vazão</li> <li>Vazão mássica</li> </ul>                                             |
|     | Sinal de status                 | F                 |                       | <ul> <li>Vazão volumétrica</li> </ul>                                                                      |
|     | Comportamento do<br>diagnóstico | Alarm             |                       | <ul> <li>Corrigida</li> <li>Temperatura</li> <li>Vazão volumétrica</li> </ul>                              |

| Nº  | Informação sobre diagnóstico<br>Nº Texto resumido               |                                                 | Ação de reparo  | Variáveis de medição<br>influenciadas                                                                                                    |
|-----|-----------------------------------------------------------------|-------------------------------------------------|-----------------|----------------------------------------------------------------------------------------------------|
| 190 | Special event 1<br>Status da variável de medição                |                                                 | Contact service | <ul> <li>Condutividade</li> <li>Condutividade corrigida</li> <li>Opcão Densidade</li> </ul>                                                                                               |
|     | Quality<br>Quality substatus<br>Coding (hex)<br>Sinal de status | Bad<br>Maintenance alarm<br>0x24 para 0x27<br>F |                 | <ul> <li>Velocidade de vazão</li> <li>Vazão mássica</li> <li>Densidade de referência</li> <li>Vazão volumétrica<br/>corrigida</li> <li>Temperatura</li> <li>Vazão entre fração</li> </ul> |
|     | Comportamento do<br>diagnóstico                                 | Alarm                                           |                 | <ul> <li>vazao volumetrica</li> </ul>                                                                                                    |

# 12.6.2 Diagnóstico dos componentes eletrônicos

| N°  | Informação sobre diagnóstico<br>Nº Texto resumido                    |                   | Ação de reparo                                | Variáveis de medição<br>influenciadas                                                       |
|-----|----------------------------------------------------------------------|-------------------|-----------------------------------------------|---------------------------------------------------------------------------------------------|
| 201 | Falha no equipamento     2       Status da variável de medição     2 |                   | 1. Reiniciar aparelho<br>2. Contactar suporte | <ul> <li>Condutividade</li> <li>Condutividade corrigida</li> <li>Opção Densidade</li> </ul> |
|     | Quality                                                              | Bad               |                                               | <ul><li>Velocidade de vazão</li><li>Vazão mássica</li></ul>                                 |
|     | Quality substatus                                                    | Maintenance alarm |                                               | <ul> <li>Densidade de referência</li> </ul>                                                 |
|     | Coding (hex)                                                         | 0x24 para 0x27    |                                               | <ul> <li>Vazão volumétrica<br/>corrigida</li> </ul>                                         |
|     | Sinal de status                                                      | F                 |                                               | <ul> <li>Temperatura</li> <li>Vazão volumótrico</li> </ul>                                  |
|     | Comportamento do<br>diagnóstico                                      | Alarm             |                                               |                                                                                             |

|     | Informação sol                  | bre diagnóstico   | Ação de reparo                      | Variáveis de medição                  |
|-----|---------------------------------|-------------------|-------------------------------------|---------------------------------------|
| N°  | Texto resumido                  |                   |                                     | influenciadas                         |
| 222 | Desvio eletrônica               |                   | Alterar módulo eletrônico principal | <ul> <li>Vazão mássica</li> </ul>     |
|     | Status da variável de medição   |                   |                                     | <ul> <li>Vazão volumétrica</li> </ul> |
|     | Quality                         | Bad               |                                     |                                       |
|     | Quality substatus               | Maintenance alarm |                                     |                                       |
|     | Coding (hex)                    | 0x24 para 0x27    |                                     |                                       |
|     | Sinal de status                 | F                 |                                     |                                       |
|     | Comportamento do<br>diagnóstico | Alarm             |                                     |                                       |

|     | Informação sobre diagnóstico    |                   | Ação de reparo                                         | Variáveis de medição                                                      |
|-----|---------------------------------|-------------------|--------------------------------------------------------|---------------------------------------------------------------------------|
| N°  | Text                            | o resumido        |                                                        | influenciadas                                                             |
| 242 | Software incompatível           |                   | 1. Verificar software                                  | Condutividade                                                             |
| -   | Status da variável de medição   | )                 | 2. Atualizar ou alterar modulo eletronico<br>principal | <ul> <li>Condutividade corrigida</li> <li>Temperatura da</li> </ul>       |
|     | Quality                         | Bad               |                                                        | eletrônica                                                                |
|     | Quality substatus               | Maintenance alarm |                                                        | eletrônica                                                                |
|     | Coding (hex)                    | 0x24 para 0x27    |                                                        | <ul><li>Velocidade de vazão</li><li>Vazão mássica</li></ul>               |
|     | Sinal de status                 | F                 |                                                        | <ul> <li>Vazão volumétrica</li> </ul>                                     |
|     | Comportamento do<br>diagnóstico | Alarm             |                                                        | <ul><li>Corrigida</li><li>Temperatura</li><li>Vazão volumétrica</li></ul> |

| N°  | Informação sobre diagnóstico<br>Nº Texto resumido |                              | Ação de reparo                | Variáveis de medição<br>influenciadas                                          |
|-----|---------------------------------------------------|------------------------------|-------------------------------|--------------------------------------------------------------------------------|
| 252 | Módulos incompatíveis                             |                              | 1. Checar módulos eletrônicos | <ul> <li>Condutividade</li> </ul>                                              |
|     | Status da variável de medição                     | o [da fábrica] <sup>1)</sup> | 2. Trocar módulos eletrônicos | <ul><li>Condutividade corrigida</li><li>Temperatura da</li></ul>               |
|     | Quality                                           | Good                         |                               | eletrônica                                                                     |
|     | Quality substatus                                 | Ok                           |                               | <ul> <li>Temperatura da<br/>eletrônica</li> </ul>                              |
|     | Coding (hex)                                      | 0x80 para 0x83               |                               | <ul> <li>Velocidade de vazão</li> <li>Verão mássion</li> </ul>                 |
|     | Sinal de status                                   | F                            |                               | <ul> <li>Vazão massica</li> <li>Vazão volumétrica</li> <li>cominida</li> </ul> |
|     | Comportamento do<br>diagnóstico                   | Alarm                        |                               | <ul><li>Temperatura</li><li>Vazão volumétrica</li></ul>                        |

|     | Informação sobre diagnóstico    |                                  | Ação de reparo                                                       | Variáveis de medição                                                                                        |
|-----|---------------------------------|----------------------------------|----------------------------------------------------------------------|----------------------------------------------------------------------------------------------------|
| N°  | Text                            | o resumido                       |                                                                      | minuenciauas                                                                                                |
| 262 | Módulo de conexão               |                                  | 1. Checar o modulo de conexões                                       | <ul> <li>Condutividade</li> </ul>                                                                           |
|     | Status da variável de medição   | 2. Trocar a eletrônica principal | <ul> <li>Condutividade corrigida</li> <li>Opção Densidade</li> </ul> |                                                                                                    |
|     | Quality                         | Bad                              |                                                                      | <ul> <li>Velocidade de vazão</li> </ul>                                                                     |
|     | Quality substatus               | Maintenance alarm                |                                                                      | <ul> <li>Vazao massica</li> <li>Densidade de referência</li> <li>Vazão volumétrica<br/>corrigida</li> </ul> |
|     | Coding (hex)                    | 0x24 para 0x27                   |                                                                      |                                                                                                    |
|     | Sinal de status                 | F                                |                                                                      | <ul> <li>Temperatura</li> </ul>                                                                             |
|     | Comportamento do<br>diagnóstico | Alarm                            |                                                                      | <ul> <li>Vazão volumétrica</li> </ul>                                                                       |

| Informação sobre diagnóstico |                                 | Ação de reparo    | Variáveis de medição                |                                                                                                    |                                                                      |
|------------------------------|---------------------------------|-------------------|-------------------------------------|----------------------------------------------------------------------------------------------------|----------------------------------------------------------------------|
| N°                           | Text                            | o resumido        |                                     | influenciadas                                                                                                    |                                                                      |
| 270                          | Falha eletrônica princípal      |                   | Alterar módulo eletrônico principal | Condutividade                                                                                                    |                                                                      |
|                              | Status da variável de medição   | )                 |                                     | <ul> <li>Condutividade corrigida</li> <li>Opcão Densidade</li> </ul>                                                                 | <ul> <li>Condutividade corrigida</li> <li>Opcão Densidade</li> </ul> |
|                              | Quality                         | Bad               |                                     | <ul> <li>Temperatura da<br/>eletrônica</li> </ul>                                                                                    |                                                                      |
|                              | Quality substatus               | Maintenance alarm |                                     | <ul> <li>Temperatura da</li> </ul>                                                                                                   |                                                                      |
|                              | Coding (hex)                    | 0x24 para 0x27    |                                     | eletrônica<br>• Velocidade de vazão                                                                                                  |                                                                      |
|                              | Sinal de status                 | F                 |                                     | <ul> <li>Vazão mássica</li> </ul>                                                                                                    |                                                                      |
|                              | Comportamento do<br>diagnóstico | Alarm             |                                     | <ul> <li>Densidade de referencia</li> <li>Vazão volumétrica<br/>corrigida</li> <li>Temperatura</li> <li>Vazão volumétrica</li> </ul> |                                                                      |

|     | Informação sol                  | bre diagnóstico   | Ação de reparo                         | Variáveis de medição                                                |
|-----|---------------------------------|-------------------|----------------------------------------|---------------------------------------------------------------------|
| N°  | Texto resumido                  |                   |                                        | innuenciadas                                                        |
| 271 | Falha eletrônica princípal      |                   | 1. Reiniciar equip.                    | <ul> <li>Condutividade</li> </ul>                                   |
|     | Status da variável de medição   |                   | 2. Alterar módulo eletrônico principal | <ul> <li>Condutividade corrigida</li> <li>Temperatura da</li> </ul> |
|     | Quality                         | Bad               | -                                      | eletrônica<br>• Tomporatura da                                      |
|     | Quality substatus               | Maintenance alarm |                                        | eletrônica                                                          |
|     | Coding (hex)                    | 0x24 para 0x27    |                                        | <ul> <li>Velocidade de vazão</li> <li>Vazão mássica</li> </ul>      |
|     | Sinal de status                 | F                 |                                        | <ul> <li>Vazão volumétrica</li> </ul>                               |
|     | Comportamento do<br>diagnóstico | Alarm             |                                        | corrigida<br>Temperatura<br>Vazão volumétrica                       |

|     | Informação sol                  | bre diagnóstico   | Ação de reparo        | Variáveis de medição                                                      |
|-----|---------------------------------|-------------------|-----------------------|---------------------------------------------------------------------------|
| N°  | Texto resumido                  |                   |                       | influenciadas                                                             |
| 272 | Falha eletrônica princípal      |                   | 1. Reiniciar aparelho | <ul> <li>Condutividade</li> </ul>                                         |
|     | Status da variável de medição   | )                 | 2. Contactar suporte  | <ul> <li>Condutividade corrigida</li> <li>Temperatura da</li> </ul>       |
|     | Quality                         | Bad               |                       | eletrônica                                                                |
|     | Quality substatus               | Maintenance alarm |                       | eletrônica                                                                |
|     | Coding (hex)                    | 0x24 para 0x27    |                       | <ul> <li>Velocidade de vazão</li> <li>Vazão mássica</li> </ul>            |
|     | Sinal de status                 | F                 |                       | <ul> <li>Vazão volumétrica</li> </ul>                                     |
|     | Comportamento do<br>diagnóstico | Alarm             |                       | <ul><li>corrigida</li><li>Temperatura</li><li>Vazão volumétrica</li></ul> |

|     | Informação sol                  | ore diagnóstico   | Ação de reparo      | Variáveis de medição                                                |
|-----|---------------------------------|-------------------|---------------------|---------------------------------------------------------------------|
| N°  | Texto resumido                  |                   |                     | influenciadas                                                       |
| 273 | Falha eletrônica princípal      |                   | Trocar a eletrônica | Condutividade                                                       |
|     | Status da variável de medição   | )                 |                     | <ul> <li>Condutividade corrigida</li> <li>Temperatura da</li> </ul> |
|     | Quality                         | Bad               |                     | eletrônica<br>• Tomporatura da                                      |
|     | Quality substatus               | Maintenance alarm |                     | eletrônica                                                          |
|     | Coding (hex)                    | 0x24 para 0x27    |                     | <ul> <li>Velocidade de vazão</li> <li>Vazão mássica</li> </ul>      |
|     | Sinal de status                 | F                 |                     | <ul> <li>Vazão volumétrica</li> </ul>                               |
|     | Comportamento do<br>diagnóstico | Alarm             |                     | corrigida<br>• Temperatura<br>• Vazão volumétrica                   |

|     | Informação sobre diagnóstico    |                   | Ação de reparo                           | Variáveis de medição                                                |
|-----|---------------------------------|-------------------|------------------------------------------|---------------------------------------------------------------------|
| N°  | Texto resumido                  |                   |                                          | influenciadas                                                       |
| 281 | Inicialização eletrônica        |                   | Atualização de firmware ativa, por favor | Condutividade                                                       |
|     | Status da variável de medição   | )                 | espere!                                  | <ul> <li>Condutividade corrigida</li> <li>Temperatura da</li> </ul> |
|     | Quality                         | Bad               |                                          | eletrônica<br>• Tomporatura da                                      |
|     | Quality substatus               | Maintenance alarm |                                          | eletrônica                                                          |
|     | Coding (hex)                    | 0x24 para 0x27    |                                          | <ul> <li>Velocidade de vazão</li> <li>Vazão mássica</li> </ul>      |
|     | Sinal de status                 | F                 |                                          | <ul> <li>Vazão volumétrica</li> </ul>                               |
|     | Comportamento do<br>diagnóstico | Alarm             |                                          | corrigida<br>• Temperatura<br>• Vazão volumétrica                   |

|     | Informação sobre diagnóstico    |                   | Ação de reparo             | Variáveis de medição                                                        |
|-----|---------------------------------|-------------------|----------------------------|-----------------------------------------------------------------------------|
| N°  | Text                            | o resumido        |                            | innuenciadas                                                                |
| 283 | Conteúdo da memória             |                   | 1. Reiniciar o equipamento | <ul> <li>Condutividade</li> </ul>                                           |
|     | Status da variável de medição   | )                 | 2. Contatar suporte        | <ul> <li>Condutividade corrigida</li> <li>Opção <b>Densidade</b></li> </ul> |
|     | Quality                         | Bad               |                            | <ul> <li>Velocidade de vazão</li> </ul>                                     |
|     | Quality substatus               | Maintenance alarm |                            | <ul> <li>Vazao massica</li> <li>Densidade de referência</li> </ul>          |
|     | Coding (hex)                    | 0x24 para 0x27    |                            | <ul> <li>Vazão volumétrica<br/>corrigida</li> </ul>                         |
|     | Sinal de status                 | F                 |                            | <ul> <li>Temperatura</li> </ul>                                             |
|     | Comportamento do<br>diagnóstico | Alarm             |                            | <ul> <li>Vazão volumétrica</li> </ul>                                       |

| N°  | Informação sobre diagnóstico<br>Nº Texto resumido              |                                     | Ação de reparo                                    | Variáveis de medição<br>influenciadas                                                      |
|-----|----------------------------------------------------------------|-------------------------------------|---------------------------------------------------|--------------------------------------------------------------------------------------------|
| 302 | Verificação do equipamento at<br>Status da variável de medição | iva<br>o [da fábrica] <sup>1)</sup> | Verficação do equipamento ativa, favor<br>aguarde | <ul> <li>Condutividade</li> <li>Condutividade corrigida</li> <li>Temperatura da</li> </ul> |
|     | Quality<br>Quality substatus                                   | Good<br>Function check              |                                                   | eletrônica<br>Temperatura da<br>eletrônica                                                 |
|     | Coding (hex)                                                   | OxBC para OxBF                      | -                                                 | <ul> <li>Velocidade de vazão</li> <li>Vazão mássica</li> <li>Vazão volumétrica</li> </ul>  |
|     | Comportamento do<br>diagnóstico                                | Warning                             |                                                   | corrigida<br>• Temperatura<br>• Vazão volumétrica                                          |

| N°  | Informação sobre diagnóstico<br>Nº Texto resumido |                   | Ação de reparo             | Variáveis de medição<br>influenciadas                            |
|-----|---------------------------------------------------|-------------------|----------------------------|------------------------------------------------------------------|
| 311 | Falha da eletrônica                               |                   | 1. Reiniciar o equipamento | <ul> <li>Condutividade</li> </ul>                                |
|     | Status da variável de medição                     | )                 | 2. Contatar suporte        | <ul><li>Condutividade corrigida</li><li>Temperatura da</li></ul> |
|     | Quality                                           | Bad               |                            | eletrônica<br>- Tamparatura da                                   |
|     | Quality substatus                                 | Maintenance alarm |                            | <ul> <li>Temperatura da<br/>eletrônica</li> </ul>                |
|     | Coding (hex)                                      | 0x24 para 0x27    |                            | <ul> <li>Velocidade de vazão</li> <li>Vazão mássica</li> </ul>   |
|     | Sinal de status                                   | F                 |                            | <ul> <li>Vazão volumétrica</li> <li>comigida</li> </ul>          |
|     | Comportamento do<br>diagnóstico                   | Alarm             |                            | <ul><li>Temperatura</li><li>Vazão volumétrica</li></ul>          |

| Informação sobre diagnóstico |                                 | Ação de reparo    | Variáveis de medição          |                                                                     |
|------------------------------|---------------------------------|-------------------|-------------------------------|---------------------------------------------------------------------|
| N°                           | Texto resumido                  |                   |                               | influenciadas                                                       |
| 311                          | Falha da eletrônica             |                   | 1. Não reinicie o equipamento | <ul> <li>Condutividade</li> </ul>                                   |
|                              | Status da variável de medição   | )                 | 2. Contate suporte            | <ul> <li>Condutividade corrigida</li> <li>Temperatura da</li> </ul> |
|                              | Quality                         | Bad               |                               | eletrônica<br>• Temperatura da                                      |
|                              | Quality substatus               | Maintenance alarm |                               | eletrônica                                                          |
|                              | Coding (hex)                    | 0x24 para 0x27    |                               | <ul><li>Velocidade de vazão</li><li>Vazão mássica</li></ul>         |
|                              | Sinal de status                 | М                 |                               | <ul> <li>Vazão volumétrica</li> </ul>                               |
|                              | Comportamento do<br>diagnóstico | Warning           |                               | <ul> <li>Temperatura</li> <li>Vazão volumétrica</li> </ul>          |

| N°  | Informação sobre diagnóstico<br>Nº Texto resumido |                      | Ação de reparo                        | Variáveis de medição<br>influenciadas                                       |
|-----|---------------------------------------------------|----------------------|---------------------------------------|-----------------------------------------------------------------------------|
| 322 | Desvio eletrônica                                 |                      | 1. Executar a verificação manualmente | <ul> <li>Condutividade</li> </ul>                                           |
|     | Status da variável de medição                     | )                    | 2. Alterar eletronica                 | <ul> <li>Condutividade corrigida</li> <li>Opção <b>Densidade</b></li> </ul> |
|     | Quality                                           | Uncertain            |                                       | <ul> <li>Velocidade de vazão</li> </ul>                                     |
|     | Quality substatus                                 | Maintenance demanded |                                       | <ul> <li>Vazão mássica</li> <li>Densidade de referência</li> </ul>          |
|     | Coding (hex)                                      | 0x68 para 0x6B       |                                       | <ul> <li>Vazão volumétrica<br/>corrigida</li> </ul>                         |
|     | Sinal de status                                   | S                    |                                       | <ul> <li>Temperatura</li> <li>Vazão volum átrico</li> </ul>                 |
|     | Comportamento do<br>diagnóstico                   | Warning              |                                       | <ul> <li>vazao volumetrica</li> </ul>                                       |

|     | Informação sob                  | ore diagnóstico   | Ação de reparo          | Variáveis de medição                                                                 |
|-----|---------------------------------|-------------------|-------------------------|--------------------------------------------------------------------------------------|
| N°  | Texte                           | o resumido        |                         | influenciadas                                                                        |
| 382 | Armazenamento de dados          |                   | 1. Coloque o modulo DAT | Condutividade                                                                        |
|     | Status da variável de medição   |                   | 2. Troque o modulo DAT  | <ul> <li>Opção Densidade</li> </ul>                                                  |
|     | Quality                         | Bad               |                         | <ul> <li>Velocidade de vazão</li> <li>Vazão mássica</li> </ul>                       |
|     | Quality substatus               | Maintenance alarm |                         | <ul> <li>Densidade de referência</li> <li>Vazão volumétrica<br/>corrigida</li> </ul> |
|     | Coding (hex)                    | 0x24 para 0x27    |                         |                                                                                      |
|     | Sinal de status                 | F                 |                         | <ul> <li>Temperatura</li> </ul>                                                      |
|     | Comportamento do<br>diagnóstico | Alarm             |                         | <ul> <li>vazao volumetrica</li> </ul>                                                |

| Informação sobre diagnóstico |                                 | Ação de reparo    | Variáveis de medição                                     |                                                                      |
|------------------------------|---------------------------------|-------------------|----------------------------------------------------------|----------------------------------------------------------------------|
| N°                           | Text                            | o resumido        |                                                          | influenciadas                                                        |
| 383                          | Conteúdo da memória             |                   | 1. Reiniciar o equipamento                               | <ul> <li>Condutividade</li> </ul>                                    |
|                              | Status da variável de medição   | )                 | 2. Checar ou trocar o modulo DAT 3.<br>Contactar Serviço | <ul> <li>Condutividade corrigida</li> <li>Opção Densidade</li> </ul> |
|                              | Quality                         | Bad               |                                                          | <ul> <li>Velocidade de vazão</li> </ul>                              |
|                              | Quality substatus               | Maintenance alarm |                                                          | <ul><li>Vazao massica</li><li>Densidade de referência</li></ul>      |
|                              | Coding (hex)                    | 0x24 para 0x27    |                                                          | <ul> <li>Vazão volumétrica<br/>corrigida</li> </ul>                  |
|                              | Sinal de status                 | F                 |                                                          | Temperatura                                                          |
|                              | Comportamento do<br>diagnóstico | Alarm             |                                                          | <ul> <li>Vazao volumetrica</li> </ul>                                |

|     | Informação sobre diagnóstico    |                   | Ação de reparo  | Variáveis de medição                                                 |
|-----|---------------------------------|-------------------|-----------------|----------------------------------------------------------------------|
| N°  | Texto resumido                  |                   |                 | influenciadas                                                        |
| 390 | Special event 2                 |                   | Contact service | Condutividade                                                        |
|     | Status da variável de medição   | 0                 |                 | <ul> <li>Condutividade corrigida</li> <li>Opção Densidade</li> </ul> |
|     | Quality                         | Bad               |                 | <ul> <li>Velocidade de vazão</li> <li>Vazão mássica</li> </ul>       |
|     | Quality substatus               | Maintenance alarm |                 | <ul> <li>Densidade de referência</li> </ul>                          |
|     | Coding (hex)                    | 0x24 para 0x27    |                 | <ul> <li>Vazão volumétrica<br/>corrigida</li> </ul>                  |
|     | Sinal de status                 | F                 |                 | Temperatura                                                          |
|     | Comportamento do<br>diagnóstico | Alarm             |                 | <ul> <li>vazao voiumetrica</li> </ul>                                |

# 12.6.3 Diagnóstico de configuração

|                               | Informação sobre diagnóstico<br>Nº Texto resumido |                                  | Ação de reparo                                                      | Variáveis de medição                                           |
|-------------------------------|---------------------------------------------------|----------------------------------|---------------------------------------------------------------------|----------------------------------------------------------------|
| N°                            |                                                   |                                  |                                                                     | influenciadas                                                  |
| 410                           | Transferência de dados                            |                                  | 1. Verificar conexão                                                | Condutividade                                                  |
| Status da variável de medição | )                                                 | 2. Tentar transferencia de dados | <ul> <li>Condutividade corrigida</li> <li>Temperatura da</li> </ul> |                                                                |
|                               | Quality                                           | Bad                              |                                                                     | eletrônica<br>• Temperatura da                                 |
|                               | Quality substatus                                 | Maintenance alarm                |                                                                     | eletrônica                                                     |
|                               | Coding (hex)                                      | 0x24 para 0x27                   |                                                                     | <ul> <li>Velocidade de vazão</li> <li>Vazão mássica</li> </ul> |
|                               | Sinal de status                                   | F                                |                                                                     | <ul> <li>Vazão volumétrica</li> </ul>                          |
|                               | Comportamento do<br>diagnóstico                   | Alarm                            |                                                                     | corrigida<br>• Temperatura<br>• Vazão volumétrica              |

|     | Informação so                   | bre diagnóstico | Ação de reparo                | Variáveis de medição                                                      |
|-----|---------------------------------|-----------------|-------------------------------|---------------------------------------------------------------------------|
| N°  | Texto resumido                  |                 |                               | innuenciauas                                                              |
| 412 | Processamento de download       |                 | Download ativo, favor aguarde | <ul> <li>Condutividade</li> </ul>                                         |
|     | Status da variável de medição   | 0               |                               | <ul> <li>Condutividade corrigida</li> <li>Temperatura da</li> </ul>       |
|     | Quality                         | Uncertain       |                               | eletrônica                                                                |
|     | Quality substatus               | Initial value   |                               | eletrônica                                                                |
|     | Coding (hex)                    | 0x4C para 0x4F  | -                             | <ul> <li>Velocidade de vazão</li> <li>Vazão mássica</li> </ul>            |
|     | Sinal de status                 | С               |                               | <ul> <li>Vazão volumétrica</li> </ul>                                     |
|     | Comportamento do<br>diagnóstico | Warning         |                               | <ul><li>Corrigida</li><li>Temperatura</li><li>Vazão volumétrica</li></ul> |

|     | Informação sol                                                  | ore diagnóstico   | Ação de reparo        | Variáveis de medição                                                      |
|-----|-----------------------------------------------------------------|-------------------|-----------------------|---------------------------------------------------------------------------|
| N°  | Texto resumido                                                  |                   |                       | influenciadas                                                             |
| 437 | Configuração incompatível         Status da variável de medição |                   | 1. Reiniciar aparelho | Condutividade                                                             |
|     |                                                                 |                   | 2. Contactar suporte  | <ul> <li>Condutividade corrigida</li> <li>Temperatura da</li> </ul>       |
|     | Quality                                                         | Bad               |                       | eletrônica<br>• Temperatura da                                            |
|     | Quality substatus                                               | Maintenance alarm |                       | eletrônica                                                                |
|     | Coding (hex)                                                    | 0x24 para 0x27    |                       | <ul> <li>Velocidade de vazão</li> <li>Vazão mássica</li> </ul>            |
|     | Sinal de status                                                 | F                 |                       | <ul> <li>Vazão volumétrica</li> </ul>                                     |
|     | Comportamento do<br>diagnóstico                                 | Alarm             |                       | <ul><li>Corrigida</li><li>Temperatura</li><li>Vazão volumétrica</li></ul> |

|     | Informação sol                  | ore diagnóstico      | Ação de reparo                                                                                          | Variáveis de medição                                                |
|-----|---------------------------------|----------------------|----------------------------------------------------------------------------------------------------|---------------------------------------------------------------------|
| N°  | Texto resumido                  |                      |                                                                                                    | influenciadas                                                       |
| 438 | Conjunto de dados               |                      | 1. Verificar arquivo de conjunto de dados                                                               | Condutividade                                                       |
|     | Status da variável de medição   | )                    | <ol> <li>Verificar configuração do equipamento</li> <li>Up- e download uma nova configuração</li> </ol> | <ul> <li>Condutividade corrigida</li> <li>Temperatura da</li> </ul> |
|     | Quality                         | Uncertain            |                                                                                                    | eletrônica<br>• Temperatura da                                      |
|     | Quality substatus               | Maintenance demanded |                                                                                                    | eletrônica                                                          |
|     | Coding (hex)                    | 0x68 para 0x6B       |                                                                                                    | <ul> <li>Velocidade de vazão</li> <li>Vazão mássica</li> </ul>      |
|     | Sinal de status                 | М                    |                                                                                                    | <ul> <li>Vazão volumétrica</li> </ul>                               |
|     | Comportamento do<br>diagnóstico | Warning              |                                                                                                    | <ul><li>Temperatura</li><li>Vazão volumétrica</li></ul>             |

| N°  | Informação sobre diagnóstico<br>Texto resumido                                                     |                                                          | Ação de reparo              | Variáveis de medição<br>influenciadas                                                                                                    |
|-----|----------------------------------------------------------------------------------------------------|----------------------------------------------------------|-----------------------------|----------------------------------------------------------------------------------------------------|
| 453 | Override de vazão<br>Status da variável de medição                                                 |                                                          | Desativar override de vazão | <ul> <li>Condutividade</li> <li>Condutividade corrigida</li> <li>Tomporatura da</li> </ul>                                                                                                    |
|     | Quality<br>Quality substatus<br>Coding (hex)<br>Sinal de status<br>Comportamento do<br>diagnóstico | Good<br>Function check<br>0xBC para 0xBF<br>C<br>Warning |                             | <ul> <li>Temperatura da<br/>eletrônica</li> <li>Temperatura da<br/>eletrônica</li> <li>Velocidade de vazão</li> <li>Vazão mássica</li> <li>Vazão volumétrica<br/>corrigida</li> <li>Temperatura</li> <li>Vazão volumétrica</li> </ul> |

| N°  | Informação sobre diagnóstico<br>Texto resumido |                | Ação de reparo      | Variáveis de medição<br>influenciadas                                      |
|-----|------------------------------------------------|----------------|---------------------|----------------------------------------------------------------------------|
| 484 | 4 Modo de simulação de falha                   |                | Desativar simulação | <ul> <li>Condutividade</li> </ul>                                          |
|     | Status da variável de medição                  | )              |                     | <ul><li>Condutividade corrigida</li><li>Temperatura da</li></ul>           |
|     | Quality                                        | Bad            |                     | eletrônica<br>- Tomporatura da                                             |
|     | Quality substatus                              | Function check |                     | eletrônica                                                                 |
| -   | Coding (hex)                                   | 0x3C para 0x3F |                     | <ul> <li>Velocidade de vazão</li> <li>Vazão mássica</li> </ul>             |
|     | Sinal de status                                | С              |                     | <ul> <li>Vazão volumétrica</li> </ul>                                      |
|     | Comportamento do<br>diagnóstico                | Alarm          |                     | <ul> <li>Temperatura</li> <li>Status</li> <li>Vazão volumétrica</li> </ul> |

|     | Informação sol                  | bre diagnóstico | Ação de reparo      | Variáveis de medição                                                |
|-----|---------------------------------|-----------------|---------------------|---------------------------------------------------------------------|
| N°  | Texto resumido                  |                 |                     | influenciadas                                                       |
| 485 | Simulação de variável de mediç  | ção             | Desativar simulação | Condutividade                                                       |
|     | Status da variável de medição   | )               |                     | <ul> <li>Condutividade corrigida</li> <li>Temperatura da</li> </ul> |
|     | Quality                         | Good            |                     | eletrônica                                                          |
|     | Quality substatus               | Function check  |                     | eletrônica                                                          |
|     | Coding (hex)                    | 0xBC para 0xBF  |                     | <ul> <li>Velocidade de vazão</li> <li>Vazão mássica</li> </ul>      |
|     | Sinal de status                 | С               |                     | <ul> <li>Vazão volumétrica</li> </ul>                               |
|     | Comportamento do<br>diagnóstico | Warning         |                     | corrigida<br>• Temperatura<br>• Vazão volumétrica                   |

|     | Informação sobre diagnóstico    |                | Ação de reparo      | Variáveis de medição |
|-----|---------------------------------|----------------|---------------------|----------------------|
| N°  | Text                            | co resumido    |                     | influenciadas        |
| 495 | Evento do diagnóstico de simu   | lação          | Desativar simulação | -                    |
|     | Status da variável de medição   | 0              |                     |                      |
|     | Quality                         | Good           |                     |                      |
|     | Quality substatus               | Ok             |                     |                      |
|     | Coding (hex)                    | 0x80 para 0x83 | -                   |                      |
|     | Sinal de status                 | С              | -                   |                      |
|     | Comportamento do<br>diagnóstico | Warning        |                     |                      |

|     | Informação sobre diagnóstico    |                      | Ação de reparo                 | Variáveis de medição                  |
|-----|---------------------------------|----------------------|--------------------------------|---------------------------------------|
| N°  | Texto resumido                  |                      |                                | influenciadas                         |
| 500 | Eletrodo 1 potencial excedido   |                      | 1. Verificar cond. processo    | <ul> <li>Vazão mássica</li> </ul>     |
|     | Status da variável de medição   |                      | 2. Aumentar pressão do sistema | <ul> <li>Vazão volumétrica</li> </ul> |
|     | Quality                         | Uncertain            |                                |                                       |
|     | Quality substatus               | Maintenance demanded |                                |                                       |
|     | Coding (hex)                    | 0x68 para 0x6B       |                                |                                       |
|     | Sinal de status                 | F                    |                                |                                       |
|     | Comportamento do<br>diagnóstico | Alarm                |                                |                                       |

|     | Informação so                           | bre diagnóstico                | Ação de reparo                        | Variáveis de medição              |
|-----|-----------------------------------------|--------------------------------|---------------------------------------|-----------------------------------|
| N°  | Texto resumido                          |                                |                                       | influenciadas                     |
| 500 | Diferença de tensão eletrodo muito alta |                                | 1. Verificar cond. processo           | <ul> <li>Vazão mássica</li> </ul> |
|     | Status da variável de medição           | 2. Aumentar pressão do sistema | <ul> <li>Vazão volumétrica</li> </ul> |                                   |
|     | Quality                                 | Uncertain                      |                                       |                                   |
|     | Quality substatus                       | Maintenance demanded           |                                       |                                   |
|     | Coding (hex)                            | 0x68 para 0x6B                 |                                       |                                   |
|     | Sinal de status                         | F                              |                                       |                                   |
|     | Comportamento do<br>diagnóstico         | Alarm                          |                                       |                                   |

|     | Informação sol                            | bre diagnóstico | Ação de reparo                 | Variáveis de medição                                                                                                    |
|-----|-------------------------------------------|-----------------|--------------------------------|----------------------------------------------------------------------------------------------------|
| N°  | Texto resumido                            |                 |                                | influenciadas                                                                                                    |
| 530 | 30   Limpeza do eletrodo em andamento   1 |                 | 1. Verificar cond. processo    | <ul> <li>Condutividade</li> </ul>                                                                                          |
|     | Status da variável de medição             | 0               | 2. Aumentar pressão do sistema | <ul> <li>Condutividade corrigida</li> <li>Velocidade de vazão</li> <li>Vazão mássica</li> <li>Vazão volumétrica</li> </ul> |
|     | Quality                                   | Good            |                                |                                                                                                    |
|     | Quality substatus                         | Function check  |                                | corrigida                                                                                                    |
|     | Coding (hex)                              | 0xBC para 0xBF  |                                | <ul><li>Temperatura</li><li>Vazão volumétrica</li></ul>                                                                    |
|     | Sinal de status                           | С               |                                |                                                                                                    |
|     | Comportamento do<br>diagnóstico           | Warning         |                                |                                                                                                    |

|     | Informação sol                  | bre diagnóstico              | Ação de reparo                  | Variáveis de medição                                                |
|-----|---------------------------------|------------------------------|---------------------------------|---------------------------------------------------------------------|
| N°  | Text                            | o resumido                   |                                 | influenciadas                                                       |
| 531 | Detecção de tubo vazio          |                              | Executar o ajuste de tubo vazio | Condutividade                                                       |
|     | Status da variável de medição   | o [da fábrica] <sup>1)</sup> |                                 | <ul> <li>Condutividade corrigida</li> <li>Temperatura da</li> </ul> |
|     | Quality                         | Good                         |                                 | eletrônica<br>• Temperatura da                                      |
|     | Quality substatus               | Ok                           |                                 | eletrônica                                                          |
|     | Coding (hex)                    | 0x80 para 0x83               |                                 | <ul> <li>Velocidade de vazão</li> <li>Vazão mássica</li> </ul>      |
|     | Sinal de status                 | S                            |                                 | <ul> <li>Vazão volumétrica</li> </ul>                               |
|     | Comportamento do<br>diagnóstico | Warning                      |                                 | corrigida<br>• Temperatura<br>• Vazão volumétrica                   |

|     | Informação sol                  | pre diagnóstico | Ação de reparo                                                                 | Variáveis de medição |
|-----|---------------------------------|-----------------|--------------------------------------------------------------------------------|----------------------|
| N°  | Texto resumido                  |                 |                                                                                | influenciadas        |
| 537 | Configuração                    |                 | <ol> <li>Checar o endereço IP na rede</li> <li>Trocar o endereço IP</li> </ol> | -                    |
| -   | Status da variável de medição   |                 |                                                                                |                      |
|     | Quality                         | Good            |                                                                                |                      |
|     | Quality substatus               | Ok              |                                                                                |                      |
|     | Coding (hex)                    | 0x80 para 0x83  |                                                                                |                      |
|     | Sinal de status                 | F               |                                                                                |                      |
|     | Comportamento do<br>diagnóstico | Warning         |                                                                                |                      |

|     | Informação sol                  | ore diagnóstico   | Ação de reparo  | Variáveis de medição                                                                                                    |
|-----|---------------------------------|-------------------|-----------------|----------------------------------------------------------------------------------------------------|
| N°  | Texto resumido                  |                   |                 | influenciadas                                                                                                    |
| 590 | 90 Special event 3              |                   | Contact service | Condutividade                                                                                                    |
|     | Status da variável de medição   | )                 |                 | <ul> <li>Condutividade corrigida</li> <li>Opção Densidade</li> </ul>                                                                                          |
|     | Quality                         | Bad               |                 | <ul> <li>Velocidade de vazão</li> <li>Vazão mássica</li> <li>Densidade de referência</li> <li>Vazão volumétrica<br/>corrigida</li> <li>Temperatura</li> </ul> |
|     | Quality substatus               | Maintenance alarm |                 |                                                                                                    |
|     | Coding (hex)                    | 0x24 para 0x27    |                 |                                                                                                    |
|     | Sinal de status                 | F                 |                 |                                                                                                    |
|     | Comportamento do<br>diagnóstico | Alarm             |                 | <ul> <li>vazao volumetrica</li> </ul>                                                                                                    |

|     | Informação sol                  | bre diagnóstico              | Ação de reparo               | Variáveis de medição                                             |
|-----|---------------------------------|------------------------------|------------------------------|------------------------------------------------------------------|
| N°  | Text                            | o resumido                   |                              | innuenciadas                                                     |
| 832 | Temperatura da eletrônica mui   | ito alta                     | Reduzir temperatura ambiente | <ul> <li>Condutividade</li> </ul>                                |
|     | Status da variável de medição   | o [da fábrica] <sup>1)</sup> |                              | <ul><li>Condutividade corrigida</li><li>Temperatura da</li></ul> |
|     | Quality                         | Good                         |                              | eletrônica                                                       |
|     | Quality substatus               | Ok                           |                              | <ul> <li>Temperatura da<br/>eletrônica</li> </ul>                |
|     | Coding (hex)                    | 0x80 para 0x83               |                              | <ul> <li>Velocidade de vazão</li> </ul>                          |
|     | Sinal de status                 | S                            |                              | <ul> <li>Vazão massica</li> <li>Vazão volumétrica</li> </ul>     |
|     | Comportamento do<br>diagnóstico | Warning                      |                              | <ul><li>Temperatura</li><li>Vazão volumétrica</li></ul>          |

# 12.6.4 Diagnóstico do processo

1) O comportamento de diagnóstico pode ser alterado. Isso altera o status geral da variável medida.

|     | Informação sobre diagnóstico    |                              | Ação de reparo                | Variáveis de medição                                             |
|-----|---------------------------------|------------------------------|-------------------------------|------------------------------------------------------------------|
| N°  | Text                            | o resumido                   |                               | innuenciadas                                                     |
| 833 | Temperatura da eletrônica mu    | ito baixa                    | Aumentar temperatura ambiente | <ul> <li>Condutividade</li> </ul>                                |
|     | Status da variável de medição   | o [da fábrica] <sup>1)</sup> |                               | <ul><li>Condutividade corrigida</li><li>Temperatura da</li></ul> |
|     | Quality                         | Good                         |                               | eletrônica                                                       |
|     | Quality substatus               | Ok                           |                               | <ul> <li>Temperatura da<br/>eletrônica</li> </ul>                |
|     | Coding (hex)                    | 0x80 para 0x83               |                               | <ul> <li>Velocidade de vazão</li> <li>Vazão mássico</li> </ul>   |
|     | Sinal de status                 | S                            |                               | <ul> <li>Vazão infassica</li> <li>Vazão volumétrica</li> </ul>   |
|     | Comportamento do<br>diagnóstico | Warning                      |                               | <ul><li>Temperatura</li><li>Vazão volumétrica</li></ul>          |

1) O comportamento de diagnóstico pode ser alterado. Isso altera o status geral da variável medida.

| N°  | Informação sobre diagnóstico<br>Texto resumido |                              | Ação de reparo                  | Variáveis de medição<br>influenciadas                               |
|-----|------------------------------------------------|------------------------------|---------------------------------|---------------------------------------------------------------------|
| 834 | Temperatura de processo Alta                   |                              | Reduzir temperatura do processo | <ul> <li>Condutividade</li> </ul>                                   |
|     | Status da variável de medição                  | o [da fábrica] <sup>1)</sup> |                                 | <ul> <li>Condutividade corrigida</li> <li>Temperatura da</li> </ul> |
|     | Quality                                        | Good                         |                                 | eletrônica                                                          |
|     | Quality substatus                              | Ok                           |                                 | <ul> <li>Temperatura da<br/>eletrônica</li> </ul>                   |
|     | Coding (hex)                                   | 0x80 para 0x83               |                                 | <ul> <li>Velocidade de vazão</li> <li>Vazão mássica</li> </ul>      |
|     | Sinal de status                                | S                            |                                 | <ul> <li>Vazão volumétrica</li> </ul>                               |
|     | Comportamento do<br>diagnóstico                | Warning                      |                                 | corrigida<br>• Temperatura<br>• Vazão volumétrica                   |

| Informação sobre diagnóstico |                                 | Ação de reparo               | Variáveis de medição             |                                                                           |
|------------------------------|---------------------------------|------------------------------|----------------------------------|---------------------------------------------------------------------------|
| N°                           | Texto resumido                  |                              |                                  | influenciadas                                                             |
| 835                          | Temperatura de processo Baixa   |                              | Aumentar temperatura do processo | <ul> <li>Condutividade</li> </ul>                                         |
|                              | Status da variável de medição   | o [da fábrica] <sup>1)</sup> |                                  | <ul> <li>Condutividade corrigida</li> <li>Temperatura da</li> </ul>       |
|                              | Quality                         | Good                         |                                  | eletrônica<br>• Tomporatura da                                            |
|                              | Quality substatus               | Ok                           |                                  | eletrônica                                                                |
|                              | Coding (hex)                    | 0x80 para 0x83               |                                  | <ul> <li>Velocidade de vazão</li> <li>Vazão mássica</li> </ul>            |
|                              | Sinal de status                 | S                            | -                                | <ul> <li>Vazão volumétrica</li> </ul>                                     |
|                              | Comportamento do<br>diagnóstico | Warning                      |                                  | <ul><li>corrigida</li><li>Temperatura</li><li>Vazão volumétrica</li></ul> |

1) O comportamento de diagnóstico pode ser alterado. Isso altera o status geral da variável medida.

| N°  | Informação sobre diagnóstico<br>N° Texto resumido |                | Ação de reparo                                                         | Variáveis de medição<br>influenciadas |
|-----|---------------------------------------------------|----------------|------------------------------------------------------------------------|---------------------------------------|
| 842 | Processo limite                                   |                | Corte de vazão baixa ativo!                                            | <ul> <li>Vazão mássica</li> </ul>     |
|     | Status da variável de medição                     | )              | <ol> <li>Verificar configuração de corte de vazão<br/>baixa</li> </ol> | <ul> <li>Vazão volumétrica</li> </ul> |
|     | Quality                                           | Good           |                                                                        |                                       |
|     | Quality substatus                                 | Ok             |                                                                        |                                       |
|     | Coding (hex)                                      | 0x80 para 0x83 |                                                                        |                                       |
|     | Sinal de status                                   | S              |                                                                        |                                       |
|     | Comportamento do<br>diagnóstico                   | Warning        |                                                                        |                                       |

| N°  | Informação sobre diagnóstico       N°     Texto resumido                                           |                                              | Ação de reparo                                                                                      | Variáveis de medição<br>influenciadas                                                                                                    |
|-----|----------------------------------------------------------------------------------------------------|----------------------------------------------|----------------------------------------------------------------------------------------------------|----------------------------------------------------------------------------------------------------|
| 862 | Tubo vazio Status da variável de medição [da fábrica] <sup>1)</sup>                                |                                              | <ol> <li>Verifique se tem gás no processo</li> <li>Ajuste a detecção de tubo vazio - EPD</li> </ol> | <ul> <li>Condutividade</li> <li>Condutividade corrigida</li> <li>Temperatura da</li> </ul>                                                               |
|     | Quality<br>Quality substatus<br>Coding (hex)<br>Sinal de status<br>Comportamento do<br>diagnóstico | Good<br>Ok<br>0x80 para 0x83<br>S<br>Warning | -                                                                                                   | eletrônica<br>Temperatura da<br>eletrônica<br>Velocidade de vazão<br>Vazão mássica<br>Vazão volumétrica<br>corrigida<br>Temperatura<br>Vazão volumétrica |

|     | Informação sobre diagnóstico    |                   | Ação de reparo                                                                 | Variáveis de medição                  |
|-----|---------------------------------|-------------------|--------------------------------------------------------------------------------|---------------------------------------|
| N°  | ° Texto resumido                |                   |                                                                                | mnuenciauas                           |
| 882 | Entrada de sinal                |                   | 1. Verificar configuração de entrada                                           | <ul> <li>Vazão mássica</li> </ul>     |
|     | Status da variável de medição   | )                 | <ol> <li>Verificar dispositivo externo ou<br/>condições de processo</li> </ol> | <ul> <li>Vazão volumétrica</li> </ul> |
|     | Quality                         | Bad               |                                                                                |                                       |
|     | Quality substatus               | Maintenance alarm |                                                                                |                                       |
|     | Coding (hex)                    | 0x24 para 0x27    |                                                                                |                                       |
|     | Sinal de status                 | F                 |                                                                                |                                       |
|     | Comportamento do<br>diagnóstico | Alarm             |                                                                                |                                       |

|     | Informação so                   | bre diagnóstico              | Ação de reparo                      | Variáveis de medição                                                           |
|-----|---------------------------------|------------------------------|-------------------------------------|--------------------------------------------------------------------------------|
| N°  | Texto resumido                  |                              |                                     | mnuenciauas                                                                    |
| 937 | Interferência eletromagnética   |                              | Alterar módulo eletrônico principal | <ul> <li>Condutividade</li> </ul>                                              |
|     | Status da variável de medição   | o [da fábrica] <sup>1)</sup> |                                     | <ul><li>Condutividade corrigida</li><li>Temperatura da</li></ul>               |
|     | Quality                         | Good                         |                                     | eletrônica                                                                     |
|     | Quality substatus               | Ok                           |                                     | <ul> <li>Temperatura da<br/>eletrônica</li> </ul>                              |
|     | Coding (hex)                    | 0x80 para 0x83               | -                                   | <ul> <li>Velocidade de vazão</li> </ul>                                        |
|     | Sinal de status                 | S                            |                                     | <ul> <li>Vazão massica</li> <li>Vazão volumétrica</li> <li>cominida</li> </ul> |
|     | Comportamento do<br>diagnóstico | Warning                      |                                     | <ul><li>Temperatura</li><li>Vazão volumétrica</li></ul>                        |

| N°  | Informação sol<br>Text          | bre diagnóstico<br>o resumido | Ação de reparo                                 | Variáveis de medição<br>influenciadas                            |
|-----|---------------------------------|-------------------------------|------------------------------------------------|------------------------------------------------------------------|
| 938 | Interferência eletromagnética   |                               | 1. Checar as condições do ambiente contra      | <ul> <li>Condutividade</li> </ul>                                |
|     | Status da variável de medição   | 0                             | EMC<br>2. Trocar o modulo eletrônico principal | <ul><li>Condutividade corrigida</li><li>Temperatura da</li></ul> |
|     | Quality                         | Good                          |                                                | eletrônica                                                       |
|     | Quality substatus               | Ok                            |                                                | <ul> <li>Temperatura da<br/>eletrônica</li> </ul>                |
|     | Coding (hex)                    | 0x80 para 0x83                |                                                | <ul> <li>Velocidade de vazão</li> <li>Vezão ménsion</li> </ul>   |
|     | Sinal de status                 | F                             |                                                | <ul> <li>Vazão massica</li> <li>Vazão volumétrica</li> </ul>     |
|     | Comportamento do<br>diagnóstico | Alarm                         |                                                | <ul><li>Temperatura</li><li>Vazão volumétrica</li></ul>          |

| Informação sobre diagnóstico |                                 |                   | Ação de reparo  | Variáveis de medição                                                                                |
|------------------------------|---------------------------------|-------------------|-----------------|----------------------------------------------------------------------------------------------------|
| N°                           | Texto resumido                  |                   |                 | influenciadas                                                                                       |
| 990                          | Special event 4                 |                   | Contact service | <ul> <li>Condutividade</li> <li>Condutividade corrigida</li> <li>Opção Densidade</li> </ul>         |
|                              | Status da variável de medição   |                   |                 |                                                                                                    |
|                              | Quality                         | Bad               |                 | <ul> <li>Velocidade de vazão</li> <li>Vazão mércios</li> </ul>                                      |
|                              | Quality substatus               | Maintenance alarm |                 | <ul><li>Vazao massica</li><li>Densidade de referência</li></ul>                                     |
|                              | Coding (hex)                    | 0x24 para 0x27    |                 | <ul> <li>Vazão volumétrica<br/>corrigida</li> <li>Temperatura</li> <li>Vazão volumétrica</li> </ul> |
|                              | Sinal de status                 | F                 |                 |                                                                                                    |
|                              | Comportamento do<br>diagnóstico | Alarm             |                 |                                                                                                    |

# 12.7 Eventos de diagnóstico pendentes

O menu **Diagnóstico** permite ao usuário visualizar o evento de diagnóstico atual e o evento de diagnóstico anterior separadamente.

Para chamar as medidas para corrigir um evento de diagnóstico:

- Através do navegador web → 
   <sup>(1)</sup> 90
- Através da ferramenta de operação "DeviceCare"  $\rightarrow \ \bigspace{-1.5ex}\ \bigspace{-1.5ex}\ \bigspace^{-1.5ex}\ \bigspace{-1.5ex}\ \bigspace{-1.5$

Outros eventos de diagnóstico pendentes podem ser exibidos em submenu Lista de diagnóstico → 🗎 108

### Navegação

Menu "Diagnóstico"

| ♀ Diagnóstico |                                  |   |         |
|---------------|----------------------------------|---|---------|
|               | Diagnóstico atual                |   | → 🗎 108 |
|               | Diagnóstico anterior             | ] | → 🖺 108 |
|               | Tempo de operação desde reinício |   | → 🗎 108 |
|               | Tempo de operação                |   | → 🗎 108 |

### Visão geral dos parâmetros com breve descrição

| Parâmetro                        | Pré-requisitos                               | Descrição                                                                                                    | Interface do usuário                                                                             |
|----------------------------------|----------------------------------------------|----------------------------------------------------------------------------------------------------|--------------------------------------------------------------------------------------------------|
| Diagnóstico atual                | Ocorreu um evento de diagnóstico.            | Mostra o evento de diagnóstico atual<br>juntamente com a informação de<br>diagnóstico.<br>Caso duas ou mais mensagens<br>ocorram ao mesmo tempo,<br>somente será exibida a<br>mensagem com o nível de<br>prioridade mais alto. | Símbolo para o<br>comportamento de<br>diagnóstico, código de<br>diagnóstico e mensagem<br>curta. |
| Diagnóstico anterior             | Já ocorreram dois eventos de<br>diagnóstico. | Mostra o evento de diagnóstico anterior<br>ao evento atual juntamente com as<br>informações de diagnóstico.                                                                                                    | Símbolo para o<br>comportamento de<br>diagnóstico, código de<br>diagnóstico e mensagem<br>curta. |
| Tempo de operação desde reinício | -                                            | Mostra o período que o medidor esteve<br>em operação desde a última<br>reinicialização.                                                                                                    | Dias (d), horas (h), minutos<br>(m) e segundos (s)                                               |
| Tempo de operação                | -                                            | Indica por quanto tempo o aparelho esteve em operação.                                                                                                    | Dias (d), horas (h), minutos<br>(m) e segundos (s)                                               |

# 12.8 Lista de diag

É possível exibir até 5 eventos de diagnóstico pendentes no momento em submenu **Lista de diagnóstico** juntamente com as informações de diagnóstico associadas. Se mais de 5 eventos de diagnóstico estiverem pendentes, o display exibe os eventos de prioridade máxima.
#### Caminho de navegação

Diagnóstico → Lista de diagnóstico

<table-of-contents> Para chamar as medidas para corrigir um evento de diagnóstico:

- Através do navegador web → 
   <sup>(a)</sup> 90

### 12.9 Registro de eventos

#### 12.9.1 Leitura do registro de eventos

O submenu **Lista de eventos** fornece uma visão geral cronológica das mensagens de evento que ocorreram .

#### Caminho de navegação

Menu Diagnóstico → submenu Livro de registro de eventos → Lista de eventos

Um máximo de 20 mensagens de evento podem ser exibidas em ordem cronológica.

O histórico de evento inclui entradas para:

- Eventos de diagnóstico → 🗎 94
- Informação de eventos → 
   <sup>1</sup> 109

Além da hora de operação em que ocorreu, cada evento recebe também um símbolo que indica se o evento ocorreu ou foi concluído:

- Evento de diagnóstico
  - ①: Ocorrência do evento
- G: Fim do evento
- Evento de informação
  - $\odot$ : Ocorrência do evento

Para chamar as medidas para corrigir um evento de diagnóstico:

- Através do navegador web  $\rightarrow \cong 90$
- Através da ferramenta de operação "FieldCare" → 
   <sup>(1)</sup> 91
- Através da ferramenta de operação "DeviceCare" → 
   <sup>B</sup> 91

Para filtragem das mensagens de evento exibidas → 🖺 109

#### 12.9.2 Filtragem do registro de evento

Usando parâmetro **Opções de filtro** é possível definir qual categoria de mensagem de evento é exibida no submenu **Lista de eventos**.

#### Caminho de navegação

Diagnóstico  $\rightarrow$  Livro de registro de eventos  $\rightarrow$  Opções de filtro

#### Categorias de filtro

- Todos
- Falha (F)
- Verificação da função (C)
- Fora de especificação (S)
- Necessário Manutenção (M)
- Informação (I)

#### 12.9.3 Visão geral dos eventos de informações

Diferente de um evento de diagnóstico, um evento de informação é exibido no registro de eventos somente e não na lista de diagnóstico.

| Número da informação | Nome da informação                    |  |
|----------------------|---------------------------------------|--|
| I1000                | (Instrumento ok)                      |  |
| I1089                | Ligado                                |  |
| I1090                | Reset da configuração                 |  |
| I1091                | Configuração alterada                 |  |
| I1137                | Eletrônica alterada                   |  |
| I1151                | Reset do histórico                    |  |
| I1155                | Reset da temperatura da eletrônica    |  |
| I1157                | Lista de eventos de erros na memória  |  |
| I1185                | Backup do display concluído           |  |
| I1186                | Restauração via display concluído     |  |
| I1187                | Configurações baixadas com o display  |  |
| I1188                | Dados do display removidos            |  |
| I1189                | Backup comparado                      |  |
| I1256                | Display: direito de acesso alterado   |  |
| I1335                | Firmware Alterado                     |  |
| I1351                | Falha no ajuste de det. de tubo vazio |  |
| I1353                | Ajuste de detecção de tubo vazio ok   |  |
| I1361                | Login falhou web server               |  |
| I1397                | Fieldbus: direito de acesso alterado  |  |
| I1398                | CDI: direito de acesso alterado       |  |
| I1444                | Verfiicação do equipamento aprovada   |  |
| I1445                | Verificação do equipamento falhou     |  |
| I1457                | Falha: Verificação erro de medição    |  |
| I1459                | Falha: verificação modulo I/O         |  |
| I1461                | Falha: Verificação do sensor          |  |
| I1462                | Falha: verfic. módulo eletr. sensor   |  |
| I1512                | Download iniciado                     |  |
| I1513                | Download finalizado                   |  |
| I1514                | Upload iniciado                       |  |
| I1515                | Upload finalizado                     |  |
| I1627                | Login realizado com sucesso           |  |
| I1631                | Web server acesso alterado            |  |
| I1649                | Proteção de escrita ativada           |  |
| I1650                | Proteção de escrita desativada        |  |

# 12.10 Reinicialização do medidor

Com o uso de Parâmetro **Reset do equipamento** ( $\Rightarrow \square 76$ ) é possível reiniciar toda a configuração ou parte da configuração do equipamento com um estado definido.

| Opções                        | Descrição                                                                                                    |  |
|-------------------------------|----------------------------------------------------------------------------------------------------|--|
| Cancelar                      | Nenhuma medida é executada e o usuário sai do parâmetro.                                                                                                    |  |
| Para configurações de entrega | Todo parâmetro para o qual foi solicitada uma configuração padrão específica do<br>cliente é reiniciado com este valor. Todos os parâmetros são redefinidos com o<br>ajuste de fábrica.                            |  |
|                               | Esta opção não é visível se não foram solicitadas configurações específicas do cliente.                                                                                                    |  |
| Reiniciar aparelho            | O reinício restabelece todos os parâmetros cujos dados estejam na memória volát<br>(RAM) para o ajuste de fábrica (por exemplo, dados dos valores medidos). A<br>configuração do equipamento permanece inalterada. |  |

### 12.10.1 Âmbito da parâmetro "Reset do equipamento"

# 12.11 Informações do equipamento

O submenu **Informações do equipamento** contém todos os parâmetros que exibem informações diferentes para a identificação do equipamento.

#### Navegação

Menu "Diagnóstico" → Informações do equipamento

| equipamento                       |                                                                                                    |                                                                                                    |
|-----------------------------------|----------------------------------------------------------------------------------------------------|----------------------------------------------------------------------------------------------------|
| Tag do equipamento                |                                                                                                    | → 🖺 111                                                                                                    |
| Número de série                   |                                                                                                    | → 🗎 111                                                                                                    |
| Versão do firmware                |                                                                                                    | → 🗎 111                                                                                                    |
| Nome do equipamento               |                                                                                                    |                                                                                                    |
| Código do equipamento             |                                                                                                    | → 🖺 112                                                                                                    |
| Código estendido do equipamento 1 |                                                                                                    | → 🖺 112                                                                                                    |
| Código estendido do equipamento 2 |                                                                                                    | → 🗎 112                                                                                                    |
| Código estendido do equipamento 3 |                                                                                                    | → 🗎 112                                                                                                    |
| Versão ENP                        |                                                                                                    | → 🗎 112                                                                                                    |
|                                   | equipamento Tag do equipamento Número de série Versão do firmware Nome do equipamento Código do equipamento Código estendido do equipamento 1 Código estendido do equipamento 2 Código estendido do equipamento 3 Versão ENP | equipamento Tag do equipamento Número de série Versão do firmware Nome do equipamento Código do equipamento Código estendido do equipamento 1 Código estendido do equipamento 2 Código estendido do equipamento 3 Versão ENP |

#### Visão geral dos parâmetros com breve descrição

| Parâmetro          | Descrição                                             | Interface do usuário                                  | Ajuste de fábrica  |
|--------------------|-------------------------------------------------------|-------------------------------------------------------|--------------------|
| Tag do equipamento | Exibe o nome do ponto de medição.                     | Máx. 32 caracteres como letras minúsculas ou números. | eh-promag100-xxxxx |
| Número de série    | Mostra o número de série do equipamento.              | Um máximo de 11 caracteres<br>de letras e números.    | -                  |
| Versão do firmware | Mostra a versão de firmware instalada no equipamento. | Caracteres no formato xx.yy.zz                        | -                  |

| Parâmetro                         | Descrição                                                                                                    | Interface do usuário                                                                   | Ajuste de fábrica |
|-----------------------------------|----------------------------------------------------------------------------------------------------|----------------------------------------------------------------------------------------|-------------------|
| Nome do equipamento               | Mostra o nome do transmissor.<br>O nome pode ser encontrado na<br>etiqueta de identificação do<br>transmissor.                                                                                                    | Sequência de caracteres<br>contendo números, letras e<br>caracteres especiais          | -                 |
| Código do equipamento             | Mostra o order code do equipamento.<br>O código do produto pode ser<br>encontrado na etiqueta de<br>identificação do sensor e do<br>transmissor no campo "Código do<br>produto" .                                           | Caracteres formados por letras,<br>números e algumas sinais de<br>acentuação (ex.: /). | -                 |
| Código estendido do equipamento 1 | Mostra a primeira parte do order code<br>extendido.<br>O código do produto estendido<br>também pode ser encontrado na<br>etiqueta de identificação do sensor e<br>do transmissor no campo "Código de<br>pedido estendido" . | Cadeira de caracteres                                                                  | -                 |
| Código estendido do equipamento 2 | Mostra a segunda parte do order code<br>extendido.<br>O código do produto estendido<br>também pode ser encontrado na<br>etiqueta de identificação do sensor e<br>do transmissor no campo "Código de<br>pedido estendido" .  | Cadeira de caracteres                                                                  | -                 |
| Código estendido do equipamento 3 | Mostra a terceira parte do order code<br>extendido.<br>O código do produto estendido<br>também pode ser encontrado na<br>etiqueta de identificação do sensor e<br>do transmissor no campo "Código de<br>pedido estendido" . | Cadeira de caracteres                                                                  | -                 |
| Versão ENP                        | Mostra a versão da placa de identificação da eletrônica (ENP).                                                                                                    | Cadeira de caracteres                                                                  | -                 |

| Lançam<br>ento<br>data | Versão do<br>firmware | Código do<br>produto<br>para<br>"Versão do<br>firmware", | Firmware<br>Alterações | Tipo de<br>documentação   | Documentação         |
|------------------------|-----------------------|----------------------------------------------------------|------------------------|---------------------------|----------------------|
| 12.2015                | 01.00.zz              | Opção <b>70</b>                                          | Firmware original      | Instruções de<br>operação | BA01422D/06/PT/01.15 |

### 12.12 Histórico do firmware

😭 É possível piscar o firmware para a versão atual usando a interface de operação.

Para a compatibilidade da versão do firmware, os arquivos de descrição de equipamento instalados e as ferramentas de operação, observe as informações referentes ao equipamento no documento "Informações do fabricante".

As informações do fabricante estão disponíveis:

- Na área de download no site da Endress+Hauser: www.endress.com  $\rightarrow$  Downloads
- Especifique os dados a seguir:
  - Raiz do produto, ex.: 5H1B
     A raiz do produto é a primeira parte do código do produto: consulte a etiqueta de identificação no equipamento.
  - Pesquisa de texto: Informações do fabricante
  - Tipo de meio: Documentação Documentação técnica

# 13 Manutenção

## 13.1 Tarefas de manutenção

Nenhum trabalho de manutenção especial é exigido.

### 13.1.1 Limpeza externa

Ao limpar a parte externa do medidor, use sempre agentes de limpeza que não ataquem a superfície do invólucro ou as vedações.

### 13.1.2 Limpeza interior

Não está prevista limpeza interior para o equipamento.

### 13.1.3 Substituição das vedações

As vedações do sensor (especialmente aquelas moldadas assépticas) devem ser substituídas periodicamente.

O intervalo entre as substituições depende da frequência dos ciclos de limpeza, da temperatura de limpeza e da temperatura do meio.

Selos de substituição (peça acessória) → 🖺 138

# 13.2 Medição e teste do equipamento

Endress+Hauser oferece um campo abrangente de variedade de medição e equipamento de teste, como W@M ou dispositivos de testes.

Sua Central de vendas Endress+Hauser pode fornecer informações detalhadas sobre os serviços.

Lista de alguns dos equipamentos de medição e teste:  $\rightarrow$  🖺 117

# 13.3 Assistência técnica da Endress+Hauser

A Endress+Hauser oferece uma ampla variedade de serviços para manutenção, como recalibração, serviço de manutenção ou testes de equipamento.

Sua Central de vendas Endress+Hauser pode fornecer informações detalhadas sobre os serviços.

# 14 Reparos

## 14.1 Notas Gerais

### 14.1.1 Conceito de reparo e conversão

O conceito de reparo e conversão da Endress+Hauser considera os seguintes aspectos:

- O medidor tem um projeto modular.
- Peças sobressalentes são agrupadas em kits lógicos com as instruções de instalação associadas.
- Reparos executados pela assistência técnica da Endress+Hauser ou por clientes devidamente treinados.
- Equipamentos certificados somente podem ser convertidos em outros equipamentos certificados pela assistência técnica da Endress+Hauser ou pela fábrica.

### 14.1.2 Observações sobre reparo e conversão

Para o reparo e modificação de um medidor, observe o seguinte:

- ▶ Use somente peças de reposição originais da Endress+Hauser.
- ▶ Faça o reparo de acordo com as instruções de instalação.
- Observe as normas aplicáveis, as regulamentações federais/nacionais, documentação Ex (XA) e certificados.
- Documente todo reparo e toda conversão e insira estes dados no banco de dados de gestão da vida útil do W@M.

# 14.2 Peças de reposição

W@M Device Viewer (www.endress.com/deviceviewer):

Todas as peças de reposição do medidor, junto com o código de pedido, são listadas aqui e podem ser solicitados. Se estiver disponível, os usuários também podem fazer o download das Instruções de Instalação associadas.

Número de série do medidor:

- Está localizado na etiqueta de identificação do equipamento.
- Pode ser lida através de parâmetro Número de série (→ 
   <sup>™</sup> 111) em submenu Informações do equipamento.

# 14.3 Assistência técnica da Endress+Hauser

A Endress+Hauser oferece uma grande abrangência de serviços.

Sua Central de vendas Endress+Hauser pode fornecer informações detalhadas sobre os serviços.

# 14.4 Devolução

O medidor deve ser devolvido se for necessário reparo, calibração de fábrica ou se o medidor errado tiver sido solicitado ou entregue. Especificações legais necessárias a Endress+Hauser, como uma empresa certificada ISO, para acompanhar certos procedimentos ao manusear produtos que estão em contato com o meio.

Para garantir devoluções de equipamento seguras, rápidas e profissionais, consulte o procedimento e as condições para os equipamentos devolvidos, fornecidos no website da Endress+Hauser em http://www.endress.com/support/return-material

# 14.5 Descarte

### 14.5.1 Remoção do medidor

1. Desligue o equipamento.

### **A**TENÇÃO

#### Perigo às pessoas pelas condições do processo.

- Cuidado com as condições perigosas do processo como a pressão no equipamento de medição, a alta temperatura ou fluidos agressivos.
- 2. Executar as etapas de fixação e conexão das seções "Fixando o medidor" e "Conectando o medidor" na ordem inversa. Observe as instruções de segurança.

### 14.5.2 Descarte do medidor

### **A**TENÇÃO

Risco para humanos e para o meio ambiente devido a fluidos que são perigosos para a saúde.

 Certifique-se de que o medidor e todas as cavidades estão livres de resíduos de fluidos que são danosos à saúde ou ao meio ambiente, como substâncias que permearam por frestas ou difundiram pelo plástico.

Siga as observações seguintes durante o descarte:

- Verifique as regulamentações federais/nacionais.
- ► Garanta a separação adequada e o reuso dos componentes do equipamento.

# 15 Acessórios

Vários acessórios, que podem ser solicitados com o equipamento ou posteriormente da Endress+Hauser, estão disponíveis para o equipamento. Informações detalhadas sobre o código de pedido em questão estão disponíveis em seu centro de vendas local Endress +Hauser ou na página do produto do site da Endress+Hauser: www.endress.com.

# 15.1 Acessórios específicos do equipamento

### 15.1.1 Para o transmissor

| Acessórios | Descrição                                                                      |
|------------|--------------------------------------------------------------------------------|
| Cabo terra | Conjunto, formado por dois cabos de aterramento para equalização de potencial. |

### 15.1.2 Para o sensor

| Acessórios            | Descrição                                                                                                    |
|-----------------------|----------------------------------------------------------------------------------------------------|
| Discos de aterramento | São usados para aterrar o meio em tubos alinhados de medição para garantir uma<br>medição adequada.<br>Para maiores informações, veja as Instruções de instalação EA00070D |

# 15.2 Acessórios específicos de comunicação

| Acessórios         | Descrição                                                                                                    |
|--------------------|----------------------------------------------------------------------------------------------------|
| Commubox FXA291    | Conecta os equipamentos de campo da Endress+Hauser com uma interface CDI (=<br>Interface de Dados Comuns da Endress+Hauser) e a porta USB de um computador<br>ou laptop.                                                         |
|                    | Para mais detalhes, consulte o documento de Informações técnicas<br>TI405C/07                                                                                                    |
| Field Xpert SFX350 | OField Xpert SFX350 é um computador móvel para comissionamento e<br>manutenção. Ele permite a correta configuração do equipamento e diagnósticos<br>para e podem ser usados em áreas não classificadas.                          |
|                    | Para detalhes, consulte Instruções de operação BA01202S                                                                                                    |
| Field Xpert SFX370 | OField Xpert SFX370 é um computador móvel para comissionamento e<br>manutenção. Ele permite a correta configuração do equipamento e diagnósticos<br>para e podem ser usados em áreas não classificadas e em áreas classificadas. |
|                    | Para detalhes, consulte Instruções de operação BA01202S                                                                                                    |

| Acessórios | Descrição                                                                                                    |
|------------|----------------------------------------------------------------------------------------------------|
| Applicator | <ul> <li>Software para seleção e dimensionamento de medidores Endress+Hauser:</li> <li>Opção de medidores para exigências industriais</li> <li>Cálculo de todos os dados necessários para identificar o medidor de vazão ideal:<br/>ex. diâmetro nominal, perda de pressão, velocidade da vazão e precisão.</li> <li>Ilustração gráfica dos resultados dos cálculos</li> <li>Determinação do código do pedido parcial, administração, documentação e<br/>acesso a todos os dados e parâmetros relacionados ao processo durante toda a<br/>duração do projeto.</li> </ul>                                                                                                    |
|            | <ul> <li>OApplicator está disponível:</li> <li>através da Internet: https://wapps.endress.com/applicator</li> <li>Como DVD que pode ser baixado para instalação local em PC.</li> </ul>                                                                                                    |
| W@M        | W@M Life Cycle Management<br>Melhor produtividade com informações na palma de suas mãos. Dados relevantes<br>para uma fábrica e seus componentes são gerados a partir dos primeiros estágios<br>do planejamento e durante o ciclo de vida completo do ativo.<br>AW@M Life Cycle Management é uma plataforma de informações aberta e flexível<br>com ferramentas on-line e local. O acesso instantâneo para sua equipe a dados<br>atuais e detalhados reduzem seu tempo de engenharia da fábrica, acelera os<br>processos de aquisição e aumenta o tempo de atividade da fábrica.<br>Quando combinada com os serviços certos, , a W@M Life Cycle Management<br>aumenta a produtividade em todas as fases. Para maiores informações, visite<br>www.endress.com/lifecyclemanagement |
| FieldCare  | Ferramenta de gerenciamento de ativos da planta baseado em FDT da Endress<br>+Hauser.<br>É possível configurar todas as unidades de campo inteligentes em seu sistema e<br>ajudá-lo a gerenciá-las. Através do uso das informações de status, é também um<br>modo simples e eficaz de verificar o status e a condição deles.<br>Para detalhes, consulte as Instruções de operação BA00027S e BA00059S                                                                                                    |
| DeviceCare | Ferramenta para conectar e configurar os equipamentos de campo Endress<br>+Hauser.<br>Para detalhes, consulte o Catálogo de inovações IN01047S                                                                                                    |

# 15.3 Acessórios específicos do serviço

# 15.4 Componentes do sistema

| Acessórios                                   | Descrição                                                                                                    |
|----------------------------------------------|----------------------------------------------------------------------------------------------------|
| Gerenciador de dados<br>gráficos Memograph M | O gerenciador de dados gráficos Memograph M fornece informações sobre todas as variáveis medidas relevantes. Os valores medidos são corretamente gravados, os valores limite são monitorados e os pontos de medição são analisados. Os dados são armazenados na memória interna de 256MB, bem como em um cartão SD ou pendrive USB. |
|                                              | Para detalhes, veja as "Informações técnicas" TIO0133R e as Instruções de operação BA00247R                                                                                                    |

# 16 Dados técnicos

## 16.1 Aplicação

O medidor somente é adequado para medição de vazão de líquidos com uma condutividade mínima de 5  $\mu\text{S/cm}.$ 

Dependendo da versão solicitada, o medidor pode também medir meios potencialmente explosivos, inflamáveis, venenosos e oxidantes.

Para garantir que o equipamento permaneça em condições de operação apropriada para sua vida útil, use o medidor apenas com um meio para o qual as partes molhadas do processo sejam suficientemente resistentes.

# 16.2 Função e projeto do sistema

| Medição de vazão eletromagnética com base na lei de Faraday da indução magnética.                                |
|----------------------------------------------------------------------------------------------------|
| O equipamento consiste em um transmissor e um sensor.                                                            |
| O dispositivo está disponível como uma versão compacta:<br>O transmissor e o sensor formam uma unidade mecânica. |
| Para mais informações sobre a estrutura do equipamento $ ightarrow$ 🖺 12                                         |
|                                                                                                    |

## 16.3 Entrada

| Variável de medição     | <ul> <li>Variáveis de medição diretas</li> <li>Vazão volumétrica (proporcional à tensão induzida)</li> <li>Condutividade elétrica</li> <li>Variáveis medidas calculadas</li> </ul> |  |  |
|-------------------------|----------------------------------------------------------------------------------------------------|--|--|
|                         |                                                                                                    |  |  |
|                         |                                                                                                    |  |  |
| Faixa de medição        | Tipicamente v = 0.01 para 10 m/s (0.03 para 33 ft/s) com a precisão especificada                                                                                                   |  |  |
|                         | Condutividade elétrica: $\ge$ 5 µS/cm para líquidos em geral                                                                                                    |  |  |
|                         | Faixa de medição recomendada                                                                                                    |  |  |
|                         | Seção "Limite de vazão" $\rightarrow \cong 129$                                                                                                    |  |  |
| Faixa de vazão operável | Acima de 1000 : 1                                                                                                    |  |  |

| Sinal de entrada | Valores externos medidos                                                                                                    |
|------------------|----------------------------------------------------------------------------------------------------|
|                  | <ul> <li>Para aumentar a precisão de determinadas variáveis medidas ou para calcular a vazão volumétrica corrigida, o sistema de automação pode gravar continuamente diferentes valores medidos para o medidor:</li> <li>Pressão de operação para aumentar a precisão (a Endress+Hauser recomenda o uso de um medidor de pressão para pressão absoluta, ex. Cerabar M ou Cerabar S)</li> <li>Temperatura média para aumentar a precisão (ex. iTEMP)</li> <li>Densidade de referência para calcular a vazão volumétrica corrigida</li> </ul> |
|                  | Diversos transmissores de pressão e medidores de temperatura podem ser solicitados na Endress+Hauser: vide seção "Acessórios" $\rightarrow \cong 118$                                                                                                    |
|                  | Recomendamos ler os valores externos medidos para calcular as seguintes variáveis<br>medidas:<br>Vazão volumétrica corrigida                                                                                                    |
|                  | Comunicação digital                                                                                                    |
|                  | Os valores medidos são gravados a partir do sistema de automação no medidor através do<br>PROFINET.                                                                                                    |
|                  | 16.4 Saída                                                                                                    |

| Sinal de saída | PROFINET |                            |
|----------------|----------|----------------------------|
|                | Padrões  | De acordo com a IEEE 802.3 |
|                |          |                            |

Sinal em alarme

Dependendo da interface, uma informação de falha é exibida, como segue:

### Saída de corrente 4 a 20 mA

#### 4 a 20 mA

| Modo de falha | Escolha:<br>4 para 20 mA em conformidade com a recomendação NAMUR NE 43<br>4 para 20 mA em conformidade com os EUA<br>Valor mín.: 3.59 mA<br>Valor máx.: 22.5 mA<br>Valor livremente definível entre: 3.59 para 22.5 mA<br>Valor real<br>Último valor válido |
|---------------|----------------------------------------------------------------------------------------------------|
|---------------|----------------------------------------------------------------------------------------------------|

#### Saída de pulso/frequência/comutada

| Saída de pulso      |                                                                                |
|---------------------|--------------------------------------------------------------------------------|
| Modo de falha       | Escolha entre:<br>• Valor atual<br>• Sem pulsos                                |
| Saída de frequência |                                                                                |
| Modo de falha       | Escolha entre:<br>• Valor atual<br>• 0 Hz<br>• Valor definido0 para 12 500 Hz: |

| Saída comutada |                                                                 |
|----------------|-----------------------------------------------------------------|
| Modo de falha  | Escolha entre:<br>• Estado da corrente<br>• Aberto<br>• Fechado |

#### PROFINET

| Diagnóstico do | De acordo com o "protocolo de aplicação de camada para periferia |
|----------------|------------------------------------------------------------------|
| equipamento    | descentralizada", versão 2.3                                     |

#### **Display local**

| Display de texto<br>padronizado | Com informações sobre a causa e medidas corretivas     |
|---------------------------------|--------------------------------------------------------|
| Luz de fundo                    | A luz vermelha de fundo indica um erro no equipamento. |

Sinal de estado de acordo com a recomendação NAMUR NE 107

#### Interface/protocolo

- Através de comunicação digital: PROFINET
- Através da interface de operação Interface de operação CDI-RJ45

| Display de texto | Com informações sobre a causa e medidas corretivas |
|------------------|----------------------------------------------------|
| padronizado      |                                                    |

#### Servidor da web

| Exibição de texto | Com informações sobre a causa e as medidas de corretivas |
|-------------------|----------------------------------------------------------|
| padronizado       |                                                          |

#### Diodos de emissão de luz (LED)

| Informação de estado | Estado indicado por diversos diodos de emissão de luz                                                                                                    |
|----------------------|----------------------------------------------------------------------------------------------------|
|                      | Dependendo da versão do equipamento, as informações a seguir são exibidas:<br>• Fonte de alimentação ativa<br>• Transmissão de dados ativa<br>• Alarme do equipamento/ocorreu um erro<br>• Rede PROFINET disponível<br>• Conexão PROFINET estabelecida<br>• Recurso piscante PROFINET |
|                      | Informações de diagnóstico através de diodos de emissão de luz                                                                                                    |

| Corte vazão baixo    | Os pontos de comutação para cortes de vazão baixo podem ser selecionados pelo usuário. |
|----------------------|----------------------------------------------------------------------------------------|
| Isolamento galvânico | As conexões a seguir ficam galvanicamente isoladas umas das outras:                    |
|                      | ■ Saídas                                                                               |

Fonte de alimentação

### Dados específicos do protocolo

| PROFINET                                                    |                                                                                                    |
|-------------------------------------------------------------|----------------------------------------------------------------------------------------------------|
| Protocolo                                                   | "Protocolo da camada de aplicação para periférico do equipamento descentralizado e para a automação distribuída", versão 2.3                                                                                                    |
| Classe de conformidade                                      | В                                                                                                    |
| Tipo de comunicação                                         | 100 MBit/s                                                                                                    |
| Perfil do equipamento                                       | Identificador da interface de aplicação 0xF600<br>Equipamento genérico                                                                                                    |
| ID do fabricante                                            | 0x11                                                                                                    |
| ID do tipo de equipamento                                   | 0x843A                                                                                                    |
| Arquivos de descrição do<br>equipamento (GSD, DTM)          | Informações e arquivos abaixo:<br>• www.endress.com<br>Na página do produto do equipamento: Documentos/Software → Drivers do<br>equipamento<br>• www.profibus.org                                                                                                    |
| Taxas Baud                                                  | Automática 100 Mbit/s com detecção duplex total                                                                                                    |
| Tempo do ciclo                                              | De 8 ms                                                                                                    |
| Polaridade                                                  | Polaridade automática para correção automática de pares TxD e RxD cruzados                                                                                                    |
| Conexões compatíveis                                        | <ul> <li>1 x AR (Relação da aplicação)</li> <li>1 x Entrada CR (Relação de comunicação)</li> <li>1 x Saída CR (Relação de comunicação)</li> <li>1 x Alarme CR (Relação de comunicação)</li> </ul>                                                                                                    |
| Opções de configuração para<br>medidor                      | <ul> <li>Minisseletoras no módulo dos componentes eletrônicos, para atribuição do nome do equipamento (última parte)</li> <li>Software específico do fabricante (FieldCare, DeviceCare)</li> <li>Navegador Web</li> <li>O arquivo mestre do equipamento (GSD) pode ser lido através do servidor web integrado do medidor</li> </ul> |
| Configuração do nome do<br>equipamento                      | <ul> <li>Minisseletoras no módulo dos componentes eletrônicos, para atribuição do<br/>nome do equipamento (última parte)</li> <li>Protocolo DCP</li> </ul>                                                                                                    |
| Valores de Saída<br>(do medidor ao sistema de<br>automação) | Módulo de entrada analógica (slots 1 a 10) Vazão volumétrica Vazão mássica Vazão volumétrica corrigida Velocidade de vazão Condutividade Condutividade Temperatura Temperatura Temperatura eletrônica                                                                                                    |
|                                                             | Módulo de entrada discreta (slots 1 a 10)<br>• Detecção de tubo vazio<br>• Corte de baixa vazão                                                                                                    |
|                                                             | <ul> <li>Módulo de entrada de diagnóstico (slots 1 a 10)</li> <li>Último diagnóstico</li> <li>Diagnóstico atual</li> </ul>                                                                                                    |
|                                                             | Totalizadores 1 a 3 (slots 11 a 13)<br>• Vazão volumétrica<br>• Vazão mássica<br>• Vazão volumétrica corrigida                                                                                                    |
|                                                             | <b>Módulo de Verificação Heartbeat (atribuição fixa)</b><br>Status da verificação (slot 17)                                                                                                    |

| Valores de entrada<br>(do sistema de automação ao<br>medidor) | <ul> <li>Módulo de saída analógica (atribuição fixa)</li> <li>Densidade externa (slot 14)</li> <li>Temperatura externa (slot 15)</li> <li>Módulo de saída discreta (atribuição fixa)<br/>Ativar/desativar o retorno de zero positivo (slot 16)</li> </ul>                                                                                                    |
|---------------------------------------------------------------|----------------------------------------------------------------------------------------------------|
|                                                               | Totalizadores 1 a 3 (slots 11 a 13)<br>• Totalizar<br>• Redefinir e segurar<br>• Predefinir e segurar<br>• Pare<br>• Configuração do modo de operação:<br>• Vazão total da rede<br>• Vazão total de avanço<br>• Vazão total de retorno                                                                                                    |
|                                                               | <b>Módulo de Verificação Heartbeat (atribuição fixa)</b><br>Iniciar verificação (slot 17)                                                                                                    |
| Funções compatíveis                                           | <ul> <li>Identificação e manutenção<br/>Identificação simples do equipamento através de:</li> <li>Sistema de controle</li> <li>Etiqueta de identificação</li> <li>Estado do valor medido<br/>As variáveis do processo são comunicadas com um estado de valor medido</li> <li>Recurso piscante através do display local para simples atribuição e<br/>identificação do equipamento</li> </ul> |

#### Administração de opções de software

| Valor de entrada/<br>saída | Variáveis do processo                  | Categoria                           | Slot |  |
|----------------------------|----------------------------------------|-------------------------------------|------|--|
| Valor de saída             | Vazão mássica                          | Variáveis do processo               | 110  |  |
|                            | Vazão volumétrica                      | -                                   |      |  |
|                            | Vazão volumétrica corrigida            |                                     |      |  |
|                            | Temperatura                            |                                     |      |  |
|                            | Condutividade                          |                                     |      |  |
|                            | Condutividade corrigida                |                                     |      |  |
|                            | Temperatura eletrônica                 |                                     |      |  |
|                            | Velocidade de vazão                    |                                     |      |  |
|                            | Diagnóstico do equipamento<br>atual    |                                     |      |  |
|                            | Diagnóstico anterior do<br>equipamento |                                     |      |  |
| Valor de entrada/<br>saída | Totalizador                            | Totalizador                         | 1113 |  |
| Valor de entrada           | Densidade externa                      | Monitoramento do                    | 14   |  |
|                            | Temperatura externa                    | processo                            | 15   |  |
|                            | Vazão de acionamento                   |                                     | 16   |  |
|                            | Verificação de status                  | Verificação Heartbeat <sup>1)</sup> | 17   |  |

1) Apenas disponível com o pacote de aplicação "Heartbeat".

| Configuração de inicialização<br>(NSU) | Se a configuração de inicialização estiver ativada, a configuração dos parâmetros mais importantes do equipamento é tirada do sistema de automação e usada.                                                                                                    |
|----------------------------------------|----------------------------------------------------------------------------------------------------|
|                                        | A seguinte configuração é tirada do sistema de automação:<br>Gestão<br>Revisão do software<br>Proteção contra gravação<br>Unidades do sistema<br>Vazão mássica<br>Massa<br>Vazão volumétrica<br>Volume<br>Vazão volumétrica corrigida<br>Volume corrigido<br>Densidade<br>Temperatura<br>Condutividade<br>Ajuste de sensor<br>Parâmetro de processo<br>Amortecimento (vazão, condutividade, temperatura)<br>Vazão de acionamento<br>Opções de filtro<br>Corte de baixa vazão<br>Atribuir variáveis do processo<br>Ponto de ligar/desligar<br>Supressão de choque de pressão<br>Detecção de tubo vazio<br>Atribuir variáveis do processo<br>Valores limite<br>Tempo de resposta<br>Compensação externa<br>Fonte de densidade<br>Valor de densidade<br>Valor de densidade<br>Valor de densidade<br>Comportamento de diagnóstico |

### Configuração de inicialização

# 16.5 Fonte de alimentação

| Esquema de ligação elétrica | → 🗎 31                                                                                                    |                              |  |  |  |
|-----------------------------|----------------------------------------------------------------------------------------------------|------------------------------|--|--|--|
| Tensão de alimentação       | A unidade de potência deve ser testada para garantir que ela atenda as exigências de segurança (ex. PELV, SELV). |                              |  |  |  |
|                             | Transmissor                                                                                                    |                              |  |  |  |
|                             | CC 20 para 30 V                                                                                                  |                              |  |  |  |
| Consumo de energia          | Transmissor                                                                                                    |                              |  |  |  |
|                             | Código de pedido para "Saída"                                                                                    | Máximo<br>Consumo de energia |  |  |  |
|                             | Opção <b>R</b> : PROFINET                                                                                        | 3.5 W                        |  |  |  |

| Consumo de corrente                    | Transmissor                                                                                                    |                                                                                        |                                             |  |  |  |  |
|----------------------------------------|----------------------------------------------------------------------------------------------------|----------------------------------------------------------------------------------------|---------------------------------------------|--|--|--|--|
|                                        | Código de pedido para "Saída"                                                                                                    | Máximo<br>Consumo de corrente                                                          | Máximo<br>corrente de acionamento           |  |  |  |  |
|                                        | Opção <b>R</b> : PROFINET                                                                                                    | 145 mA                                                                                 | 18 A (< 0.125 ms)                           |  |  |  |  |
| Falha na fonte de<br>alimentação       | <ul> <li>Os totalizadores param no último valor med</li> <li>A configuração fica retida na memória do p</li> <li>Mensagens de erro (incluindo o total de hor</li> </ul>                                                   | lido.<br>lug-in (HistoROM DAT<br>ras operadas) são arma                                | ').<br>azenadas.                            |  |  |  |  |
| Conexão elétrica                       | → 🖺 32                                                                                                    |                                                                                        |                                             |  |  |  |  |
| Equalização potencial                  |                                                                                                    |                                                                                        |                                             |  |  |  |  |
| Terminais                              | <b>Transmissor</b><br>Terminais de mola para seções transversais de                                                                                                    | e fios0.5 para 2.5 mm <sup>2</sup>                                                     | <sup>2</sup> (20 para 14 AWG)               |  |  |  |  |
| Entradas para cabo                     | <ul> <li>Prensa-cabo: M20 × 1,5 com cabo ¢6 para 12 mm (0.24 para 0.47 in)</li> <li>Rosca para entrada para cabo:</li> <li>M20</li> <li>G ½"</li> <li>NPT ½"</li> </ul>                                                   |                                                                                        |                                             |  |  |  |  |
| Especificação do cabo                  | → 🗎 30                                                                                                    |                                                                                        |                                             |  |  |  |  |
|                                        | 16.6 Características de dese                                                                                                    | mpenho                                                                                 |                                             |  |  |  |  |
| Condições de operação de<br>referência | <ul> <li>Limites de erro seguindo a DIN EN 29104, r</li> <li>Água, tipicamente +15 para +45 °C (+59 pa</li> <li>Dados conforme indicado no protocolo de ca</li> <li>Precisão baseado em plataformas de calibra</li> </ul> | no futuro ISO 20456<br>ra +113 °F); 0.5 para 7<br>alibração<br>ção certificado de acor | 7 bar (73 para 101 psi)<br>do com ISO 17025 |  |  |  |  |
| Erro máximo medido                     | Limites de erro sob condições de operação de referência                                                                                                    |                                                                                        |                                             |  |  |  |  |
|                                        | d.l. = da leitura                                                                                                    |                                                                                        |                                             |  |  |  |  |
|                                        | <ul> <li>Vazão volumétrica</li> <li>±0.5 % d.l. ± 1 mm/s (0.04 in/s)</li> <li>Opcional: ±0.2 % d.l. ± 2 mm/s (0.08 in/s)</li> </ul>                                                                                       |                                                                                        |                                             |  |  |  |  |
|                                        | Flutuações na fonte de alimentação não têm nenhum efeito dentro da faixa especificada.                                                                                                    |                                                                                        |                                             |  |  |  |  |

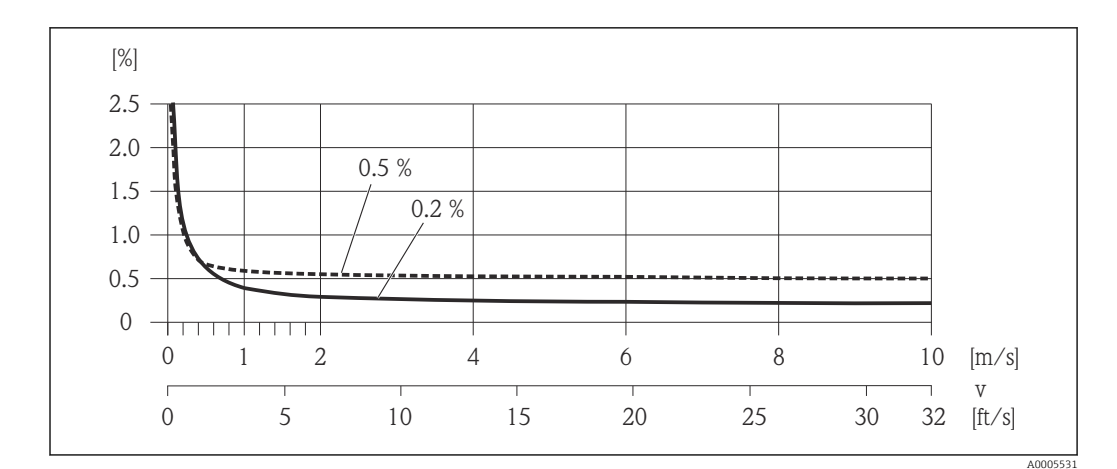

🖻 17 Erro medido máximo em % d.l.

### Condutividade elétrica

Erro máx. medido não especificado.

| Repetibilidade                                 | d.l. = da leitura<br><b>Vazão volumétrica</b><br>Máx. ±0.1 % d.l. ± 0.5 mm/s (0.02 in/s) |                       |  |  |  |
|------------------------------------------------|------------------------------------------------------------------------------------------|-----------------------|--|--|--|
|                                                |                                                                                          |                       |  |  |  |
|                                                | <b>Condutividade elétrica</b><br>Máx. ±5 % d.l.                                          |                       |  |  |  |
| Tempo de resposta de<br>medição de temperatura | T90 ≤ 15 s                                                                               |                       |  |  |  |
| Influência da temperatura                      | Saída de corrente                                                                        |                       |  |  |  |
| ambiente                                       | o.r. = de leitura                                                                        |                       |  |  |  |
|                                                | Coeficiente de<br>temperatura                                                            | Máx. ±0,005 % o.r./°C |  |  |  |
|                                                | Saída de pulso/fr                                                                        | equência              |  |  |  |
|                                                |                                                                                          |                       |  |  |  |

| Coeficiente da | Sem efeito adicional. Incluso na precisão. |
|----------------|--------------------------------------------|
| temperatura    |                                            |

# 16.7 Instalação

"Requisitos de instalação"

# 16.8 Ambiente

→ 🖹 22

Faixa de temperatura ambiente

Endress+Hauser

|                                          | Tabelas de temperatura                                                                                                    |
|------------------------------------------|----------------------------------------------------------------------------------------------------|
|                                          | Observe as interdependências entre o ambiente permitido e as temperaturas dos fluidos quando operar o equipamento em áreas classificadas.                                                                                                    |
|                                          | Para informações detalhadas sobre as tabelas de temperatura, consulte a documentação separada intitulada "Instruções de segurança" (XA) do equipamento.                                                                                                    |
| Temperatura de<br>armazenamento          | A temperatura de armazenamento corresponde à faixa de temperatura de operação do transmissor de medição e sensores de medição apropriados.→ 🗎 22                                                                                                    |
|                                          | <ul> <li>Proteja o medidor contra luz direta do sol durante o armazenamento para evitar altas temperaturas superficiais inaceitáveis.</li> <li>Selecione um local de armazenamento onde a umidade não se acumule no medidor, pois fungos ou infestações de bactérias podem danificar o revestimento.</li> <li>Se forem montadas capas ou tampas de proteção, elas nunca devem ser removidas antes de instalar o medidor.</li> </ul> |
| Grau de proteção                         | <ul> <li>Transmissor e sensor</li> <li>Conforme norma: IP66/67, alojamento tipo 4X</li> <li>Com o código de pedido para "Opções de sensor", a opção CM: IP69 também pode ser solicitada</li> <li>Quando o invólucro é aberto: IP20, alojamento tipo 1</li> <li>Módulo do display: IP20, alojamento tipo 1</li> </ul>                                                                                                    |
| Resistência contra vibração              | <ul> <li>Vibração, senoidal de acordo com IEC 60068-2-6</li> <li>2 para 8.4 Hz, 3.5 mm pico</li> <li>8.4 para 2 000 Hz, 1 g pico</li> <li>Vibração aleatória da banda larga de acordo com o IEC 60068-2-64</li> <li>10 para 200 Hz, 0.003 g<sup>2</sup>/Hz</li> <li>200 para 2 000 Hz, 0.001 g<sup>2</sup>/Hz</li> <li>Total: 1.54 g rms</li> </ul>                                                                                 |
| Resistência contra choque                | Choque, semi-senoidal de acordo com o IEC 60068-2-27<br>6 ms 30 g                                                                                                    |
| Resistência ao impacto                   | Lida com choques bruscos de acordo com o IEC 60068-2-31                                                                                                    |
| Carga mecânica                           | <ul> <li>Proteja o invólucro do transmissor contra os efeitos mecânicos, como choque ou impacto.</li> <li>Nunca use o invólucro do transmissor como escada ou equipamento para subir.</li> </ul>                                                                                                    |
| Compatibilidade<br>eletromagnética (EMC) | <ul> <li>De acordo com IEC/EN 61326</li> <li>Em conformidade com os limites de emissão para a indústria, de acordo com o EN 55011<br/>(Classe A)</li> </ul>                                                                                                    |
|                                          | 闻 Detalhes na Declaração de conformidade.                                                                                                    |
|                                          | 16.9 Processo                                                                                                    |

| Faixa de temperatura | ■ –20 para +150 °C (–4 para +302 °F) para PFA, DN 25 a 200 (1 a 8")                     |
|----------------------|-----------------------------------------------------------------------------------------|
| média                | ■ -20 para +180 °C (-4 para +356 °F) para PFA de alta temperatura, DN 25 a 200 (1 a 8") |
|                      | ■ –40 para +130 °C (–40 para +266 °F) para PTFE, DN 15 a 600 (½ a 24")                  |

|                                                                                    |                                                                                                    | $T_A$ [°F]                                                                                                    | [°C]                                                                                                  |                                                                                                    |                                                                                           |                                                                                                    |                                        |                                                                       |           |
|------------------------------------------------------------------------------------|----------------------------------------------------------------------------------------------------|----------------------------------------------------------------------------------------------------|----------------------------------------------------------------------------------------------------|----------------------------------------------------------------------------------------------------|-------------------------------------------------------------------------------------------|----------------------------------------------------------------------------------------------------|----------------------------------------|-----------------------------------------------------------------------|-----------|
|                                                                                    |                                                                                                    | 140 -                                                                                                    | 60                                                                                                    |                                                                                                    |                                                                                           |                                                                                                    |                                        |                                                                       |           |
|                                                                                    |                                                                                                    | 100                                                                                                    | 40-                                                                                                   |                                                                                                    | MM                                                                                        |                                                                                                    |                                        |                                                                       |           |
|                                                                                    |                                                                                                    | 100 -                                                                                                    | -                                                                                                    |                                                                                                    |                                                                                           | +++++++                                                                                             |                                        |                                                                       |           |
|                                                                                    |                                                                                                    | -                                                                                                    | 20                                                                                                    |                                                                                                    |                                                                                           |                                                                                                    |                                        | D —                                                                   |           |
|                                                                                    |                                                                                                    | -                                                                                                    | -                                                                                                    |                                                                                                    |                                                                                           | XXXXXXX                                                                                             |                                        |                                                                       |           |
|                                                                                    |                                                                                                    | -                                                                                                    | 0                                                                                                    |                                                                                                    | $\overline{MM}$                                                                           | MMM                                                                                                 |                                        |                                                                       |           |
|                                                                                    |                                                                                                    | 0 —                                                                                                    | -20                                                                                                   | PFA.                                                                                                    |                                                                                           |                                                                                                    |                                        |                                                                       |           |
|                                                                                    |                                                                                                    | -                                                                                                    |                                                                                                    | DUPPE                                                                                                    |                                                                                           |                                                                                                    |                                        |                                                                       |           |
|                                                                                    |                                                                                                    | -40 -                                                                                                    | -40                                                                                                   | PIFE                                                                                                    |                                                                                           |                                                                                                    | ┩ ┤ ┤ ┼                                | ++-                                                                   |           |
|                                                                                    |                                                                                                    |                                                                                                    | -4                                                                                                    | 0 -20 0                                                                                                    | 20 40                                                                                     | 60 80 100 120                                                                                       | 140 160                                | ) 180 [°C]                                                            |           |
|                                                                                    |                                                                                                    |                                                                                                    | -4                                                                                                    | 0 0                                                                                                    | 100                                                                                       | 200                                                                                                 | 300                                    | 360 [°F]                                                              |           |
| Condutividade<br>Classificações pressão-<br>temperatura<br>Estanqueidade à pressão | T <sub>A</sub> Tempe<br>T <sub>F</sub> Tempe<br>1 Área c<br>3 Área t<br>3 Área c<br>≥ 5 μS/cm<br>valores de<br>■ Há un<br>proces | eratura ambie<br>eratura do me<br>inza: a faixa o<br>ite a flanges d<br>achurada: am<br>inza escuro: v<br>para líquid<br>condutivid<br>na visão ge<br>sso dentro<br>ima especi: | nte<br>io<br>le tempe<br>le aço ind<br>abiente h<br>rersão de<br>los em<br>ade mu<br>ral das<br>docum | ratura do flu<br>oxidável<br>lostil e IP68<br>alta temper<br>geral. É no<br>lito baixos<br>classificaç<br>ento "Infor<br>possível | tido e do am<br>somente ate<br>atura com i<br>ecessário<br>3.<br>ções press<br>crmações t | abiente de –10 par<br>é +130 °C (+266 °F<br>solamento<br>um amortecim<br>são-temperatu:<br>écnicas" | a -40 °C (<br>r)<br>Rento m<br>ra para | (-14 para -40 °F) se apli<br>ais forte do filtro pa<br>as conexões de | ca<br>Ira |
|                                                                                    | Revestimer                                                                                                    | nto: PFA                                                                                                    |                                                                                                    |                                                                                                    |                                                                                           |                                                                                                    |                                        |                                                                       |           |
|                                                                                    | Diâmetro                                                                                                    | o nominal                                                                                                    | Valor                                                                                                 | res limite pa                                                                                                    | ira pressão                                                                               | absoluta em [mb<br>fluidos:                                                                         | ar] ([psi]                             | ) para temperaturas de                                                | 5         |
|                                                                                    | [mm]                                                                                                    | [pol.]                                                                                                    | +                                                                                                    | 25 °C (+77 °)                                                                                                    | F)                                                                                        | +80 °C (+176 °                                                                                      | F)                                     | +100 para +180 °C<br>(+212 para +356 °F)                              |           |
|                                                                                    | 25                                                                                                    | 1                                                                                                    |                                                                                                    | 0 (0)                                                                                                    |                                                                                           | 0 (0)                                                                                               |                                        | 0 (0)                                                                 |           |
|                                                                                    | 32                                                                                                    | -                                                                                                    |                                                                                                    | 0 (0)                                                                                                    |                                                                                           | 0 (0)                                                                                               |                                        | 0 (0)                                                                 |           |
|                                                                                    | 40                                                                                                    | 1 ½                                                                                                    |                                                                                                    | 0 (0)                                                                                                    |                                                                                           | 0 (0)                                                                                               |                                        | 0 (0)                                                                 |           |
|                                                                                    | 50                                                                                                    | 2                                                                                                    |                                                                                                    | 0 (0)                                                                                                    |                                                                                           | 0 (0)                                                                                               |                                        | 0 (0)                                                                 |           |
|                                                                                    | 65                                                                                                    | -                                                                                                    |                                                                                                    | 0 (0)                                                                                                    |                                                                                           | -                                                                                                   |                                        | 0 (0)                                                                 |           |
|                                                                                    | 80                                                                                                    | 3                                                                                                    |                                                                                                    | 0 (0)                                                                                                    |                                                                                           | -                                                                                                   |                                        | 0 (0)                                                                 |           |
|                                                                                    | 100                                                                                                    | 4                                                                                                    |                                                                                                    | 0 (0)                                                                                                    |                                                                                           | -                                                                                                   |                                        | 0 (0)                                                                 |           |
|                                                                                    | 125                                                                                                    | -                                                                                                    |                                                                                                    | 0 (0)                                                                                                    |                                                                                           | -                                                                                                   |                                        | 0 (0)                                                                 |           |

0 (0)

0 (0)

-

\_

0 (0)

0 (0)

150

200

6

8

| Diâmetro | onominal | Valores limite para pressão absoluta em [mbar] ([psi]) para temperaturas de<br>fluidos: |                                     |            |            |  |  |
|----------|----------|-----------------------------------------------------------------------------------------|-------------------------------------|------------|------------|--|--|
| [mm]     | [pol.]   | +25 °C (+77 °F)                                                                         | +130 °C (+266 °F)                   |            |            |  |  |
| 15       | 1/2      | 0 (0)                                                                                   | 0 (0)                               | 0 (0)      | 100 (1.45) |  |  |
| 25       | 1        | 0 (0)                                                                                   | 0 (0)                               | 0 (0)      | 100 (1.45) |  |  |
| 32       | -        | 0 (0)                                                                                   | 0 (0)                               | 0 (0)      | 100 (1.45) |  |  |
| 40       | 1 1/2    | 0 (0)                                                                                   | 0 (0)                               | 0 (0)      | 100 (1.45) |  |  |
| 50       | 2        | 0 (0)                                                                                   | 0 (0)                               | 0 (0)      | 100 (1.45) |  |  |
| 65       | -        | 0 (0)                                                                                   | -                                   | 40 (0.58)  | 130 (1.89) |  |  |
| 80       | 3        | 0 (0)                                                                                   | -                                   | 40 (0.58)  | 130 (1.89) |  |  |
| 100      | 4        | 0 (0)                                                                                   | -                                   | 135 (1.96) | 170 (2.47) |  |  |
| 125      | -        | 135 (1.96)                                                                              | _                                   | 240 (3.48) | 385 (5.58) |  |  |
| 150      | 6        | 135 (1.96)                                                                              | _                                   | 240 (3.48) | 385 (5.58) |  |  |
| 200      | 8        | 200 (2.90)                                                                              | -                                   | 290 (4.21) | 410 (5.95) |  |  |
| 250      | 10       | 330 (4.79)                                                                              | -                                   | 400 (5.80) | 530 (7.69) |  |  |
| 300      | 12       | 400 (5.80)                                                                              | -                                   | 500 (7.25) | 630 (9.14) |  |  |
| 350      | 14       | 470 (6.82)                                                                              | _                                   | 600 (8.70) | 730 (10.6) |  |  |
| 400      | 16       | 540 (7.83)                                                                              | -                                   | 670 (9.72) | 800 (11.6) |  |  |
| 450      | 18       |                                                                                         | ·                                   | ·          | ·          |  |  |
| 500      | 20       |                                                                                         | Nenhuma pressão negativa permitida! |            |            |  |  |
| 600      | 24       |                                                                                         |                                     |            |            |  |  |

Revestimento: PTFE

#### Limite da vazão

O diâmetro da tubulação e a taxa de vazão determinam o diâmetro nominal do sensor. A velocidade ideal de vazão fica entre 2 para 3 m/s (6.56 para 9.84 ft/s). Também corresponde à velocidade de vazão (v) às propriedades físicas do fluido:

- v < 2 m/s (6.56 ft/s): para fluidos abrasivos (por ex., cerâmica, leite de cal, polpa de minério)
- v > 2 m/s (6.56 ft/s): para fluidos produzindo incrustação (por ex., lodo de águas residuais)

O aumento necessário da velocidade de vazão pode ser obtido ao reduzir o diâmetro nominal do sensor.

Para uma visão geral dos valores em escala real da faixa de medição, consulte a seção "Faixa de medição" → 🗎 119

Perda de pressão

H

 Nenhuma perda de pressão ocorre se o sensor for instalado em um tubo com o mesmo diâmetro nominal.

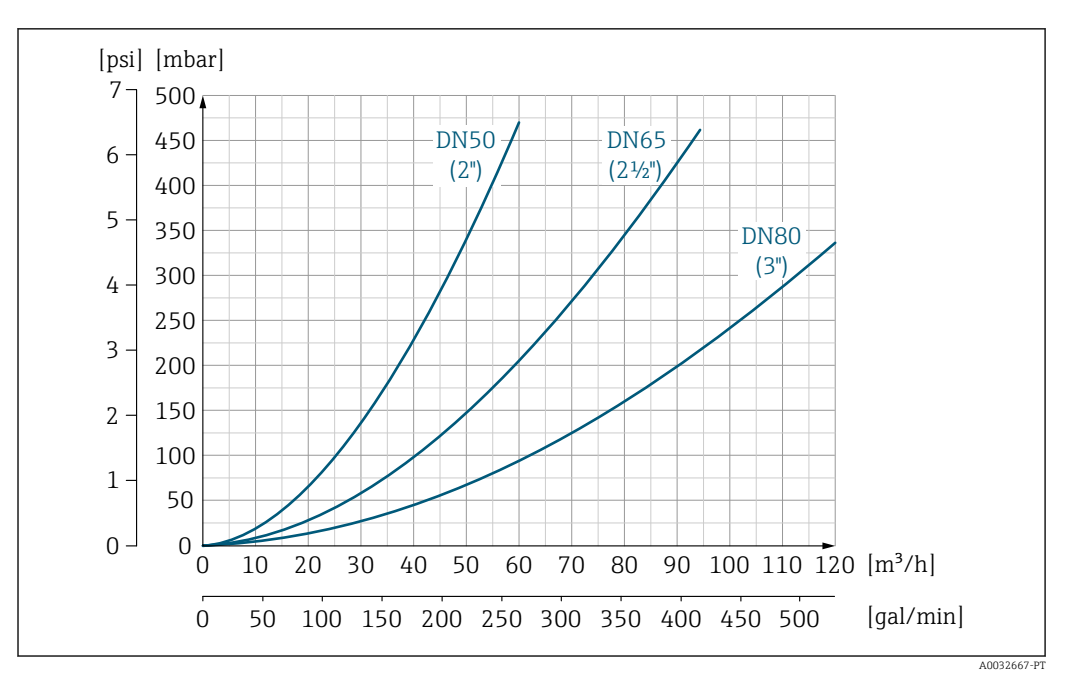

I8 Perda de pressão DN 50 a 80 (2 a 3") no caso de código de pedido para "Design", opção C "Comprimento de inclusão curto ISO/DVGW até DN300, sem trechos retos a montante/jusante, tubo de medição restrito"

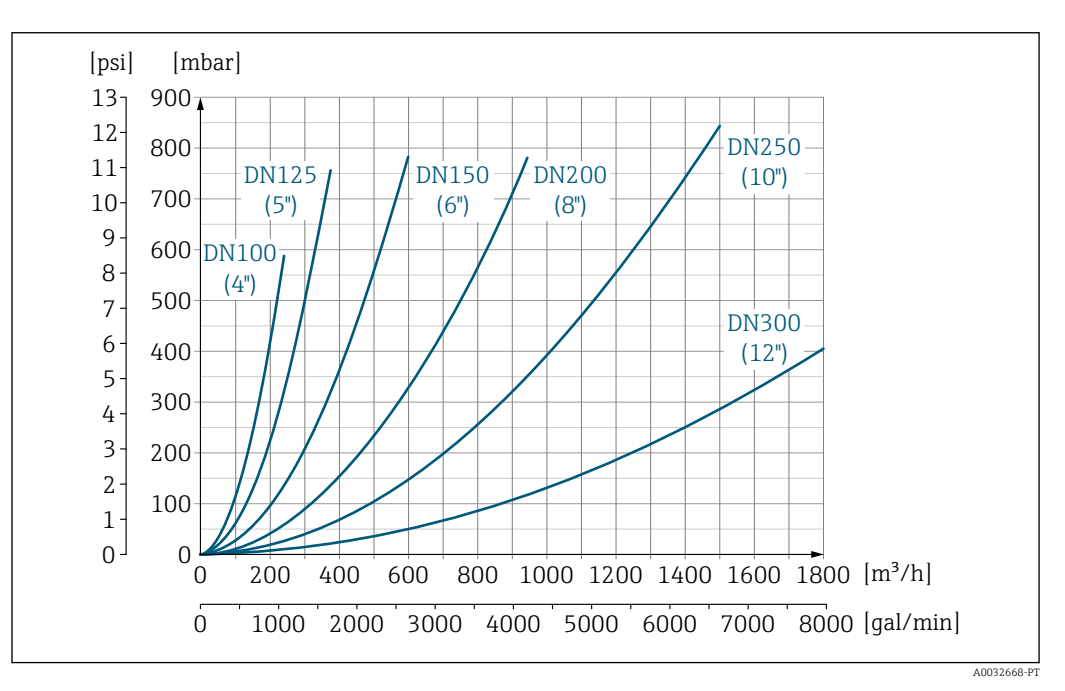

I9 Perda de pressão DN 100 a 300 (4 a 12") no caso de código de pedido para "Design", opção C "Comprimento de inclusão curto ISO/DVGW até DN300, sem trechos retos a montante/jusante, tubo de medição restrito"

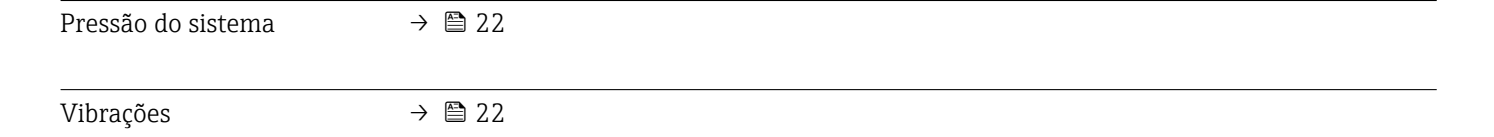

Peso

# 16.10 Construção mecânica

| Design, dimensões | Para saber as dimensões e os comprimentos de instalação do equipamento, consulte o documento "Informações técnicas", seção "Construção mecânica" |
|-------------------|----------------------------------------------------------------------------------------------------|
|                   |                                                                                                    |

Todos os valores (excluindo o peso do material da embalagem) referem-se aos equipamento com classificações de pressão padrões. Especificações de peso incluindo o transmissor: código do produto para "Invólucro", opção A "Compacto, revestido em alumínio".

Valores diferentes devido à diferentes versões do transmissor:

#### Versão compacta

- Incluindo o transmissor
- + Versão de alta temperatura 1.5 kg (3.31 lb)
- As especificações de peso aplicam-se às classificações de pressão padrão e sem material de embalagem.

#### Peso em unidades SI

| Diâmetro | ro nominal EN (DIN), AS <sup>1)</sup> ASI |                  | ASME |                  | JIS  |                  |      |
|----------|-------------------------------------------|------------------|------|------------------|------|------------------|------|
| [mm]     | [pol.]                                    | Nível de pressão | [kg] | Nível de pressão | [kg] | Nível de pressão | [kg] |
| 15       | 1/2                                       | PN 40            | 4.5  | Classe 150       | 4.5  | 10K              | 4.5  |
| 25       | 1                                         | PN 40            | 5.3  | Classe 150       | 5.3  | 10K              | 5.3  |
| 32       | -                                         | PN 40            | 6    | Classe 150       | -    | 10K              | 5.3  |
| 40       | 1 1/2                                     | PN 40            | 7.4  | Classe 150       | 7.4  | 10K              | 6.3  |
| 50       | 2                                         | PN 40            | 8.6  | Classe 150       | 8.6  | 10K              | 7.3  |
| 65       | -                                         | PN 16            | 10   | Classe 150       | -    | 10K              | 9.1  |
| 80       | 3                                         | PN 16            | 12   | Classe 150       | 12   | 10K              | 10.5 |
| 100      | 4                                         | PN 16            | 14   | Classe 150       | 14   | 10K              | 12.7 |
| 125      | -                                         | PN 16            | 19.5 | Classe 150       | -    | 10K              | 19   |
| 150      | 6                                         | PN 16            | 23.5 | Classe 150       | 23.5 | 10K              | 22.5 |
| 200      | 8                                         | PN 10            | 43   | Classe 150       | 43   | 10K              | 39.9 |
| 250      | 10                                        | PN 10            | 63   | Classe 150       | 73   | 10K              | 67.4 |
| 300      | 12                                        | PN 10            | 68   | Classe 150       | 108  | 10K              | 70.3 |
| 350      | 14                                        | PN 10            | 103  | Classe 150       | 173  | 10K              | 79   |
| 400      | 16                                        | PN 10            | 118  | Classe 150       | 203  | 10K              | 100  |
| 450      | 18                                        | PN 10            | 159  | Classe 150       | 253  | 10K              | 128  |
| 500      | 20                                        | PN 10            | 154  | Classe 150       | 283  | 10K              | 142  |
| 600      | 24                                        | PN 10            | 206  | Classe 150       | 403  | 10K              | 188  |

1) Para flanges para AS, apenas DN 25 e 50 estão disponíveis.

#### Peso em unidades US

| Diâmetro nominal |        | ASME             |       |  |  |
|------------------|--------|------------------|-------|--|--|
| [mm]             | [pol.] | Nível de pressão | [lbs] |  |  |
| 15               | 1/2    | Classe 150       | 9.92  |  |  |
| 25               | 1      | Classe 150       | 11.7  |  |  |

| Diâmetro nominal |        | ASME             |       |  |
|------------------|--------|------------------|-------|--|
| [mm]             | [pol.] | Nível de pressão | [lbs] |  |
| 40               | 1 ½    | Classe 150       | 16.3  |  |
| 50               | 2      | Classe 150       | 19.0  |  |
| 80               | 3      | Classe 150       | 26.5  |  |
| 100              | 4      | Classe 150       | 30.9  |  |
| 150              | 6      | Classe 150       | 51.8  |  |
| 200              | 8      | Classe 150       | 94.8  |  |
| 250              | 10     | Classe 150       | 161.0 |  |
| 300              | 12     | Classe 150       | 238.1 |  |
| 350              | 14     | Classe 150       | 381.5 |  |
| 400              | 16     | Classe 150       | 447.6 |  |
| 450              | 18     | Classe 150       | 557.9 |  |
| 500              | 20     | Classe 150       | 624.0 |  |
| 600              | 24     | Classe 150       | 888.6 |  |

# Especificação do tubo de medição

| Diân<br>nom | Diâmetro<br>nominal |             | Nív           | vel de pres | são     |       | Diâme | etro intern<br>proc | io da cone:<br>cesso | xão de |
|-------------|---------------------|-------------|---------------|-------------|---------|-------|-------|---------------------|----------------------|--------|
|             |                     | EN<br>(DIN) | ASME          | AS 2129     | AS 4087 | JIS   | PI    | FA                  | РТ                   | ΈE     |
| [mm]        | [pol.]              | [bar]       | [psi]         | [bar]       | [bar]   | [bar] | [mm]  | [pol.]              | [mm]                 | [pol.] |
| 15          | 1/2                 | PN 40       | Classe<br>150 | -           | -       | 20K   | -     | -                   | 15                   | 0.59   |
| 25          | 1                   | PN 40       | Classe<br>150 | Tabela E    | -       | 20K   | 23    | 0.91                | 26                   | 1.02   |
| 32          | -                   | PN 40       | -             | -           | -       | 20K   | 32    | 1.26                | 35                   | 1.38   |
| 40          | 1 ½                 | PN 40       | Classe<br>150 | -           | -       | 20K   | 36    | 1.42                | 41                   | 1.61   |
| 50          | 2                   | PN 40       | Classe<br>150 | Tabela E    | PN 16   | 10K   | 48    | 1.89                | 52                   | 2.05   |
| 65          | -                   | PN 16       | -             | -           | -       | 10K   | 63    | 2.48                | 67                   | 2.64   |
| 80          | 3                   | PN 16       | Classe<br>150 | -           | -       | 10K   | 75    | 2.95                | 80                   | 3.15   |
| 100         | 4                   | PN 16       | Classe<br>150 | -           | -       | 10K   | 101   | 3.98                | 104                  | 4.09   |
| 125         | -                   | PN 16       | _             | -           | -       | 10K   | 126   | 4.96                | 129                  | 5.08   |
| 150         | 6                   | PN 16       | Classe<br>150 | -           | -       | 10K   | 154   | 6.06                | 156                  | 6.14   |
| 200         | 8                   | PN 10       | Classe<br>150 | -           | -       | 10K   | 201   | 7.91                | 202                  | 7.95   |
| 250         | 10                  | PN 10       | Classe<br>150 | -           | -       | 10K   | -     | -                   | 256                  | 10.1   |
| 300         | 12                  | PN 10       | Classe<br>150 | -           | -       | 10K   | -     | -                   | 306                  | 12.0   |
| 350         | 14                  | PN 10       | Classe<br>150 | -           | -       | 10K   | -     | -                   | 337                  | 13.3   |
| 400         | 16                  | PN 10       | Classe<br>150 | -           | -       | 10K   | -     | -                   | 387                  | 15.2   |

| Diân<br>nom | netro<br>ninal |             | Nív           | vel de pres | são     | Diâme | etro intern<br>proc | o da cone:<br>esso | xão de |        |
|-------------|----------------|-------------|---------------|-------------|---------|-------|---------------------|--------------------|--------|--------|
|             |                | EN<br>(DIN) | ASME          | AS 2129     | AS 4087 | JIS   | PI                  | Ā                  | PT     | FE     |
| [mm]        | [pol.]         | [bar]       | [psi]         | [bar]       | [bar]   | [bar] | [mm]                | [pol.]             | [mm]   | [pol.] |
| 450         | 18             | PN 10       | Classe<br>150 | -           | -       | 10K   | _                   | -                  | 432    | 17.0   |
| 500         | 20             | PN 10       | Classe<br>150 | -           | -       | 10K   | -                   | -                  | 487    | 19.2   |
| 600         | 24             | PN 10       | Classe<br>150 | -           | _       | 10K   | _                   | -                  | 593    | 23.3   |

#### Materiais

#### Invólucro do transmissor

- Código de pedido para "Invólucro", opção A "Compacto, revestido em alumínio": Alumínio, AlSi10Mg, revestido
- Material do visor para display local opcional (→ 
   <sup>(⇒)</sup> 135): Código de pedido para "Invólucro", opção A: vidro

#### Entradas para cabo/prensa-cabos

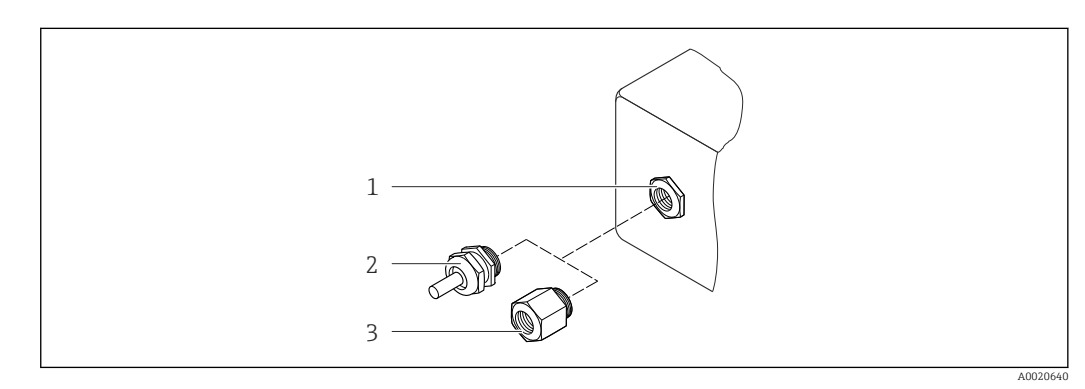

🖻 20 🛛 Possíveis entradas para cabo/prensa-cabos

- 1 Rosca fêmea M20 × 1.5
- 2 Prensa-cabo M20 × 1,5
- 3 Adaptador para entrada de cabos com rosca interna G ½" ou NPT ½"

Código de pedido para "Invólucro", opção A "Compacto, revestido em alumínio"

As diversas entradas para cabo são adequadas para áreas classificadas e não classificadas.

| Entrada para cabo/prensa-cabo                             | Material        |
|-----------------------------------------------------------|-----------------|
| Prensa-cabo M20 × 1,5                                     | Latão niquelado |
| Adaptador para entrada para cabo com rosca interna G ½"   |                 |
| Adaptador para entrada para cabo com rosca interna NPT ½" |                 |

#### Conector do equipamento

| Conexão elétrica | Material                                                                                                    |
|------------------|----------------------------------------------------------------------------------------------------|
| Conector M12x1   | <ul> <li>Soquete: Aço inoxidável 1.4404 (316L)</li> <li>Contato do invólucro: Poliamida</li> <li>Contatos: latão banhado a ouro</li> </ul> |

#### Invólucro do sensor

- DN 15 a 300 (<sup>1</sup>/<sub>2</sub> a 12"): revestido em alumínio AlSi10Mg
- DN 350 a 600 (14 a 24"): aço-carbono com verniz protetor

#### Tubos de medição

Aço inoxidável, 1.4301/304/1.4306/304L; Para flanges feitos de carbono com revestimento protetor Al/Zn (DN 15 a 300 (½ a 12")) ou verniz protetor (DN 350 a 600 (14 a 24"))

Revestimento

- PFA
- PTFE

### Conexões de processo

EN 1092-1 (DIN 2501) Aço inoxidável, 1.4571 (F316L); aço carbono, E250C <sup>1)</sup>/S235JRG2/P245GH

ASME B16.5 Aço inoxidável, F316L; aço carbono, A105<sup>1)</sup>

JIS B2220 Aço inoxidável, 1.0425 (F316L) <sup>1)</sup>; aço carbono, A105/A350 LF2

AS 2129 Tabela E

DN 25 (1"): aço carbono, A105/S235JRG2

■ DN 40 (1 ½"): aço carbono, A105/S275JR

AS 4087 PN 16 Aço carbono, A105/S275JR

#### Eletrodos

Aço inoxidável, 1.4435 (F316L); Liga C22, 2.4602 (UNS N06022); platina; tântalo; titânio

#### Vedações

De acordo com DIN EN 1514-1, formulário IBC

#### Acessórios

Discos de aterramento Aço inoxidável, 1.4435 (F316L); Liga C22, 2.4602 (UNS N06022); tântalo; titânio

| Eletrodos instalados | Eletrodos de medição, eletrodos de referência e eletrodos para detecção de tubo vazio:                                                                                |
|----------------------|----------------------------------------------------------------------------------------------------|
|                      | <ul> <li>Faulao: aço mondavel, 1.4455 (F510E), liga C22, 2.4002 (ONS N00022), talitalo, titânio</li> <li>Oncional: somente eletrodos de medição de platina</li> </ul> |

<sup>1)</sup> DN 15 a 300 (½ a 12") com revestimento protetor Al/Zn; DN 350 a 600 (14 a 24") com verniz protetor

|                          | Assim que o trabalho tiver sido concluído, conecte novamente o display local.                                                                                                    |
|--------------------------|----------------------------------------------------------------------------------------------------|
|                          | <ol> <li>Remova o display local do módulo eletrônico principal. Preste atenção ao<br/>comprimento do cabo de conexão ao fazê-lo.</li> </ol>                                                                                                    |
|                          | 1. Pressione as travas laterais da tela local.                                                                                                    |
|                          | Para alguns trabalhos realizados no medidor (por exemplo, conexão elétrica), é<br>recomendável desconectar o display local do módulo eletrônico principal:                                                                                                    |
|                          | O display local é plugado ao módulo eletrônico principal. A conexão eletrônica entre o<br>display local e o módulo eletrônico principal é estabelecida através de um cabo de conexão                                                                                                    |
|                          | Versão do invólucro: "Compacto, revestido em alumínio"                                                                                                    |
|                          | No caso da versão do invólucro "Compacto, com revestimento em alumínio", o display<br>local deve ser desconectado apenas manualmente do módulo eletrônico principal. No<br>caso das versões de invólucro "Compacto, higiênico, inoxidável" e "Ultra compacto,<br>higiênico e inoxidável", o display local é integrado na tampa do invólucro e<br>desconectado do módulo eletrônico principal quando a tampa do invólucro é aberta.                                                                                       |
|                          | Desconectando o display local do módulo eletrônico principal                                                                                                    |
|                          | <ul> <li>Elemento do display</li> <li>Display de cristal líquido com 4 linhas e 16 caracteres por linha.</li> <li>Iluminação branca de fundo;: muda para vermelha no caso de falhas do equipamento.</li> <li>O formato para exibição das variáveis medidas e variáveis de status pode ser configurado individualmente.</li> <li>Temperatura ambiente permitida para o display: -20 para +60 °C (-4 para +140 °F). As leituras do display podem ser prejudicadas em temperaturas fora da faixa de temperatura.</li> </ul> |
| Display local            | O display local está disponível somente com o seguinte código de pedido do equipamento:<br>Código de pedido para "Display; Operação", opção <b>B</b> : 4 linhas; iluminado, via comunicação                                                                                                    |
|                          | 16.11 Operabilidade                                                                                                    |
|                          | Revestimento com PFA:<br>≤ 0.4 μm (15.7 μin)<br>(Todos os dados relacionam-se às peças em contato com fluido)                                                                                                    |
| Rugosidade da superfície | Eletrodos de aço inoxidável, 1.4435 (F316L); liga C22, 2.4602 (UNS N06022); platina;<br>tântalo; titânio:<br>≤ 0.3 para 0.5 µm (11.8 para 19.7 µin)<br>(Todos os dados relacionam-se às peças em contato com fluido)                                                                                                    |
|                          | Para informações sobre os diferentes materiais usados nas conexões de processo $\rightarrow \cong 134$                                                                                                    |
| Conexões de processo     | <ul> <li>EN 1092-1 (DIN 2501): DN ≤ 300 (12") Forma A, DN ≥ 350 (14") Forma B; dimensões DN 65 PN 16 e somente de acordo com EN 1092-1</li> <li>ASME B16.5</li> <li>JIS B2220</li> <li>AS 2129 Tabela E</li> <li>AS 4087 PN 16</li> </ul>                                                                                                    |

Essa interface de comunicação está disponível em versões do equipamento com PROFIBUS.

#### Topologia estrela

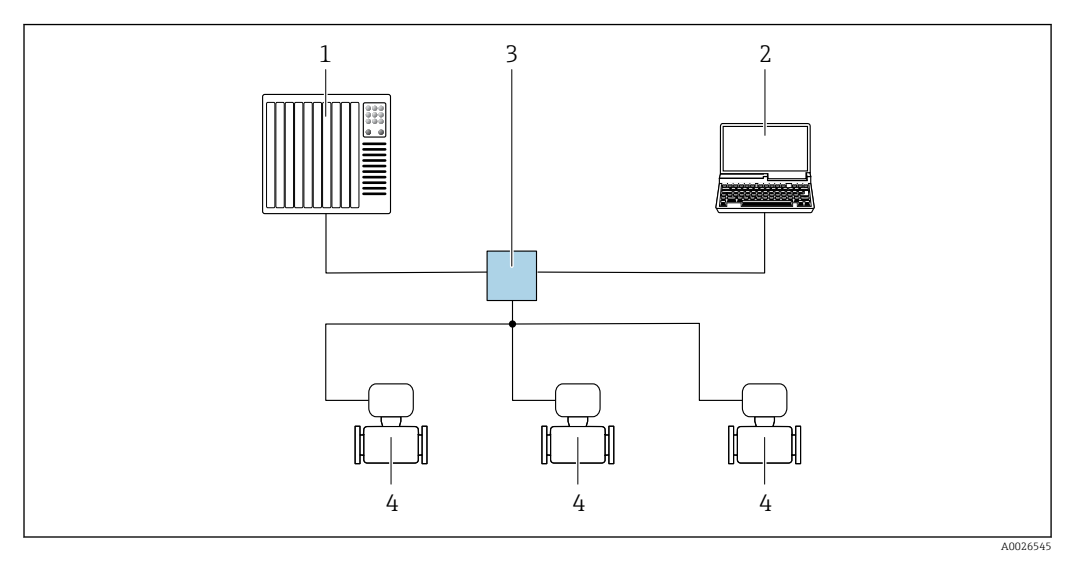

- 🖻 21 Opções para operação remota através da rede PROFIBUS: topologia estrela
- 1 Sistema de automação, por ex. Simatic S7 (Siemens)
- 2 Computador com navegador da Web (ex. Internet Explorer) para acesso ao servidor Web do equipamento integrado ou ao com ferramenta operacional (ex. FieldCare, DeviceCare, SIMATIC PDM) com COM DTM "Comunicação CDI TCP/IP"
- 3 Comutador, por ex. Scalance X204 (Siemens)
- 4 Medidor

### Interface de operação Através da interface de operação (CDI-RJ45)

#### PROFINET

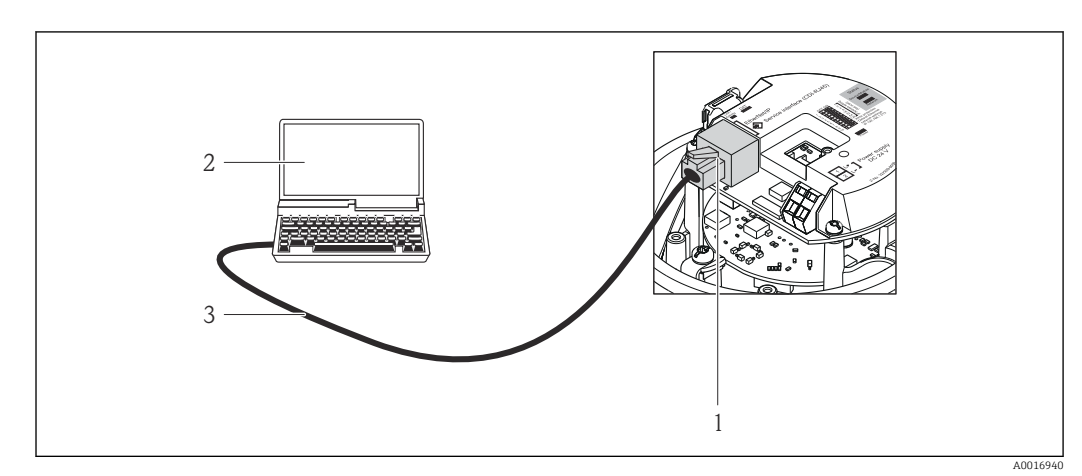

- 🖻 22 Conexão para o código de pedido para "Saída", opção R: PROFINET
- 1 Interface operacional (CDI -RJ45) e interface PROFINET do medidor com acesso ao servidor da web integrado 2 Computador com navegador de internet (por ex. Internet Explorer) para acesso ao servidor de rede integrado
- do equipamento ou com ferramenta de operação "FieldCare", com COM DTM "CDI Comunicação TCP/IP"
- 3 Cabo de conexão Ethernet padrão com conector RJ45

Idiomas

#### Podem ser operados nos seguintes idiomas:

Através da ferramenta de operação "FieldCare": inglês, alemão, francês, espanhol, italiano, chinês, japonês

# 16.12 Certificados e aprovações

| Identificação CE                   | O Sistema de medição está em conformidade com as especificações legais das diretivas EU<br>aplicáveis. Elas estão listadas na Declaração de conformidade EU correspondente junto<br>com as normas aplicadas.                                                                                                    |  |  |  |  |  |  |
|------------------------------------|----------------------------------------------------------------------------------------------------|--|--|--|--|--|--|
|                                    | A Endress+Hauser confirma que o equipamento foi testado com sucesso, com base na<br>identificação CE fixada no produto.                                                                                                    |  |  |  |  |  |  |
| Aprovação Ex                       | Os equipamentos têm certificado para uso em áreas classificadas e as instruções de<br>segurança relevantes são fornecidas separadamente nas "Instruções de segurança" (XA). A<br>etiqueta de identificação faz referência a este documento.                                                                                                    |  |  |  |  |  |  |
| Certificação PROFINET              | Interface PROFINET                                                                                                    |  |  |  |  |  |  |
|                                    | <ul> <li>O medidor é certificado e registrado pela PNO (PROFIBUS User Organization). O sistema de medição atende aos requisitos das especificações a seguir:</li> <li>Certificado de acordo com:</li> <li>Especificação de teste para equipamentos PROFINET</li> <li>Nível de segurança PROFINET 1 – Classe de carga líquida</li> <li>O equipamento também pode ser operado com equipamentos certificados de outros fabricantes (interoperabilidade)</li> </ul>                                                                                                    |  |  |  |  |  |  |
| Diretriz de equipamento de pressão | <ul> <li>Com a identificação PED/G1/x (x = categoria) na etiqueta de identificação do sensor, a Endress+Hauser confirma a conformidade com as "Exigências Essenciais de Segurança", especificadas no Apêndice I da Diretiva de Equipamentos de Pressão 2014/68/EC.</li> <li>Equipamentos que não apresentam esta marca (PED) são designados e fabricados de acordo com as boas práticas de engenharia. Eles atendem a todas as exigências do Art. 4, Pár. 3 da Diretiva de Equipamentos de Pressão 2014/68/EU. A faixa de aplicação está indicada nas tabelas 6 a 9 no Anexo II da Diretiva de Equipamentos de Pressão 2014/68/EC.</li> </ul>                                                                                                    |  |  |  |  |  |  |
| Outras normas e diretrizes         | <ul> <li>EN 60529<br/>Graus de proteção dos gabinetes (código IP)</li> <li>EN 61010-1<br/>Especificações de segurança para equipamentos elétricos para medição, controle e uso de<br/>laboratório - especificações gerais</li> <li>IEC/EN 61326<br/>Emissão em conformidade com especificações Classe A. Compatibilidade<br/>eletromagnética (especificações EMC).</li> <li>NAMUR NE 21<br/>Compatibilidade Eletromagnética (EMC) de processo industrial e equipamento de<br/>controle de laboratório</li> <li>NAMUR NE 32<br/>Retenção de dados em casos de uma falha na alimentação em campo e instrumentos de<br/>controle com microprocessadores</li> <li>NAMUR NE 43<br/>Padronização do nível de sinal para informação de defeito de transmissores digitais com<br/>sinal de saída analógico.</li> <li>NAMUR NE 53<br/>Software dos equipamentos de campo e equipamentos de processamento de sinal com<br/>componentes eletrônicos digitais</li> </ul> |  |  |  |  |  |  |

#### NAMUR NE 105

Especificações para integração de equipamentos fieldbus em ferramentas de engenharia para equipamentos de campo

NAMUR NE 107

Auto-monitoramento e diagnóstico de equipamentos de campo

NAMUR NE 131

Especificações para equipamentos de campo para aplicações padrão

# 16.13 Pacotes de aplicação

Existem diversos pacotes de aplicação diferentes disponíveis para melhorar a funcionalidade do dispositivo. Estes pacotes podem ser necessários para tratar de aspectos de segurança ou exigências específicas de alguma aplicação.

Os pacotes de aplicação podem ser solicitados com o equipamento ou subsequentemente através da Endress+Hauser. Informações detalhadas sobre o código de pedido em questão estão disponíveis em nosso centro de vendas local Endress+Hauser ou na página do produto do site da Endress+Hauser: www.endress.com.

| Limpeza | Pacote                                   | Descrição                                                                                                    |
|---------|------------------------------------------|----------------------------------------------------------------------------------------------------|
|         | Circuito de limpeza do<br>eletrodo (ECC) | A função do circuito de limpeza do eletrodo (ECC) foi desenvolvida para ter uma solução para aplicações onde os depósitos de magnetita ( $Fe_3O_4$ ) ocorrem frequentemente (por ex., água quente). Sendo a magnetita altamente condutiva, essa montagem leva a erros de medição e, finalmente, à perda de sinal. O pacote de aplicações é desenvolvido para EVITAR montagem de objetos altamente condutivos e camadas finas (típicas da magnetita). |

| Heartbeat Technology | Pacote                                | Descrição                                                                                                    |
|----------------------|---------------------------------------|----------------------------------------------------------------------------------------------------|
|                      | Heartbeat Verification<br>+Monitoring | <ul> <li>Heartbeat Verification Atende à exigência de uma verificação que possa ser comprovada de acordo com o DIN ISO 9001:2008 Capítulo 7.6 a) "Controle do equipamento de monitoramento e medição". <ul> <li>Teste funcional no estado instalado sem interrupção do processo.</li> <li>Resultados da verificação que pode ser comprovada sob encomenda, inclusive um relatório.</li> <li>Processo de teste simples através da operação local ou de outras interfaces operacionais.</li> <li>Avaliação clara do ponto de medição (passou/não passou) com uma elevada cobertura do teste dentro do quadro das especificações do fabricante. <li>Extensão dos intervalos de calibração de acordo com a avaliação de risco do operador</li> </li></ul></li></ul> |
|                      |                                       | <ul> <li>Heartbeat Monitoring</li> <li>Fornece dados de forma contínua, algo característico do princípio de medição, para um sistema de monitoramento das condições externas com a finalidade de realizar uma manutenção preventiva ou a análise do processo. Estes dados permitem que o operador:</li> <li>Tire conclusões - usando estes dados e outras informações - sobre o impacto que as influências do processo (como corrosão, abrasão, incrustração, etc.) têm ao longo do tempo do desempenho da medição.</li> <li>Agende manutenção a tempo.</li> <li>Monitore o processo ou a qualidade do produto, ex. bolsões de gás.</li> </ul>                                                                                                    |

### 16.14 Acessórios

The Visão geral dos acessórios disponíveis para solicitação → 🗎 117

|                                            | 16.15 Docume                                                                                                    | entação co                                                                                  | mplementar                                                                                                    |                                                                                                    |
|--------------------------------------------|----------------------------------------------------------------------------------------------------|---------------------------------------------------------------------------------------------|----------------------------------------------------------------------------------------------------|----------------------------------------------------------------------------------------------------|
|                                            | <ul> <li>Para as característ seguinte:</li> <li>O W@M Device (www.endress.c</li> <li>O Endress+Haus identificação ou identificação.</li> </ul> | cicas gerais do o<br>Viewer : Insira<br>om/deviceview<br>er Operations 2<br>analise o códio | escopo da documentação<br>o número de série da eti<br>ter)<br>App: digite o número de<br>jo da matriz 2-D (código | o técnica associada, consulte o<br>queta de identificação<br>série da etiqueta de<br>QR) na etiqueta de |
| Documentação padrão                        | Resumo das instruçõe                                                                                                    | es de operação                                                                              |                                                                                                    |                                                                                                    |
|                                            | Um resumo das in para o comissiona                                                                                                    | struções de op<br>mento padrão                                                              | eração contendo todas a:<br>é fornecido com o equipa                                                              | s informações importantes<br>amento.                                                                    |
|                                            | Informações tecnicas                                                                                                    |                                                                                             |                                                                                                    |                                                                                                    |
|                                            | Medidor                                                                                                    | Cód                                                                                         | go da documentação                                                                                                |                                                                                                    |
|                                            | Promag P 100                                                                                                    | TIO1                                                                                        | 102D                                                                                                    |                                                                                                    |
|                                            | Descrição dos parâme<br>Medidor                                                                                                    | etros do equipa<br>Código                                                                   | amento<br>da documentação                                                                                         |                                                                                                    |
|                                            | Promag 100                                                                                                    | GP0104                                                                                      | ŧ2D                                                                                                    |                                                                                                    |
| Documentação<br>complementar específica de | Instruções de segurar                                                                                                    | ıça                                                                                         |                                                                                                    |                                                                                                    |
| cada equipamento                           | Conteúdo                                                                                                    |                                                                                             | Código da documentação                                                                                            |                                                                                                    |
|                                            | ATEX/IECEx Ex nA                                                                                                    |                                                                                             | XA01090D                                                                                                    |                                                                                                    |
|                                            | Documentação especial                                                                                                    |                                                                                             |                                                                                                    |                                                                                                    |
|                                            | Conteúdo                                                                                                    |                                                                                             |                                                                                                    | Código da documentação                                                                                  |
|                                            | Informações sobre a Diretriz dos Equipamentos sob Pressão                                                                                      |                                                                                             | s sob Pressão                                                                                                    | SD01056D                                                                                                |
|                                            | Heartbeat Technology                                                                                                    |                                                                                             |                                                                                                    | SD01149D                                                                                                |

### Instruções de instalação

| Sumário                                                                         | Comentário                                                                                                    |
|---------------------------------------------------------------------------------|----------------------------------------------------------------------------------------------------|
| Instruções de instalação para conjuntos de peças sobressalentes e<br>acessórios | <ul> <li>Acesso às características gerais de todos os conjuntos de peça de reposição disponíveis através do W@M Device Viewer → 🗎 115</li> <li>Acessórios disponíveis para solicitação com as Instruções de instalação → 🖺 117</li> </ul> |

# Índice

### Α

| rauptação do comportamento de diagnostico                                                                                                    | . 91                                                                                                    |
|----------------------------------------------------------------------------------------------------|----------------------------------------------------------------------------------------------------|
| Adaptadores                                                                                                    | . 23                                                                                                    |
| Ajuste de parâmetro                                                                                                    |                                                                                                    |
| Adaptação do medidor às condições de processo                                                                                                    | 82                                                                                                    |
| Administração                                                                                                    | 75                                                                                                    |
| Ajuste de sensor                                                                                                    | . 70                                                                                                    |
| Circuito de limpeza de eletrodo (ECC)                                                                                                    | 74                                                                                                    |
| Configurações de display avançadas                                                                                                    | 72                                                                                                    |
| Corte de vazão baixa                                                                                                    | . 68                                                                                                    |
| Detecção de tubo vazio (EPD)                                                                                                    | 69                                                                                                    |
| Idioma de operação                                                                                                    | 64                                                                                                    |
| Interface de comunicação                                                                                                    | 67                                                                                                    |
| Redefinir o equipamento                                                                                                    | 110                                                                                                    |
| Reinicialização do totalizador                                                                                                    | 83                                                                                                    |
| Restabelecer o totalizador                                                                                                    | 83                                                                                                    |
| Simulação                                                                                                    | . 05                                                                                                    |
| Tag do equipamento                                                                                                    | 65                                                                                                    |
| Totalizador                                                                                                    | . 05                                                                                                    |
| Unidados do sistema                                                                                                    | 65                                                                                                    |
| Aiustos dos parâmetros                                                                                                    | ر0.                                                                                                    |
| Administração (Submonu)                                                                                                    | 75                                                                                                    |
| Auministração (Submenu)                                                                                                    | 70                                                                                                    |
| Ajuste do sensor (submenu)                                                                                                    | . 70                                                                                                    |
| Circuito de limpeza dos eletrodos (Submenu)                                                                                                    | . 74                                                                                                    |
|                                                                                                    | 67                                                                                                    |
|                                                                                                    | . 65                                                                                                    |
| Corte de vazao baixa (Assistente)                                                                                                    | 68                                                                                                    |
| Detecção de tubo vazio (Assistente)                                                                                                    | 69                                                                                                    |
|                                                                                                    | 100                                                                                                    |
| Diagnóstico (Menu)                                                                                                    | 108                                                                                                    |
| Diagnóstico (Menu)                                                                                                    | 108<br>. 72                                                                                                    |
| Diagnóstico (Menu)                                                                                                    | 108<br>. 72<br>111                                                                                                    |
| Diagnóstico (Menu)                                                                                                    | 108<br>. 72<br>111<br>. 83                                                                                                    |
| Diagnóstico (Menu)                                                                                                    | 108<br>. 72<br>111<br>. 83<br>. 76                                                                                                    |
| Diagnóstico (Menu)                                                                                                    | 108<br>72<br>111<br>83<br>.76<br>),82                                                                                                    |
| Diagnóstico (Menu)       Exibir (Submenu)         Exibir (Submenu)       Informações do equipamento (Submenu)         Informações do totalizador (Submenu)       Simulação (Submenu)         Simulação (Submenu)       Totalizador 1 para n (Submenu)         Unidades do sistema (Submenu)       70                                                                                                    | 108<br>. 72<br>111<br>. 83<br>. 76<br>), 82<br>. 65                                                                                                    |
| Diagnóstico (Menu)         Exibir (Submenu)         Informações do equipamento (Submenu)         Manuseio do totalizador (Submenu)         Simulação (Submenu)         Totalizador 1 para n (Submenu)         Unidades do sistema (Submenu)         Variáveis de processo (Submenu)                                                                                                    | 108<br>. 72<br>111<br>. 83<br>. 76<br>0, 82<br>. 65<br>. 80                                                                                                    |
| Diagnóstico (Menu)         Exibir (Submenu)         Informações do equipamento (Submenu)         Manuseio do totalizador (Submenu)         Simulação (Submenu)         Totalizador 1 para n (Submenu)         Unidades do sistema (Submenu)         Variáveis de processo (Submenu)         Web server (Submenu)                                                                                                    | 108<br>. 72<br>111<br>. 83<br>. 76<br>0, 82<br>. 65<br>. 80<br>. 50                                                                                                    |
| Diagnóstico (Menu)                                                                                                    | 108<br>. 72<br>111<br>. 83<br>. 76<br>), 82<br>. 65<br>. 80<br>. 50                                                                                                    |
| Diagnóstico (Menu)                                                                                                    | 108<br>. 72<br>111<br>83<br>. 76<br>0, 82<br>. 65<br>80<br>. 50<br>127                                                                                                    |
| Diagnóstico (Menu)                                                                                                    | 108<br>. 72<br>111<br>83<br>. 76<br>), 82<br>. 65<br>80<br>. 50<br>127<br>127                                                                                                    |
| Diagnóstico (Menu)                                                                                                    | 108<br>. 72<br>111<br>. 83<br>. 76<br>), 82<br>. 65<br>. 80<br>. 50<br>. 50<br>. 127<br>127<br>127                                                                                           |
| Diagnóstico (Menu)                                                                                                    | 108<br>. 72<br>111<br>83<br>. 76<br>), 82<br>. 65<br>80<br>. 50<br>127<br>127<br>127<br>127                                                                                                  |
| Diagnóstico (Menu)         Exibir (Submenu)         Informações do equipamento (Submenu)         Manuseio do totalizador (Submenu)         Simulação (Submenu)         Totalizador 1 para n (Submenu)         Totalizador 1 para n (Submenu)         Variáveis de processo (Submenu)         Variáveis de processo (Submenu)         Web server (Submenu)         Ambiente         Carga mecânica         Resistência ao impacto         Resistência contra choque         Reperatura ambiente                                                                                                    | 108<br>. 72<br>111<br>83<br>. 76<br>0, 82<br>. 65<br>80<br>. 50<br>127<br>127<br>127<br>127<br>. 22                                                                                          |
| Diagnóstico (Menu)         Exibir (Submenu)         Informações do equipamento (Submenu)         Manuseio do totalizador (Submenu)         Simulação (Submenu)         Totalizador 1 para n (Submenu)         Totalizador 1 para n (Submenu)         Variáveis de processo (Submenu)         Variáveis de processo (Submenu)         Web server (Submenu)         Ambiente         Carga mecânica         Resistência ao impacto         Resistência contra choque         Remperatura ambiente         Temperatura de armazenamento                                                                                                    | 108<br>. 72<br>1111<br>83<br>. 76<br>0, 82<br>. 65<br>80<br>. 50<br>127<br>127<br>127<br>127<br>. 22<br>127                                                                                  |
| Diagnóstico (Menu)Exibir (Submenu)Informações do equipamento (Submenu)Manuseio do totalizador (Submenu)Simulação (Submenu)Totalizador 1 para n (Submenu)Totalizador 1 para n (Submenu)Variáveis de processo (Submenu)Variáveis de processo (Submenu)Web server (Submenu)AmbienteCarga mecânicaResistência ao impactoResistência contra vibraçãoTemperatura ambienteTemperatura de armazenamentoAplicação                                                                                                    | 108<br>. 72<br>1111<br>83<br>. 76<br>0, 82<br>. 65<br>80<br>. 50<br>127<br>127<br>127<br>. 22<br>127<br>119                                                                                  |
| Diagnóstico (Menu)Exibir (Submenu)Informações do equipamento (Submenu)Manuseio do totalizador (Submenu)Simulação (Submenu)Totalizador 1 para n (Submenu)Totalizador 1 para n (Submenu)Variáveis de processo (Submenu)Variáveis de processo (Submenu)Web server (Submenu)AmbienteCarga mecânicaResistência ao impactoResistência contra vibraçãoTemperatura ambienteTemperatura de armazenamentoApplicação                                                                                                    | 108<br>. 72<br>111<br>83<br>. 76<br>0, 82<br>. 65<br>80<br>. 50<br>127<br>127<br>127<br>127<br>. 22<br>127<br>119<br>119                                                                     |
| Diagnóstico (Menu)Exibir (Submenu)Informações do equipamento (Submenu)Manuseio do totalizador (Submenu)Simulação (Submenu)Totalizador 1 para n (Submenu)Totalizador 1 para n (Submenu)Variáveis de processo (Submenu)Variáveis de processo (Submenu)Web server (Submenu)AmbienteCarga mecânicaResistência ao impactoResistência contra choqueTemperatura ambienteTemperatura de armazenamentoApplicatorAprovação Ex                                                                                                    | 108<br>. 72<br>1111<br>83<br>. 76<br>0, 82<br>. 65<br>80<br>. 50<br>127<br>127<br>127<br>127<br>127<br>127<br>127<br>127<br>127<br>127                                                       |
| Diagnóstico (Menu)Exibir (Submenu)Informações do equipamento (Submenu)Manuseio do totalizador (Submenu)Simulação (Submenu)Totalizador 1 para n (Submenu)Totalizador 1 para n (Submenu)Variáveis de processo (Submenu)Web server (Submenu)MabienteCarga mecânicaResistência ao impactoResistência contra choqueTemperatura ambienteTemperatura de armazenamentoAplicaçãoAprovação ExAprovações                                                                                                    | 108<br>. 72<br>1111<br>83<br>. 76<br>0, 82<br>. 65<br>80<br>. 50<br>127<br>127<br>127<br>127<br>127<br>127<br>127<br>127<br>119<br>119<br>137                                                |
| Diagnóstico (Menu)                                                                                                    | 108<br>. 72<br>111<br>83<br>. 76<br>0, 82<br>. 65<br>80<br>. 50<br>127<br>127<br>127<br>127<br>127<br>127<br>127<br>119<br>119<br>137                                                        |
| Diagnóstico (Menu)                                                                                                    | 108<br>. 72<br>1111<br>83<br>. 76<br>0,82<br>. 65<br>80<br>. 50<br>127<br>127<br>127<br>127<br>. 22<br>127<br>119<br>137<br>137<br>. 56                                                      |
| Diagnóstico (Menu)                                                                                                    | 108<br>. 72<br>1111<br>83<br>. 76<br>0,82<br>. 65<br>80<br>. 50<br>127<br>127<br>127<br>127<br>. 22<br>127<br>119<br>119<br>137<br>. 56<br>. 55                                              |
| Diagnóstico (Menu)         Exibir (Submenu)         Informações do equipamento (Submenu)         Manuseio do totalizador (Submenu)         Simulação (Submenu)         Totalizador 1 para n (Submenu)         Totalizador 1 para n (Submenu)         Variáveis de processo (Submenu)         Variáveis de processo (Submenu)         Web server (Submenu)         Ambiente         Carga mecânica         Resistência ao impacto         Resistência contra vibração         Temperatura ambiente         Temperatura de armazenamento         Aplicação         Aprovação Ex         Aprovação Ex         Arquivo de equipamento master         GSD         Arquivos de descrição do equipamento (DD)                                                                            | 108<br>. 72<br>111<br>83<br>. 76<br>0, 82<br>. 65<br>80<br>. 50<br>127<br>127<br>127<br>127<br>. 22<br>127<br>119<br>119<br>137<br>. 56<br>. 55<br>. 55                                      |
| Diagnóstico (Menu)Exibir (Submenu)Informações do equipamento (Submenu)Manuseio do totalizador (Submenu)Simulação (Submenu)Totalizador 1 para n (Submenu)Totalizador 1 para n (Submenu)Variáveis de processo (Submenu)Variáveis de processo (Submenu)Web server (Submenu)AmbienteCarga mecânicaResistência ao impactoResistência contra choqueResistência contra vibraçãoTemperatura ambienteAplicaçãoAprovação ExArquivo de equipamento masterGSDArquivos de descrição do equipamento (DD)Assistência técnica da Endress+Hauser                                                                                                    | 108<br>. 72<br>111<br>83<br>. 76<br>0, 82<br>. 65<br>80<br>. 50<br>127<br>127<br>127<br>127<br>127<br>127<br>127<br>127<br>. 22<br>127<br>119<br>137<br>. 56<br>. 55<br>. 55                 |
| Diagnóstico (Menu)Exibir (Submenu)Informações do equipamento (Submenu)Manuseio do totalizador (Submenu)Simulação (Submenu)Totalizador 1 para n (Submenu)Totalizador 1 para n (Submenu)Variáveis de processo (Submenu)Variáveis de processo (Submenu)Web server (Submenu)AmbienteCarga mecânicaResistência ao impactoResistência contra choqueResistência contra vibraçãoTemperatura ambienteApplicatorAprovaçõesArquivo de equipamento masterGSDArquivos de descrição do equipamento (DD)Assistência técnica da Endress+HauserManutencão                                                                                                    | 108<br>. 72<br>111<br>83<br>. 76<br>0, 82<br>. 65<br>80<br>. 50<br>127<br>127<br>127<br>127<br>127<br>127<br>127<br>127<br>127<br>. 22<br>127<br>119<br>137<br>. 56<br>. 55<br>. 55<br>. 114 |
| Diagnóstico (Menu)         Exibir (Submenu)         Informações do equipamento (Submenu)         Manuseio do totalizador (Submenu)         Simulação (Submenu)         Totalizador 1 para n (Submenu)         Totalizador 1 para n (Submenu)         Variáveis de processo (Submenu)         Variáveis de processo (Submenu)         Web server (Submenu)         Ambiente         Carga mecânica         Resistência ao impacto         Resistência contra choque         Resistência contra vibração         Temperatura ambiente         Applicação         Applicator         Aprovações         Arquivo de equipamento master         GSD         Arquivos de descrição do equipamento (DD)         Assistência técnica da Endress+Hauser         Manutenção         Reparos | 108<br>. 72<br>111<br>83<br>. 76<br>0, 82<br>. 65<br>80<br>. 50<br>127<br>127<br>127<br>127<br>127<br>127<br>127<br>127<br>127<br>127                                                        |

| Assistente                                                                                                    |             |
|----------------------------------------------------------------------------------------------------|-------------|
| Corte de vazão baixa                                                                                                    | . 68        |
| Definir código de acesso                                                                                                    | 77          |
| Deteccão de tubo vazio                                                                                                    | 69          |
| 5                                                                                                    |             |
| С                                                                                                    |             |
| Cabo de conexão                                                                                                    | 30          |
| Campo de aplicação                                                                                                    |             |
| Risco residual                                                                                                    | . 10        |
| Características de desempenho                                                                                                    | 125         |
| Carga mecânica                                                                                                    | 127         |
| Certificação PROFIBUS                                                                                                    | 137         |
| Certificados                                                                                                    | 137         |
| Chave de proteção contra gravação                                                                                                    | 78          |
| Classificações pressão-temperatura                                                                                                    | 178         |
| Código de pedido                                                                                                    | 120         |
| Código do podido estandido                                                                                                    | , 17        |
| Songor                                                                                                    | 15          |
| Código do podido ostendido                                                                                                    | 1)          |
|                                                                                                    | 1/.         |
|                                                                                                    | . 14        |
|                                                                                                    | 64          |
|                                                                                                    | 64          |
| Configurações avançadas                                                                                                    | /0          |
| Compatibilidade eletromagnetica                                                                                                    | 127         |
| Componentes do equipamento                                                                                                    | . 12        |
| Conceito de operação                                                                                                    | . 45        |
| Condições de armazenamento                                                                                                    | 17          |
| Condições de instalação                                                                                                    |             |
| Adaptadores                                                                                                    | 23          |
| Dimensões de instalação                                                                                                    | . 21        |
| Local de instalação                                                                                                    | . 19        |
| Orientação                                                                                                    | . 20        |
| Passagens de admissão e de saída                                                                                                    | . 21        |
| Pressão do sistema                                                                                                    | . 22        |
| Sensores pesados                                                                                                    | 20          |
| Tubo descendente                                                                                                    | 19          |
| Tubo parcialmente preenchido                                                                                                    | 19          |
| Vibrações                                                                                                    | . 22        |
| Condições de operação de referência                                                                                                    | 125         |
| Condições do processo                                                                                                    |             |
| Condutividade                                                                                                    | 128         |
| Estangueidade à pressão                                                                                                    | 128         |
| Limite da vazão                                                                                                    | 129         |
| Perda de pressão                                                                                                    | 129         |
| Temperatura do meio                                                                                                    | 127         |
| Condutividade                                                                                                    | 128         |
| Conexão                                                                                                    | 100         |
| ver Conexão elétrica                                                                                                    |             |
| Conexão do equinamento                                                                                                    | 32          |
| Conexão elétrica                                                                                                    |             |
| Communox FXA291                                                                                                    | 52          |
| Ferramentas de operação                                                                                                    |             |
| Através da interface de operação (CDI-RI/15)                                                                                                    |             |
|                                                                                                    | 136         |
| Através da interface de operação (CDI)                                                                                                    | 57          |
| $\Delta través da rede DROFINET = 51$                                                                                                    | 、 フム<br>1マ5 |
| $\mathbf{M} = \mathbf{M} = $ | ר רב        |

| Grau de proteção                   | 41   |
|------------------------------------|------|
| Instrumento de medição             | . 30 |
| RSLogix 5000                       | 135  |
| Servidor da web                    | 136  |
| Conexões de processo               | 135  |
| Configuração do idioma de operação | 64   |
| Consumo de corrente                | 125  |
| Consumo de energia                 | 124  |
| Corte vazão baixo                  | 121  |

### D

| -                                            |
|----------------------------------------------|
| Dados da versão para o equipamento           |
| Dados de transmissão cíclica                 |
| Dados técnicos, características gerais       |
| Data de fabricação                           |
| Declaração de conformidade 10                |
| Definir o código de acesso                   |
| Desabilitação da proteção contra gravação 77 |
| Descarte                                     |
| Descarte de embalagem                        |
| Design                                       |
| Medidor                                      |
| DeviceCare                                   |
| Devolução                                    |
| Dimensões de instalação                      |
| ver Dimensões de instalação                  |
| Direcão (vertical. horizontal)               |
| Direção da vazão                             |
| Diretriz de equipamento de pressão           |
| Documentação complementar 139                |
| Documentação do equipamento                  |
| Documentação adicional 8                     |
| Documento                                    |
| Função 6                                     |
| Símbolos usados 6                            |
|                                              |
| E                                            |
| ECC                                          |
| Eletrodos instalados                         |
| Entrada                                      |
| Entrada para cabo                            |
| Grau de proteção                             |
| Entradas para cabo                           |
| Dados técnicos 125                           |
| Equalização de potencial 35                  |
| Erro máximo medido                           |
| Especificação do tubo de medição             |
| Especificação do tabo de inculção            |
| Esquema de ligação elétrica 31.33            |
| Esqueina de ligação electrica                |
| Estanquella de pressao                       |
| Monu do oporação 64                          |
| Frigueta de identificação                    |
|                                              |
| Sellsuf                                      |
| 11ansinissor                                 |
| F                                            |
| -<br>Faixa de medição 110                    |
| i una ac meaição                             |

|--|

| Faixa de temperatura                                                                                                    |
|----------------------------------------------------------------------------------------------------|
| Faiva de temperatura ambiente                                                                                                    |
| Faixa de temperatura de armazenamento                                                                                                    |
| Faixa de temperatura média                                                                                                    |
| Faixa de vazão operável                                                                                                    |
| Falha na fonte de alimentação                                                                                                    |
| Ferramentas                                                                                                    |
| Conexão elétrica                                                                                                    |
| Para montagem                                                                                                    |
| Transporte                                                                                                    |
| Ferramentas de conexão 30                                                                                                    |
| Ferramentas de fixação                                                                                                    |
| FieldCare                                                                                                    |
| Arquivo de descrição do equipamento (DD) 55                                                                                                    |
| Estabelecimento da conexão 53                                                                                                    |
| Função                                                                                                    |
| Interface de usuário                                                                                                    |
| Filtragem do registro de evento                                                                                                    |
| Firmware                                                                                                    |
| Data de lançamento                                                                                                    |
| Versão                                                                                                    |
| Função do documento                                                                                                    |
| Funçao flash                                                                                                    |
| Funções                                                                                                    |
| Ver Parametros                                                                                                    |
| Fulições do usualio                                                                                                    |
| G                                                                                                    |
|                                                                                                    |
| Girando o módulo do display                                                                                                    |
| Girando o módulo do display         28           Grau de proteção         41, 127                                                                                                    |
| Girando o módulo do display                                                                                                    |
| Girando o módulo do display                                                                                                    |
| Girando o módulo do display                                                                                                    |
| Girando o módulo do display28Grau de proteção41, 127HHabilitação da proteção contra gravação77Histórico do firmware113                                                                                                    |
| Girando o módulo do display                                                                                                    |
| Girando o módulo do display                                                                                                    |
| Girando o módulo do display                                                                                                    |
| Girando o módulo do display                                                                                                    |
| Girando o módulo do display       28         Grau de proteção       41, 127         H       Habilitação da proteção contra gravação       77         Histórico do firmware       113         I       ID do fabricante       55         ID do tipo de equipamento       55         Identificação CE       10, 137         Identificação do medidor       13                                                                                                    |
| Girando o módulo do display       28         Grau de proteção       41, 127         H       Habilitação da proteção contra gravação       77         Histórico do firmware       113         I       ID do fabricante       55         ID do tipo de equipamento       55         Identificação CE       10, 137         Identificação do medidor       13         Idiomas, opcões de operação       136                                                                                                    |
| Girando o módulo do display                                                                                                    |
| Girando o módulo do display       28         Grau de proteção       41, 127         H       Habilitação da proteção contra gravação       77         Histórico do firmware       113         I       ID do fabricante       55         ID do tipo de equipamento       55         Identificação CE       10, 137         Identificação do medidor       13         Idiomas, opções de operação       136         Influência       126                                                                                                    |
| Girando o módulo do display       28         Grau de proteção       41, 127         H       Habilitação da proteção contra gravação       77         Histórico do firmware       113         I       ID do fabricante       55         ID do tipo de equipamento       55         Identificação CE       10, 137         Identificação do medidor       13         Idiomas, opções de operação       136         Influência       126         Informação no documento       6                                                                                                    |
| Girando o módulo do display       28         Grau de proteção       41, 127         H       Habilitação da proteção contra gravação       77         Histórico do firmware       113         I       ID do fabricante       55         ID do tipo de equipamento       55         Identificação CE       10, 137         Identificação do medidor       13         Idiomas, opções de operação       136         Influência       126         Informação no documento       6         Informações de diagnóstico       6                                                                                                    |
| Girando o módulo do display       28         Grau de proteção       41, 127         H       Habilitação da proteção contra gravação       77         Histórico do firmware       113         I       ID do fabricante       55         ID do tipo de equipamento       55         Identificação CE       10, 137         Identificação do medidor       13         Idiomas, opções de operação       136         Influência       126         Temperatura ambiente       126         Informação no documento       6         Informações de diagnóstico       89, 91                                                                                                    |
| Girando o módulo do display       28         Grau de proteção       41, 127         H       Habilitação da proteção contra gravação       77         Histórico do firmware       113         I       ID do fabricante       55         ID do tipo de equipamento       55         Identificação CE       10, 137         Identificação do medidor       13         Idiomas, opções de operação       136         Influência       126         Informação no documento       6         Informações de diagnóstico       89, 91         DeviceCare       90                                                                                                    |
| Girando o módulo do display       28         Grau de proteção       41, 127         H       Habilitação da proteção contra gravação       77         Histórico do firmware       113         I       ID do fabricante       55         ID do tipo de equipamento       55         Identificação CE       10, 137         Identificação do medidor       13         Idiomas, opções de operação       136         Influência       126         Temperatura ambiente       26         Informações de diagnóstico       89, 91         DeviceCare       90         Diodos de emissão de luz       87                                                                                                    |
| Girando o módulo do display       28         Grau de proteção       41, 127         H       Habilitação da proteção contra gravação       77         Histórico do firmware       113         I       ID do fabricante       55         ID do tipo de equipamento       55         Identificação CE       10, 137         Identificação do medidor       13         Idiomas, opções de operação       136         Influência       126         Temperatura ambiente       126         Informações de diagnóstico       89, 91         DeviceCare       90         Diodos de emissão de luz       87         FieldCare       90                                                                                                    |
| Girando o módulo do display       28         Grau de proteção       41, 127         H       Habilitação da proteção contra gravação       77         Histórico do firmware       113         I       ID do fabricante       55         ID do tipo de equipamento       55         Identificação CE       10, 137         Identificação do medidor       13         Idiomas, opções de operação       136         Influência       126         Informação no documento       6         Informações de diagnóstico       89, 91         DeviceCare       90         Diodos de emissão de luz       87         FieldCare       90         Medidas corretivas       94                                                                                                    |
| Girando o módulo do display       28         Grau de proteção       41, 127         H       Habilitação da proteção contra gravação       77         Histórico do firmware       113         I       ID do fabricante       55         ID do tipo de equipamento       55         Identificação CE       10, 137         Identificação do medidor       13         Idiomas, opções de operação       136         Influência       126         Temperatura ambiente       126         Informação no documento       6         Informações de diagnóstico       90         DeviceCare       90         Diodos de emissão de luz       87         FieldCare       90         Medidas corretivas       94         Navegador Web       88                                                                                                    |
| Girando o módulo do display       28         Grau de proteção       41, 127         H       Habilitação da proteção contra gravação       77         Histórico do firmware       113         I       ID do fabricante       55         ID do tipo de equipamento       55         Identificação CE       10, 137         Identificação do medidor       13         Idiomas, opções de operação       136         Influência       126         Temperatura ambiente       126         Informação no documento       6         Informações de diagnóstico       89, 91         DeviceCare       90         Diodos de emissão de luz       87         FieldCare       90         Medidas corretivas       94         Navegador Web       88         Visão geral       94                                                                                                    |
| Girando o módulo do display       28         Grau de proteção       41, 127         H       Habilitação da proteção contra gravação       77         Histórico do firmware       113         I       ID do fabricante       55         ID do tipo de equipamento       55         Identificação CE       10, 137         Identificação do medidor       13         Idiomas, opções de operação       136         Influência       126         Temperatura ambiente       126         Informações de diagnóstico       89, 91         DeviceCare       90         Diodos de emissão de luz       87         FieldCare       90         Medidas corretivas       94         Navegador Web       88         Visão geral       94                                                                                                    |
| Girando o módulo do display       28         Grau de proteção       41, 127         H       Habilitação da proteção contra gravação       77         Histórico do firmware       113         I       ID do fabricante       55         ID do fabricante       55         ID do tipo de equipamento       55         Identificação CE       10, 137         Identificação do medidor       13         Idiomas, opções de operação       136         Influência       126         Informação no documento       6         Informações de diagnóstico       90         DeviceCare       90         Diodos de emissão de luz       87         FieldCare       90         Medidas corretivas       94         Navegador Web       88         Visão geral       94                                                                                                    |
| Girando o módulo do display       28         Grau de proteção       41, 127         H       Habilitação da proteção contra gravação       77         Histórico do firmware       113         I       ID do fabricante       55         ID do fabricante       55         ID do tipo de equipamento       55         Identificação CE       10, 137         Identificação do medidor       13         Idiomas, opções de operação       136         Influência       126         Temperatura ambiente       126         Informação no documento       6         Informações de diagnóstico       89, 91         DeviceCare       90         Diodos de emissão de luz       87         FieldCare       90         Medidas corretivas       94         Navegador Web       88         Visão geral       94         Inspeção       41         Conexão       41         Instalação       29 |
| Girando o módulo do display       28         Grau de proteção       41, 127         H       Habilitação da proteção contra gravação       77         Histórico do firmware       113         I       ID do fabricante       55         ID do tipo de equipamento       55         Identificação CE       10, 137         Identificação do medidor       13         Idiomas, opções de operação       136         Influência       126         Temperatura ambiente       126         Informações de diagnóstico       89, 91         DeviceCare       90         Diodos de emissão de luz       87         FieldCare       90         Medidas corretivas       94         Navegador Web       88         Visão geral       94         Inspeção       41         Instalação       29         Produtos recebidos       13                                                                |
| Girando o módulo do display       28         Grau de proteção       41, 127         H       Habilitação da proteção contra gravação       77         Histórico do firmware       113         I       ID do fabricante       55         ID do tipo de equipamento       55         Identificação CE       10, 137         Identificação do medidor       13         Idiomas, opções de operação       136         Influência       126         Temperatura ambiente       126         Informações de diagnóstico       89, 91         DeviceCare       90         Diodos de emissão de luz       87         FieldCare       90         Medidas corretivas       94         Navegador Web       88         Visão geral       94         Inspeção       29         Produtos recebidos       13                                                                                            |

| Integração do sistema          | . 55 |
|--------------------------------|------|
| Interface de usuário           |      |
| Evento de diagnóstico anterior | 108  |
| Evento de diagnóstico atuais   | 108  |
| Isolamento galvânico           | 121  |
|                                |      |

# т

| L                              |
|--------------------------------|
| Lançamento de software         |
| Leitura dos valores medidos    |
| Limite da vazão                |
| Limpeza                        |
| Limpeza externa                |
| Limpeza interior               |
| Limpeza externa                |
| Limpeza interior               |
| Lista de diag                  |
| Lista de eventos               |
| Lista de verificação           |
| Verificação após instalação    |
| Verificação pós-conexão        |
| Local de instalação            |
| Localização de falhas          |
| Geral                          |
| Ν.α.                           |
| M                              |
| Marcas registradas             |
| Materiais                      |
| Medição e teste do equipamento |

|                                                                                                    | T           |
|----------------------------------------------------------------------------------------------------|-------------|
| Medidor                                                                                                    |             |
| Configuração                                                                                                    | <u>'</u>    |
| Conversão                                                                                                    | 5           |
| Descarte                                                                                                    | ó           |
| Design                                                                                                    | 2           |
| Instalação do sensor                                                                                                    | 4           |
| Montagem das vedações                                                                                                    | 4           |
| Montando os discos de aterramento/cabos de                                                                                                    |             |
| aterramento                                                                                                    | 4           |
| Torques de aperto do parafuso                                                                                                    | 4           |
| Integração através do protocolo de comunicação 55                                                                                                    | 5           |
| Preparação da conexão elétrica                                                                                                    | 2           |
| Preparação para instalação                                                                                                    | 3           |
| Removendo                                                                                                    | 5           |
| Reparos                                                                                                    | 5           |
|                                                                                                    |             |
| Mensagens de erro                                                                                                    |             |
| Mensagens de erro<br>ver Mensagens de diagnóstico                                                                                                    |             |
| Mensagens de erro<br>ver Mensagens de diagnóstico<br>Menu                                                                                                    |             |
| Mensagens de erro<br>ver Mensagens de diagnóstico<br>Menu<br>Configuração                                                                                                    | 5           |
| Mensagens de erro<br>ver Mensagens de diagnóstico<br>Menu<br>Configuração                                                                                                    | 5           |
| Mensagens de erro<br>ver Mensagens de diagnóstico<br>Menu<br>Configuração                                                                                                    | 5<br>3<br>) |
| Mensagens de erro<br>ver Mensagens de diagnóstico<br>Menu<br>Configuração                                                                                                    | 53          |
| Mensagens de erro<br>ver Mensagens de diagnóstico<br>Menu<br>Configuração                                                                                                    | 5304        |
| Mensagens de erro         ver Mensagens de diagnóstico         Menu         Configuração       64, 65         Diagnóstico       108         Operação       80         Menu de operação       44         Menus, submenus       44                                                                                                    | 530 44      |
| Mensagens de erro         ver Mensagens de diagnóstico         Menu         Configuração       64, 65         Diagnóstico       108         Operação       80         Menu de operação       80         Estrutura       44         Menus, submenus       44         Submenus e funções de usuário       45                                                                                                    | 580 445     |
| Mensagens de erro         ver Mensagens de diagnóstico         Menu         Configuração       64, 65         Diagnóstico       108         Operação       80         Menu de operação       80         Estrutura       44         Menus, submenus       44         Submenus e funções de usuário       45         Menus       9                                                                                                    | 580 445     |
| Mensagens de erro         ver Mensagens de diagnóstico         Menu         Configuração       64, 65         Diagnóstico       108         Operação       80         Menu de operação       80         Estrutura       44         Menus, submenus       44         Submenus e funções de usuário       45         Menus       64, 65         Diagnóstico       44         Menus, submenus       44         Submenus e funções de usuário       45         Menus       64         Menus       64 | 580 445 4   |
| Mensagens de erro         ver Mensagens de diagnóstico         Menu         Configuração       64, 65         Diagnóstico       108         Operação       80         Menu de operação       80         Estrutura       44         Menus, submenus       44         Submenus e funções de usuário       45         Menus       9         Para a configuração para medidor       64         Para configurações específicas       70                                                                                                    | 530 445 40  |
| Mensagens de erro         ver Mensagens de diagnóstico         Menu         Configuração       64, 65         Diagnóstico       108         Operação       80         Menu de operação       80         Estrutura       44         Menus, submenus       44         Submenus e funções de usuário       45         Menus       9         Para a configuração para medidor       64         Para configurações específicas       70         Minisseletoras       80                                                                                                    | 580 445 40  |
| Mensagens de erro         ver Mensagens de diagnóstico         Menu         Configuração       64, 65         Diagnóstico       108         Operação       80         Menu de operação       80         Estrutura       44         Menus, submenus       44         Submenus e funções de usuário       45         Menus       9         Para a configuração para medidor       64         Para configurações específicas       70         Minisseletoras       9         ver Chave de proteção contra gravação       10                                                                                                    | 580 445 40  |

| Módulo dos componentes eletrônicos principais 12                                                                                                    |
|----------------------------------------------------------------------------------------------------|
| N<br>Nome do equipamento<br>Sensor                                                                                                    |
| <b>O</b><br>Opções de operação                                                                                                    |
| PParametrização do startup (NSU)64Passagem de admissão21Passagens de saída21Peças de reposição115Perda de pressão129Pasa                                                                                                    |
| Transporte (observação)       17         Versão compacta       131         Preparação da conexão       32         Preparações de instalação       23         Pressão do sistema       22         Princípio de medição       119         Projeto do sistema       119 |
| Sistema de medição       119         ver Projeto do medidor       119         Proteção contra ajustes de parâmetro       77         Proteção contra gravação       79         Através de código de acesso       77                                                   |
| Por meio da chave de proteção contra gravação                                                                                                    |

### R

| Recalibração                |
|-----------------------------|
| Recebimento                 |
| Registro de eventos         |
| Reparo de um equipamento    |
| Reparo do equipamento       |
| Reparos                     |
| Observações                 |
| Repetibilidade              |
| Resistência ao impacto      |
| Resistência contra choque   |
| Resistência contra vibração |
| Revisão do equipamento 55   |
| Rugosidade da superfície    |

| S                              |
|--------------------------------|
| Saída                          |
| Segurança                      |
| Segurança da operação          |
| Segurança do produto           |
| Segurança no local de trabalho |
| Sensor                         |
| Montagem                       |

| Sensores pesados                                                                                                |
|----------------------------------------------------------------------------------------------------|
| Sinal em alarme 120                                                                                             |
| Sistema de medição 119                                                                                          |
| Status de bloqueio do equipamento 80                                                                            |
| Submenu                                                                                                    |
| Administração 75                                                                                                |
| Ajuste do sensor 70                                                                                             |
| Circuito de limpeza dos eletrodos 74                                                                            |
| Comunicação 67                                                                                                  |
| Configuração avançada 70                                                                                        |
| Fxihir 72                                                                                                    |
| Informações do equipamento 111                                                                                  |
| Lista de eventos                                                                                                |
| Manuseio do totalizador                                                                                         |
| Simulação                                                                                                    |
| Totalizador 1 para n                                                                                            |
| Unidades do sistema                                                                                             |
| Valor medido                                                                                                    |
| Variáveis de processo                                                                                           |
| Variáveis do processo                                                                                           |
| Visão geral                                                                                                    |
| Web server                                                                                                    |
| Substituição                                                                                                    |
| Componentes do equipamento                                                                                      |
| Substituição das vedações                                                                                       |
| The second second second second second second second second second second second second second second second se |
|                                                                                                    |
| laretas de manutenção                                                                                           |
| Substituição das vedações                                                                                       |
| l'emperatura ambiente                                                                                           |

| Temperatura ambiente                            |
|-------------------------------------------------|
| Influência                                      |
| Temperatura de armazenamento                    |
| Tempo de resposta de medição de temperatura 126 |
| Tensão de alimentação                           |
| Terminais                                       |
| Torques de aperto do parafuso                   |
| Totalizador                                     |
| Atribuir variáveis do processo 82               |
| Configuração                                    |
| Transmissor                                     |
| Conexão dos cabos de sinal                      |
| Girando o módulo do display                     |
| Transporte do medidor                           |
| Tubo descendente                                |
| Tubo parcialmente preenchido                    |
|                                                 |

# U

| Uso do medidor     |   |
|--------------------|---|
| Casos fronteiriços | 9 |
| Uso incorreto      | 9 |
| ver Uso indicado   |   |
| Uso indicado       | 9 |
|                    |   |

## V

| Valores do display      |  |
|-------------------------|--|
| Para status de bloqueio |  |

| Valores medidos                                      |
|------------------------------------------------------|
| Calculadas                                           |
| Medida                                               |
| ver Variáveis do processo                            |
| Verificação da função                                |
| Verificação pós-conexão (lista de verificação) 41    |
| Verificação pós-instalação                           |
| Verificação pós-instalação (lista de verificação) 29 |
| Vibrações                                            |
| Visualização do Equipamento W@M 115                  |
| W                                                    |

 W@M
 114, 115

 W@M Device Viewer
 13

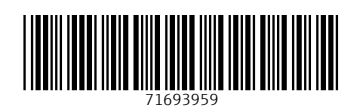

www.addresses.endress.com

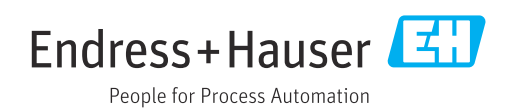